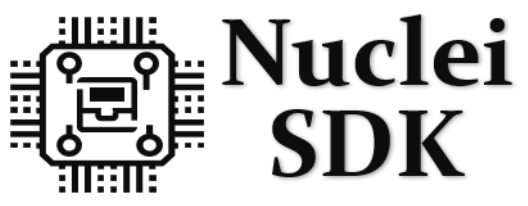

Nuclei embedded Software Development Kit

# Nuclei SDK Release 0.8.0

Nuclei

May 26, 2025

# CONTENTS:

| 1 | Over | view                                                                                                    | 1                                                  |
|---|------|----------------------------------------------------------------------------------------------------|----------------------------------------------------|
|   | 1.1  | Introduction                                                                                                    | 1                                                  |
|   | 1.2  | Design and Architecture                                                                                                    | 1                                                  |
|   | 1.3  | Get Started                                                                                                    | 3                                                  |
|   | 1.4  | Contributing                                                                                                    | 3                                                  |
|   | 1.5  | Copyright                                                                                                    | 3                                                  |
|   | 1.6  | License                                                                                                    | 3                                                  |
| 2 | Outo | Ir Stantun                                                                                                    | 5                                                  |
| 4 |      | K Startup<br>Usa Nuslai SDK in Nuslai Studia                                                                                                    | 5                                                  |
|   | 2.1  | Setur Teels and Environment                                                                                                    | 5                                                  |
|   | 2.2  |                                                                                                    | 0                                                  |
|   | 0.0  |                                                                                                    | 0                                                  |
|   | 2.3  |                                                                                                    | 0                                                  |
|   | 2.4  | Build, Run and Debug Sample Application                                                                                                    | /                                                  |
|   |      | 2.4.1 Hardware Preparation                                                                                                    | 10                                                 |
|   |      | 2.4.2 Build Application                                                                                                    | 10                                                 |
|   |      | 2.4.3 Run Application                                                                                                    | 12                                                 |
|   |      | 2.4.4 Debug Application                                                                                                    | 12                                                 |
|   | 2.5  | Create helloworld Application                                                                                                    | 15                                                 |
|   | 2.6  | Advanced Usage                                                                                                    | 16                                                 |
| 3 | Deve | loper Guide                                                                                                    | 19                                                 |
|   | 3.1  | Code Style                                                                                                    | 19                                                 |
|   | 3.2  | Build System based on Makefile                                                                                                    | 19                                                 |
|   |      | 3.2.1 Makefile Structure                                                                                                    | 19                                                 |
|   |      | 3.2.2 Makefile targets of make command                                                                                                    | 25                                                 |
|   |      | 3.2.3 Makefile variables passed by make command                                                                                                    | 26                                                 |
|   |      | 3.2.4 Makefile variables used only in Application Makefile                                                                                                    | 36                                                 |
|   |      | 3.2.5 Build Related Makefile variables used only in Application Makefile                                                                                                    | 45                                                 |
|   | 3.3  | Application Development                                                                                                    | 49                                                 |
|   |      |                                                                                                    |                                                    |
|   |      | 3.3.1 Overview                                                                                                    | 49                                                 |
|   |      | 3.3.1       Overview                                                                                                    | 49<br>50                                           |
|   |      | 3.3.1       Overview         3.3.2       Add Extra Source Code         3.3.3       Add Extra Include Directory                                                                                                    | 49<br>50<br>50                                     |
|   |      | 3.3.1       Overview         3.3.2       Add Extra Source Code         3.3.3       Add Extra Include Directory         3.3.4       Add Extra Build Options                                                                                                    | 49<br>50<br>50<br>50                               |
|   |      | 3.3.1       Overview         3.3.2       Add Extra Source Code         3.3.3       Add Extra Include Directory         3.3.4       Add Extra Build Options         3.3.5       Optimize For Code Size                                                                                                    | 49<br>50<br>50<br>50<br>51                         |
|   |      | 3.3.1       Overview         3.3.2       Add Extra Source Code         3.3.3       Add Extra Include Directory         3.3.4       Add Extra Build Options         3.3.5       Optimize For Code Size         3.3.6       Change Link Script                                                                                                 | 49<br>50<br>50<br>50<br>51<br>51                   |
|   |      | 3.3.1       Overview         3.3.2       Add Extra Source Code         3.3.3       Add Extra Include Directory         3.3.4       Add Extra Build Options         3.3.5       Optimize For Code Size         3.3.6       Change Link Script         3.3.7       Set Default Make Options                                                    | 49<br>50<br>50<br>51<br>51<br>51                   |
|   | 3.4  | 3.3.1       Overview         3.3.2       Add Extra Source Code         3.3.3       Add Extra Include Directory         3.3.4       Add Extra Build Options         3.3.5       Optimize For Code Size         3.3.6       Change Link Script         3.3.7       Set Default Make Options         Build Nuclei SDK Documentation             | 49<br>50<br>50<br>51<br>51<br>51<br>51<br>51       |
|   | 3.4  | 3.3.1       Overview         3.3.2       Add Extra Source Code         3.3.3       Add Extra Include Directory         3.3.4       Add Extra Build Options         3.3.5       Optimize For Code Size         3.3.6       Change Link Script         3.3.7       Set Default Make Options         Build Nuclei SDK Documentation       3.4.1 | 49<br>50<br>50<br>51<br>51<br>51<br>51<br>51<br>51 |

| 4 | Cont  | ributing  | 5                                      | 53             |
|---|-------|-----------|----------------------------------------|----------------|
|   | 4.1   | Port you  | rr Nuclei SoC into Nuclei SDK          | 53             |
|   | 4.2   | Submit y  | your issue                             | 57             |
|   | 4.3   | Submit y  | your pull request                      | 57             |
|   | 4.4   | Git com   | mit guide                              | 57             |
|   |       |           |                                        |                |
| 5 | Desig | gn and Ai | rchitecture                            | 59             |
|   | 5.1   | Overview  | w                                      | 59             |
|   |       | 5.1.1     | Directory Structure                    | 59             |
|   |       | 5.1.2     | Project Components                     | 52             |
|   | 5.2   | Nuclei P  | Processor                              | 53             |
|   |       | 5.2.1     | Introduction                           | 53             |
|   |       | 5.2.2     | NMSIS in Nuclei SDK                    | 53             |
|   |       | 5.2.3     | SoC Resource                           | 54             |
|   | 5.3   | SoC       |                                        | 55             |
|   |       | 5.3.1     | Nuclei Demo SoC                        | 55             |
|   |       | 5.3.2     | Nuclei Eval SoC                        | 55             |
|   |       | 533       | GD32VF103 SoC                          | 57<br>57       |
|   |       | 534       | GD32VW55x SoC                          | 70             |
|   | 5 /   | Board     | GD52VW55X50C                           | 70<br>71       |
|   | 5.4   | 5 4 1     | Nuclei EDCA Evolution Vit              | / 1<br>71      |
|   |       | 5.4.1     |                                        | / I<br>7 /     |
|   |       | 5.4.2     | GD32VF103V KV-51AK KIL                 | 74<br>76       |
|   |       | 5.4.3     |                                        | /6             |
|   |       | 5.4.4     | Sipeed Longan Nano                     | 11             |
|   |       | 5.4.5     | GD32VF103C DLink Debugger              | 30             |
|   |       | 5.4.6     | TTGO T-Display-GD32                    | 32             |
|   |       | 5.4.7     | GD32VW553H Evaluation Kit              | 33             |
|   | 5.5   | Peripher  | ralε                                   | 35             |
|   |       | 5.5.1     | Overview                               | 35             |
|   |       | 5.5.2     | Usage                                  | 36             |
|   | 5.6   | RTOS .    |                                        | 36             |
|   |       | 5.6.1     | Overview                               | 36             |
|   |       | 5.6.2     | FreeRTOS                               | 37             |
|   |       | 5.6.3     | UCOSII                                 | 38             |
|   |       | 5.6.4     | RT-Thread                              | 38             |
|   |       | 5.6.5     | ThreadX                                | 39             |
|   | 5.7   | Applicat  | tion                                   | <del>9</del> 0 |
|   |       | 5.7.1     | Overview                               | <del>9</del> 0 |
|   |       | 5.7.2     | Bare-metal applications                | <del>9</del> 1 |
|   |       | 5.7.3     | FreeRTOS applications                  | 34             |
|   |       | 5.7.4     | UCOSII applications                    | 36             |
|   |       | 575       | RT-Thread applications                 | 38             |
|   |       | 576       | Thread X applications 14               | 41             |
|   |       | 5.7.0     |                                        | •••            |
| 6 | Char  | ngelog    | 14                                     | 43             |
|   | 6.1   | V0.8.0    |                                        | 43             |
|   | 6.2   | V0.7.1    |                                        | 46             |
|   | 6.3   | V0.7.0    |                                        | 46             |
|   | 6.4   | V0.6.0    |                                        | 47             |
|   | 6.5   | V0 5 0    | 14                                     | 49             |
|   | 6.6   | V0 4 1    | 14                                     | .)<br>53       |
|   | 67    | V0.4.0    |                                        | 53<br>54       |
|   | 6.9   | V0.4.0    | لم                                     | 54<br>56       |
|   | 0.0   | V0.3.9    | L                                      | 50<br>57       |
|   | 0.9   | VU.3.8    | ······································ | ונ             |

#### CHAPTER

### ONE

# **OVERVIEW**

# **1.1 Introduction**

**Note:** Since 0.5.0 release of Nuclei SDK, we need to use Nuclei Studio  $\geq 2023.10$  or Nuclei Toolchain  $\geq 2023.10$  to build and run it, see release *Changelog* (page 143).

**Note:** If you are looking for Nuclei N100 SDK for Nuclei 100 series CPU, please refer to https://doc.nucleisys.com/nuclei\_n100\_sdk

The Nuclei Software Development Kit (SDK) is an open-source software platform to speed up the software development of SoCs based on Nuclei Processor Cores.

This Nuclei SDK is built based on the NMSIS<sup>1</sup>, user can access all the APIs provided by NMSIS<sup>2</sup> and also the APIs that provided by Nuclei SDK which mainly for on-board peripherals access such as GPIO, UART, SPI and I2C, etc.

Nuclei SDK provides a good start base for embedded developers which will help them simplify software development and improve time-to-market through well-designed software framework.

**Note:** To get a pdf version of this documentation, please click Nuclei SDK Document<sup>3</sup>

# **1.2 Design and Architecture**

The Nuclei SDK general design and architecture are shown in the block diagram as below.

As Nuclei SDK Design and Architecture Diagram (page 2) shown, The Nuclei SDK provides the following features:

- Nuclei Core API service is built on top of NMSIS<sup>4</sup>, so silicon vendors of Nuclei processors can easily port their SoCs to Nuclei SDK, and quickly evaluate software on their SoC.
- NMSIS-NN and NMSIS-DSP library can be also used in Nuclei SDK, and the prebuilt libraries are included in NMSIS/Library folder of Nuclei SDK.
- Mainly support two Nuclei Processor based SoCs, Nuclei Eval SoC (page 65) and GD32VF103 SoC (page 67)

<sup>&</sup>lt;sup>1</sup> https://github.com/Nuclei-Software/NMSIS

<sup>&</sup>lt;sup>2</sup> https://github.com/Nuclei-Software/NMSIS

<sup>&</sup>lt;sup>3</sup> https://doc.nucleisys.com/nuclei\_sdk/nucleisdk.pdf

<sup>&</sup>lt;sup>4</sup> https://github.com/Nuclei-Software/NMSIS

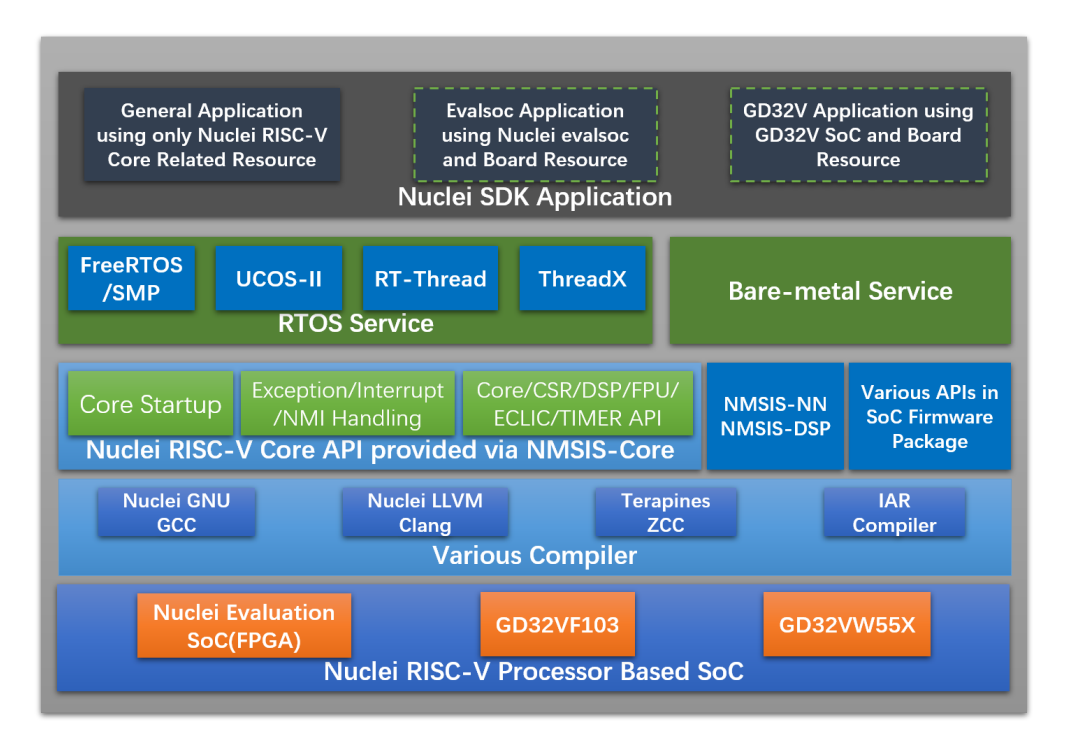

Fig. 1: Nuclei SDK Design and Architecture Diagram

- Provided realtime operation system service via *FreeRTOS* (page 87), *UCOSII* (page 88), *RT-Thread* (page 88) and *ThreadX* (page 89).
- Provided bare-metal service for embedded system software beginners and resource-limited use-cases.
- Currently Nuclei SDK doesn't define any common device APIs to access GPIO/I2C/SPI/UART devices, which still relies on the device/peripheral APIs from firmware libraries provided by various silicon vendors, such as current supported *GD32VF103 SoC* (page 67).
- Applications are logically separated into three parts:
  - General applications for all Nuclei Processors: In the Nuclei SDK software code, the applications provided are all general applications which can run on all Nuclei Processors, with basic UART service to provide printf function.
  - Nuclei Eval SoC applications: These applications are not included in the Nuclei SDK software code, and it is *maintained separately*, see application *Overview* (page 90), which will use resource from Nuclei Eval SoC and its evaluation boards to develop applications, which will not be compatible with different boards.
  - GD32VF103 SoC applications: These applications are not included in the Nuclei SDK software code, and it is *maintained separately*, which will use resource from GD32VF103 SoC and its evaluation boards to develop applications, which will not be compatible with different boards.

# 1.3 Get Started

Please refer to *Quick Startup* (page 5) to get started to take a try with Nuclei SDK.

# 1.4 Contributing

Contributing to Nuclei SDK is welcomed, if you have any issue or pull request want to open, you can take a look at *Contributing* (page 53) section.

# 1.5 Copyright

Copyright (c) 2019 - Present, Nuclei System Technology. All rights reserved.

Redistribution and use in source and binary forms, with or without modification, are permitted provided that the following conditions are met:

- 1. Redistributions of source code must retain the above copyright notice, this list of conditions and the following disclaimer.
- 2. Redistributions in binary form must reproduce the above copyright notice, this list of conditions and the following disclaimer in the documentation and/or other materials provided with the distribution.
- 3. Neither the name of the Nuclei System Technology., nor the names of its contributors may be used to endorse or promote products derived from this software without specific prior written permission.

THIS SOFTWARE IS PROVIDED BY THE COPYRIGHT HOLDERS AND CONTRIBUTORS "AS IS" AND ANY EXPRESS OR IMPLIED WARRANTIES, INCLUDING, BUT NOT LIMITED TO, THE IMPLIED WARRANTIES OF MERCHANTABILITY AND FITNESS FOR A PARTICULAR PURPOSE ARE DISCLAIMED. IN NO EVENT SHALL THE COPYRIGHT HOLDER OR CONTRIBUTORS BE LIABLE FOR ANY DIRECT, INDIRECT, IN-CIDENTAL, SPECIAL, EXEMPLARY, OR CONSEQUENTIAL DAMAGES (INCLUDING, BUT NOT LIMITED TO, PROCUREMENT OF SUBSTITUTE GOODS OR SERVICES; LOSS OF USE, DATA, OR PROFITS; OR BUSI-NESS INTERRUPTION) HOWEVER CAUSED AND ON ANY THEORY OF LIABILITY, WHETHER IN CON-TRACT, STRICT LIABILITY, OR TORT (INCLUDING NEGLIGENCE OR OTHERWISE) ARISING IN ANY WAY OUT OF THE USE OF THIS SOFTWARE, EVEN IF ADVISED OF THE POSSIBILITY OF SUCH DAMAGE. NY THEORY OF LIABILITY, WHETHER IN CONTRACT, STRICT LIABILITY, OR TORT (INCLUDING NEGLI-GENCE OR OTHERWISE) ARISING IN ANY WAY OUT OF THE USE OF THIS SOFTWARE, EVEN IF ADVISED OF THE SOFTWARE, EVEN IF AD-VISED OF THE POSSIBILITY OF SUCH DAMAGE.

# 1.6 License

Nuclei SDK is an opensource project licensed by Apache License 2.0 (page 177).

#### CHAPTER

# QUICK STARTUP

# 2.1 Use Nuclei SDK in Nuclei Studio

**Caution:** If you are looking for Nuclei 100 series such as N100 support, you need to switch to **master\_n100** or **nuclei\_n100** branch of this repository to try it out.

If you are evaluating Nuclei CPU, in future released **nuclei\_gen**, you will be able to use the generated Nuclei SDK, please see *Usage* (page 66).

For Nuclei SDK 0.6.0 version and later ones, please use Nuclei Studio 2024.06<sup>5</sup> or Nuclei RISC-V Toolchain/OpenOCD/QEMU 2024.06.

From Nuclei Toolchain 2023.10<sup>6</sup>, both gnu and llvm toolchain are provided, and toolchain prefix changed from riscv-nuclei-elf- to riscv64-unknown-elf-, and 0.5.0 SDK release will only support this 2023.10 or later toolchain.

If you want to learn about how to use Nuclei Tools(IDE,Toolchain,Qemu,OpenOCD,XlModel), please checkout https://doc.nucleisys.com/nuclei\_tools.

If you want to report issues and see application note when using Nuclei Tools or Nuclei Studio, please checkout https://github.com/Nuclei-Software/nuclei-studio.

Now the nuclei-sdk **released** versions are deeply integrated with Nuclei Studio IDE via menu **RV-Tools -> NPK Package Management**, and you can directly create nuclei-sdk project in Nuclei Studio IDE Menu File -> New Nuclei **RISC-V C/C++ Project**.

You can download Nuclei Studio IDE from Nuclei Download Center<sup>7</sup>, and follow Nuclei Studio and Nuclei Tools User Guide<sup>8</sup> to learn how to use it.

But if you want to use latest source code of Nuclei SDK, please follow the rest part of this guide to build and run using Nuclei SDK Build System in Makefile.

<sup>&</sup>lt;sup>5</sup> https://github.com/Nuclei-Software/nuclei-studio/releases/tag/2024.06

<sup>&</sup>lt;sup>6</sup> https://github.com/riscv-mcu/riscv-gnu-toolchain/releases/tag/nuclei-2023.10

<sup>&</sup>lt;sup>7</sup> https://nucleisys.com/download.php

<sup>&</sup>lt;sup>8</sup> https://doc.nucleisys.com/nuclei\_tools/

# 2.2 Setup Tools and Environment

To start to use Nuclei SDK, you need to install the following tools:

From **2020.10** release version of Nuclei Studio, you can directly use the prebuilt tools provided in Nuclei Studio(strongly suggested), please following *Use Prebuilt Tools in Nuclei Studio* (page 6).

### 2.2.1 Use Prebuilt Tools in Nuclei Studio

Since **2020.10** release version of Nuclei Studio, you just need to download the **Nuclei Studio IDE** from Nuclei Download Center<sup>9</sup> for your development OS, and no need to do the following steps below, the prebuilt tools are already included.

For example:

- In Windows, if you have extracted the Nuclei Studio IDE to D:\Software\NucleiStudio\_IDE\_202406, then you can find the prebuilt tools in D:\Software\NucleiStudio\_IDE\_202406\NucleiStudio\toolchain.
- In Linux, if you have extracted the Nuclei Studio IDE to /home/labdev/NucleiStudio\_IDE\_202406, then you can find the prebuilt tools in /home/labdev/NucleiStudio\_IDE\_202406/NucleiStudio/toolchain.

You can also update tools located in the Nuclei Studio prebuilt tools toolchain by downloading newer version from Nuclei Tools<sup>10</sup> and replace it.

# 2.3 Get and Setup Nuclei SDK

The source code of Nuclei SDK is maintained in Github<sup>11</sup> and Gitee<sup>12</sup>.

- We mainly maintained github version, and gitee version is mirrored, just for fast access in China.
- Check source code in Nuclei SDK in Github<sup>13</sup> or Nuclei SDK in Gitee<sup>14</sup> according to your network status.
- Stable version of Nuclei SDK is maintained in **master** version, if you want release version of **Nuclei SDK**, please check in Nuclei SDK Release in Github<sup>15</sup>.

#### Here are the steps to clone the latest source code from Github:

- Make sure you have installed Git tool, see https://git-scm.com/download/
- Then open your terminal, and make sure git command can be accessed
- Run git clone https://github.com/Nuclei-Software/nuclei-sdk nuclei-sdk to clone source code into nuclei-sdk folder

- If you have no access to github.com, you can also use command git clone https://gitee.com/ Nuclei-Software/nuclei-sdk nuclei-sdk to clone from gitee.
- If you have no internet access, you can also use pre-downloaded nuclei-sdk code, and use it.

<sup>9</sup> https://nucleisys.com/download.php

<sup>&</sup>lt;sup>10</sup> https://nucleisys.com/download.php

<sup>&</sup>lt;sup>11</sup> https://github.com

<sup>&</sup>lt;sup>12</sup> https://gitee.com

<sup>&</sup>lt;sup>13</sup> https://github.com/Nuclei-Software/nuclei-sdk

<sup>&</sup>lt;sup>14</sup> https://gitee.com/Nuclei-Software/nuclei-sdk

<sup>&</sup>lt;sup>15</sup> https://github.com/Nuclei-Software/nuclei-sdk/releases

- If the backup repo is not up to date, you can import github repo in gitee by yourself, see https://gitee.com/ projects/import/url
- Create tool environment config file for Nuclei SDK

**Note:** If you want to use **Terapines ZCC** toolchain, you can download it from https://www.terapines.com/, or use **Nuclei Studio >= 2024.06**, a **Terapines ZCC Lite** version is integrated in **<NucleiStudio>/toolchain/zcc** folder, and you also need to add extra **PATH** into your environment, like this:

- Windows: execute set PATH=\path\to\zcc\bin;%PATH% in windows cmd terminal before run Nuclei SDK
- Linux: execute set PATH=/path/to/zcc/bin:\$PATH in linux shell terminal before build Nuclei SDK
- Windows

If you want to use Nuclei SDK in **Windows Command Prompt** terminal, you need to create setup\_config.bat in nuclei-sdk folder, and open this file your editor, and paste the following content, assuming you followed *Setup Tools and Environment* (page 6), and prebuilt tools located in D:\Software\NucleiStudio\_IDE\_202406\NucleiStudio\toolchain, otherwise please use your correct tool root path.

set NUCLEI\_TOOL\_ROOT=D:\Software\NucleiStudio\_IDE\_202406\NucleiStudio\
→toolchain

If you want to use Nuclei SDK in **Windows PowerShell** terminal, you need to create a setup\_config. ps1 in nuclei-sdk folder, and edit this file with content below if your prebuilt tools are located in D:\Software\NucleiStudio\_IDE\_202406\NucleiStudio\toolchain:

\$NUCLEI\_TOOL\_ROOT="D:\Software\NucleiStudio\_IDE\_202406\NucleiStudio\
→toolchain"

#### - Linux

Create setup\_config.sh in nuclei-sdk folder, and open this file your editor, and paste the following content, assuming you followed *Setup Tools and Environment* (page 6) and prebuilt tools located in /home/labdev/NucleiStudio\_IDE\_202406/NucleiStudio/toolchain, otherwise please use your correct tool root path.

NUCLEI\_TOOL\_ROOT=/home/labdev/NucleiStudio\_IDE\_202406/NucleiStudio/toolchain

# 2.4 Build, Run and Debug Sample Application

Assume you have followed steps in Get and Setup Nuclei SDK (page 6) to clone source code and create files below:

- setup\_config.bat for run in Windows Command Prompt terminal
- setup\_config.ps1 for run in Windows PowerShell terminal
- setup\_config.sh for run in Linux Bash terminal

To build, run and debug application, you need to open command terminal in nuclei-sdk folder.

• For Windows users, you can open Windows Command Prompt terminal and cd to nuclei-sdk folder, then run the following commands to setup build environment for Nuclei SDK, the output will be similar as this screenshot *Setup Build Environment for Nuclei SDK in Windows Command Prompt* (page 8):

- setup.bat
- 2 echo %PATH%
- where riscv64-unknown-elf-gcc openocd make rm
- make help

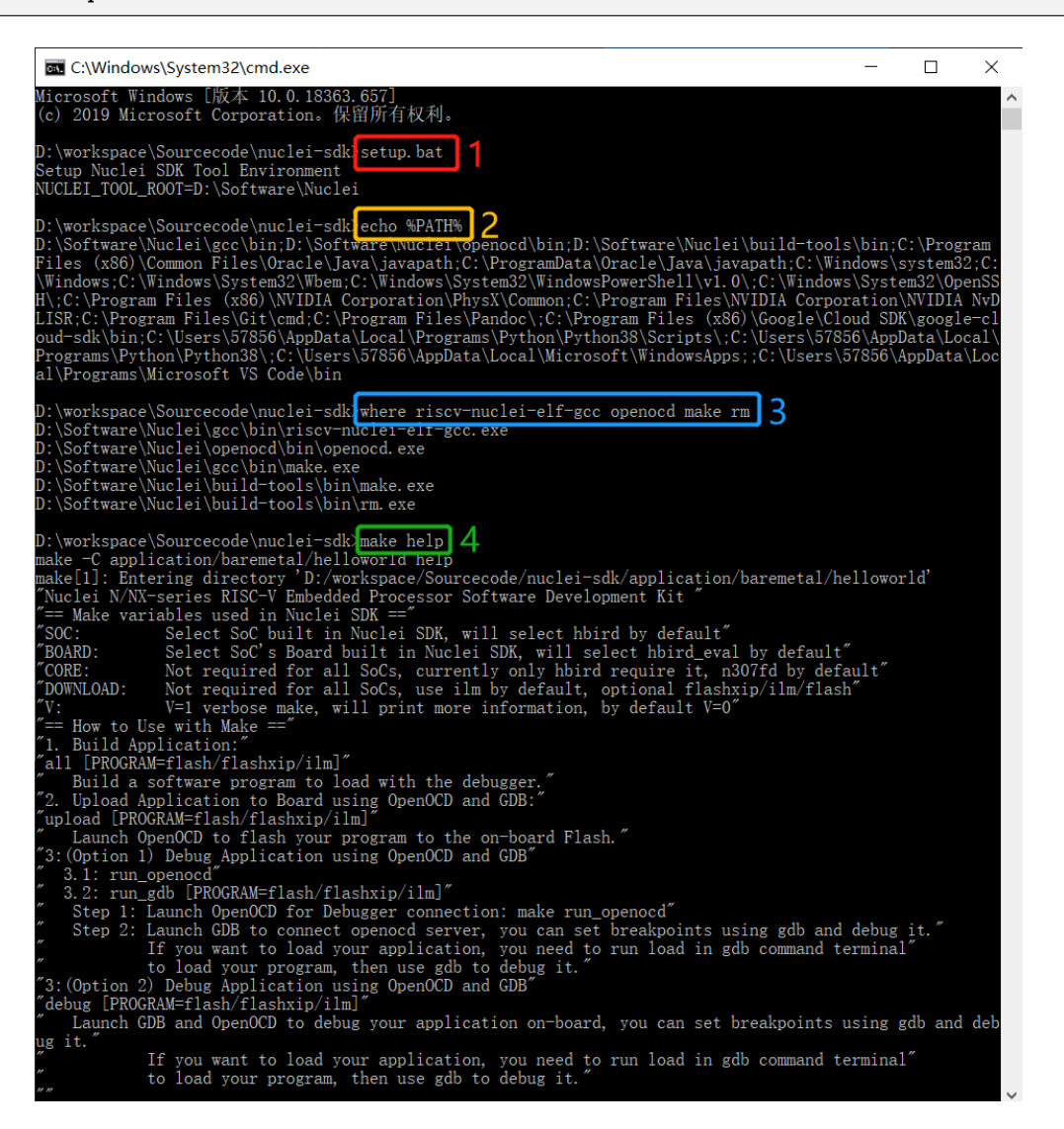

Fig. 1: Setup Build Environment for Nuclei SDK in Windows Command Prompt

• For Linux users, you can open Linux Bash terminal and cd to nuclei-sdk folder, then run the following commands to setup build environment for Nuclei SDK, the output will be similar as this screenshot *Setup Build Environment for Nuclei SDK in Linux Bash* (page 9):

```
source setup.sh
```

```
2 echo $PATH
```

which riscv64-unknown-elf-gcc openocd make rm

```
4 make help
```

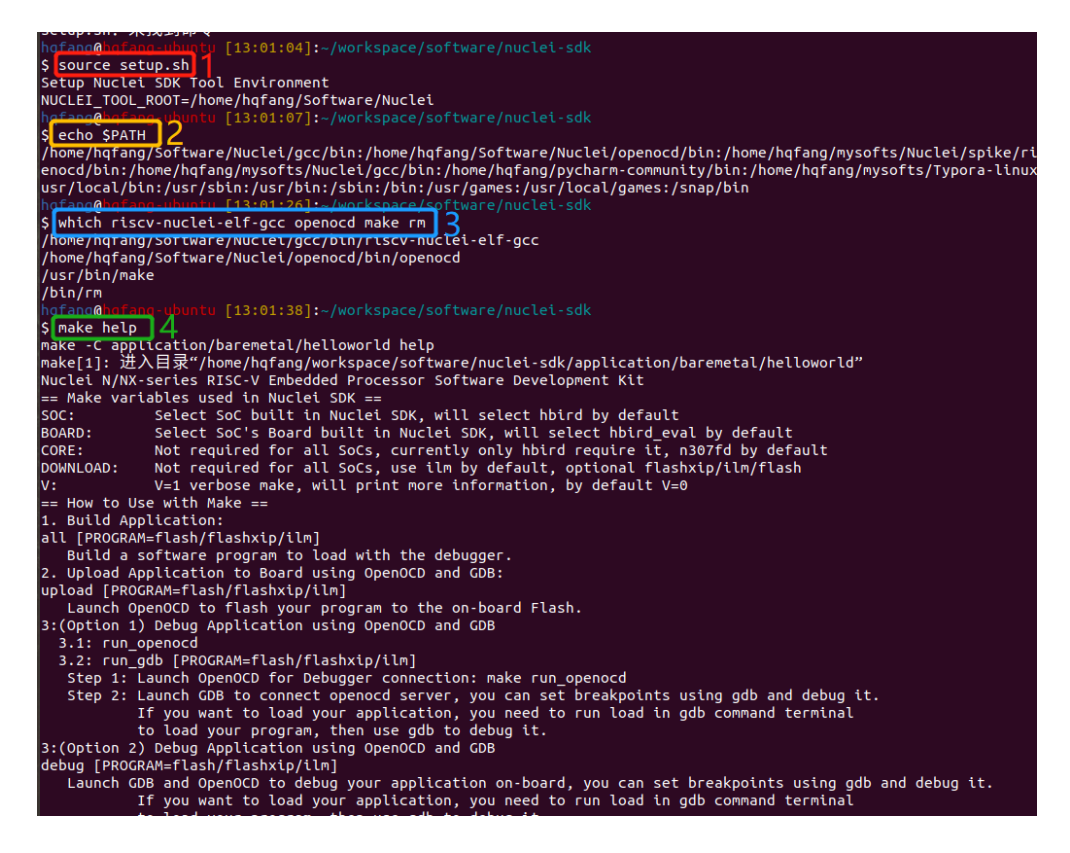

Fig. 2: Setup Build Environment for Nuclei SDK in Linux Bash

- Only first line setup.bat or source setup.sh are required before build, run or debug application. The setup.bat and setup.sh are just used to append Nuclei RISC-V GCC Toolchain, OpenOCD and Build-Tools binary paths into environment variable **PATH**
- line 2-4 are just used to check whether build environment is setup correctly, especially the **PATH** of Nuclei Tools are setup correctly, so we can use the riscv64-unknown-elf-xxx, openocd, make and rm tools
- If you know how to append Nuclei RISC-V GCC Toolchain, OpenOCD and Build-Tools binary paths to **PATH** variable in your OS environment, you can also put the downloaded Nuclei Tools as you like, and no need to run setup.bat or source setup.sh
- If you want to run in Windows PowerShell, please run . .\setup.ps1 instead of setup.bat, and setup\_config.ps1 must be created as described in *Get and Setup Nuclei SDK* (page 6).

Here for a quick startup, this guide will take board *GD32VF103V RV-STAR Kit* (page 74) for example to demostrate how to setup hardware, build run and debug application in Windows.

The demo application, we will take application/baremetal/helloworld for example.

First of all, please reuse previously build environment command terminal.

Run cd application/baremetal/helloworld to cd the helloworld example folder.

### 2.4.1 Hardware Preparation

Please check *Board* (page 71) and find your board's page, and follow **Setup** section to setup your hardware, mainly **JTAG debugger driver setup and on-board connection setup**.

- Power on the *GD32VF103V RV-STAR Kit* (page 74) board, and use USB Type-C data cable to connect the board and your PC, make sure you have setup the JTAG driver correctly, and you can see JTAG port and serial port.
- Open a UART terminal tool such as TeraTerm in Windows<sup>16</sup> or Minicom in Linux<sup>17</sup>, and minitor the serial port of the Board, the UART baudrate is *115200 bps*
- If you are building example for your own SoC and Board, please pass correct *SOC* (page 26) and *BOARD* (page 27) make variable. eg. If you SoC is evalsoc and Board is nuclei\_fpga\_eval, just pass SOC=evalsoc BOARD=nuclei\_fpga\_eval to make instead of the one mentioned below. If your default board for this evalsoc is nuclei\_fpga\_eval, then you don't need to pass BOARD=nuclei\_fpga\_eval.
- If you don't pass any SOC or BOARD via make, evalsoc and nuclei\_fpga\_eval are default SoC and Board.

If you just want to try on **Nuclei Evaluation SoC**, no need to pass **SOC** or **BOARD**, the default value is that, you just need to pass correct *CORE* (page 30), *ARCH\_EXT* (page 31) and *DOWNLOAD* (page 29)

### 2.4.2 Build Application

We need to build application for this board GD32VF103V RV-STAR Kit (page 74) using this command line:

Note:

- If you want to run on Nuclei Evaluation SoC, see Nuclei Eval SoC (page 65), recommend to run cpuinfo (page 92)
- Since below steps are taking gd32vf103 SoC based board gd32vf103v\_rvstar to do demostration, and when you pass SOC=gd32vf103, the default BOARD will be gd32vf103v\_rvstar, so do you don't need to pass BOARD=gd32vf103v\_rvstar
- You can check default SOC/BOARD/CORE information passed by using make target info, eg. make SOC=gd32vf103 info, for more information, please check *Makefile targets of make command* (page 25).

Here is the sample output of this command:

(continues on next page)

16 http://ttssh2.osdn.jp/

<sup>&</sup>lt;sup>17</sup> https://help.ubuntu.com/community/Minicom

(continued from previous page)

| "Compiling | :   | 0 | //     | /SoC/gd3  | 2vf103/Common/Source/Drivers/gd32vf103_bkp.c   |
|------------|-----|---|--------|-----------|------------------------------------------------|
| "Compiling | 1   |   | //     | /SoC/gd3  | 2vf103/Common/Source/Drivers/gd32vf103_can.c   |
| "Compiling | 1   |   | //     | /SoC/gd3  | 2vf103/Common/Source/Drivers/gd32vf103_crc.c   |
| "Compiling | 1   |   | //     | /SoC/gd3  | 2vf103/Common/Source/Drivers/gd32vf103_dac.c   |
| "Compiling | 1   |   | //     | /SoC/gd3  | 2vf103/Common/Source/Drivers/gd32vf103_dbg.c   |
| "Compiling | 1   |   | //     | /SoC/gd3  | 2vf103/Common/Source/Drivers/gd32vf103_dma.c   |
| "Compiling | :   |   | //     | /SoC/gd3  | 2vf103/Common/Source/Drivers/gd32vf103_exmc.c  |
| "Compiling | 1   |   | //     | /SoC/gd3  | 2vf103/Common/Source/Drivers/gd32vf103_exti.c  |
| "Compiling | 1   |   | //     | /SoC/gd3  | 2vf103/Common/Source/Drivers/gd32vf103_fmc.c   |
| "Compiling | 1   |   | //     | /SoC/gd3  | 2vf103/Common/Source/Drivers/gd32vf103_fwdgt.c |
| "Compiling | 1   |   | //     | /SoC/gd3  | 2vf103/Common/Source/Drivers/gd32vf103_gpio.c  |
| "Compiling | 1   |   | //     | /SoC/gd3  | 2vf103/Common/Source/Drivers/gd32vf103_i2c.c   |
| "Compiling | 1   |   | //     | /SoC/gd3  | 2vf103/Common/Source/Drivers/gd32vf103_pmu.c   |
| "Compiling | 1   |   | //     | /SoC/gd3  | 2vf103/Common/Source/Drivers/gd32vf103_rcu.c   |
| "Compiling | 1   |   | //     | /SoC/gd3  | 2vf103/Common/Source/Drivers/gd32vf103_rtc.c   |
| "Compiling | 1   |   | //     | /SoC/gd3  | 2vf103/Common/Source/Drivers/gd32vf103_spi.c   |
| "Compiling | 1   |   | //     | /SoC/gd3  | 2vf103/Common/Source/Drivers/gd32vf103_timer.c |
| "Compiling | 1   |   | //     | /SoC/gd3  | 2vf103/Common/Source/Drivers/gd32vf103_usart.c |
| "Compiling | 1   |   | / /    | /SoC/gd3  | 2vf103/Common/Source/Drivers/gd32vf103_wwdgt.c |
| "Compiling | 1   |   | //     | /SoC/gd3  | 2vf103/Common/Source/Stubs/close.c             |
| "Compiling | 1   |   | //     | /SoC/gd3  | 2vf103/Common/Source/Stubs/fstat.c             |
| "Compiling | 1   |   | //     | /SoC/gd3  | 2vf103/Common/Source/Stubs/gettimeofday.c      |
| "Compiling | 1   |   | //     | /SoC/gd3  | 2vf103/Common/Source/Stubs/isatty.c            |
| "Compiling | 1   |   | //     | /SoC/gd3  | 2vf103/Common/Source/Stubs/lseek.c             |
| "Compiling | 1   |   | //     | /SoC/gd3  | 2vf103/Common/Source/Stubs/read.c              |
| "Compiling | 1   |   | //     | /SoC/gd3  | 2vf103/Common/Source/Stubs/sbrk.c              |
| "Compiling | 1   |   | //     | /SoC/gd3  | 2vf103/Common/Source/Stubs/write.c             |
| "Compiling | 1   |   | //     | /SoC/gd3  | 2vf103/Common/Source/gd32vf103_soc.c           |
| "Compiling | 1   |   | //     | /SoC/gd3  | 2vf103/Common/Source/system_gd32vf103.c        |
| "Compiling | 1   |   | hello_ | world.c   |                                                |
| "Linking   | 1   |   | hello_ | world.elf |                                                |
| text dat   | ta  |   | bss    | dec       | hex filename                                   |
| 13022      | 112 |   | 2290   | 15424     | 3c40 hello_world.elf                           |

As you can see, that when the application is built successfully, the elf will be generated and will also print the size information of the hello\_world.elf.

- In order to make sure that there is no application build before, you can run make SOC=gd32vf103 BOARD=gd32vf103v\_rvstar clean to clean previously built objects and build dependency files.
- About the make variable or option(SOC, BOARD) passed to make command, please refer to *Build System based* on *Makefile* (page 19).

# 2.4.3 Run Application

If the application is built successfully for this board *GD32VF103V RV-STAR Kit* (page 74), then you can run it using this command line:

make SOC=gd32vf103 BOARD=gd32vf103v\_rvstar upload

Here is the sample output of this command:

```
"Download and run hello_world.elf"
riscv64-unknown-elf-gdb hello_world.elf -ex "set remotetimeout 240" \
        -ex "target remote | openocd -c \"gdb_port pipe; log_output openocd.log\" -f ../.
→./../SoC/gd32vf103/Board/gd32vf103v_rvstar/openocd_gd32vf103.cfg" \
        --batch -ex "monitor halt" -ex "monitor halt" -ex "monitor flash protect 0 0_
→last off" -ex "load" -ex "monitor resume" -ex "monitor shutdown" -ex "quit"
D:\Software\Nuclei\gcc\bin\riscv64-unknown-elf-gdb.exe: warning: Couldn't determine a_
\rightarrow path for the index cache directory.
Nuclei OpenOCD, 64-bit Open On-Chip Debugger 0.10.0+dev-00014-g0eae03214 (2019-12-12-
\rightarrow 07:43)
Licensed under GNU GPL v2
For bug reports, read
        http://openocd.org/doc/doxygen/bugs.html
_start0800 () at ../../../SoC/gd32vf103/Common/Source/GCC/startup_gd32vf103.S:359
            j 1b
359
cleared protection for sectors 0 through 127 on flash bank 0
Loading section .init, size 0x266 lma 0x8000000
Loading section .text, size 0x2e9c lma 0x8000280
Loading section .rodata, size 0x1f0 lma 0x8003120
Loading section .data, size 0x70 lma 0x8003310
Start address 0x800015c, load size 13154
Transfer rate: 7 KB/sec, 3288 bytes/write.
shutdown command invoked
A debugging session is active.
        Inferior 1 [Remote target] will be detached.
Quit anyway? (y or n) [answered Y; input not from terminal]
[Inferior 1 (Remote target) detached]
```

As you can see the application is uploaded successfully using **openocd** and **gdb**, then you can check the output in your UART terminal, see *Nuclei SDK Hello World Application UART Output* (page 13).

### 2.4.4 Debug Application

If the application is built successfully for this board *GD32VF103V RV-STAR Kit* (page 74), then you can debug it using this command line:

make SOC=gd32vf103 BOARD=gd32vf103v\_rvstar debug

1. The program is not loaded automatically when you enter to debug state, just in case you want to debug the program running on the board.

| 💆 COM4 - Tera Term VT                         | - | ×      |
|-----------------------------------------------|---|--------|
| File Edit Setup Control Window Help           |   |        |
| NNuclei SDK Build Time: Feb 12 2020, 17:07:01 |   | ^      |
| Download Mode: FLASHXIP                       |   |        |
| CPU Frequency 108262135 Hz                    |   |        |
| MISA: 0x40901105                              |   |        |
| MISA: RV32IMACUX                              |   |        |
| Hello World!                                  |   |        |
| Hello World!                                  |   |        |
| Hello World!                                  |   |        |
| Hello World!                                  |   |        |
| Hello World!                                  |   |        |
| Hello World!                                  |   |        |
| Hello World!                                  |   |        |
| Hello World!                                  |   |        |
| Hello World!                                  |   |        |
| Hello World!                                  |   |        |
| Hello World!                                  |   |        |
| Hello World!                                  |   |        |
| Hello World!                                  |   |        |
| Hello World!                                  |   |        |
| Hello World!                                  |   |        |
|                                               |   |        |
|                                               |   |        |
|                                               |   |        |
|                                               |   | $\sim$ |

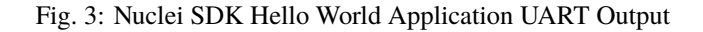

```
"Download and debug hello_world.elf"
riscv64-unknown-elf-gdb hello_world.elf -ex "set remotetimeout 240" \
        -ex "target remote | openocd -c \"qdb_port pipe; loq_output openocd.log\" -
→f ../../SoC/gd32vf103/Board/gd32vf103v_rvstar/openocd_gd32vf103.cfg"
D:\Software\Nuclei\gcc\bin\riscv64-unknown-elf-gdb.exe: warning: Couldn't determine_
\rightarrowa path for the index cache directory.
GNU gdb (GDB) 8.3.0.20190516-git
Copyright (C) 2019 Free Software Foundation, Inc.
License GPLv3+: GNU GPL version 3 or later <a href="http://gnu.org/licenses/gpl.html">http://gnu.org/licenses/gpl.html</a>
This is free software: you are free to change and redistribute it.
There is NO WARRANTY, to the extent permitted by law.
Type "show copying" and "show warranty" for details.
This GDB was configured as "--host=i686-w64-mingw32 --target=riscv64-unknown-elf".
Type "show configuration" for configuration details.
For bug reporting instructions, please see:
<http://www.gnu.org/software/gdb/bugs/>.
Find the GDB manual and other documentation resources online at:
    <http://www.gnu.org/software/gdb/documentation/>.
--Type <RET> for more, q to quit, c to continue without paging--
For help, type "help".
Type "apropos word" to search for commands related to "word"...
Reading symbols from hello_world.elf...
Remote debugging using | openocd -c \"gdb_port pipe; log_output openocd.log\" -f ../
-.../../SoC/gd32vf103/Board/gd32vf103v_rvstar/openocd_gd32vf103.cfg
Nuclei OpenOCD, 64-bit Open On-Chip Debugger 0.10.0+dev-00014-g0eae03214 (2019-12-
\rightarrow 12 - 07:43)
```

(continues on next page)

(continued from previous page)

2. If you want to load the built application, you can type load to load the application.

```
(gdb) load
Loading section .init, size 0x266 lma 0x8000000
Loading section .text, size 0x2e9c lma 0x8000280
Loading section .rodata, size 0x1f0 lma 0x8003120
Loading section .data, size 0x70 lma 0x8003310
Start address 0x800015c, load size 13154
Transfer rate: 7 KB/sec, 3288 bytes/write.
```

3. If you want to set a breakpoint at *main*, then you can type b main to set a breakpoint.

```
(gdb) b main
Breakpoint 1 at 0x8001b04: file hello_world.c, line 85.
```

- 4. If you want to set more breakpoints, you can do as you like.
- 5. Then you can type c, then the program will stop at main

```
(gdb) c
Continuing.
Note: automatically using hardware breakpoints for read-only addresses.
Breakpoint 1, main () at hello_world.c:85
85 srand(__get_rv_cycle() | __get_rv_instret() | __RV_CSR_READ(CSR_
→MCYCLE));
```

6. Then you can step it using n (short of next) or s (short of step)

```
(gdb) n
86
            uint32_t rval = rand();
(gdb) n
            rv_csr_t misa = __RV_CSR_READ(CSR_MISA);
87
(gdb) s
            printf("MISA: 0x%lx\r\n", misa);
89
(gdb) n
90
            print_misa();
(gdb) n
            printf("Hello World!\r\n");
92
(qdb) n
93
            printf("Hello World!\r\n");
```

7. If you want to quit debugging, then you can press CTRL - c, and type q to quit debugging.

```
(gdb) Quit
(gdb) q
A debugging session is active.
```

(continues on next page)

(continued from previous page)

Note:

- More about how to debug using gdb, you can refer to the GDB User Manual<sup>18</sup>.
- If you want to debug using Nuclei Studio, you can open Nuclei Studio, and create a debug configuration, and choose the application elf, and download and debug in IDE.

# 2.5 Create helloworld Application

If you want to create your own helloworld application, it is also very easy.

There are several ways to achieve it, see as below:

- Method 1: You can find a most similar sample application folder and copy it, such as application/ baremetal/helloworld, you can copy and rename it as application/baremetal/hello
  - Open the Makefile in application/baremetal/hello
    - 1. Change TARGET = hello\_world to TARGET = hello
  - Open the hello\_world.c in application/baremetal/hello, and replace the content using code below:

```
// See LICENSE for license details.
   #include <stdio.h>
2
   #include <time.h>
   #include <stdlib.h>
   #include "nuclei_sdk_soc.h"
5
   int main(void)
7
   {
8
       printf("Hello World from Nuclei RISC-V Processor!\r\n");
9
       return 0:
10
   }
11
```

- Save all the changes, and then you can follow the steps described in *Build, Run and Debug Sample Application* (page 7) to run or debug this new application.
- Method 2: You can also do it from scratch, with just create simple Makefile and main.c
  - Create new folder named hello in application/baremetal
  - Create two files named Makefile and main.c
  - Open Makefile and edit the content as below:

<sup>18</sup> https://www.gnu.org/software/gdb/documentation/

I TARGET = hello
I TARGET = hello
I NUCLEI\_SDK\_ROOT = ../../..
INCDIRS = .
INCDIRS = .
Include \$(NUCLEI\_SDK\_ROOT)/Build/Makefile.base

- Open main.c and edit the content as below:

```
// See LICENSE for license details.
   #include <stdio.h>
2
   #include <time.h>
   #include <stdlib.h>
4
   #include "nuclei_sdk_soc.h"
5
6
   int main(void)
7
   {
8
       printf("Hello World from Nuclei RISC-V Processor!\r\n");
9
       return 0;
10
   }
11
```

- Save all the changes, and then you can follow the steps described in *Build, Run and Debug Sample Application* (page 7) to run or debug this new application.

Note:

- If your are looking for how to run for other boards, please ref to *Board* (page 71).
- Please refer to *Application Development* (page 49) and *Build System based on Makefile* (page 19) for more information.
- If you want to access SoC related APIs, please use nuclei\_sdk\_soc.h header file.
- If you want to access SoC and board related APIs, please use nuclei\_sdk\_hal.h header file.
- For simplified application development, you can use nuclei\_sdk\_hal.h directly.

# 2.6 Advanced Usage

For more advanced usage, please follow the items as below:

- Click *Design and Architecture* (page 59) to learn about Nuclei SDK Design and Architecture, Board and SoC support documentation.
- Click Developer Guide (page 19) to learn about Nuclei SDK Build System and Application Development.
- Click Application (page 90) to learn about each application usage and expected output.

- If you met some issues in using this guide, please check *FAQ* (page 171), if still not solved, please *Submit your issue* (page 57).
- If you are trying to **develop Nuclei SDK application in IDE**, now you have three choices:
  - 1. **Recommended**: Since Nuclei Studio 2020.08, Nuclei SDK will be deeply integrated with Nuclei Studio IDE, you can easily create a Nuclei SDK Project in Nuclei Studio through IDE Project Wizard, and easily configure selected Nuclei SDK project using SDK Configuration Tool, for more details, please click Nuclei Tools<sup>19</sup> to download Nuclei Studio IDE, and refer to the Nuclei Studio and Nuclei Tools User Guide<sup>20</sup> for how to use it.
  - Now Terapines ZCC Lite is deeply integrated in Nuclei Studio >= 2024.06, so you just need to follow Get and Setup Nuclei SDK (page 6) to setup PATH for Terapines ZCC, and in Nuclei SDK, you can just pass TOOCHAIN=terapines during make to take a try with Terapines ZCC. From 0.7.0 release, you can create project in Nuclei Studio >= 2024.06 using Terapines ZCC, see Using Terapines ZCC Toolchain in Nuclei Studio<sup>21</sup>.
  - 3. You can take a try using IAR workbench, we provided prebuilt projects directly in Nuclei SDK, just check the ideprojects/iar/README.md<sup>22</sup> to learn about it.
  - 4. You can take a try using Segger embedded studio, we provided prebuilt projects using Nuclei SDK release version, click Segger embedded studio projects for Nuclei SDK<sup>23</sup> to learn about it
  - 5. You can also take a try with the Cross-platform PlatformIO IDE, we provided our Nuclei platform and Nuclei SDK release version in PlatformIO, click Platform Nuclei in PlatformIO<sup>24</sup> to learn more about it, or you can visit Light on onboard LED of RVSTAR board using PlatformIO(Chinese)<sup>25</sup> to play with PlatformIO for Nuclei.
  - 6. You can also use source code in Nuclei SDK as base, and easily integrate with other IDE tools, such as ZStudio IDE<sup>26</sup>, Compiler IDE<sup>27</sup> and others.

<sup>&</sup>lt;sup>19</sup> https://nucleisys.com/download.php

<sup>&</sup>lt;sup>20</sup> https://doc.nucleisys.com/nuclei\_tools/

<sup>&</sup>lt;sup>21</sup> https://1nfinite.ai/t/nuclei-studio-2024-06-ide-terapines-zcc/113

<sup>&</sup>lt;sup>22</sup> https://github.com/Nuclei-Software/nuclei-sdk/blob/master/ideprojects/iar/README.md

<sup>&</sup>lt;sup>23</sup> https://github.com/riscv-mcu/ses\_nuclei\_sdk\_projects

<sup>&</sup>lt;sup>24</sup> https://github.com/Nuclei-Software/platform-nuclei

<sup>&</sup>lt;sup>25</sup> https://www.rvmcu.com/community-topic-id-310.html

<sup>26</sup> https://1nfinite.ai/t/zstudio-ide-risc-v/71

<sup>&</sup>lt;sup>27</sup> https://www.compiler-dev.com/

### CHAPTER

### THREE

# **DEVELOPER GUIDE**

# 3.1 Code Style

In Nuclei SDK, we use EditorConfig<sup>28</sup> to maintain our development coding styles and astyle<sup>29</sup> tool to format our source code.

- Our editorconfig file<sup>30</sup> is maintained in the root directory of Nuclei SDK, called .editorconfig.
- Our astyle option file is maintained in the root directory of Nuclei SDK, called .astylerc.

For example, if you want to format your application code(.c/.h) located in application/baremetal/demo\_timer, you can run the following command:

```
# make sure astyle is present in PATH
which astyle
# format code
astyle --options=.astylerc --recursive application/baremetal/demo_timer/*.c,*.h
```

You can install editorconfig plugins for your editor, see https://editorconfig.org/#download.

We use  $doxygen^{31}$  to comment C/C++ source code.

# 3.2 Build System based on Makefile

Nuclei SDK's build system is based on Makefile, user can build, run ordebug application in Windows and Linux.

### 3.2.1 Makefile Structure

Nuclei SDK's Makefiles mainly placed in **<NUCLEI\_SDK\_ROOT>/Build** directory and an extra *Makefile* located in **<NUCLEI\_SDK\_ROOT>/Makefile**.

This extra **<NUCLEI\_SDK\_ROOT>/Makefile** introduce a new Make variable called **PROGRAM** to provide the ability to build or run application in **<NUCLEI\_SDK\_ROOT>**.

For example, if you want to *rebuild and upload* application **application/baremetal/timer\_test**, you can run make PROGRAM=application/baremetal/timer\_test clean upload to achieve it.

The <NUCLEI\_SDK\_ROOT>/Build directory content list as below:

<sup>&</sup>lt;sup>28</sup> https://editorconfig.org/

<sup>&</sup>lt;sup>29</sup> http://astyle.sourceforge.net/

<sup>&</sup>lt;sup>30</sup> https://github.com/Nuclei-Software/nuclei-sdk/tree/master/.editorconfig

<sup>&</sup>lt;sup>31</sup> http://www.doxygen.nl/manual/docblocks.html

```
gmsl/
toolchain/
Makefile.base
Makefile.conf
Makefile.core
Makefile.components
Makefile.files
Makefile.global -> Created by user
Makefile.misc
Makefile.rules
Makefile.rules
Makefile.soc
```

The file or directory is used explained as below:

#### Makefile.base

This **Makefile.base** file is used as Nuclei SDK build system entry file, application's Makefile need to include this file to use all the features of Nuclei SDK build system.

It will expose Make variables or options such as **BOARD** or **SOC** passed by make command, click *Makefile variables* passed by make command (page 26) to learn more.

This file will include optional *Makefile.global* (page 24) and *Makefile.local* (page 25) which allow user to set custom global Makefile configurations and local application Makefile configurations.

This file will include the following makefiles:

- gmsl (page 20): additional library functions provided via gmsl
- toolchain (page 21): additional library functions provided via gmsl
- Makefile.misc (page 21): misc functions and OS check helpers
- Makefile.conf (page 21): main Makefile configuration entry
- Makefile.rules (page 21): make rules of this build system

#### gmsl

The **gmsl** directory consist of the GNU Make Standard Library (GMSL)<sup>32</sup>, which is an a library of functions to be used with GNU Make's \$(call) that provides functionality not available in standard GNU Make.

We use this gmsl tool to make sure we help us achieve some linux command which is only supported in Linux.

<sup>&</sup>lt;sup>32</sup> http://sourceforge.net/projects/gmsl/

#### toolchain

The **toolchain** directory contains different toolchain support makefiles, such as Nuclei GNU toolchain, Nuclei LLVM toolchain and Terapines toolchain, if you want to add a different toolchain support, you also need to add a new toolchain makefile in it, you can refer to existing ones.

Since different toolchain support is added, in application Makefile, if your toolchain options are not compatiable with others, to provide a compatiable application for different toolchain, we recommend you to add toolchain\_\$(TOOLCHAIN).mk file in your application folder, and in application Makefile include this file, you can refer to application/baremetal/benchmark/coremark to see example usage.

#### Makefile.misc

This **Makefile.misc** file mainly provide these functions:

- Define get\_csrcs, get\_asmsrcs, get\_cxxsrcs and check\_item\_exist make functions
  - get\_csrcs: Function to get \*.c or \*.C source files from a list of directories, no ability to do recursive match. e.g. \$(call get\_csrcs, csrc csrc/abc) will return c source files in csrc and csrc/abc directories.
  - get\_asmsrcs: Function to get \*.s or \*.S source files from a list of directories, no ability to do recursive match. e.g. \$(call get\_asmsrcs, asmsrc asmsrc/abc) will return asm source files in asmsrc and asmsrc/abc directories.
  - get\_cxxsrcs: Function to get \*.cpp or \*.CPP source files from a list of directories, no ability to do recursive match. e.g. \$(call get\_cxxsrcs, cppsrc cppsrc/abc) will return cpp source files in cppsrc and cppsrc/abc directories.
  - check\_item\_exist: Function to check if item existed in a set of items. e.g. \$(call check\_item\_exist, flash, flash ilm flashxip) will check flash whether existed in flash ilm flashxip, if existed, return flash, otherwise return empty.
- Check and define OS related functions, and also a set of trace print functions.

#### Makefile.conf

This Makefile.conf file will define the following items:

- · Toolchain related variables used during compiling
- · Debug related variables
- Include *Makefile.files* (page 22) and *Makefile.rtos* (page 23)
- Collect all the C/C++/ASM compiling and link options

#### Makefile.rules

This Makefile.rules file will do the following things:

- · Collect all the sources during compiling
- Define all the rules used for building, uploading and debugging
- Print help message for build system

#### Makefile.files

This Makefile.files file will do the following things:

- Define common C/C++/ASM source and include directories
- Define common C/C++/ASM macros

#### Makefile.soc

This **Makefile.soc** will include valid makefiles located in **<NUCLEI\_SDK\_ROOT>/SoC/<SOC>/build.mk** according to the *SOC* (page 26) makefile variable setting.

It will define the following items:

- DOWNLOAD and CORE variables
  - For Nuclei Eval SoC (page 65), we can support all the modes defined in DOWNLOAD (page 29), and CORE list defined in Makefile.core (page 24)
  - For GD32VF103 SoC (page 67), The CORE is fixed to N205, since it is a real SoC chip, and only FlashXIP download mode is supported
- Linker script used according to the DOWNLOAD mode settings
- OpenOCD debug configuration file used for the SoC and Board
- Some extra compiling or debugging options

A valid SoC should be organized like this, take evalsoc as example:

```
SoC/evalsoc
  - Board
    └── nuclei_fpga_eval
          — Include
               – board_nuclei_fpga_eval.h
               – nuclei_sdk_hal.h
            Source
               - IAR
              — GCC
           - openocd_evalsoc.cfg
  - build.mk
   Common
       - Include
           - evalsoc.h
           - . . . . . .
           - evalsoc_uart.h
            nuclei_sdk_soc.h
           - system_evalsoc.h
        Source
           - Drivers
                - . . . . . .
                - evalsoc_uart.c
            - GCC
               — intexc_evalsoc.S
                - intexc_evalsoc_s.S
               — startup_evalsoc.S
            IAR
```

(continues on next page)

(continued from previous page)

```
intexc_evalsoc.S
intexc_evalsoc_s.S
startup_evalsoc.c
Stubs
iardlib
evalsoc_common.c
system_evalsoc.c
```

#### Makefile.rtos

This **Makefile.rtos** will include **<NUCLEI\_SDK\_ROOT>/OS/<RTOS>/build.mk** according to our *RTOS* (page 37) variable.

A valid rtos should be organized like this, take UCOSII as example:

| OS/UCOSII/    |
|---------------|
| — arch        |
| — build.mk    |
| — license.txt |
| readme.md     |
| source        |
|               |

If no *RTOS* (page 37) is chosen, then RTOS code will not be included during compiling, user will develop baremetal application.

If **FreeRTOS**, **UCOSII** or **RTThread** RTOS is chosen, then FreeRTOS UCOSII, or RTThread source code will be included during compiling, and extra compiler option -DRTOS\_\$(RTOS\_UPPER) will be passed, then user can develop RTOS application.

For example, if FreeRTOS is selected, then -DRTOS\_FREERTOS compiler option will be passed.

#### Makefile.components

This **Makefile.components** will include build.mk Makefiles of selected components defined via makefile variable *MIDDLEWARE* (page 38), the Makefiles are placed in the sub-folders of **<NUCLEI\_SDK\_ROOT>/Components/**.

A valid middleware component should be organized like this, take fatfs as example :

```
Components/fatfs/

build.mk

documents

LICENSE.txt

source
```

For example, if there are two valid middleware components in **<NUCLEI\_SDK\_ROOT>/Components/**, called fatfs and tjpgd, and you want to use them in your application, then you can set MIDDLEWARE like this MIDDLEWARE := fatfs tjpgd, then the application will include these two middlewares into build process.

#### Makefile.core

This Makefile.core is used to define the RISC-V ARCH and ABI used during compiling of the CORE list supported.

If you want to add a new **CORE**, you need to add a new line before **SUPPORTED\_CORES**, and append the new **CORE** to **SUPPORTED\_CORES**.

For example, if you want to add a new **CORE** called **n308**, and the **n308**'s **ARCH** and **ABI** are rv32imafdc and ilp32d, then you can add a new line like this N308\_CORE\_ARCH\_ABI = rv32imafdc ilp32d, and append **n308** to **SUPPORTED\_CORES** like this SUPPORTED\_CORES = n201 n201e n203 n203e n308 nx600

#### Note:

- The appended new CORE need to lower-case, e.g. n308
- The new defined variable N308\_CORE\_ARCH\_ABI need to be all upper-case.

#### Makefile.global

This **Makefile.global** file is an optional file, and will not be tracked by git, user can create own **Makefile.global** in **<NUCLEI\_SDK\_ROOT>/Build** directory.

In this file, user can define custom SOC, BOARD, DOWNLOAD options to overwrite the default configuration.

For example, if you will use only the *GD32VF103V RV-STAR Kit* (page 74), you can create the **<NU-CLEI\_SDK\_ROOT>/Build/Makefile.global** as below:

SOC ?= gd32vf103
BOARD ?= gd32vf103v\_rvstar
DOWNLOAD ?= flashxip

- If you add above file, then you can build, run, debug application without passing SOC, BOARD and DOWN-LOAD variables using make command for *GD32VF103V RV-STAR Kit* (page 74) board, e.g.
  - Build and run application for GD32VF103V RV-STAR Kit (page 74): make run
  - Debug application for GD32VF103V RV-STAR Kit (page 74): make debug
- The GD32VF103V RV-STAR Kit (page 74) only support FlashXIP download mode.
- If you create the **Makefile.global** like above sample code, you will also be able to use Nuclei SDK build system as usually, it will only change the default **SOC**, **BOARD** and **DOWNLOAD**, but you can still override the default variable using make command, such as make SOC=evalsoc BOARD=nuclei\_fpga\_eval DOWNLOAD=ilm

#### Makefile.local

As the *Makefile.global* (page 24) is used to override the default Makefile configurations, and the **Makefile.local** is used to override application level Makefile configurations, and also this file will not be tracked by git.

User can create Makefile.local file in any of the application folder, placed together with the application Makefile, for example, you can create Makefile.local in application/baremetal/helloworld to override default make configuration for this **helloworld** application.

If you want to change the default board for **helloworld** to use *GD32VF103V RV-STAR Kit* (page 74), you can create application/baremetal/helloworld/Makefile.local as below:

```
SOC ?= gd32vf103
BOARD ?= gd32vf103v_rvstar
DOWNLOAD ?= flashxip
```

Note:

- This local make configuration will override global and default make configuration.
- If you just want to change only some applications' makefile configuration, you can add and update Makefile. local for those applications.

### 3.2.2 Makefile targets of make command

Here is a list of the Make targets supported by Nuclei SDK Build System (page 25).

| target      | description                                                                                        |
|-------------|----------------------------------------------------------------------------------------------------|
| help        | display help message of Nuclei SDK build system                                                    |
| info        | display selected configuration information                                                         |
| showflags   | display asm/c/cxx/ld flags and other info                                                          |
| showtoolver | display toolchain/qemu/openocd version                                                             |
| all         | build application with selected configuration                                                      |
| clean       | clean application with selected configuration                                                      |
| dasm        | build and dissemble application with selected configuration                                        |
| bin         | build and generate application binary with selected configuration                                  |
| upload      | build and upload application with selected configuration                                           |
| run_openocd | run openocd server with selected configuration, and wait for gdb at port specified by \$(GDB_PORT) |
| run_gdb     | build and start gdb process with selected configuration, and connect to local-host:\$(GDB_PORT)    |
| debug       | build and debug application with selected configuration                                            |
| run_qemu    | run application on Nuclei Qemu Evalsoc <sup>33</sup> machine with selected configuration           |
| run_xlspike | internal used only, run application on xlspike with selected configuration                         |
| run_xlmodel | run application on Nuclei Near Cycle Model <sup>34</sup> with selected configuration               |
| size        | show program size                                                                                  |

Table 1: Make targets supported by Nuclei SDK Build System

#### Note:

<sup>34</sup> https://doc.nucleisys.com/nuclei\_tools/xlmodel/intro.html

<sup>33</sup> https://doc.nucleisys.com/nuclei\_tools/qemu/intro.html

- The selected configuration is controlled by Makefile variables passed by make command (page 26)
- For run\_openocd and run\_gdb target, if you want to change a new gdb port, you can pass the variable *GDB\_PORT* (page 35)
- For run\_qemu, only SOC=evalsoc supported, when do this target, you can pass SIMU=qemu to support auto-exit, project recompiling is required.
- For run\_xlspike, only SOC=evalsoc supported, when do this target, you can pass SIMU=xlspike to support auto-exit, project recompiling is required.

### 3.2.3 Makefile variables passed by make command

In Nuclei SDK build system, we exposed the following Makefile variables which can be passed via make command.

- *SOC* (page 26)
- BOARD (page 27)
- VARIANT (page 28)
- TOOLCHAIN (page 28)
- DOWNLOAD (page 29)
- *CORE* (page 30)
- ARCH\_EXT (page 31)
- CPU\_SERIES (page 33)
- SIMULATION (page 34)
- SEMIHOST (page 33)
- GDB\_PORT (page 35)
- V (page 36)
- *SILENT* (page 36)

#### Note:

- These variables can also be used and defined in application Makefile
- If you just want to fix your running board of your application, you can just define these variables in application Makefile, if defined, then you can simply use make clean, make upload or make debug, etc.

#### SOC

**SOC** variable is used to declare which SoC is used in application during compiling.

evalsoc is the default SoC, if no SOC passed or environment variable set, you can check default settings by run make info, it will show default settings without any overriding make variable.

You can easily find the supported SoCs in the <NUCLEI\_SDK\_ROOT>/SoC directory.

Currently we support the following SoCs, see Supported SoCs (page 27).

#### Table 2: Supported SoCs

| SOC       | Reference                      |
|-----------|--------------------------------|
| gd32vf103 | GD32VF103 SoC (page 67)        |
| gd32vw55x | <i>GD32VW55x SoC</i> (page 70) |
| evalsoc   | Nuclei Eval SoC (page 65)      |

**Note:** If you are our SoC subsystem customer, in the SDK delivered to you, you can find your soc name in this <**NUCLEI\_SDK\_ROOT>/SoC** directory, take gd32vf103 SoC as example, when SOC=gd32vf103, the SoC source code in <**NUCLEI\_SDK\_ROOT>/SoC/gd32vf103/Common** will be used.

This documentation just document the open source version of Nuclei SDK's supported SOC and Board.

#### BOARD

**BOARD** variable is used to declare which Board is used in application during compiling.

The **BOARD** variable should match the supported boards of chosen **SOC**. You can easily find the supported Boards in the **<NUCLEI\_SDK\_ROOT>/<SOC>/Board/** directory.

- Supported Boards when SOC=gd32vf103 (page 27)
- Supported Boards when SOC=evalsoc (page 27)
- *Supported Boards when SOC=g32vw55x* (page 27)

Currently we support the following SoCs.

#### Table 3: Supported Boards when SOC=gd32vf103

| BOARD                  | Reference                           |
|------------------------|-------------------------------------|
| gd32vf103v_rvstar      | GD32VF103V RV-STAR Kit (page 74)    |
| gd32vf103c_dlink       | GD32VF103C DLink Debugger (page 80) |
| gd32vf103v_eval        | GD32VF103V Evaluation Kit (page 76) |
| gd32vf103c_longan_nano | Sipeed Longan Nano (page 77)        |
| gd32vf103c_t_display   | Sipeed Longan Nano (page 77)        |
| gd32vw553h_eval        | GD32VW553H Evaluation Kit (page 83) |

#### Table 4: Supported Boards when SOC=evalsoc

| BOARD                 | Reference                            |
|-----------------------|--------------------------------------|
| nu-<br>clei_fpga_eval | Nuclei FPGA Evaluation Kit (page 71) |

#### Table 5: Supported Boards when SOC=g32vw55x

| BOARD           | Reference                           |
|-----------------|-------------------------------------|
| gd32vw553h_eval | GD32VW553H Evaluation Kit (page 83) |

- If you only specify SOC variable in make command, it will use default BOARD and CORE option defined in <NUCLEI\_SDK\_ROOT>/SoC/<SOC>/build.mk
- If you are our SoC subsystem customer, in the SDK delivered to you, you can check the board supported list in <NUCLEI\_SDK\_ROOT>/<SOC>/Board/, take SOC=gd32vf103 BOARD=gd32vf103v\_rvstar as example, the board source code located <NUCLEI\_SDK\_ROOT>/gd32vf103/Board/gd32vf103v\_rvstar will be used.

#### VARIANT

VARIANT variable is used to declare which variant of board is used in application during compiling.

It might only affect on only small piece of board, and this is SoC and Board dependent.

This variable only affect the selected board or soc, and it is target dependent.

#### TOOLCHAIN

**Note:** This variable is added in 0.5.0 release.

This variable is used to select different toolchain to compile application. Currently we support 3 toolchain in Nuclei SDK.

- nuclei\_gnu: default, it will choose nuclei gnu toolchain, distributed with Nuclei Toolchain, see Build/ toolchain/nuclei\_gnu.mk.
- nuclei\_llvm: supported, nuclei customized extensions not yet supported, distributed with Nuclei Toolchain, see Build/toolchain/nuclei\_llvm.mk.
- **terapines**: supported, see Build/toolchain/nuclei\_gnu.mk, and it depends on the toolchain vendor about the supported extensions, if you want to take a try with it, just visit https://www.terapines.com/ and request an terapines toolchain evaluation, or you can take a try with Nuclei Studio >= 2024.06.

To learn about how to use Nuclei RISC-V Toolchain, you can refer to https://doc.nucleisys.com/nuclei\_tools/

If you want to add support for your own toolchain which is based on gcc/llvm, you can refer to above toolchain support makefile.

For **nuclei\_gnu/nuclei\_llvm** toolchain both newlib and libnert library are supported, but **nuclei\_llvm** toolchain multilib selection mechanism is not as good as gnu toolchain, you need to take care of the arch isa string order, please see riscv64-unknown-unknown-elf-clang -v output for supported multilib and its isa string order.

And **IAR compiler** support is also done in Nuclei SDK, you can take a try with it via ideprojects/iar<sup>35</sup> folder provided prebuilt ide projects.

If you want to use old Nuclei GNU Toolchain <= 2022.12 in Nuclei SDK 0.5.0, you need to pass extra COMPILE\_PREFIX=riscv-nuclei-elf- when build any application, such as make CORE=n300fd COMPILE\_PREFIX=riscv-nuclei-elf- STDCLIB=libncrt\_small clean all, but this is not recommended, and will be deprecated in future any time.

From 0.8.0, **COMPILE\_PREFIX** are supported by nuclei\_gnu and nuclei\_llvm, but for nuclei\_llvm, llvm-ar and llvm-size are not set by this **COMPILE\_PREFIX**.

<sup>&</sup>lt;sup>35</sup> https://github.com/Nuclei-Software/nuclei-sdk/blob/master/ideprojects/iar/README.md

#### DOWNLOAD

DOWNLOAD variable is used to declare the download mode of the application, currently it has these modes supported as described in table Supported download modes (page 29)

| DOWN-<br>LOAD | Description                                                                                               |
|---------------|----------------------------------------------------------------------------------------------------|
| ilm           |                                                                                                    |
|               | Program will be downloaded into ilm/ram and run directly in ilm/ram, program will lost when poweroff      |
| flash         |                                                                                                    |
|               | Program will be downloaded into flash, when running, program will be copied to ilm/ram and run in ilm/ram |
| flashxip      | Program will be downloaded into flash and run directly in flash                                           |
| ddr           | Program will be downloaded into ddr and<br>run directly in ddr, program will lost when poweroff           |
| sram          |                                                                                                    |
|               | Program will be downloaded into sram and<br>run directly in sram, program will lost when poweroff         |

#### Table 6: Supported do . 1 . . 1 . . .

- This variable now target dependent, and its meaning depending on how this variable is implemented in SoC's build.mk
- GD32VF103 SoC (page 67) only support DOWNLOAD=flashxip
- flashxip mode in Nuclei Eval SoC (page 65) is very slow due to the CORE frequency is very slow, and flash execution speed is slow
- ddr mode is introduced in release 0.2.5 of Nuclei SDK
- macro DOWNLOAD\_MODE and DOWNLOAD\_MODE\_STRING will be defined in Makefile, eg. when DOWNLOAD=flash, macro will be defined as -DDOWNLOAD\_MODE=DOWNLOAD\_MODE\_FLASH, and -DDOWNLOAD\_MODE\_STRING=\ "flash\", the flash will be in upper case, currently DOWNLOAD\_MODE\_STRING macro is used in system\_<Device>.c when banner is print.
- This download mode is also used to clarify whether in the link script, your eclic vector table is placed in .vtable\_ilm or .vtable section, eg. for evalsoc, when DOWNLOAD=flash, vector table is placed in . vtable\_ilm section, and an extra macro called VECTOR\_TABLE\_REMAPPED will be passed in Makefile. When VECTOR\_TABLE\_REMAPPED is defined, it means vector table's LMA and VMA are different, it is remapped.
- From release 0.3.2, this DOWNLOAD\_MODE should not be used, and macros DOWNLOAD\_MODE\_ILM, DOWNLOAD\_MODE\_FLASH, DOWNLOAD\_MODE\_FLASHXIP and DOWNLOAD\_MODE\_DDR previously defined in riscv\_encoding.h now are moved to <Device.h> such as evalsoc.h, and should be deprecated in future.

Now we are directly using DOWNLOAD\_MODE\_STRING to pass the download mode string, no longer need to define it in source code as before.

- From release 0.3.2, you can define **DOWNLOAD** not just the download mode list above, you can use other download mode names specified by your customized SoC.
- For SRAM download mode, for 200/300, it don't has DDR, so sram is a external ram outside of cpu, for 600/900, it has DDR, so sram is the ddr ram

#### CORE

**CORE** variable is used to declare the Nuclei processor core of the application.

**NOTICE**: Nuclei 100 series such as N100 is not supported by normal Nuclei SDK, you need to switch to develop\_n100 branch to try it out.

Currently it has these cores supported as described in table table\_dev\_buildsystem\_6.

When **CORE** is selected, the **ARCH**, **ABI** and **TUNE** (optional) are set, and it might affect the compiler options in combination with *ARCH\_EXT* (page 31) depended on the implementation of SoC build.mk.

If you are not sure about which ARCH and extension and cpu feature your Nuclei CPU has, you can run *cpuinfo* (page 92) example to confirm it.

#### Note:

- n205/n205e/n305/n307/n307fd CORE are removed in Nuclei SDK 0.7.0
- n200e/n202/n202e CORE are added in Nuclei SDK 0.7.0
- In Nuclei SDK, this **CORE** variable is just a **shorthand** to find a suitable **ARCH**, **ABI** and **TUNE** for target SoC to pass to the compiler as described in above table. So for example, **CORE=n600fd** equals **CORE=u600fd**, **CORE=n900fd** equals **CORE=u900fd**
- Nuclei CPU product name such as N310, NA300, NA900, NI900, N308 is just a name, since the CPU itself is configurable, so the final ARCH and ABI is different according to your configuration, you should find a proper base CORE name according to your CPU RTL configuration, and if you have extra ISA not fit in this CORE name, you can pass it via *ARCH\_EXT* (page 31), for example, if your CPU product is NA300, and CPU\_ISA after RTL configuration is rv32imafd\_zca\_zcb\_zcf\_zcmp\_zcmt\_zba\_zbb\_zbc\_zbs\_zfhmin\_zicond\_xxldspn3x, then you can set CORE=n300fd, ARCH\_EXT can be set to empty ARCH\_EXT=, or ARCH\_EXT=\_zca\_zcb\_zcf\_zcmp\_zcmt\_zba\_zbb\_zbc\_zbs\_zfhmin\_zicond\_xxldspn3x, or shorter ARCH\_EXT=\_zca\_zcb\_zcf\_zcmp\_zcmt\_zicond\_xxldsp, but a invalid ARCH\_EXT could cause a library not match issue due to toolchain can only distributed with limited multilb which can be checked via riscv64-unknown-elf-gcc -print-multi-lib, so please take care.
- For other CPU features such as TEE, ECLIC, TIMER, CACHE, CCM, SMP and etc, you should modify the section Processor and Core Peripheral Section in your <Device.h>, such as SoC/evalsoc/Common/Include/evalsoc.h.

Take SOC=evalsoc as example.

- If **CORE=n205 ARCH\_EXT=**, then ARCH=rv32imac, ABI=ilp32 TUNE=nuclei-200-series. riscv arch related compile and link options will be passed, for this case, it will be -march=rv32imac -mabi=ilp32 -mtune=nuclei-200-series.
- If **CORE=n205 ARCH\_EXT=\_zba\_zbb\_zbc\_zbs**, it will be -march=rv32imac\_zba\_zbb\_zbc\_zbs -mabi=ilp32 -mtune=nuclei-200-series.
For riscv code model settings, the RISCV\_CMODEL variable will be set to medlow for RV32 targets, otherwise it will be medany.

The some SoCs, the CORE is fixed, so the ARCH and ABI will be fixed, such as gd32vf103 SoC, in build system, the CORE is fixed to n205, and ARCH=rv32imac, ABI=ilp32.

## ARCH\_EXT

**ARCH\_EXT** variable is used to select extra RISC-V arch extensions supported by Nuclei RISC-V Processor, except the iemafdc.

**Note:** Nuclei Toolchain 2023.10<sup>36</sup> now bump gcc version from gcc 10 to gcc 13, which introduced incompatiable -march option, so ARCH\_EXT usage is also incompatiable now.

About the incompatiable march option change, please see https://github.com/riscv-non-isa/ riscv-toolchain-conventions/pull/26, which is already present in latest gcc and clang release.

About latest and full version of RISC-V Ratified ISA Spec, please click latest released spec here https://github.com/riscv/riscv-isa-manual/releases/, check the unpriv-isa-asciidoc.pdf and priv-isa-asciidoc.pdf.

About Nuclei RISC-V toolchain user guide, please check https://doc.nucleisys.com/nuclei\_tools/toolchain/index.html

When using gcc 13 or clang 17 toolchain in 2023.10 or later toolchain release, you need to use it like this in 0.5.0 sdk release or later version.

Here are several examples when using ARCH\_EXT for Nuclei RISC-V Processors:

**Note:** This **ARCH\_EXT=** is only used in Nuclei SDK makefile based build system, not used in Nuclei Studio IDE, in Nuclei Studio IDE, you need to set the **Other extensions** in Nuclei Settings or Project Properities -> Settings -> C/C++ Build -> Tool Settings -> Target Processor -> Other Extensions, eg. If you pass **ARCH\_EXT=\_zba\_zbb\_zbc\_zbs** using make, then you should set \_zba\_zbb\_zbc\_zbs in **Other extensions**.

- If you want to use just B 1.0 extension<sup>37</sup>, you can pass **ARCH\_EXT=\_zba\_zbb\_zbc\_zbs**
- If you want to use just Nuclei implemented P 0.5.4 extension<sup>38</sup> and N1/N2/N3 customized extension
  - Xxldsp: means P 0.5.4 + Nuclei default enabled additional 8 expd instructions for both RV32 and RV64, you can pass ARCH\_EXT=\_xxldsp
  - Xxldspn1x: means Xxldsp + Nuclei N1 additional instructions for RV32 only, you can pass ARCH\_EXT=\_xxldspn1x
  - Xxldspn2x: means Xxldspn1x + Nuclei N2 additional instructions for RV32 only, you can pass ARCH\_EXT=\_xxldspn2x
  - Xxldspn3x: means Xxldspn2x + Nuclei N3 additional instructions for RV32 only, you can pass ARCH\_EXT=\_xxldspn3x
- If you want to use K 1.0 extension<sup>39</sup>, you can pass ARCH\_EXT=\_zk\_zks
- If you want to use V 1.0 extension<sup>40</sup>
  - For rv32 without f/d extension, you can pass ARCH\_EXT=\_zve32x

<sup>&</sup>lt;sup>36</sup> https://github.com/riscv-mcu/riscv-gnu-toolchain/releases/tag/nuclei-2023.10

<sup>&</sup>lt;sup>37</sup> https://github.com/riscv/riscv-bitmanip/releases/tag/1.0.0

<sup>&</sup>lt;sup>38</sup> https://github.com/riscv/riscv-p-spec/blob/33be869910077afd52653031f18a235b1f9d4442/P-ext-proposal.adoc

<sup>&</sup>lt;sup>39</sup> https://github.com/riscv/riscv-crypto/releases/tag/v1.0.0

<sup>&</sup>lt;sup>40</sup> https://github.com/riscv/riscv-v-spec/releases/tag/v1.0

- For rv32 with f/d extension, you can pass ARCH\_EXT=\_zve32f
- For rv64 without f/d extension, you can pass ARCH\_EXT=\_zve64x
- For rv64 with f extension, you can pass ARCH\_EXT=\_zve64f
- For rv64 with fd extension, you can pass ARCH\_EXT=v
- If you want to use F16(zfh/zvfh) extension, you can follow below steps
  - For case without vector extension, you can add extra \_zfh to ARCH\_EXT, eg, ARCH\_EXT=\_zfh
  - For case with vector extension, you can add extra \_zfh\_zvfh to ARCH\_EXT, eg, ARCH\_EXT=\_zfh\_zvfh
  - And the prebuilt NMSIS DSP library also provide F16 support with prebuilt F16 library, you can check library name with zfh, such as NMSIS/Library/DSP/GCC/libnmsis\_dsp\_rv32imafc\_zfh\_zvfh\_zve32f.a
  - Spec about zfh extension<sup>41</sup> and zvfh extension<sup>42</sup>
- If you want to use Zc 1.0 extension<sup>43</sup>
  - You can use it together with C extension, which means it should be concat with isa string like rv32imafd\_zca\_zcb\_zcf\_zcmp\_zcmt
  - In Nuclei SDK, the isa string processing is done in build system
  - If you want to use with n300/n900, you can pass ARCH\_EXT=\_zca\_zcb\_zcmp\_zcmt
  - If you want to use with n300f/n900f, you can pass ARCH\_EXT=\_zca\_zcb\_zcf\_zcmp\_zcmt
  - If you want to use with n300fd/n900fd, you can pass ARCH\_EXT=\_zca\_zcb\_zcf\_zcmp\_zcmt
  - If you want to use with n300fd/n900fd without zcmp/zcmt, you can pass ARCH\_EXT=\_zca\_zcb\_zcf\_zcd
  - If you want to use with extra Nuclei Code Size Reduction extension called Xxlcz, you can add extra \_xxlcz in ARCH\_EXT, eg. for n300, you can pass ARCH\_EXT=\_zca\_zcb\_zcmp\_zcmt\_xxlcz
- When using customized extensions such as Xxldsp/Xxldspn1x/Xxldspn2x/Xxldspn3x/Xxlcz, the isa string must be placed after all \_z started isa strings, here is an legal string such as rv32imafd\_zca\_zcb\_zcf\_zcmp\_zcmt\_zba\_zbb\_zbc\_zbs\_zk\_zks\_xxlcz\_xxldspn3x for rv32 with imafd + Zc + B + K + Xxldspn3x + Xxlcz
- You need to handle this **ARCH\_EXT** carefully, expecially using with demo\_dsp demo since it will default search library match the whole arch name but you can pass *NMSIS\_LIB\_ARCH* (page 38) variable in Makefile to choose your desired library arch.
- LLVM Clang in Nuclei RISC-V Toolchain 2023.10 don't support Xxldsp and Xxlcz extension now, please take care.
- When using llvm clang compiler, the isa string order must be treat carefully, it is not handled very good when searching different multilib.
- You can check prebuilt multilib for gcc and clang using riscv64-unknown-elf-gcc --print-multi-lib and riscv64-unknown-elf-clang --print-multi-lib

Here below are for using gcc 10 toolchain, you can use it like this below in old nuclei sdk release before 0.5.0.

Currently, valid arch extension combination should match the order of bpv.

Here is a list of valid arch extensions:

<sup>&</sup>lt;sup>41</sup> https://wiki.riscv.org/display/HOME/Recently+Ratified+Extensions

<sup>&</sup>lt;sup>42</sup> https://github.com/riscv/riscv-v-spec/releases/tag/zvfh

<sup>43</sup> https://github.com/riscv/riscv-code-size-reduction/releases/tag/v1.0.4-3

- ARCH\_EXT=b: RISC-V bitmanipulation extension.
- ARCH\_EXT=p: RISC-V packed simd extension.
- ARCH\_EXT=v: RISC-V vector extension.
- **ARCH\_EXT=bp**: RISC-V bitmanipulation and packed simd extension.
- ARCH\_EXT=pv: RISC-V packed simd and vector extension.
- ARCH\_EXT=bpv: RISC-V bitmanipulation, packed simd and vector extension.

It is suggested to use this **ARCH\_EXT** with other arch options like this, can be found in SoC/evalsoc/build.mk:

```
# Set RISCV_ARCH and RISCV_ABI
CORE_UPPER := $(call uc, $(CORE))
CORE_ARCH_ABI := $($(CORE_UPPER)_CORE_ARCH_ABI)
RISCV_ARCH ?= $(word 1, $(CORE_ARCH_ABI))$(ARCH_EXT)
RISCV_ABI ?= $(word 2, $(CORE_ARCH_ABI))
```

# **CPU\_SERIES**

Note:

- This variable is used to control different compiler options for different Nuclei CPU series such as 200/300/600/900/1000.
- If you are looking for Nuclei 100 series support, please refer to develop\_n100 branch of Nuclei SDK repository.

This variable will be auto set if your CORE variable match the following rules:

- 200: CORE start with 20, the CPU\_SERIES will be 200.
- 300: CORE start with 30, the CPU\_SERIES will be 300.
- 600: CORE start with 60, the CPU\_SERIES will be 600.
- 900: CORE start with 90, the CPU\_SERIES will be 900.
- 1000: CORE start with 100, the CPU\_SERIES will be 1000.
- 0: CORE start with others, the CPU\_SERIES will be 0.

It can also be defined in Makefile itself directly or passed via make command.

It will also define an macro called CPU\_SERIES, eg. for CPU\_SERIES=200, it will define macro CPU\_SERIES=200.

This variable is currently used in benchmark cases, and require application Makefile changes.

### SEMIHOST

If SEMIHOST=1, it means it will enable semihost support using openocd.

From 0.5.0, both newlib and libnert support semihosting feature, and when using semihost, no need to implement the clib stub functions, which is done by newlib or libnert semihosting library.

And for qemu 2023.10 verison, you can also use semihosting feature, simple usage is like below for qemu:

```
cd application/baremetal/helloworld
# clean project first
make SOC=evalsoc SEMIHOST=1 clean
make SOC=evalsoc SEMIHOST=1 all
# run on qemu, SEMIHOST=1 is required to pass when run qemu
make SOC=evalsoc SEMIHOST=1 run_qemu
```

When using semihosting feature with openocd, debug message will print via openocd console.

You need to use it like this(assume you are run on evalsoc, CORE=n300):

In terminal 1, open openocd and monitor the output:

In terminal 2, gdb connect to the openocd exposed gdb port and load program, and run

```
# in normal shell terminal
cd application/baremetal/helloworld
make SOC=evalsoc CORE=n300 SEMIHOST=1 clean
make SOC=evalsoc CORE=n300 SEMIHOST=1 run_gdb
# now in gdb command terminal, run the following command
monitor reset halt
load
## when run continue, you will be able to see output in previous terminal 1 running_
-openocd
continue
```

### SIMULATION

If **SIMULATION=1**, it means the program is optimized for hardware simulation environment.

Currently if **SIMULATION=1**, it will pass compile option **-DCFG\_SIMULATION**, application can use this **CFG\_SIMULATION** to optimize program for hardware simulation environment.

Note:

• Currently the benchmark applications in application/baremetal/benchmark used this optimization

#### GDB\_PORT

#### Note:

• This new variable GDB\_PORT is added in Nuclei SDK since version 0.2.4

This variable is not used usually, by default the **GDB\_PORT** variable is 3333.

If you want to change a debug gdb port for openocd and gdb when run run\_openocd and run\_gdb target, you can pass a new port such as 3344 to this variable.

For example, if you want to debug application using run\_openocd and run\_gdb and specify a different port other than 3333.

You can do it like this, take nuclei\_fpga\_eval board for example, such as port 3344:

- Open openocd server: make SOC=evalsoc BOARD=nuclei\_fpga\_eval CORE=n300f GDB\_PORT=3344 run\_openocd
- connect gdb with openocd server: make SOC=evalsoc BOARD=nuclei\_fpga\_eval CORE=n300f GDB\_PORT=3344 run\_gdb

#### **JTAGSN**

#### Note:

• This new variable JTAGSN is added in 0.4.0 release

This variable is used specify jtag adapter serial number in openocd configuration, need to be supported in openocd configuration file and makefile, currently **evalsoc** is supported. It is used by openocd adapter serial.

Assume you have a jtag adapter, serial number is FT6S9RD6, and you want to download program through this jtag to a fpga with ux900 bitstream on it, you can do it like this.

For windows, you need to pass extra A, eg. JTAGSN=FT6S9RD6A

```
# cd to helloworld
cd application/baremetal/helloworld
# clean program
make SOC=evalsoc CORE=ux900 JTAGSN=FT6S9RD6 clean
# upload program
make SOC=evalsoc CORE=ux900 JTAGSN=FT6S9RD6 upload
```

#### BANNER

If **BANNER=0**, when program is rebuilt, then the banner message print in console will not be print, banner print is default enabled via NUCLEI\_BANNER=1 in nuclei\_sdk\_hal.h.

when BANNER=0, an macro -DNUCLEI\_BANNER=0 will be passed in Makefile.

The banner message looks like this:

```
Nuclei SDK Build Time: Jul 23 2021, 10:22:50
Download Mode: ILM
CPU Frequency 15999959 Hz
```

#### V

If V=1, it will display compiling message in verbose including compiling options.

By default, no compiling options will be displayed in make console message just to print less message and make the console message cleaner. If you want to see what compiling option is used, please pass V=1 in your make command.

#### SILENT

If SILENT=1, it will not display any compiling messsage.

If you don't want to see any compiling message, you can pass SILENT=1 in your make command.

# 3.2.4 Makefile variables used only in Application Makefile

The following variables should be used in application Makefile at your demand, e.g. application/baremetal/demo\_timer/Makefile.

- TARGET (page 36)
- *NUCLEI\_SDK\_ROOT* (page 37)
- MIDDLEWARE (page 38)
- *RTOS* (page 37)
- STDCLIB (page 39)
- AUTOVEC (page 37)
- NMSIS\_LIB (page 38)
- *NMSIS\_LIB\_ARCH* (page 38)
- *RISCV\_ARCH* (page 43)
- *RISCV\_ABI* (page 43)
- *RISCV\_CMODEL* (page 43)
- *RISCV\_TUNE* (page 44)
- *NOGC* (page 44)
- *RTTHREAD\_MSH* (page 45)

### TARGET

This is a necessary variable which must be defined in application Makefile.

It is used to set the name of the application, it will affect the generated target filenames.

#### Warning:

- Please don't put any spaces in TARGET variable
- The variable shouldn't contain any space

```
# invalid case 1
TARGET ?= hello world
# invalid case 2
TARGET ?= helloworld # before this # there is a extra space
```

# NUCLEI\_SDK\_ROOT

This is a necessary variable which must be defined in application Makefile.

It is used to set the path of Nuclei SDK Root, usually it should be set as relative path, but you can also set absolute path to point to Nuclei SDK.

# RTOS

RTOS variable is used to choose which RTOS will be used in this application.

You can easily find the supported RTOSes in the **<NUCLEI\_SDK\_ROOT>/OS** directory.

- If **RTOS** is not defined, then baremetal service will be enabled with this application. See examples in application/baremetal.
- If **RTOS** is set the following values, **RTOS** service will be enabled with this application.
  - FreeRTOS: FreeRTOS (page 87) service will be enabled, extra macro RTOS\_FREERTOS will be defined, you can include FreeRTOS header files now, and use FreeRTOS API, for FreeRTOS application, you need to have an FreeRTOSConfig.h header file prepared in you application. See examples in application/ freertos.
  - UCOSII: UCOSII (page 88) service will be enabled, extra macro RTOS\_UCOSII will be defined, you can include UCOSII header files now, and use UCOSII API, for UCOSII application, you need to have app\_cfg.
     h, os\_cfg.h and app\_hooks.c files prepared in you application. See examples in application/ucosii.
  - RTThread: *RT-Thread* (page 88) service will be enabled, extra macro RTOS\_RTTHREAD will be defined, you can include RT-Thread header files now, and use RT-Thread API, for RTThread application, you need to have an rtconfig.h header file prepared in you application. See examples in application/rtthread.
  - ThreadX: ThreadX (page 89) service will be enabled, extra macro RTOS\_THREADX will be defined, you can
    include ThreadX header files now, and use ThreadX API, for ThreadX application, you need to have an
    tx\_user.h header file prepared in you application. See examples in application/threadx.

# AUTOVEC

AUTOVEC variable is used to control whether to enable compiler auto vectorization feature.

By default, the compiler auto vectorization feature is controlled by the compiler options it passed.

When **AUTOVEC=0**, it will disable compiler auto vectorization feature as much as possible by passing extra compiler options, otherwise no extra compiler options will be passed.

- nuclei\_gnu: -fno-tree-vectorize -fno-tree-loop-vectorize -fno-tree-slp-vectorize
- nuclei\_llvm/terapines: -fno-vectorize -fno-slp-vectorize

## MIDDLEWARE

MIDDLEWARE variable is used to select which middlewares should be used in this application.

You can easily find the available middleware components in the <NUCLEI\_SDK\_ROOT>/Components directory.

- If **MIDDLEWARE** is not defined, not leave empty, no middlware package will be selected.
- If **MIDDLEWARE** is defined with more than 1 string, such as fatfs tjpgd, then these two middlewares will be selected.

Currently we provide the following middlewares:

• **profiling**: This middleware is not expected to use in Makefile based build system, you need to use it in Nuclei Studio, it is used to provide code coverage via gcov and profiling via gprof, for details, please refer to the README. md in this folder.

## NMSIS\_LIB

NMSIS\_LIB variable is used to select which NMSIS libraries should be used in this application.

Currently you can select the following libraries:

- nmsis\_dsp: NMSIS DSP prebuilt library, see https://doc.nucleisys.com/nmsis/dsp/index.html.
- nmsis\_nn: NMSIS NN prebuilt library, see https://doc.nucleisys.com/nmsis/nn/index.html.

NMSIS DSP and NN library source code can be found in https://github.com/Nuclei-Software/NMSIS.

You can select more than libraries of NMSIS. For example, if you want to use NMSIS NN library, NMSIS DSP library is also required. so you need to set NMSIS\_LIB like this NMSIS\_LIB := nmsis\_nn nmsis\_dsp

# NMSIS\_LIB\_ARCH

This can be used to fix issue of prebuilt library for selected arch is not found during linking.

This variable is used to select real nmsis dsp/nn library arch used, if not set, it will use **RISCV\_ARCH** passed.

The NMSIS\_LIB\_ARCH need to match the prebuilt libraries located in NM-SIS/Library/DSP/GCC and NMSIS/Library/NN/GCC, NMSIS\_LIB\_ARCH := eg. rv32imafc\_zfh\_zvfh\_zve32f\_zba\_zbb\_zbc\_zbs\_xxldspn1x will select libnmsis\_dsp\_rv32imafc\_zfh\_zvfh\_zve32f\_zba\_z a if NMSIS\_LIB := nmsis\_dsp

This is useful when you want to specify a different arch for library.

When your arch is rv32imafdc\_zba\_zbb\_zbc\_zbs\_zk\_zks\_xxldspn3x, and eg. cpu rv32imafdc\_zba\_zbb\_zbc\_zbs\_xxldspn1x, NMyou want to use then you can set SIS LIB ARCH=rv32imafdc zba zbb zbc zbs xxldspn1x in Makefile, otherwise it will use the real cpu arch passed by CORE and ARCH EXT or directly via RISCV ARCH.

## STDCLIB

**STDCLIB** variable is used to select which standard c runtime library will be used. If not defined, the default value will be newlib\_nano.

In Nuclei GNU Toolchain, we destributed newlib/newlib-nano/Nuclei c runtime library, so user can select different c runtime library according to their requirement.

Newlib is a simple ANSI C library, math library, available for both RV32 and RV64.

Nuclei C runtime library is a highly optimized c library designed for deeply embedded user cases, can provided smaller code size and highly optimized floating point support compared to Newlib.

From 0.5.0 release, to support both gcc and clang compiler, we decided not to use --specs= option to select system library, instead of that, we start to use --nodefaultlibs options, and link the required system libraries by the STDCLIB variable choice, so need to link desired libraries such as:

- -lgcc: a standard library (linked by default, excluded by -nodefaultlibs) that provides internal subroutines to overcome shortcomings of particular machines, see https://gcc.gnu.org/onlinedocs/gccint/Libgcc.html.
- -lgcov: a library used to test coverage program, known as gcov/gprof, see https://gcc.gnu.org/onlinedocs/gcc/Gcov.html
- -lc/-lc\_nano: newlib c library or newlib nano c library, see https://sourceware.org/newlib/docs.html
- -1m: newlib math library, see https://sourceware.org/newlib/libm.html
- -lstdc++: gnu standard c++ library, see https://gcc.gnu.org/onlinedocs/libstdc++
- -lsemihost: riscv semihosting library which implement a set of standard I/O and file I/O operations, see https: //github.com/riscv-mcu/riscv-newlib/tree/nuclei/newlib-4.3.0/libgloss/riscv
- -Inosys: a set of stub functions which implement a set of standard I/O operations but does nothing, and when link with it, it will throw link warning, see https://github.com/riscv-mcu/riscv-newlib/blob/nuclei/newlib-4.3.0/ libgloss/libnosys
- -lncrt\_pico/-lncrt\_nano/-lncrt\_small/-lncrt\_balanced/-lncrt\_fast: Nuclei libncrt library, it provides pico/nano/small/balanced/fast variant to provide standard c library, math library, and libgcc library features, and need to use together with -lheapops\_minimal/-lheapops\_basic/-lheapops\_realtime heap operation API, and -lfileops\_uart/-lfileops\_semi/-lfileops\_rtt file io operation API, when using this libncrt library, please don't link -lgcc -lc\_nano/-lc -lm -lsemihost -lnosys, and it also can't link with -lstdc++
- Upgrading libnert from Nuclei GNU Toolchain 2022.12 to Nuclei Toolchain 2023.10, please change it like this, take **libnert\_small** as example:
  - asm/c/c++ options: --specs=libncrt\_small.specs -> --specs=libncrt\_small.specs works for gcc, or -isystem=/include/libncrt works for both gcc and clang
  - ld options: --specs=libncrt\_small.specs -> --specs=libncrt\_small.specs -lheapops\_basic -lfileops\_uart works for gcc, -nodefaultlibs -lncrt\_small -lheapops\_basic -lfileops\_uart works for both gcc and clang
  - We recommend you to use later version works for both gcc and clang, -nodefaultlibs is used to exclude startup crt, libgcc and c library in default gcc or clang, use the version specified by us to use libnert.

| STDCLIB               | Description                                                                                      |
|-----------------------|--------------------------------------------------------------------------------------------------|
| newlib_full           |                                                                                                  |
|                       | Normal version of newlib, optimized for speed at cost of size.                                   |
|                       | It provided full feature of newlib, with file io supported.                                      |
| newlib_fast           | Newlib nano version, with printf float and scanf float support.                                  |
| newlib_small          | Newlib nano version, with printf float support.                                                  |
| newlib_nano           | Newlib nano version, without printf/scanf float support.                                         |
| libncrt_fast          | Nuclei C runtime library optimized for speed, full feature                                       |
| libn-<br>crt_balanced | Nuclei C runtime library balanced at speed and code size, full feature                           |
| libn-<br>crt_small    | Nuclei C runtime library optimized for code size, full feature                                   |
| libn-<br>crt_nano     | Nuclei C runtime library optimized for code size, without float/double support                   |
| libn-                 | Nuclei C runtime library optimized for code size, without long/long long/float/double support    |
| crt_pico              |                                                                                                  |
| nostd                 | no std c library will be used, and don't search the standard system directories for header files |
| nospec                | no std c library will be used, not pass any -specs options                                       |

#### Table 7: Available STDCLIB choices

#### Note:

- For clang based compiler, if -u \_print\_float is not passed in linker options, it may fail during link process, so here we pass -u \_print\_float for newlib\_nano, then it means for nuclei\_llvm and terapines toolchain, STDCLIB=newlib\_nano equals to STDCLIB=newlib\_small
- Nuclei library couldn't be used with terapines toolchain, so you can't use any library when you are using terapines toolchain.
- About Newlib and Newlib nano difference, please check https://github.com/riscv-collab/riscv-newlib/blob/ riscv-newlib-3.2.0/newlib/README
- About Nuclei C runtime library, it provided basic libgcc, c library and math library feature, but it didn't provided all the features that newlib can do, it is highly optimized for deeply embedded scenery, user no need to link with -1m when using library when math library is needed.
- Nuclei C runtime library is only available in Nuclei GNU Toolchain released after Nov 2021, about how to use this library, please follow doc located in gcc\share\pdf, changes need to be done in startup code, linker script, stub code, and compiler options, you can check commit history of nuclei sdk for support of libnert.
- Nuclei C runtime library(libncrt) only support RV32 CPU target, so you cannot use it with RV64 CPU.
- Since there are different c runtime library can be chosen now, so developer need to provide different stub functions for different library, please check SoC/evalsoc/Common/Source/Stubs/ and SoC/evalsoc/build.mk for example.

### NCRTHEAP

#### Note:

• This variable is added in 0.5.0 release to support libnert v3.0.0.

This variable is only valid when using librert c library  $\geq v3.0.0$ , and you can choose different heapops when using librert c library to do heap related operations such as malloc or free.

- **basic**: default, this is previous release of libnert c library used one. A low-overhead best-fit heap where allocation and deallocation have very little internal fragmentation
- realtime: A real-time heap where allocation and deallocation have O(1) performance
- minimal: An allocate-only heap where deallocation and reallocation are not implemented

For previous libnert library, this heapops is default binded with libnert library, so you can't choose different heap type, but now you can choose according to your requirements.

### **NCRTIO**

#### Note:

• This variable is added in 0.5.0 release to support libnert v3.0.0.

This variable is only valid when using libnert c library  $\geq$  v3.0.0, and you can choose different fileops when using libnert c library to do basic input/output operations.

- uart: default, lower level input/output via uart, developer need to implement metal\_tty\_putc/getc
- **semi**: input/output via semihosting, if you pass **SEMIHOST=1** in make, it will default choose this one when using libnert library.
- rtt: input/output via jlink rtt, require to use JLink tool.

#### SMP

**SMP** variable is used to control smp cpu core count, valid number must > 1.

When **SMP** variable is defined, extra gcc options for ld is passed -Wl, --defsym=\_\_SMP\_CPU\_CNT=\$(SMP), and extra c macro -DSMP\_CPU\_CNT=\$(SMP) is defined this is passed in each SoC's build.mk, such as SoC/evalsoc/build.mk.

When SMP variable is defined, extra openocd command set SMP \$(SMP) will also be passed when run openocd upload or create a openocd server.

For SMP application, please check application/baremetal/smphello, if you want to implement a smp application, you need to reimplement smp\_main, which all harts will run to this function instead of main, if you don't implement it, a weak smp\_main in startup\_<Device>.S will be used, and only boot hartid specified by BOOT\_HARTID will enter to main, other harts will do wfi.

# **BOOT\_HARTID**

#### Note:

• This new variable BOOT\_HARTID is added in 0.4.0 release

This variable is used to control the boot hartid in a multiple core system. If **SMP** variable is specified, it means this application is expected to be a smp application, otherwise it means this application is expected to be a amp application.

For amp application, only the boot hart specified by **BOOT\_HARTID** will run, other harts will directly do wfi when startup, but for smp application, other hartid will do normal boot code instead of code/data/bss init, and do sync harts to make sure all harts boots.

For both amp and smp application, the program should execute on a share memory which all harts can access, not hart private memory such as ilm/dlm.

Currently **SMP** and **BOOT\_HARTID** support all require SOC support code to implement it, currently evalsoc support it, currently qemu simulation didn't work for SMP/AMP use case.

Here is some basic usage for SMP and BOOT\_HARTID on UX900 x4, run on external ddr.

# cd to helloworld cd <Nuclei SDK>/application/baremetal/helloworld # clean program make SOC=evalsoc CORE=ux900 clean # AMP: choose hart 1 as boot hartid, other harts spin make SOC=evalsoc CORE=ux900 BOOT\_HARTID=1 DOWNLOAD=ddr clean upload cd <Nuclei SDK>/application/baremetal/smphello # SMP: choose hart 2 as boot hartid make SOC=evalsoc CORE=ux900 BOOT\_HARTID=2 SMP=4 DOWNLOAD=ddr clean upload

# HARTID\_OFS

#### Note:

• This new variable is added in 0.5.0 release

This variable is used to set hartid offset relative to real hart index in a complex AMP SoC system.

eg.

In a SoC system, it has 2 CPU, CPU 0 has 2 smp core, CPU 1 has 1 core, and CPU 0 hartid is 0, 1, and CPU 1 hartid is 2, so for CPU 0, HARTID\_OFS is 0, for CPU 1, HARTID\_OFS is 2.

## STACKSZ

**STACKSZ** variable is used to control the per core stack size reserved in linker script, this need to cooperate with link script file and linker options.

In link script file, \_\_STACK\_SIZE symbol need to use PROVIDE feature of ld to define a weak version, such as PROVIDE(\_\_STACK\_SIZE = 2K);, and gcc will pass ld options -W1,--defsym=\_\_STACK\_SIZE=\$(STACKSZ) to overwrite the default value if **STACKSZ** is defined.

STACKSZ variable must be a valid value accepted by ld, such as 0x2000, 2K, 4K, 8192.

For SMP version, stack size space need to reserve **STACKSZ** x SMP Core Count size.

You can refer to SoC/evalsoc/Board/nuclei\_fpga\_eval/Source/GCC/gcc\_evalsoc\_ilm.ld for smp version.

## HEAPSZ

**HEAPSZ** variable is used to control the heap size reserved in linker script, this need to cooperate with link script file and linker options.

In link script file, \_\_HEAP\_SIZE symbol need to use PROVIDE feature of ld to define a weak version, such as PROVIDE(\_\_HEAP\_SIZE = 2K);, and gcc will pass ld options -Wl,--defsym=\_\_HEAP\_SIZE=\$(HEAPSZ) to overwrite the default value if **HEAPSZ** is defined.

HEAPSZ variable must be a valid value accepted by ld, such as 0x2000, 2K, 4K, 8192.

## **RISCV\_ARCH**

**RISCV\_ARCH** variable is used to control compiler option -mcmodel=\$(RISCV\_ARCH).

It might override RISCV\_ARCH defined in SoC build.mk, according to your build.mk implementation.

**RISCV\_ARCH** might directly affect the gcc compiler option depended on the implementation of SoC build.mk.

Take SOC=evalsoc for example.

• CORE=n300 RISCV\_ARCH=rv32imafdc\_zk\_zks RISCV\_ABI=ilp32d ARCH\_EXT=\_zba\_zbb\_zbc\_zbs, then final compiler options will be -march=rv32imafdc\_zk\_zks -mabi=ilp32d -mtune=nuclei-300-series. The ARCH\_EXT is ignored.

### **RISCV\_ABI**

**RISCV\_ABI** variable is used to control compiler option -mcmodel=\$(RISCV\_ABI).

It might override RISCV\_ABI defined in SoC build.mk, according to your build.mk implementation.

### **RISCV\_CMODEL**

**RISCV\_CMODEL** is used to control compiler option -mcmodel=\$(RISCV\_CMODEL).

For RV32, default value is medlow, otherwise medany for RV64.

You can set RISCV\_CMODEL to override predefined value.

# **RISCV\_TUNE**

**RISCV\_TUNE** is used to control compiler option -mtune=\$(RISCV\_TUNE). It is defined in SoC build.mk, you can override it if your implementation allow it.

# APP\_COMMON\_FLAGS

Note:

• Added in 0.4.0 release.

This variable is used to define app common compiler flags to all c/asm/cpp compiler. You can pass it via make command to define extra flags to compile application.

## APP\_ASMFLAGS

This variable is similiar to APP\_COMMON\_FLAGS but used to pass extra app asm flags.

## APP\_CFLAGS

This variable is similiar to APP\_COMMON\_FLAGS but used to pass extra app c flags.

# APP\_CXXFLAGS

This variable is similiar to APP\_COMMON\_FLAGS but used to pass extra app cxx flags.

### **APP LDFLAGS**

This variable is similiar to APP\_COMMON\_FLAGS but used to pass extra app linker flags.

### NOGC

**NOGC** variable is used to control whether to enable gc sections to reduce program code size or not, by default GC is enabled to reduce code size.

When GC is enabled, these options will be added:

- Adding to compiler options: -ffunction-sections -fdata-sections
- Adding to linker options: -Wl,--gc-sections -Wl,--check-sections

If you want to enable this GC feature, you can set **NOGC=0** (default), GC feature will remove sections for you, but sometimes it might remove sections that are useful, e.g. For Nuclei SDK test cases, we use ctest framework, and we need to set **NOGC=1** to disable GC feature.

When NOGC=0``(default), extra compile options ``-ffunction-sections -fdata-sections, and extra link options -Wl,--gc-sections -Wl,--check-sections will be passed.

# RTTHREAD\_MSH

RTTHREAD\_MSH variable is valid only when RTOS is set to RTThread.

When **RTTHREAD\_MSH** is set to 1:

- The RTThread MSH component source code will be included
- The MSH thread will be enabled in the background
- Currently the msh getchar implementation is using a weak function implemented in rt\_hw\_console\_getchar in OS/RTTThread/libcpu/risc-v/nuclei/cpuport.c

# 3.2.5 Build Related Makefile variables used only in Application Makefile

If you want to specify additional compiler flags, please follow this guidance to modify your application Makefile. Nuclei SDK build system defined the following variables to control the build options or flags.

- INCDIRS (page 46)
- C\_INCDIRS (page 46)
- CXX\_INCDIRS (page 46)
- ASM\_INCDIRS (page 46)
- *SRCDIRS* (page 46)
- C\_SRCDIRS (page 46)
- CXX\_SRCDIRS (page 47)
- ASM\_SRCDIRS (page 47)
- *C\_SRCS* (page 47)
- CXX\_SRCS (page 47)
- ASM\_SRCS (page 47)
- *EXCLUDE\_SRCS* (page 48)
- COMMON\_FLAGS (page 48)
- CFLAGS (page 48)
- CXXFLAGS (page 48)
- ASMFLAGS (page 48)
- *LDFLAGS* (page 48)
- LDLIBS (page 49)
- *LIBDIRS* (page 49)
- *LINKER\_SCRIPT* (page 49)

#### **INCDIRS**

This INCDIRS is used to pass C/CPP/ASM include directories.

e.g. To include current directory . and inc for C/CPP/ASM

INCDIRS = . inc

#### **C\_INCDIRS**

This C\_INCDIRS is used to pass C only include directories.

e.g. To include current directory . and cinc for C only

C\_INCDIRS = . cinc

#### CXX\_INCDIRS

This CXX\_INCDIRS is used to pass CPP only include directories.

e.g. To include current directory . and cppinc for CPP only

CXX\_INCDIRS = . cppinc

#### ASM\_INCDIRS

This ASM\_INCDIRS is used to pass ASM only include directories.

e.g. To include current directory . and asminc for ASM only

ASM\_INCDIRS = . asminc

#### SRCDIRS

This **SRCDIRS** is used to set the source directories used to search the C/CPP/ASM source code files, it will not do recursively.

e.g. To search C/CPP/ASM source files in directory . and src

SRCDIRS = . src

### **C\_SRCDIRS**

This C\_SRCDIRS is used to set the source directories used to search the C only source code files(\*.c, \*.C), it will not do recursively.

e.g. To search C only source files in directory . and  ${\tt csrc}$ 

 $C\_SRCDIRS = . csrc$ 

### CXX\_SRCDIRS

This **CXX\_SRCDIRS** is used to set the source directories used to search the CPP only source code files(\*.cpp, \*.CPP), it will not do recursively.

e.g. To search CPP only source files in directory . and cppsrc

CXX\_SRCDIRS = . cppsrc

#### ASM\_SRCDIRS

This **ASM\_SRCDIRS** is used to set the source directories used to search the ASM only source code files(\*.s, \*.S), it will not do recursively.

e.g. To search ASM only source files in directory . and asmsrc

ASM\_SRCDIRS = . asmsrc

#### C\_SRCS

If you just want to include a few of C source files in directories, you can use this C\_SRCS variable, makefile wildcard pattern supported.

e.g. To include main.c and src/hello.c

C\_SRCS = main.c src/hello.c

#### CXX\_SRCS

If you just want to include a few of CPP source files in directories, you can use this **CXX\_SRCS** variable, makefile wildcard pattern supported.

e.g. To include main.cpp and src/hello.cpp

CXX\_SRCS = main.cpp src/hello.cpp

#### ASM\_SRCS

If you just want to include a few of ASM source files in directories, you can use this **ASM\_SRCS** variable, makefile wildcard pattern supported.

e.g. To include asm.s and src/test.s

ASM\_SRCS = asm.s src/test.s

# EXCLUDE\_SRCS

If you just want to exclude a few of c/asm/cpp source files in directories, you can use this **EXCLUDE\_SRCS** variable, makefile wildcard pattern supported.

e.g. To exclude test2.c and src/test3.c

EXCLUDE\_SRCS = test2.c src/test3.c

#### COMMON\_FLAGS

This COMMON\_FLAGS variable is used to define common compiler flags to all c/asm/cpp compiler.

For example, you can add a newline COMMON\_FLAGS += -03 -funroll-loops -fpeel-loops in your application Makefile and these options will be passed to C/ASM/CPP compiler.

This variable should be defined in Makefile.

### **CFLAGS**

Different to COMMON\_FLAGS, this CFLAGS variable is used to define common compiler flags to C compiler only.

For example, you can add a newline CFLAGS += -03 -funroll-loops -fpeel-loops in your application Makefile and these options will be passed to C compiler.

### **CXXFLAGS**

Different to **COMMON\_FLAGS**, this **CXXFLAGS** variable is used to define common compiler flags to cpp compiler only.

For example, you can add a newline CXXFLAGS += -03 -funroll-loops -fpeel-loops in your application Makefile and these options will be passed to cpp compiler.

### ASMFLAGS

Different to **COMMON\_FLAGS**, this **ASMFLAGS** variable is used to define common compiler flags to asm compiler only.

For example, you can add a newline ASMFLAGS += -03 -funroll-loops -fpeel-loops in your application Makefile and these options will be passed to asm compiler.

### **LDFLAGS**

This **LDFLAGS** is used to pass extra linker flags, for example, if you want to use standard system libraries when linking, you can add a newline LDFLAGS += -nodefaultlibs in you application Makefile.

If you want to link with other libraries, please use LDLIBS and LIBDIRS variables.

#### **LDLIBS**

This **LDLIBS** variable is library flags or names given to compilers when they are supposed to invoke the linker. Non-library linker flags, such as -L, should go in the **LIBDIRS** or **LDFLAGS** variable.

#### LIBDIRS

This LIBDIRS variable is used to store the library directories, which could be used together with LDLIBS.

For example, if you have a library located in **\$(NUCLEI\_SDK\_ROOT)/Library/DSP/libnmsis\_dsp\_rv32imac.a**, and you want to link it, then you can define these lines:

```
LDLIBS = -lnmsis_dsp_rv32imac
LIBDIRS = $(NUCLEI_SDK_ROOT)/Library/DSP
```

#### LINKER\_SCRIPT

This LINKER\_SCRIPT variable could be used to set the link script of the application.

By default, there is no need to set this variable, since the build system will define a default linker script for application according to the build configuration. If you want to define your own linker script, you can set this variable.

For example, LINKER\_SCRIPT := gcc.ld.

# 3.3 Application Development

## 3.3.1 Overview

Here will describe how to develop an Nuclei SDK application.

To develop a Nuclei SDK application from scratch, you can do the following steps:

- 1. Create a directory to place your application code.
- 2. Create Makefile in the new created directory, the minimal Makefile should look like this

```
TARGET = your_target_name
NUCLEI_SDK_ROOT = path/to/your_nuclei_sdk_root
SRCDIRS = .
INCDIRS = .
include $(NUCLEI_SDK_ROOT)/Build/Makefile.base
```

3. Copy or create your application code in new created directory.

#### Note:

• If you just want to SoC related resource, you can include header file nuclei\_sdk\_soc.h in your application code.

- If you just want to SoC and Board related resource, you can include header file nuclei\_sdk\_hal.h in your application code.
- For simplity, we recomment you to use nuclei\_sdk\_hal.h header file
- 4. Follow Build System based on Makefile (page 19) to change your application Makefile.

# 3.3.2 Add Extra Source Code

If you want to add extra source code, you can use these makefile variables:

#### To add all the source code in directories, recursive search is not supported.

- SRCDIRS (page 46): Add C/CPP/ASM source code located in the directories defined by this variable.
- C\_SRCDIRS (page 46): Add C only source code located in the directories defined by this variable.
- CXX\_SRCDIRS (page 47): Add CPP only source code located in the directories defined by this variable.
- ASM\_SRCDIRS (page 47): Add ASM only source code located in the directories defined by this variable.

#### To add only selected c/cxx/asm source files

- *C\_SRCS* (page 47): Add C only source code files defined by this variable.
- CXX\_SRCS (page 47): Add CPP only source code files defined by this variable.
- ASM\_SRCS (page 47): Add ASM only source code files defined by this variable.

#### To exclude some source files

• *EXCLUDE\_SRCS* (page 48): Exclude source files defined by this variable.

# 3.3.3 Add Extra Include Directory

If you want to add extra include directories, you can use these makefile variables:

- INCDIRS (page 46): Include the directories defined by this variable for C/ASM/CPP code during compiling.
- *C\_INCDIRS* (page 46): Include the directories defined by this variable for C only code during compiling.
- CXX\_INCDIRS (page 46): Include the directories defined by this variable for CPP only code during compiling.
- ASM\_INCDIRS (page 46): Include the directories defined by this variable for ASM only code during compiling.

# 3.3.4 Add Extra Build Options

If you want to add extra build options, you can use these makefile variables:

- COMMON\_FLAGS (page 48): This will add compiling flags for C/CPP/ASM source code.
- CFLAGS (page 48): This will add compiling flags for C source code.
- CXXFLAGS (page 48): This will add compiling flags for CPP source code.
- ASMFLAGS (page 48): This will add compiling flags for ASM source code.
- *LDFLAGS* (page 48): This will add linker flags when linking.
- LDLIBS (page 49): This will add extra libraries need to be linked.
- LIBDIRS (page 49): This will add extra library directories to be searched by linker.

# 3.3.5 Optimize For Code Size

If you want to optimize your application for code size, you set COMMON\_FLAGS in your application Makefile like this:

COMMON\_FLAGS := -Os

If you want to optimize code size even more, you use this link time optimization(LTO) as below:

COMMON\_FLAGS := -Os -flto

see *demo\_eclic* (page 94) for example usage of optimize for code size.

For more details about gcc optimization, please refer to Options That Control Optimization in GCC<sup>44</sup>.

# 3.3.6 Change Link Script

If you want to change the default link script defined by your make configuration(SOC, BOARD, DOWNLOAD). You can use *LINKER\_SCRIPT* (page 49) variable to set your linker script.

The default linker script used for different boards can be found in *Board* (page 71).

# 3.3.7 Set Default Make Options

### Set Default Global Make Options For Nuclei SDK

If you want to change the global Make options for the Nuclei SDK, you can add the Makefile.global (page 24).

#### Set Local Make Options For Your Application

If you want to change the application level Make options, you can add the Makefile.local (page 25).

# 3.4 Build Nuclei SDK Documentation

In Nuclei SDK, we use Sphinx and restructured text as documentation tool.

Here we only provide steps to build sphinx documentation in Linux environment.

# 3.4.1 Install Tools

To build this the documentation, you need to have these tools installed.

- Python3
- · Python Pip tool

Then you can use the pip tool to install extra python packages required to build the documentation.

pip install -r doc/requirements.txt

<sup>&</sup>lt;sup>44</sup> https://gcc.gnu.org/onlinedocs/gcc-9.2.0/gcc/Optimize-Options.html#Optimize-Options

# 3.4.2 Build The Documentation

Then you can build the documentation using the following command:

```
# cd to document folder
cd doc
# Build Sphinx documentation
make html
```

The documentation will be generated in *doc/build/html* folder.

You can open the *doc/build/html/index.html* in your browser to view the details.

# CHAPTER

FOUR

# CONTRIBUTING

Contributing to Nuclei SDK project is always welcome.

You can always do a lot of things to help Nuclei SDK project improve and grow stronger.

- Port your Nuclei SoC into Nuclei SDK (page 53)
- Submit your issue (page 57)
- Submit your pull request (page 57)

# 4.1 Port your Nuclei SoC into Nuclei SDK

**Note:** If you just want to do quick porting based on evalsoc implementation of Nuclei SDK to get quick ramp up, you can refer to Quick Porting to you SoC based on Evalsoc in Nuclei SDK<sup>45</sup>

If you want to port you Nuclei Processor Core based Board to Nuclei SDK, you need to follow these steps:

And the best example is our evaluation support, although it may contains many unused features you may not want to use, but it is our evaluation SoC and will supply to provide best support for Nuclei RISC-V CPU features, if you are already using it, please keep in update of the evalsoc support changes in each release, you can track it by diff each release changes, and please also remember Nuclei SDK release may also bump with NMSIS release.

Assume your SoC name is ncstar, based on Nuclei core *n300f* (page 30), and **RISCV\_ARCH** is rv32imafc, **RISCV\_ABI** is ilp32f, and you made a new board called ncstar\_eval, and this SoC only support flashxip *download* (page 29) mode.

Make sure the SoC name and Board name used in this Nuclei SDK is all in lowercase.

- 1. Create a folder named ncstar under **SoC** directory.
  - Create folder named Board and Common under ncstar
  - Create directory structure under ncstar/Common like below:

<ncstar/Common> Include peripheral\_or\_device\_headers.h ncstar.h nuclei\_sdk\_soc.h system\_ncstar.h

(continues on next page)

 $^{45}\ https://doc.nucleisys.com/nuclei\_studio\_supply/28-quick\_porting\_from\_evalsoc\_to\_customsoc\_based\_on\_Nuclei\_SDK/approx/approx/ap$ 

(continued from previous page)

```
Source
Drivers
Drivers
GCC
Stubs
Note: Stubs
Note: Stubs
Note: Stubs
Note: Stubs
Note: Stubs
Note: Stubs
Note: Stubs
Note: Stubs
Note: Stubs
Note: Stubs
Note: Stubs
Note: Stubs
Note: Stubs
Note: Stubs
Note: Stubs
Note: Stubs
Note: Stubs
Note: Stubs
Note: Stubs
Note: Stubs
Note: Stubs
Note: Stubs
Note: Stubs
Note: Stubs
Note: Stubs
Note: Stubs
Note: Stubs
Note: Stubs
Note: Stubs
Note: Stubs
Note: Stubs
Note: Stubs
Note: Stubs
Note: Stubs
Note: Stubs
Note: Stubs
Note: Stubs
Note: Stubs
Note: Stubs
Note: Stubs
Note: Stubs
Note: Stubs
Note: Stubs
Note: Stubs
Note: Stubs
Note: Stubs
Note: Stubs
Note: Stubs
Note: Stubs
Note: Stubs
Note: Stubs
Note: Stubs
Note: Stubs
Note: Stubs
Note: Stubs
Note: Stubs
Note: Stubs
Note: Stubs
Note: Stubs
Note: Stubs
Note: Stubs
Note: Stubs
Note: Stubs
Note: Stubs
Note: Stubs
Note: Stubs
Note: Stubs
Note: Stubs
Note: Stubs
Note: Stubs
Note: Stubs
Note: Stubs
Note: Stubs
Note: Stubs
Note: Stubs
Note: Stubs
Note: Stubs
Note: Stubs
Note: Stubs
Note: Stubs
Note: Stubs
Note: Stubs
Note: Stubs
Note: Stubs
Note: Stubs
Note: Stubs
Note: Stubs
Note: Stubs
Note: Stubs
Note: Stubs
Note: Stubs
Note: Stubs
Note: Stubs
Note: Stubs
Note: Stubs
Note: Stubs
Note: Stubs
Note: Stubs
Note: Stubs
Note: Stubs
Note: Stubs
Note: Stubs
Note: Stubs
Note: Stubs
Note: Stubs
Note: Stubs
Note: Stubs
Note: Stubs
Note: Stubs
Note: Stubs
Note: Stubs
Note: Stubs
Note: Stubs
Note: Stubs
Note: Stubs
Note: Stubs
Note: Stubs
Note: Stubs
Note: Stubs
Note: Stubs
Note: Stubs
Note: Stubs
Note: Stubs
Note: Stubs
Note: Stubs
Note: Stubs
Note: Stubs
Note: Stubs
Note: Stubs
Note: Stubs
Note: Stubs
Note: Stubs
Note: Stubs
Note: Stubs
Note: Stubs
Note: Stubs
Note: Stubs
Note: Stubs
Note: Stubs
Note: Stubs
Note: Stubs
Note: Stubs
Note: Stubs
Note: Stubs
Note: Stubs
Note: Stubs
Note: Stubs
Note: Stubs
Note: Stubs
Note: Stubs
Note: Stubs
Note: Stubs
Note: Stubs
Note: Stubs
Note: Stubs
Note: Stubs
Note: Stubs
Note: Stubs
Note: Stubs
Note: Stubs
Note: Stubs
Note: Stubs
Note: Stubs
Note: Stubs
Note: Stubs
Note: Stubs
Note: Stubs
Note
```

#### Note:

- The directory structure is based on the NMSIS device template, please refer to https://doc.nucleisys. com/nmsis/core/core\_templates.html
- The folder names must be exactly the same as the directory structure showed
- peripheral\_or\_device\_sources.c means the SoC peripheral driver source code files, such as uart, gpio, i2c, spi driver sources, usually get from the SoC firmware library, it should be placed in Drivers folder.
- **peripheral\_or\_device\_headers.h** means the SoC peripheral driver header files, such as uart, gpio, i2c, spi driver headers, usually get from the SoC firmware library, it should be placed in **Include** folder.
- The Stubs folder contains the stub code files for newlib c library and nuclei c runtime library porting code, take SoC/evalsoc/Common/Stubs as reference.
- The GCC folder contains *startup* and *exeception/interrupt* assemble code, if your board share the same linker script files, you can also put link script files here, the linker script files name rules can refer to previously supported *evalsoc* SoC.
- If you want to do IAR compiler support, you also need to implement IAR related stuff, which is located in folder called IAR.
- The **nuclei\_sdk\_soc.h** file is very important, it is a Nuclei SoC Header file used by common application which can run accoss different SoC, it should include the SoC device header file ncstar.h
- Create directory structure under ncstar/Board like below:

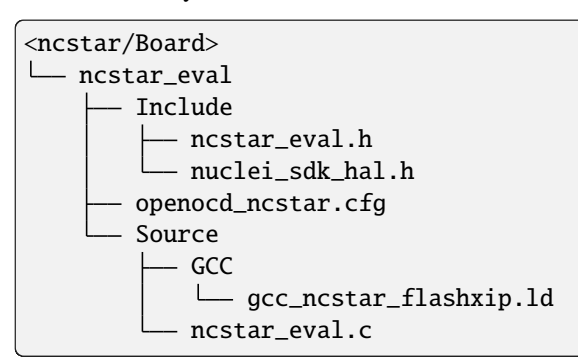

Note:

- The **ncstar\_eval** is the board folder name, if you have a new board, you can create a new folder in the same level
- Include folder contains the board related header files
- Source folder contains the board related source files
- GCC folder is optional, if your linker script for the board is different to the SoC, you need to put your linker script here
- openocd\_ncstar.cfg file is the board related openocd debug configuration file
- **ncstar\_eval.h** file contains board related definition or APIs and also include the **SoC** header file, you can refer to previously supported board such as nuclei\_fpga\_eval
- nuclei\_sdk\_hal.h is very important, it includes the ncstar\_eval.h header file. This file is used in application as entry header file to access board and SoC resources.
- 2. Create Makefile related to ncstar in Nuclei SDK build system (page 19)
  - Create **SoC/ncstar/build.mk**, the file content should be like this:

```
##### Put your SoC build configurations below #####
BOARD ?= ncstar eval
# override DOWNLOAD and CORE variable for NCSTAR SoC
# even though it was set with a command argument
override CORE := n300f
override DOWNLOAD := flashxip
NUCLEI_SDK_SOC_BOARD := $(NUCLEI_SDK_SOC)/Board/$(BOARD)
NUCLEI_SDK_SOC_COMMON := $(NUCLEI_SDK_SOC)/Common
#no ilm on NCSTAR SoC
LINKER_SCRIPT ?= $(NUCLEI_SDK_SOC_BOARD)/Source/GCC/gcc_ncstar_flashxip.ld
OPENOCD_CFG ?= $(NUCLEI_SDK_SOC_BOARD)/openocd_ncstar.cfg
RISCV ARCH ?= rv32imafc
RISCV_ABI ?= ilp32f
##### Put your Source code Management configurations below #####
INCDIRS += $(NUCLEI_SDK_SOC_COMMON)/Include
C_SRCDIRS += $(NUCLEI_SDK_SOC_COMMON)/Source \
             $(NUCLEI_SDK_SOC_COMMON)/Source/Drivers
ifneq ($(findstring libncrt,$(STDCLIB)),)
C_SRCDIRS += $(NUCLEI_SDK_SOC_COMMON)/Source/Stubs/libncrt
else ifneq ($(findstring newlib,$(STDCLIB)),)
C_SRCDIRS += $(NUCLEI_SDK_SOC_COMMON)/Source/Stubs/newlib
else
# no stubs will be used
endif
```

(continues on next page)

(continued from previous page)

• If you need to place vector table in flash device, and copy it to ilm when startup, such as using DOWNLOAD=flash mode, then you need to define extra VECTOR\_TABLE\_REMAPPED macro in this build. mk, just take SoC/evalsoc/build.mk as reference.

```
## omit some code above
# Add extra cflags for SoC related
ifeq ($(DOWNLOAD), flash)
COMMON_FLAGS += -DVECTOR_TABLE_REMAPPED
endif
## omit some code below
RISCV_ARCH ?= rv32imafc
```

3. If you have setup the source code and build system correctly, then you can test your SoC using the common applications, e.g.

```
# Test helloworld application for ncstar_eval board
## cd to helloworld application directory
cd application/baremetal/helloworld
## clean and build helloworld application for ncstar_eval board
make SOC=ncstar BOARD=ncstar_eval clean all
## connect your board to PC and install jtag driver, open UART terminal
## set baudrate to 115200bps and then upload the built application
## to the ncstar_eval board using openocd, and you can check the
## run messsage in UART terminal
make SOC=ncstar BOARD=ncstar_eval upload
```

Note:

- You can always refer to previously supported SoCs for reference, such as the evalsoc and gd32vf103 SoC, we suggest you follow the evalsoc implementation, since it is well maintained to support latest nuclei riscv cpu feature.
- The evalsoc SoC is a FPGA based evaluation platform, it have ilm and dlm, so it support many *download modes* (page 29)
- The gd32vf103 SoC is a real silicon chip, it only have RAM and onchip flash, it only support FlashXIP mode.
- The **nuclei\_sdk\_soc.h** must be created in SoC include directory, it must include the device header file <device>.h and SoC firmware library header files.
- The **nuclei\_sdk\_hal.h** must be created in Board include directory, it must include **nuclei\_sdk\_soc.h** and board related header files.

# 4.2 Submit your issue

If you find any issue related to Nuclei SDK project, you can open an issue in https://github.com/Nuclei-Software/ nuclei-sdk/issues

# 4.3 Submit your pull request

If you want to contribute your code to Nuclei SDK project, you can open an pull request in https://github.com/ Nuclei-Software/nuclei-sdk/pulls

Regarding to code style, please refer to *Code Style* (page 19).

# 4.4 Git commit guide

If you want to contribute your code, make sure you follow the guidance of git commit, see here https://chris.beams.io/ posts/git-commit/ for details

- Use the present tense ("Add feature" not "Added feature")
- Use the imperative mood ("Move cursor to..." not "Moves cursor to...")
- Limit the first line to 80 characters or less
- Refer github issues and pull requests liberally using #
- Write the commit message with an category name and colon:
  - soc: changes related to soc
  - board: changes related to board support packages
  - nmsis: changes related to NMSIS
  - build: changes releated to build system
  - library: changes related to libraries
  - rtos: changes related to rtoses
  - test: changes related to test cases
  - doc: changes related to documentation
  - ci: changes related to ci environment
  - application: changes related to applications
  - misc: changes not categorized
  - env: changes related to environment

## CHAPTER

# **DESIGN AND ARCHITECTURE**

# 5.1 Overview

Nuclei SDK is developed based on NMSIS, all the SoCs supported in it are following the NMSIS-Core Device Templates Guidance<sup>46</sup>.

So this Nuclei SDK can be treated as a software guide for how to use NMSIS.

The build system we use in Nuclei SDK is Makefile, it support both Windows and Linux, and when we develop Nuclei SDK build system, we keep it simple, so it make developer can easily port this Nuclei SDK software code to other IDEs.

Click Overview (page 1) to learn more about the Nuclei SDK project overview.

For example, we have ported Nuclei SDK to use Segger embedded Studio, IAR Workbench and PlatformIO.

# 5.1.1 Directory Structure

To learn deeper about Nuclei SDK project, the directory structure is a good start point.

Below, we will describe our design about the Nuclei SDK directory structure:

Here is the directory structure for this Nuclei SDK.

```
$NUCLEI_SDK_ROOT
    application
       - baremetal
       - freertos
        ucosii
       - rtthread
    Build
      — gmsl
       - toolchain

    Makefile.base

    Makefile.conf

       - Makefile.core
       - Makefile.components

    Makefile.files

       – Makefile.global
       Makefile.misc
        Makefile.rtos
```

<sup>(</sup>continues on next page)

<sup>&</sup>lt;sup>46</sup> https://doc.nucleisys.com/nmsis/core/core\_templates.html

(continued from previous page)

| 1 | — Makefile.rules |
|---|------------------|
|   | Makefile.soc     |
|   | — doc            |
|   | └── build        |
|   | — source         |
|   | Makefile         |
|   | requirements.txt |
|   | - MMSIS          |
|   | - Core           |
|   | — DSP            |
|   | — NN             |
|   | Library          |
|   | — OS             |
|   | — FreeRTOS       |
|   | UCOSII           |
|   | L— RTThread      |
|   | — SoC            |
|   | gd32vf103        |
|   | └── evalsoc      |
|   | — test           |
|   | — core           |
|   |                  |
|   |                  |
|   |                  |
|   |                  |
|   | MAKEIIIE         |
|   | misis_version    |
|   | Conscript        |
|   |                  |
|   | cotun bat        |
|   | setup. bat       |
|   | 3C(up.31)        |

### application

This directory contains all the application softwares for this Nuclei SDK.

The application code can be divided into mainly 4 parts, which are:

- **Baremetal** applications, which will provide baremetal applications without any OS usage, these applications will be placed in *application/baremetal/* folder.
- **FreeRTOS** applications, which will provide FreeRTOS applications using FreeRTOS RTOS, placed in *application/freertos/* folder.
- UCOSII applications, which will provide UCOSII applications using UCOSII RTOS, placed in *application/ucosii/* folder.
- **RTThread** applications, which will provide RT-Thread applications using RT-Thread RTOS, placed in *application/rtthread/* folder.

• SoC

This directory contains all the supported SoCs for this Nuclei SDK, the directory name for SoC and its boards should always in lower case.

Here we mainly support Nuclei processor cores running in Nuclei FPGA evaluation board, the support package placed in *SoC/evalsoc/*.

In each SoC's include directory, *nuclei\_sdk\_soc.h* must be provided, and include the soc header file, for example, *SoC/evalsoc/Common/Include/nuclei\_sdk\_soc.h*.

In each SoC Board's include directory, *nuclei\_sdk\_hal.h* must be provided, and include the board header file, for example, *SoC/evalsoc/Board/nuclei\_fpga\_eval/Include/nuclei\_sdk\_hal.h*.

• Build

This directory contains the key part of the build system based on Makefile for Nuclei SDK.

NMSIS

This directory contains the NMSIS header files, which is widely used in this Nuclei SDK, you can check the *NMSIS\_VERSION* file to know the current *NMSIS* version used in **Nuclei-SDK**.

We will also sync the changes in NMSIS project<sup>47</sup> when it provided a new release.

• **OS** 

This directory provided three RTOS package we supported which are FreeRTOS, UCOSII and RT-Thread.

• LICENSE

Nuclei SDK license file.

• NMSIS\_VERSION

NMSIS Version file. It will show current NMSIS version used in Nuclei SDK.

• package.json

PlatformIO package json file for Nuclei SDK, used in Nuclei Platform for PlatformIO<sup>48</sup>.

• SConscript

RT-Thread package scons build script, used in RT-Thread package development<sup>49</sup>.

• Makefile

An external Makefile just for build, run, debug application without cd to any corresponding application directory, such as *application/baremetal/helloworld/*.

• setup.sh

Nuclei SDK environment setup script for Linux. You need to create your own setup\_config.sh.

```
# you can export this variable to Nuclei Studio's toolchain folder
NUCLEI_TOOL_ROOT=/path/to/your_tool_root
```

In the **\$NUCLEI\_TOOL\_ROOT** for **Linux**, you need to have Nuclei RISC-V GNU GCC toolchain and OpenOCD installed as below.

\$NUCLEI\_TOOL\_ROOT
 gcc
 include
 lib
 libexec

(continues on next page)

<sup>47</sup> https://github.com/Nuclei-Software/NMSIS

<sup>&</sup>lt;sup>48</sup> https://platformio.org/platforms/nuclei/

<sup>49</sup> https://www.rt-thread.org/document/site/development-guide/package/package/

(continued from previous page)

#### setup.bat

Nuclei SDK environment setup bat script for Windows. You need to create your own setup\_config.bat.

```
set NUCLEI_TOOL_ROOT=\path\to\your_tool_root
```

In the **%NUCLEI\_TOOL\_ROOT%** for **Windows**, you need to have Nuclei RISC-V GNU GCC toolchain, necessary Windows build tools and OpenOCD installed as below.

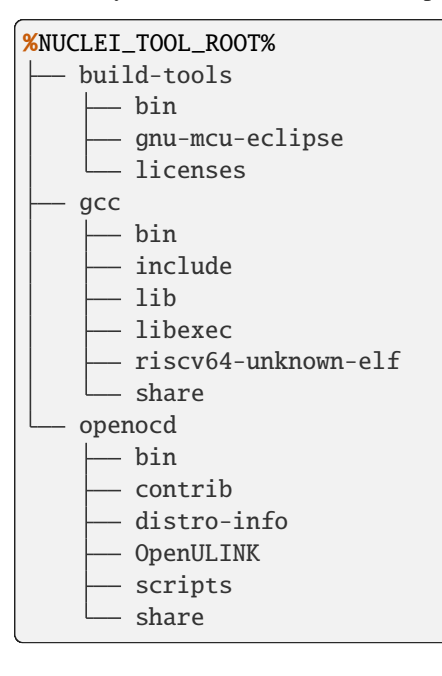

# 5.1.2 Project Components

This Nuclei SDK project components is list as below:

- Nuclei Processor (page 63): How Nuclei Processor Core is used in Nuclei SDK
- SoC (page 65): How Nuclei processor code based SoC device is supported in Nuclei SDK
- Board (page 71): How Nuclei based SoC's Board is supported in Nuclei SDK
- Peripheral (page 85): How to use the peripheral driver in Nuclei SDK
- RTOS (page 86): What RTOSes are supported in Nuclei SDK
- Application (page 90): How to use pre-built applications in Nuclei SDK

# 5.2 Nuclei Processor

Nuclei processor core are following and compatible to RISC-V standard architecture, but there might be some additions and enhancements to the original standard spec.

Click Nuclei Spec<sup>50</sup> to learn more about Nuclei RISC-V Instruction Set Architecture.

# 5.2.1 Introduction

Nuclei provides the following RISC-V IP Products<sup>51</sup> for AIoT:

- **N100 series:** Designed for mixed digital and analog, IoT or other extremely low-power and small area scenarios, which is the perfect replacement of traditional 8051 cores, you need to use it with Nuclei N100 SDK<sup>52</sup>.
- **N200 series:** Designed for ultra-low power consumption and embedded scenarios, perfectly replaces the arm Cortex-M series cores.
- N300 series: Designed for extreme energy efficiency ratio, requiring DSP and FPU features, as IoT and industrial control scenarios.
- 600 series and 900 series: Fully support Linux for high-performance edge computing and smart AIoT.
- **1000 series:** The UX1000 Series have three different variants: UX1030, UX1040 and UX1060. UX1030 is a 3-wide processor with good performance and smaller power & area; UX1040 is a 4-wide processor with better performance and balanced power & area; UX1060 is a 6-wide processor with even higher performance targeting high-end applications.

Note:

• N100 series is not supported by NMSIS and Nuclei SDK

# 5.2.2 NMSIS in Nuclei SDK

This Nuclei SDK is built based on the NMSIS<sup>53</sup> framework, user can access NMSIS Core API<sup>54</sup>, NMSIS DSP API<sup>55</sup> and NMSIS NN API<sup>56</sup> provided by NMSIS<sup>57</sup>.

These NMSIS APIs are mainly responsible for accessing Nuclei RISC-V Processor Core.

The prebuilt NMSIS-DSP and NMSIS-NN libraries are also provided in Nuclei SDK, see NMSIS/Library/ folder.

Note:

• To support RT-Thread in Nuclei-SDK, we have to modify the **startup\_<device>.S**, to use macro RTOS\_RTTHREAD defined when using RT-Thread as below:

<sup>&</sup>lt;sup>50</sup> https://doc.nucleisys.com/nuclei\_spec/

<sup>&</sup>lt;sup>51</sup> https://nucleisys.com/product.php

<sup>52</sup> https://doc.nucleisys.com/nuclei\_n100\_sdk

<sup>&</sup>lt;sup>53</sup> https://github.com/Nuclei-Software/NMSIS

<sup>&</sup>lt;sup>54</sup> https://doc.nucleisys.com/nmsis/core/api/index.html

<sup>&</sup>lt;sup>55</sup> https://doc.nucleisys.com/nmsis/dsp/api/index.html

<sup>&</sup>lt;sup>56</sup> https://doc.nucleisys.com/nmsis/nn/api/index.html

<sup>&</sup>lt;sup>57</sup> https://github.com/Nuclei-Software/NMSIS

```
#ifdef RTOS_RTTHREAD
    // Call entry function when using RT-Thread
    call entry
#else
    call main
#endif
```

• In order to support RT-Thread initialization macros INIT\_XXX\_EXPORT, we also need to modify the link script files, add lines after `` (*.rodata .rodata.*)`` as below:

```
= \text{ALIGN}(4);
*(.rdata)
*(.rodata .rodata.*)
/* RT-Thread added lines begin */
/* section information for initial. */
= ALIGN(4):
 _rt_init_start = .;
KEEP(*(SORT(.rti_fn*)))
__rt_init_end = .;
/* section information for finsh shell */
= ALIGN(4);
__fsymtab_start = .;
KEEP(*(FSymTab))
__fsymtab_end = .;
= ALIGN(4);
__vsymtab_start = .;
KEEP(*(VSymTab))
__vsymtab_end = .;
/* RT-Thread added lines end */
*(.gnu.linkonce.r.*)
```

# 5.2.3 SoC Resource

Regarding the SoC Resource exclude the Nuclei RISC-V Processor Core, it mainly consists of different peripherals such UART, GPIO, I2C, SPI, CAN, PWM, DMA, USB and etc.

The APIs to access to the SoC resources are usually defined by the SoC Firmware Library Package provided by SoC Vendor.

In Nuclei SDK, currently we just required developer to provide the following common resources:

- A UART used to implement several stub functions for printf function
  - When using newlib library, please check stub functions list in SoC/evalsoc/Common/Stubs/newlib
  - When using libnert library, please check stub functions list in SoC/evalsoc/Common/Stubs/libnert
  - When using iar dlib library, please check stub functions list in SoC/evalsoc/Common/Stubs/iardlib
- Common initialization code defined in System\_<Device>.c/h in each SoC support package in Nuclei SDK.
- Before enter to main function, these resources must be initialized:
  - The UART used to print must be initialized as 115200 bps, 8bit data, none parity check, 1 stop bit

- ECLIC MTH set to 0 using ECLIC\_SetMth, means don't mask any interrupt
- ECLIC NLBits set to \_\_ECLIC\_INTCTLBITS, means all the nlbits are for level
- Global interrupt is disabled

#### Note:

- If you want to learn more about SoC, please click *SoC* (page 65)
- If you want to learn more about Board, please click *Board* (page 71)
- If you want to learn more about Peripheral, please click *Peripheral* (page 85)

# 5.3 SoC

# 5.3.1 Nuclei Demo SoC

**Note:** Since Hummingbird is already taken by the opensource Hummingbird E203 SoC, we just rename Hummingbird SoC in Nuclei SDK to Nuclei Demo SoC to make it more clear. For newer version of Nuclei CPU IP from 2022.07, which might has iregion feature, please use Eval SoC instead of Demo SoC.

Nuclei Demo SoC support in Nuclei SDK is removed in 0.5.0 release, please use Nuclei Eval SoC (page 65) now.

# 5.3.2 Nuclei Eval SoC

**Note:** Nuclei CPU IP now with iregion feature will use totally new evaluation SoC, this SoC is different from previous Demo SoC, please take care.

Nuclei DemoSoC is now removed in 0.5.0 release, and please use evalsoc now.

Nuclei Eval SoC is an evaluation FPGA SoC from Nuclei for customer to evaluate Nuclei RISC-V Process Core, and it is a successor for Demo SoC.

### **Overview**

To easy user to evaluate Nuclei Processor Core, the prototype SoC (called Nuclei Eval SoC) is provided for evaluation purpose.

This prototype SoC includes:

- Processor Core, it can be Nuclei N class, NX class or UX class Processor Core.
- On-Chip SRAMs for instruction and data.
- The SoC buses.
- The basic peripherals, such as UART, SPI etc.

With this prototype SoC, user can run simulations, map it into the FPGA board, and run with real embedded application examples.

If you want to learn more about this evaluation SoC, please get the <Nuclei\_Eval\_SoC\_Intro.pdf> from Nuclei<sup>58</sup>.

## **Supported Boards**

In Nuclei SDK, we support the following boards based on Nuclei Evaluation SoC, see:

• Nuclei FPGA Evaluation Kit (page 71), default Board when this SoC selected.

### Usage

**Note:** To ensure compatibility when using Nuclei EvalSoC(FPGA), please verify with our Application Engineer (AE) the specific CPU configuration to confirm if the EvalSoC's CPU possesses the features you intend to test. You can utilize the *cpuinfo* (page 92) application to determine the available CPU features on your system and cross-reference this information with the Nuclei ISA specifications.

**Note:** In latest CPU RTL generation flow, it will also generate an Nuclei SDK to match CPU and EvalSoC RTL configuration, please use the generated Nuclei SDK to evaluate your CPU and EvalSoC feature.

The generated Nuclei SDK by **nuclei\_gen** will do the following tasks:

- Generate SoC/evalsoc/cpufeature.mk: which will define CORE, ARCH\_EXT, QEMU\_SOCCFG or SIMULATION default value.
- Generate SoC/evalsoc/Common/Include/cpufeature.h: which will define current cpu feature macros.
- Generate SoC/evalsoc/evalsoc.json: which will define current qemu soc configuration according to the evalsoc and cpu configuration.
- Generate SoC/evalsoc/Board/nuclei\_fpga\_eval/Source/GCC/evalsoc.memory: which will define the ilm/dlm/flash/ddr/sram base address and size.
- Modify SoC/evalsoc/Board/nuclei\_fpga\_eval/openocd\_evalsoc.cfg: Mainly change workmem\_base/workmem\_size/flashxip\_base/xipnuspi\_base to adapt the evalsoc configuration.

If you want to use the generated Nuclei SDK by **nuclei\_gen** In Nuclei Studio IDE, you need to zip it first, and then **import** it using RV-Tools -> NPK Package Management in Nuclei Studio IDE's menu, and when creating a IDE project using New Nuclei RISC-V C/C++ Project, please select the correct sdk and version which you can check it in the <SDK>/npk.yml file, and in the project example configuration wizard window, you should configure the **Nuclei RISC-V Core** and **ARCH Extensions**, **Nuclei Cache Extensions** according to your configured CPU ISA, and CPU feature defined in generated cpufeature.h.

WARNING: Currently you still need to modify IAR linker script(\*.icf) by yourself, it is not automatically modified.

If you want to use this **Nuclei Evaluation SoC** in Nuclei SDK, you need to set the *SOC* (page 26) Makefile variable to evalsoc.

**Note:** IAR support is done by prebuilt IAR projects not through Makefile based build system, please check https://github.com/Nuclei-Software/nuclei-sdk/blob/master/ideprojects/iar/README.md for detailed usage.

<sup>&</sup>lt;sup>58</sup> https://nucleisys.com/
# Extra make variables supported only in this SoC and used internally only by Nuclei, not designed for widely used:

- **RUNMODE**: it is used internally by Nuclei, used to control ILM/DLM/ICache/DCache enable or disable via make variable, please check SoC/evalsoc/runmode.mk for details. It is not functional by default, unless you set a non-empty variable to this RUNMODE variable, it can be used with different ILM\_EN/DLM\_EN/IC\_EN/CC\_EN/CCM\_EN.
- L2\_EN: it is used internally by Nuclei, used to control L2 cache enable or disable, introduced in 0.6.0 release.
- LDSPEC\_EN: it is used internally by Nuclei, used to control load speculative enable or disable, introduced in 0.6.0 release.
- **BPU\_EN**: it is used internally by Nuclei, used to control branch prediction unit enable or disable, introduced in 0.6.0 release.
- ECC\_EN: it is used internally by Nuclei, used to control (ilm/dlm/L1 I/Dcache)ecc unit enable or disable, introduced in 0.7.0 release.
- XLCFG\_xxx make variables such as XLCFG\_CIDU, XLCFG\_CCM, XLCFG\_TEE and XL-CFG\_SMPU which are used to overwrite default macros defined in cpufeature.h which will affect XXX\_PRESENT macros in evalsoc.h, introduced in 0.7.0 release.
- **CODESIZE**: it is used to control whether remove all template routine code for interrupt and exception and banner print code to measure basic code size requirement for evalsoc when CODESIZE=1
- SYSCLK: it is used together with CODESIZE=1 to overwrite default SYSTEM\_CLOCK macro value for different bitstream, eg. SYSCLK=50000000 CODESIZE=1, it will set default SYSTEM\_CLOCK to 50000000.
- QEMU\_MC\_EXTOPT is used to pass extra options to Nuclei Qemu -M machine options for evalsoc, please dont pass any extra , to this make variable, you can pass such as QEMU\_MC\_EXTOPT=debug=1 but not pass QEMU\_MC\_EXTOPT=, debug=1
- QEMU\_CPU\_EXTOPT is used to pass extra options to Nuclei Qemu -cpu cpu options for evalsoc, please dont pass any extra , to this make variable, you can pass such as QEMU\_CPU\_EXTOPT=vlen=512 but not pass QEMU\_CPU\_EXTOPT=, vlen=512

```
# Choose SoC to be evalsoc
# the following command will build application
# using default evalsoc SoC based board
# defined in Build System and application Makefile
make SOC=evalsoc info # you can check current working SDK configuration information
make SOC=evalsoc clean
make SOC=evalsoc all
```

## 5.3.3 GD32VF103 SoC

GD32VF103 SoC is the first general RISC-V MCU from GigaDevice Semiconductor<sup>59</sup> in the world which is based on Nuclei RISC-V Process Core.

If you want to learn more about it, please click https://www.gigadevice.com/products/microcontrollers/gd32/risc-v/

<sup>59</sup> https://www.gigadevice.com/

## **Overview**

The GD32VF103 device is a 32-bit general-purpose micro controller based on the RISC-V core with best ratio in terms of processing power, reduced power consumption and peripheral set.

The RISC-V processor core is tightly coupled with an Enhancement Core-Local Interrupt Controller(ECLIC), SysTick timer and advanced debug support.

The GD32VF103 device incorporates the RISC-V 32-bit processor core operating at 108MHz frequency with Flash accesses zero wait states to obtain maximum efficiency.

It provides up to 128KB on-chip Flash memory and 32KB SRAM memory.

An extensive range of enhanced I/Os and peripherals connect to two APB buses.

The devices offer up to two 12-bit ADCs, up to two 12-bit DACs, up to four general 16-bit timers, two basic timers plus a PWM advanced timer, as well as standard and advanced communication interfaces: up to three SPIs, two I2Cs, three USARTs, two UARTs, two I2Ss, two CANs, an USBFS.

The SoC diagram can be checked as below GD32VF103 SoC Diagram (page 69)

## **Supported Boards**

In Nuclei SDK, we support the following four boards based on GD32VF103 SoC, see:

- GD32VF103V RV-STAR Kit (page 74), default Board when this SoC selected.
- GD32VF103V Evaluation Kit (page 76)
- Sipeed Longan Nano (page 77)
- TTGO T-Display-GD32 (page 82)

## Usage

If you want to use this **GD32VF103** SoC in Nuclei SDK, you need to set the *SOC* (page 26) Makefile variable to gd32vf103.

#### Extra make variables supported only in this SoC:

- SYSCLK: 108000000 by default, means 108MHz system clock will be selected during SystemInit function, it will define macro SYSTEM\_CLOCK=\$(SYSCLK) which is used in system\_gd32vf103.c, such as SYSTEM\_CLOCK=108000000.
- CLKSRC: hxtal by default, available choices are hxtal and irc8m, means select to use HXTAL PLL or IRC8M PLL, it will define macro CLOCK\_USING\_\$(CLKSRC), such as CLOCK\_USING\_HXTAL
- USB\_DRIVER: none usb driver is selected by default. You can choose device or host or both to select device, host or both driver source code, and in application code, user need to provide usb host or device initialization code and header files.

```
# Choose SoC to be gd32vf103
# the following command will build application
# using default gd32vf103 SoC based board
# defined in Build System and application Makefile
make SOC=gd32vf103 clean
make SOC=gd32vf103 all
```

Note:

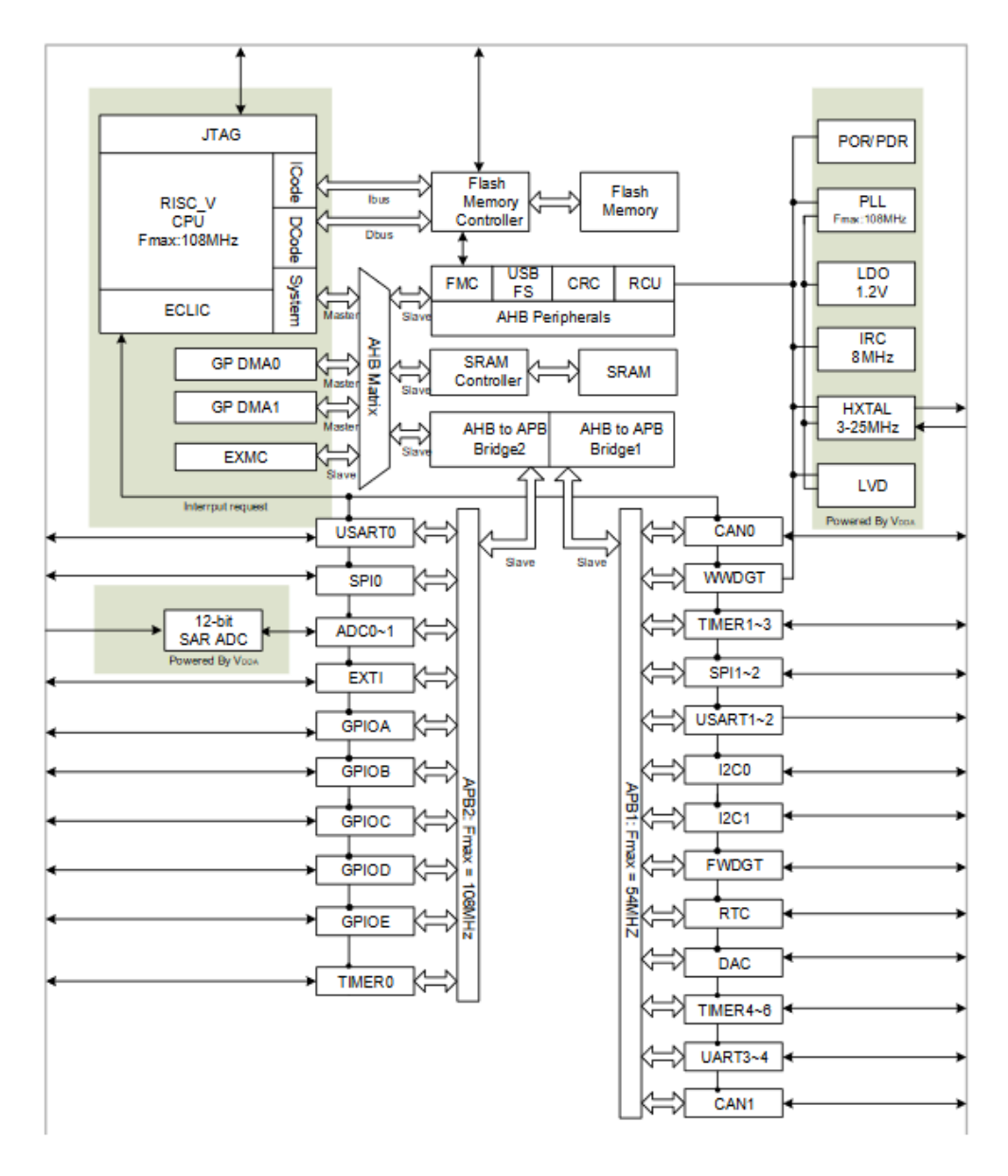

Fig. 1: GD32VF103 SoC Diagram

- Since this gd32vf103 SoC is a real chip, it is using Nuclei RISC-V N205 core, so the CORE is fixed to n205
- USB\_DRV\_SUPPORT make variable is no longer available, please use USB\_DRIVER variable to select different usb driver.
- You need to provide usb\_conf.h/usbd\_conf.h/usbh\_conf.h file in you application code, if you want to use the usb driver of gd32vf103, see https://github.com/Nuclei-Software/nuclei-sdk/pull/54

## 5.3.4 GD32VW55x SoC

GD32VW55x SoC is an RISC-V WiFi/BLE MCU from GigaDevice Semiconductor<sup>60</sup> in the world which is based on Nuclei RISC-V N300 Processor.

If you want to learn more about it, please click https://www.gigadevice.com/about/news-and-event/news/ gigadevice-launches-gd32vw553-series

## **Overview**

The new GD32VW553 series integrates up to 4MB Flash, 320KB SRAM, and 32KB configurable Instruction Cache (I-Cache) to greatly improve CPU processing efficiency. The GD32VW553, delivering excellent wireless performance, is also equipped with rich universal wired interfaces, including three U(S)ART, two I2C, one SPI, one four-wire QSPI, and up to 29 programmable GPIO pins. Its built-in components include two 32-bit general-purpose timers, two 16-bit general-purpose timers, four 16-bit basic timers, one PWM advanced timer, and one 12-bit ADC. The power supply voltage ranges from 1.8 V to 3.6 V and it offers high temperature up to 105°C to meet the application scenarios such as industrial control interconnection, lighting equipment, and socket panels.

## **Supported Boards**

In Nuclei SDK, we support the following four boards based on GD32VW55x SoC, see:

• GD32VW553H Evaluation Kit (page 83), default Board when this SoC selected.

## Usage

If you want to use this **GD32VW55x** SoC in Nuclei SDK, you need to set the *SOC* (page 26) Makefile variable to gd32vw55x.

#### Extra make variables supported only in this SoC(see SoC/gd32vw55x/build.mk):

- **SYSCLK**: 160000000 by default, means 160MHz system clock will be selected during SystemInit function, it will define macro SYSTEM\_CLOCK=\$(SYSCLK) which is used in system\_gd32vw55x.c.
- CLKSRC: empty by default, available choices are hxtal and irc16m, means select to use HXTAL PLL or IRC16M PLL, it will define macro CLOCK\_USING\_\$(CLKSRC), such as CLOCK\_USING\_HXTAL

```
# Choose SoC to be gd32vw55x
# the following command will build application
# using default gd32vw55x SoC based board
# defined in Build System and application Makefile
make SOC=gd32vw55x clean
make SOC=gd32vw55x all
```

<sup>60</sup> https://www.gigadevice.com/

#### Note:

• Since this gd32vw55x SoC is a real chip, it is using Nuclei RISC-V N300 core, so the CORE is fixed to n300fd

## 5.4 Board

## 5.4.1 Nuclei FPGA Evaluation Kit

## **Overview**

Nuclei have customized different FPGA evaluation boards (called Nuclei FPGA Evaluation Kit), which can be programmed with Nuclei Demo/Eval SoC FPGA bitstream.

#### • Nuclei FPGA Evaluation Kit, 100T version

This **100T** version is a very early version which widely used since 2019, it has a Xilinx XC7A100T FPGA chip on the board.

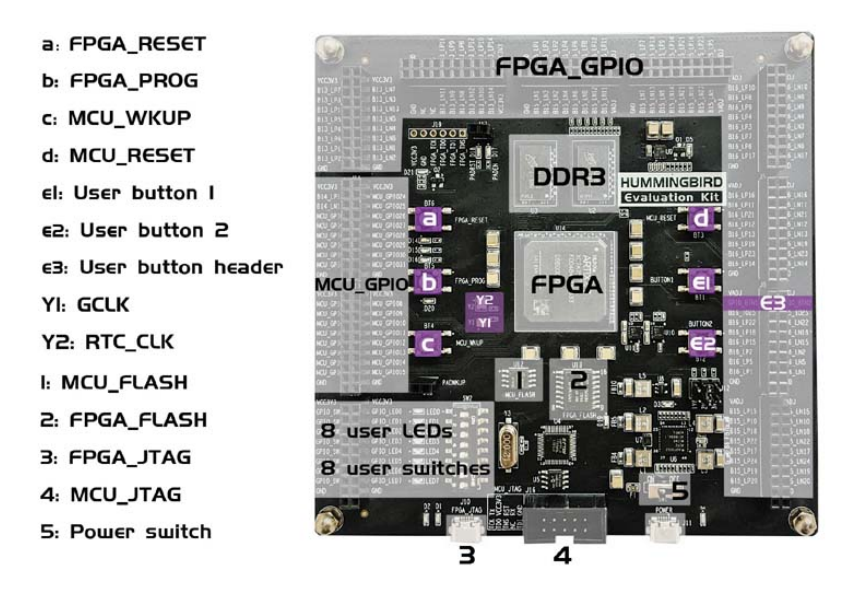

Fig. 2: Nuclei FPGA Evaluation Kit, 100T Version

#### • Nuclei FPGA Evaluation Kit, DDR 200T version

This **DDR 200T** version is a latest version which provided since 2020.09, it has a Xilinx XC7A200T FPGA chip on the board, and the onboard DDR could be connected to Nuclei RISC-V Core.

This board is a choice to replace the 100T version, and it could be use to evaluate any Nuclei RISC-V core.

We also use this version of board to evaluate Nuclei UX class core which can run Linux on it, it you want to run Linux on this board, please refer to Nuclei Linux SDK<sup>61</sup>.

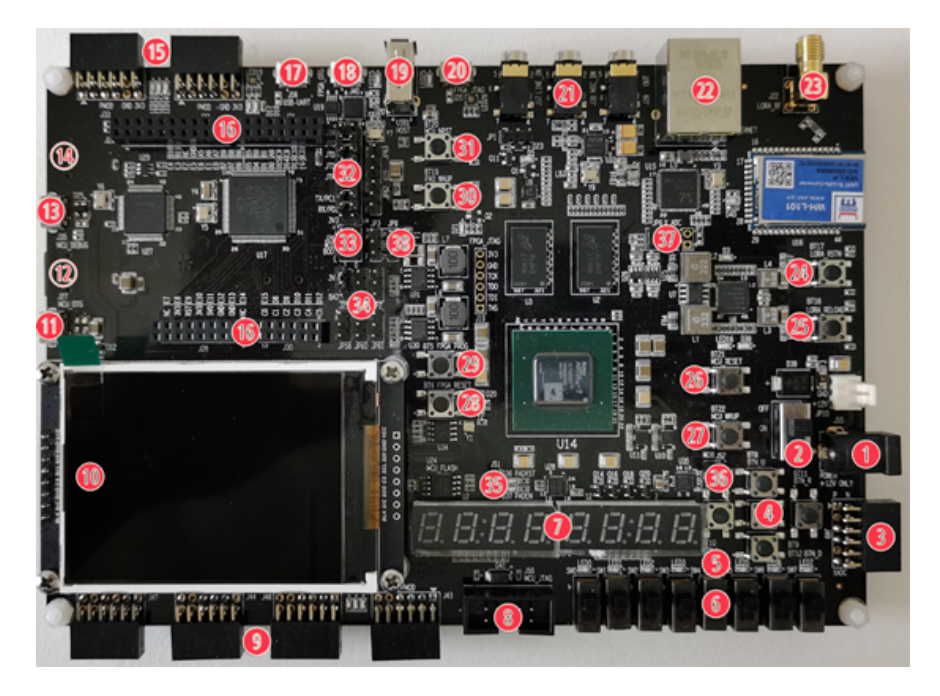

Fig. 3: Nuclei FPGA Evaluation Kit, DDR 200T Version

## • Nuclei FPGA Evaluation Kit, MCU 200T version

This **MCU 200T** version is a latest version which provided since 2020.09, it has a Xilinx XC7A200T FPGA chip on the board, but there is no DDR chip on the board.

This board is a choice to replace the *100T version*, and it could be use to evaluate any Nuclei RISC-V core with don't use DDR.

There are also other fpga board we supported, such as KU060 and VCU118 board, please contact with our sales for details.

Click Nuclei FPGA Evaluation Kit Board Documents<sup>62</sup> to access the documents of these boards.

## Setup

Follow the guide in Nuclei FPGA Evaluation Kit Board Documents<sup>63</sup> to setup the board, make sure the following items are set correctly:

- Use Nuclei FPGA debugger to connect the MCU-JTAG on board to your PC in order to download and debug programs and monitor the UART message.
- Power on the board using USB doggle(for 100T) or DC 12V Power(for MCU 200T or DDR 200T).
- The Nuclei FPGA SoC FPGA bitstream with Nuclei RISC-V evaluation core inside is programmed to FPGA on this board.
- Following steps in debugger kit manual<sup>64</sup> to setup JTAG drivers for your development environment

<sup>&</sup>lt;sup>61</sup> https://github.com/Nuclei-Software/nuclei-linux-sdk

<sup>62</sup> https://nucleisys.com/developboard.php

<sup>63</sup> https://nucleisys.com/developboard.php

<sup>64</sup> https://www.nucleisys.com/theme/package/Nuclei\_FPGA\_DebugKit\_Intro.pdf

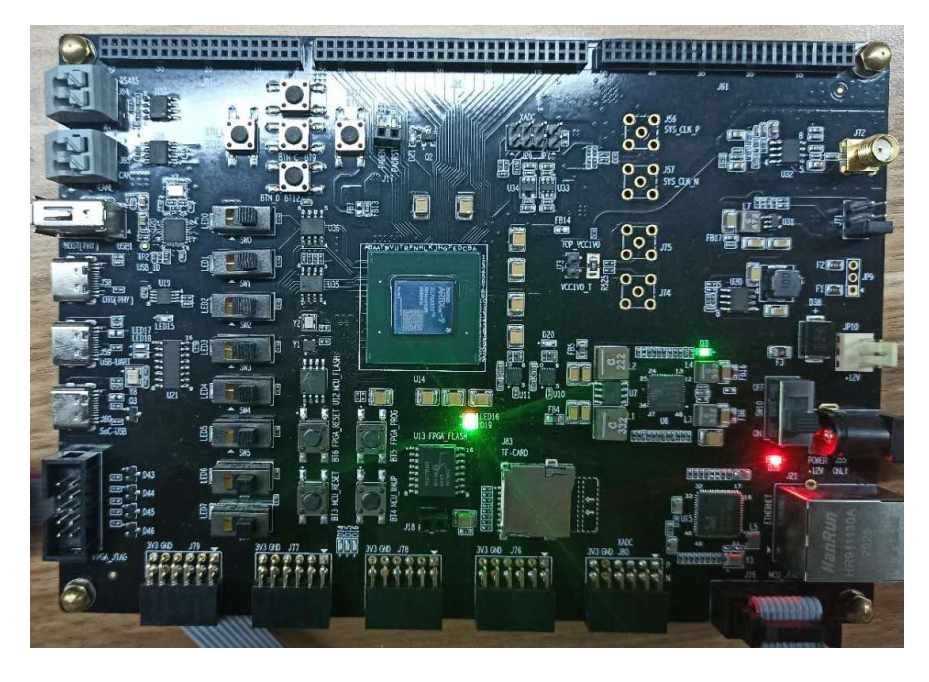

Fig. 4: Nuclei FPGA Evaluation Kit, MCU 200T Version

## How to use

For Nuclei FPGA Evaluation board:

- evalsoc can run on this fpga board, please choose the correct SoC, demosoc support is removed in 0.5.0 release.
- **DOWNLOAD** support all the modes list in *DOWNLOAD* (page 29)
  - You can find default used linker scripts for different download modes in SoC/evalsoc/Board/ nuclei\_fpga\_eval/Source/GCC/.
    - \* gcc\_evalsoc\_ilm.ld: Linker script file for DOWNLOAD=ilm
    - \* gcc\_evalsoc\_flash.ld: Linker script file for DOWNLOAD=flash
    - \* gcc\_evalsoc\_flashxip.ld: Linker script file for DOWNLOAD=flashxip
    - \* gcc\_evalsoc\_sram.ld: Linker script file for DOWNLOAD=sram
    - \* gcc\_evalsoc\_ddr.ld: Linker script file for DOWNLOAD=ddr. Caution: This download mode can be only used when DDR is connect to Nuclei RISC-V Core
  - If you want to specify your own modified linker script, you can follow steps described in *Change Link Script* (page 51)
  - If you want to change the base address or size of ILM, DLM, RAM, ROM or Flash of linker script file, you can adapt the Memory Section<sup>65</sup> in the linker script file it according to your SoC memory information.
- **CORE** support all the cores list in *CORE* (page 30)
- Its openocd configuration file can be found in SoC/evalsoc/Board/nuclei\_fpga\_eval/ openocd\_evalsoc.cfg

To run this application in Nuclei FPGA Evaluation board in Nuclei SDK, you just need to use this **SOC** and **BOARD** variables.

<sup>65</sup> https://sourceware.org/binutils/docs/ld/MEMORY.html

```
### For evalsoc
# Clean the application with DOWNLOAD=ilm CORE=n300f
make SOC=evalsoc BOARD=nuclei_fpga_eval DOWNLOAD=ilm CORE=n300f clean
# Build the application with DOWNLOAD=ilm CORE=n300f
make SOC=evalsoc BOARD=nuclei_fpga_eval DOWNLOAD=ilm CORE=n300f all
# Upload the application using openocd and gdb with DOWNLOAD=ilm CORE=n300f
make SOC=evalsoc BOARD=nuclei_fpga_eval DOWNLOAD=ilm CORE=n300f upload
# Debug the application using openocd and gdb with DOWNLOAD=ilm CORE=n300f
make SOC=evalsoc BOARD=nuclei_fpga_eval DOWNLOAD=ilm CORE=n300f debug
### For evalsoc
# Clean the application with DOWNLOAD=ilm CORE=n300f debug
### For evalsoc
# Clean the application with DOWNLOAD=ilm CORE=n300f
make SOC=evalsoc BOARD=nuclei_fpga_eval DOWNLOAD=ilm CORE=n300f clean
# Upload the application using openocd and gdb with DOWNLOAD=ilm CORE=n300f
make SOC=evalsoc BOARD=nuclei_fpga_eval DOWNLOAD=ilm CORE=n300f clean
# Upload the application using openocd and gdb with DOWNLOAD=ilm CORE=n300f
make SOC=evalsoc BOARD=nuclei_fpga_eval DOWNLOAD=ilm CORE=n300f clean
```

If you want to try other toolchain, such as nuclei llvm or terapines zcc, you can pass an extra *TOOLCHAIN* (page 28) make variable.

#### Note:

- demosoc support is removed, please use evalsoc now.
- You can change the value passed to **CORE** according to the Nuclei Demo SoC Evaluation Core the Nuclei FPGA SoC you have.
- You can also change the value passed to **DOWNLOAD** to run program in different modes.
- The FreeRTOS and UCOSII demos maybe not working in flashxip download mode in Nuclei FPGA board due to program running in Flash is really too slow. If you want to try these demos, please use ilm or flash download mode.

## 5.4.2 GD32VF103V RV-STAR Kit

## **Overview**

This GD32VF103V RV-STAR Kit is an arduino compatiable board from Nuclei using GD32VF103VBT6 as main MCU.

Click GD32VF103V RV-STAR Development Kit<sup>66</sup> to access the documents of this board.

Click online RV-STAR Development Board Overview<sup>67</sup> to get basic information of this board.

<sup>66</sup> https://nucleisys.com/developboard.php

<sup>67</sup> https://doc.nucleisys.com/nuclei\_board\_labs/hw/hw.html#rv-star

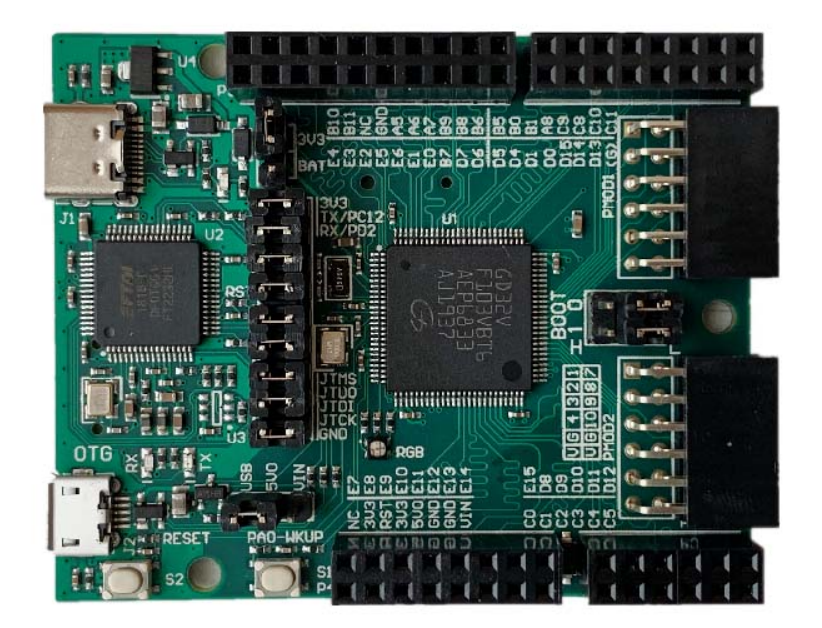

Fig. 5: GD32VF103V RV-STAR Board

## Setup

Follow the guide in GD32VF103V RV-STAR Development Kit<sup>68</sup> to setup the board, make sure the following items are set correctly:

- Connect the USB Type-C port on board to your PC in order to download and debug programs and monitor the UART message.
- Following steps in RV-STAR user manual<sup>69</sup> to setup JTAG drivers for your development environment

## How to use

For GD32VF103V RV-STAR board, the DOWNLOAD and CORE variables are fixed to flashxip and n205.

- You can find its linker script in SoC/gd32vf103/Board/gd32vf103v\_rvstar/Source/GCC/
  - gcc\_gd32vf103\_flashxip.ld: Linker script file for DOWNLOAD=flashxip
- If you want to specify your own modified linker script, you can follow steps described in *Change Link Script* (page 51)
- You can find its openocd configuration file in SoC/gd32vf103/Board/gd32vf103v\_rvstar/ openocd\_gd32vf103.cfg

To run this application in GD32VF103V RV-STAR board in Nuclei SDK, you just need to use this **SOC** and **BOARD** variables.

<sup>68</sup> https://nucleisys.com/developboard.php

<sup>69</sup> https://doc.nucleisys.com/nuclei\_board\_labs/hw/hw.html#on-board-debugger-driver

```
# Clean the application
make SOC=gd32vf103 BOARD=gd32vf103v_rvstar clean
# Build the application
make SOC=gd32vf103 BOARD=gd32vf103v_rvstar all
# Upload the application using openocd and gdb
make SOC=gd32vf103 BOARD=gd32vf103v_rvstar upload
# Debug the application using openocd and gdb
make SOC=gd32vf103 BOARD=gd32vf103v_rvstar debug
```

## 5.4.3 GD32VF103V Evaluation Kit

## Overview

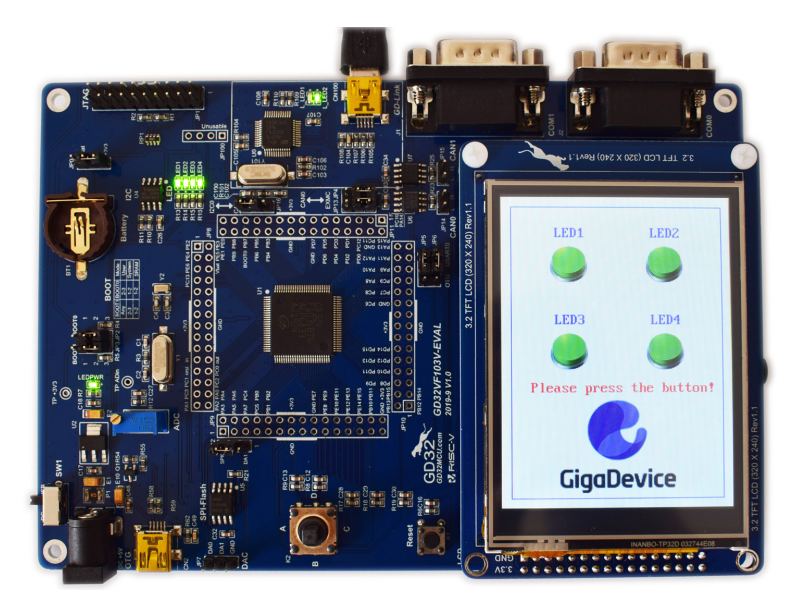

This GD32VF103V Evaluation Kit is an evaluation board from gigadevice using GD32VF103VBT6 as main MCU.

Fig. 6: GD32VF103V-EVAL Board

If you want to learn about this board, please click GD32VF103V EVAL Board Documents<sup>70</sup>.

## Setup

Follow the guide in GD32VF103V EVAL Board Documents<sup>71</sup> to setup the board, make sure the following items are set correctly:

- Connect the GD-Link on board to your PC in order to download and debug programs.
- Select the correct boot mode and then power on, the LEDPWR will turn on, which indicates the power supply is ready
- Connect the COM0 to your PC
- Following steps in board user manual to setup JTAG drivers for your development environment

<sup>&</sup>lt;sup>70</sup> https://github.com/riscv-mcu/GD32VF103\_Demo\_Suites/tree/master/GD32VF103V\_EVAL\_Demo\_Suites/Docs

<sup>&</sup>lt;sup>71</sup> https://github.com/riscv-mcu/GD32VF103\_Demo\_Suites/tree/master/GD32VF103V\_EVAL\_Demo\_Suites/Docs

## How to use

For GD32VF103V-EVAL board, the DOWNLOAD and CORE variables are fixed to flashxip and n205.

- You can find its linker script in SoC/gd32vf103/Board/gd32vf103v\_eval/Source/GCC/
  - gcc\_gd32vf103\_flashxip.ld: Linker script file for DOWNLOAD=flashxip
- If you want to specify your own modified linker script, you can follow steps described in *Change Link Script* (page 51)
- You can find its openocd configuration file in SoC/gd32vf103/Board/gd32vf103v\_eval/ openocd\_gd32vf103.cfg

To run this application in GD32VF103V-EVAL board in Nuclei SDK, you just need to use this **SOC** and **BOARD** variables.

```
# Clean the application
make SOC=gd32vf103 BOARD=gd32vf103v_eval clean
# Build the application
make SOC=gd32vf103 BOARD=gd32vf103v_eval all
# Upload the application using openocd and gdb
make SOC=gd32vf103 BOARD=gd32vf103v_eval upload
# Debug the application using openocd and gdb
make SOC=gd32vf103 BOARD=gd32vf103v_eval debug
```

## 5.4.4 Sipeed Longan Nano

## **Overview**

The Sipeed Longan Nano is a board made by Sipeed using a GD32VF103CBT6 as main MCU. Is is similar to the well known STM32-based **Blue Pill** board.

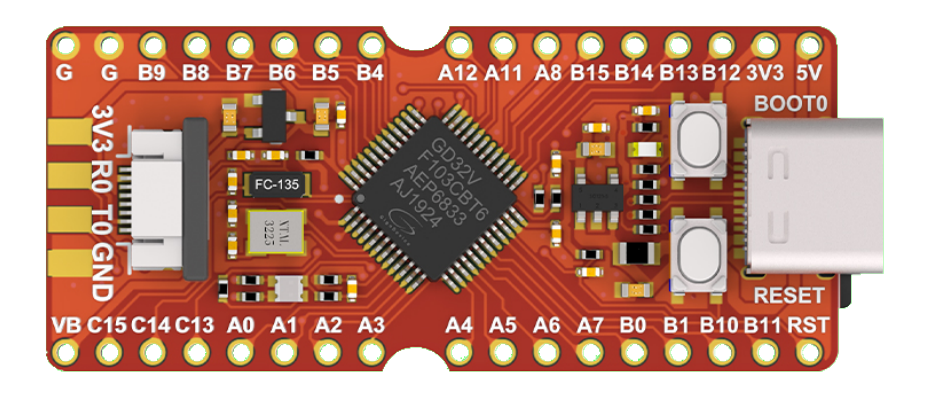

Fig. 7: Sipeed Longan Nano Board.

## Versions

There are two versions of this board available.

- GD32VF103CBT6 with 128k Flash / 32k RAM
- GD32VF103C8T6 with 64k Flash / 20k RAM. This is sometimes called the lite version.

If you want to buy one, carefully take a look at the description because sometimes they are offered with the GD32VF103CB controller, but they only contain the GD32VF103C8 controller.

## **Pinout**

The pinout of Sipeed Logan Nano is shown in the following picture

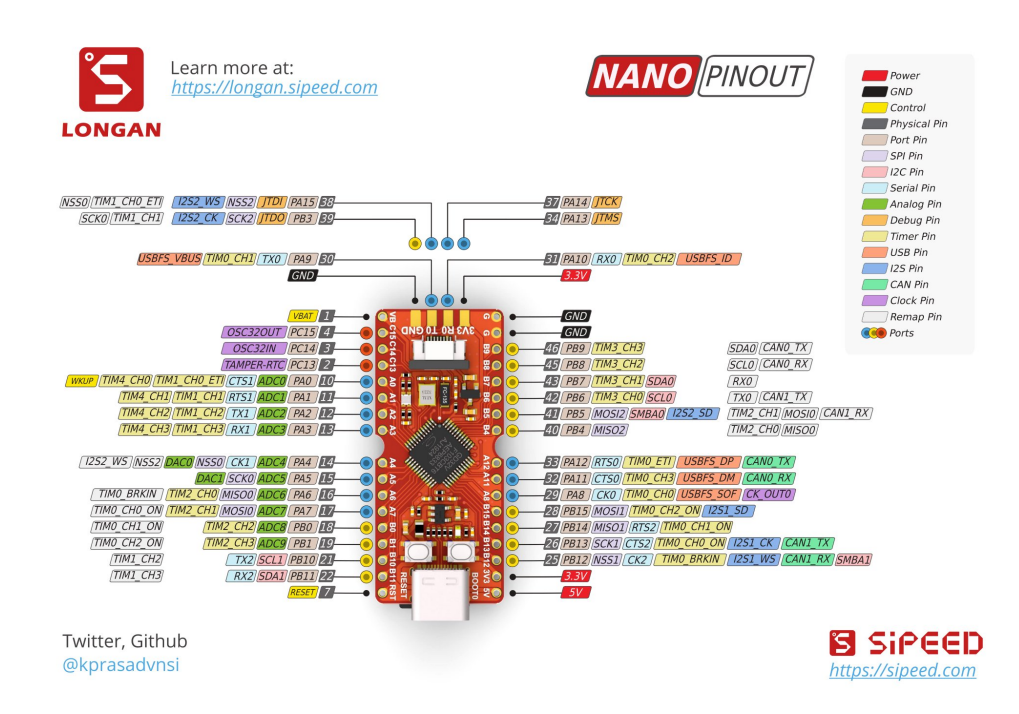

Fig. 8: Sipeed Longan Nano Pinout.

## Schematic

## Resources

Click Sipeed Longan Nano Documentation<sup>72</sup> to get all information about this board from Sipeed website.

<sup>72</sup> https://longan.sipeed.com/en/

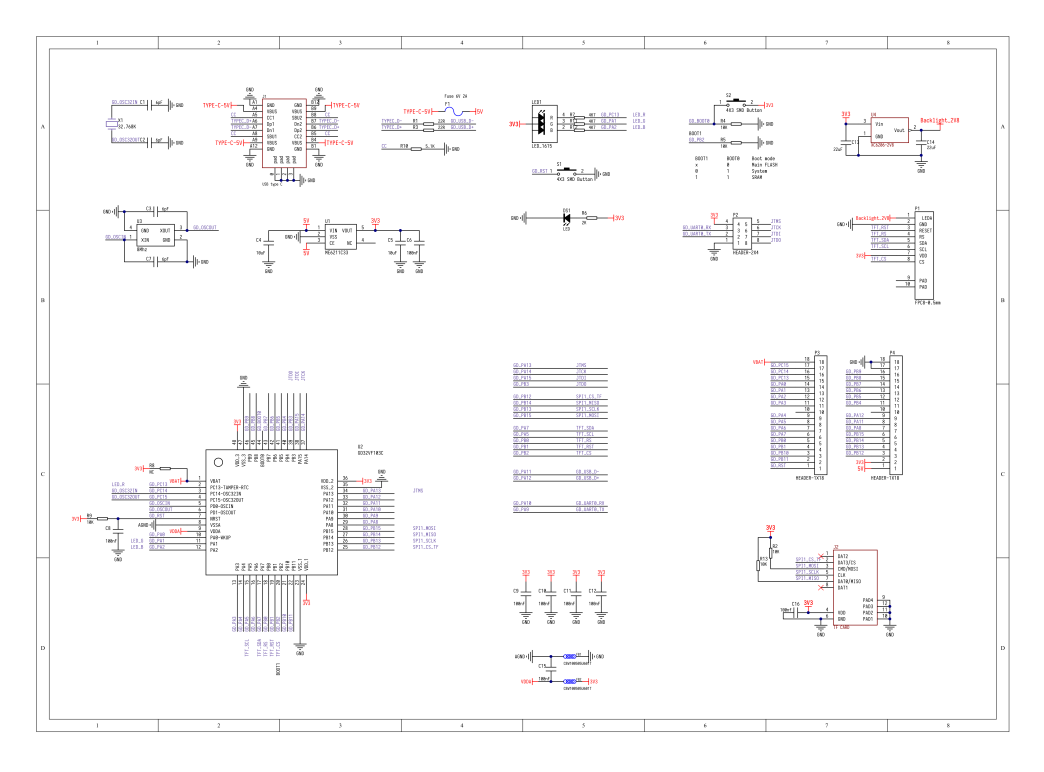

Fig. 9: Sipeed Longan Nano Schematic.

## Setup

To setup the board, make sure the following items are set correctly:

- Power up the board by either the USB-C port or the by the debugger.
- The default serial port is USART0, whitch is also available at the debug header. See *Sipeed Longan Nano Pinout*. (page 78)

## How to use

For **Sipeed Longan Nano** board, the **DOWNLOAD** and **CORE** variables are fixed to flashxip and n205. The **VARIANT** variable can be used for choosing a board variant.

- You can find its linker scripts in SoC/gd32vf103/Board/gd32vf103c\_longan\_nano/Source/GCC/
  - gcc\_gd32vf103xb\_flashxip.ld: Linker script file for DOWNLOAD=flashxip and 128k flash, this is the default.
  - gcc\_gd32vf103x8\_flashxip.ld: Linker script file for DOWNLOAD=flashxip and 64k flash, the lite version, you can pass extra VARIANT=lite via make command to select this linker script.
- If you want to specify your own modified linker script, you can follow steps described in *Change Link Script* (page 51)
- You can find its openocd configuration file in SoC/gd32vf103/Board/gd32vf103c\_longan\_nano/ openocd\_gd32vf103.cfg

To run this application in Sipeed Longan Nano board in Nuclei SDK, you just need to use this SOC and BOARD variables.

```
# Clean the application
make SOC=gd32vf103 BOARD=gd32vf103c_longan_nano clean
# Build the application
make SOC=gd32vf103 BOARD=gd32vf103c_longan_nano all
# Upload the application using openocd and gdb
make SOC=gd32vf103 BOARD=gd32vf103c_longan_nano upload
# Debug the application using openocd and gdb
make SOC=gd32vf103 BOARD=gd32vf103c_longan_nano debug
```

To build for the **lite** variant you also need to set the **VARIANT** variable.

```
# Build the application
make SOC=gd32vf103 BOARD=gd32vf103c_longan_nano VARIANT=lite all
```

## **Extensions**

There are three extensions on the board:

- On the back of the circuit board there is a socket for a micro SD card.
  - The SD-card is connected to SPI1.
- On the front there is a socket for a small LCD which is offered by some sellers.
  - The LCD is connected to SPI0.
  - The controller on the LCD is similar to Sitronix' ST7735.
- One RGB-LED
  - The red LED is controlled via PC13. This LED can be addressed by LED3 or LEDR.
  - The green LED is controlled via PA1. This LED can be addressed by LED1 or LEDG.
  - The blue LED is controlled via PA2 This LED can be addressed by LED2 or LEDB.

There are two buttons on the board. One is the reset button and the other is to activate the internal bootloader. Unfortunately, none of these buttons can be used as user inputs.

## 5.4.5 GD32VF103C DLink Debugger

## **Overview**

This GD32VF103C DLink Debugger is used to debug Nuclei RISC-V CPU from Nuclei using GD32VF103CVBT6 as main MCU.

Click https://github.com/nuclei-Software/nuclei-dlink to learn more about Nuclei DLink project.

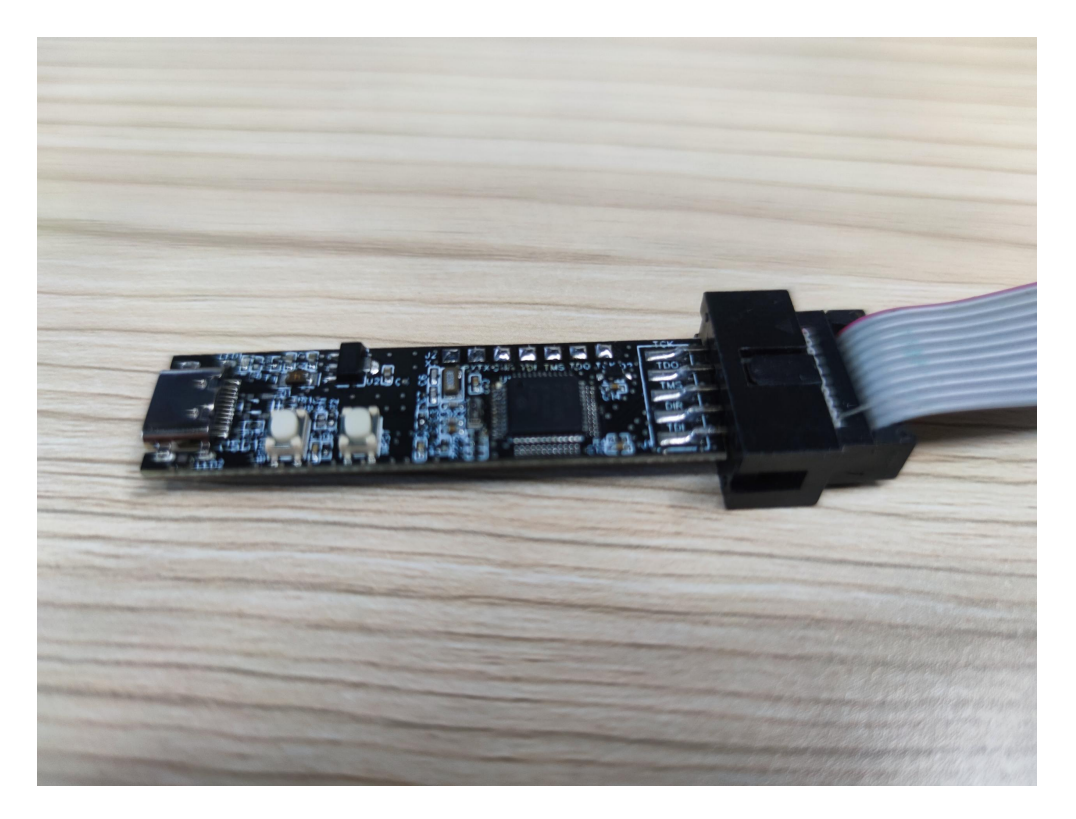

Fig. 10: GD32VF103C DLink Debugger Board

## Setup

#### How to use

#### For GD32VF103C DLink Debugger board, the DOWNLOAD and CORE variables are fixed to flashxip and n205.

- You can find its linker script in SoC/gd32vf103/Board/gd32vf103c\_dlink/Source/GCC/
  - gcc\_gd32vf103\_flashxip.ld: Linker script file for DOWNLOAD=flashxip
- If you want to specify your own modified linker script, you can follow steps described in *Change Link Script* (page 51)
- You can find its openocd configuration file in SoC/gd32vf103/Board/gd32vf103c\_dlink/ openocd\_gd32vf103.cfg

To run this application in GD32VF103C DLink Debugger board in Nuclei SDK, you just need to use this **SOC** and **BOARD** variables.

```
# Clean the application
make SOC=gd32vf103 BOARD=gd32vf103c_dlink clean
# Build the application
make SOC=gd32vf103 BOARD=gd32vf103c_dlink all
# Upload the application using openocd and gdb
make SOC=gd32vf103 BOARD=gd32vf103c_dlink upload
# Debug the application using openocd and gdb
make SOC=gd32vf103 BOARD=gd32vf103c_dlink debug
```

## 5.4.6 TTGO T-Display-GD32

## **Overview**

The TTGO T-Display-GD32<sup>73</sup> is a minimal board from LilyGo using the GD32VF103CBT6 as main MCU.

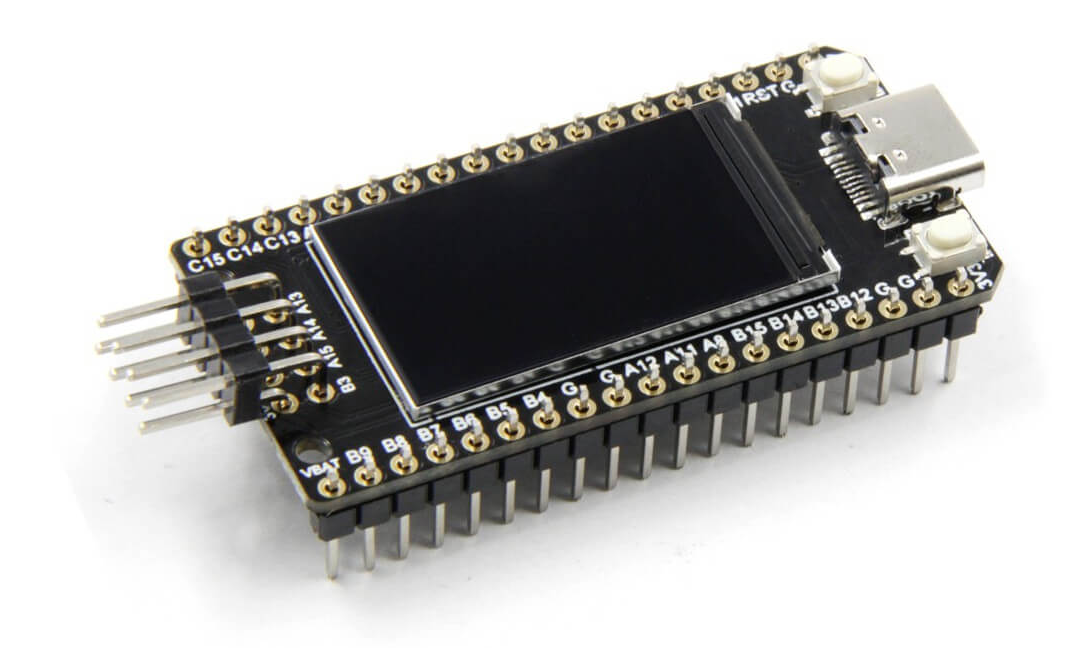

Fig. 11: TTGO T-Display-GD32 Board

## Setup

Wire your JTAG debugger as following. Below table assumes the Sipeed USB-JTAG/TTL RISC-V Debugger. With other brands the pin namings should be the same. You also need to power up the board via USB.

| Debugger | TTGO T-Display-GD32 |
|----------|---------------------|
| GND      | GND                 |
| RXD      | PA9                 |
| TXD      | PA10                |
| NC       |                     |
| GND      | GND (optional)      |
| TDI      | PA15                |
| RST      | RST                 |
| TMS      | PA13                |
| TDO      | PB3                 |
| TCK      | PA14                |

73 http://www.lilygo.cn/prod\_view.aspx?TypeId=50033&Id=1251&FId=t3:50033:3

#### How to use

For TTGO T-Display-GD32 board, the DOWNLOAD and CORE variables are fixed to flashxip and n205.

- You can find its linker script in SoC/gd32vf103/Board/gd32vf103c\_t\_display/Source/GCC/ gcc\_gd32vf103\_flashxip.ld
- If you want to specify your own modified linker script, you can follow steps described in *Change Link Script* (page 51)
- You can find its openocd configuration file in SoC/gd32vf103/Board/gd32vf103c\_t\_display/ openocd\_gd32vf103.cfg

To run this application in TTGO T-Display-GD32 board in Nuclei SDK, you just need to use this **SOC** and **BOARD** variables.

```
# Clean the application
make SOC=gd32vf103 BOARD=gd32vf103c_t_display clean
# Build the application
make SOC=gd32vf103 BOARD=gd32vf103c_t_display all
# Upload the application using openocd and gdb
make SOC=gd32vf103 BOARD=gd32vf103c_t_display upload
# Debug the application using openocd and gdb
make SOC=gd32vf103 BOARD=gd32vf103c_t_display debug
```

## 5.4.7 GD32VW553H Evaluation Kit

### **Overview**

This GD32VW553H Evaluation Kit is an evaluation board from gigadevice using GD32VW553HM as main MCU.

If you want to learn about this board, please click GD32VW553H EVAL Board Documents<sup>74</sup>.

## Setup

Follow the guide in GD32VW553H EVAL Board Documents<sup>75</sup> to setup the board, make sure the following items are set correctly:

- Connect the GD-Link on board to your PC in order to download and debug programs.
- Connect the USART to your PC as UART communication.
- Following steps in board user manual to setup JTAG drivers for your development environment

<sup>74</sup> https://www.gd32mcu.com/en/download/8?kw=GD32VW5

<sup>75</sup> https://www.gd32mcu.com/en/download/8?kw=GD32VW5

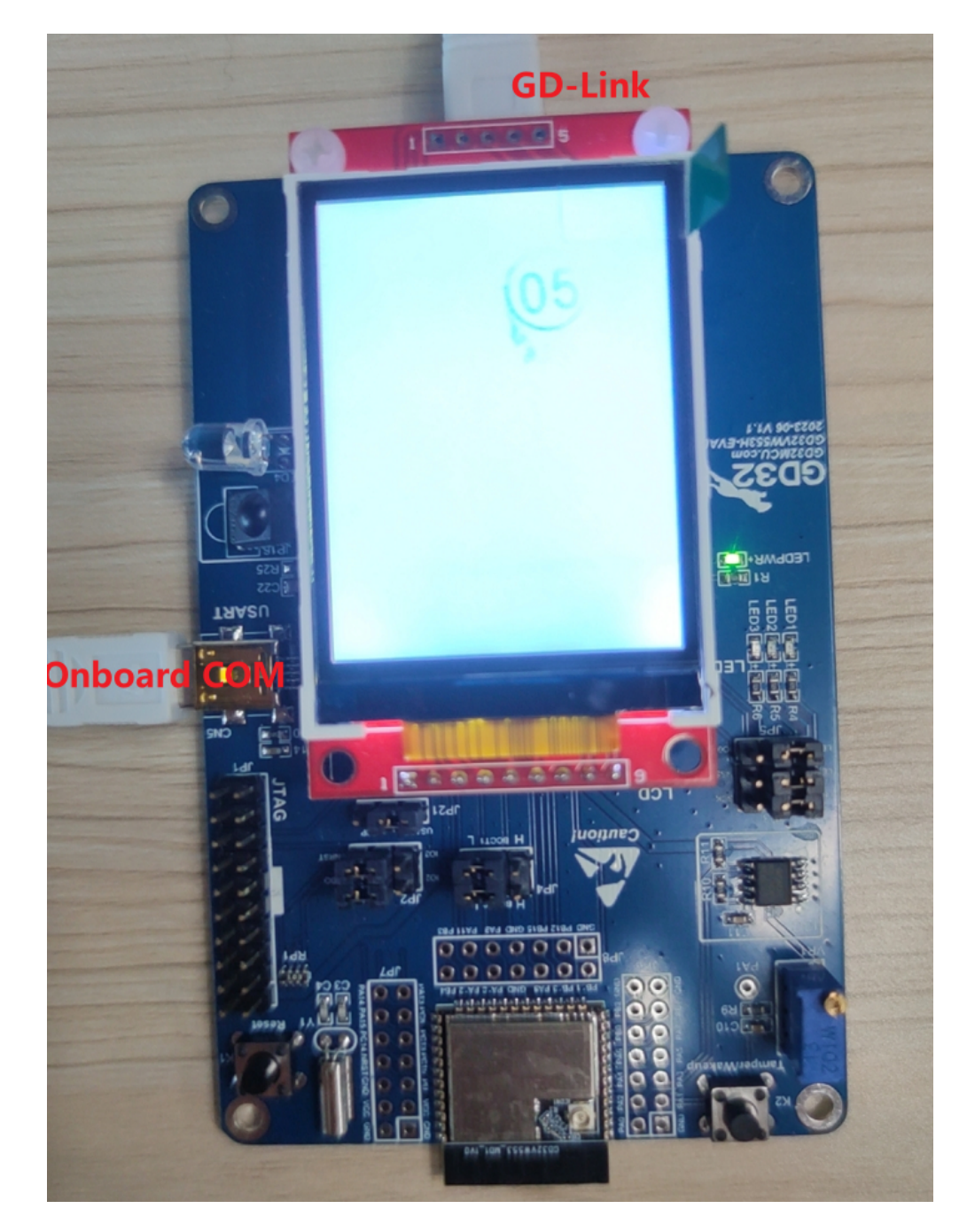

Fig. 12: GD32VW553H EVAL Board

#### How to use

For GD32VW553H-EVAL board:

- DOWNLOAD: flashxip by default, and you can also choose sram download mode
  - You can find its linker script in SoC/gd32vw55x/Board/gd32vw553h\_eval/Source/GCC/
  - gcc\_gd32vw55x\_flashxip.ld: Linker script file for DOWNLOAD=flashxip
  - gcc\_gd32vw55x\_sram.ld: Linker script file for DOWNLOAD=sram
  - If you want to specify your own modified linker script, you can follow steps described in *Change Link Script* (page 51)
- CORE: n300fd by default, this by default is rv32imafdc arch, but you can also choose n300 or n300f
- ARCH\_EXT: \_zba\_zbb\_zbc\_zbs\_xxldspn1x by default, you can pass less extensions such as \_zba\_zbb\_zbc\_zbs
- You can find its openocd configuration file in SoC/gd32vw55x/Board/gd32vw553h\_eval/ openocd\_gd32vw55x.cfg

To run this application in GD32VW553H-EVAL board in Nuclei SDK, you just need to use this **SOC** and **BOARD** variables.

```
# Clean the application
make SOC=gd32vw55x BOARD=gd32vw553h_eval clean
# Build the application
make SOC=gd32vw55x BOARD=gd32vw553h_eval all
# Upload the application using openocd and gdb
make SOC=gd32vw55x BOARD=gd32vw553h_eval upload
# Debug the application using openocd and gdb
make SOC=gd32vw55x BOARD=gd32vw553h_eval debug
```

## 5.5 Peripheral

## 5.5.1 Overview

Regarding the peripheral support(such as UART, GPIO, SPI, I2C and etc.) in Nuclei SDK, we didn't define a device or peripheral layer for different SoCs, so the peripheral drivers are directly tighted with each SoC, and if developer want to use the drivers, they can directly use the driver API defined in each SoC.

Considering this peripheral driver difference in each SoC, if you want to write portable code in Nuclei SDK, you can use include the nuclei\_sdk\_soc.h, then you can write application which only use the resources of Nuclei Core.

If you want to use all the board resources, you can include the nuclei\_sdk\_hal.h, then you can write application for your own board, but the application can only run in the board you provided.

## 5.5.2 Usage

If you want to learn about what peripheral driver you can use, you can check the nuclei\_sdk\_soc.h of each SoC, and nuclei\_sdk\_hal.h of each board.

## For SoC firmware library APIs:

- You can find the GD32VF103 SoC firmware library APIs in SoC/gd32vf103/Common/Include
- You can find the GD32VW55x SoC firmware library APIs in SoC/gd32vw55x/Common/Include
- You can find the Nuclei Eval SoC firmware library APIs in SoC/evalsoc/Common/Include

If you just want to use SoC firmware library API, you just need to include nuclei\_sdk\_soc.h, then you can use the all the APIs in that SoC include directory.

**Note:** For GD32VF103 SoC, if you want to use the USB driver API, then you need to add USB\_DRIVER = both in your application to enable both host and device driver.

## For Board related APIs:

- You can find the GD32VF103 EVAL Board related APIs in SoC/gd32vf103/Board/gd32vf103v\_eval/ Include
- You can find the GD32VF103 RV-STAR Board related APIs in SoC/gd32vf103/Board/gd32vf103v\_rvstar/Include
- You can find the **Sipeed Longan Nano Board related APIs** in SoC/gd32vf103/Board/gd32vf103c\_longan\_nano/Include
- You can find the Nuclei FPGA Evaluation Board related APIs in SoC/evalsoc/Board/ nuclei\_fpga\_eval/Include
- You can find the **TTGO T-Display-GD32 related APIs** in SoC/gd32vf103/Board/ gd32vf103c\_t\_display/Include

If you just want to use all the APIs of Board and SoC, you just need to include nuclei\_sdk\_hal.h, then you can use the all the APIs in that Board and SoC include directory.

## 5.6 **RTOS**

## 5.6.1 Overview

In Nuclei SDK, we have support four most-used RTOSes in the world, **FreeRTOS**, **UCOSII**, **ThreadX** and **RT-Thread from China**.

Our RTOS port require Nuclei ECLIC interrupt controller, please make sure your Nuclei CPU is configured with ECLIC present.

If you want to use RTOS in your application, you can choose one of the supported RTOSes.

**Note:** When you want to develop RTOS application in Nuclei SDK, please don't reconfigure SysTimer and SysTimer Software Interrupt, since it is already used by RTOS portable code.

## 5.6.2 FreeRTOS

FreeRTOS<sup>76</sup> is a market-leading real-time operating system (RTOS) for microcontrollers and small microprocessors.

In our FreeRTOS portable code, we are using SysTimer Interrupt as RTOS SysTick Interrupt, and using SysTimer Software Interrupt to do task switch.

These two interrupts are kept as lowest level, and SysTimer Interrupt is initialized as non-vector interrupt, and SysTimer Software Interrupt is initialized as vector interrupt and interrupt handler implemented using asm code.

In our FreeRTOS porting, we also allow FreeRTOS configuration variable configMAX\_SYSCALL\_INTERRUPT\_PRIORITY which can be find in https://www.freertos.org/a00110.html.

The configMAX\_SYSCALL\_INTERRUPT\_PRIORITY should be set to be a absolute interrupt level range from 1 to (2^lvlbits-1) while lvlbits = min(nlbits, CLICINTCTLBITS).

If you set configMAX\_SYSCALL\_INTERRUPT\_PRIORITY to value above the accepted value range, it will use the max value.

If you want to learn about how to use FreeRTOS APIs, you need to go to its website to learn the FreeRTOS documentation in its website.

In Nuclei SDK, if you want to use **FreeRTOS** in your application, you need to add **RTOS** = **FreeRTOS** in your application Makefile.

And in your application code, you need to do the following things:

- Add FreeRTOS configuration file -> FreeRTOSConfig.h
- Include FreeRTOS header files

Now we also support FreeRTOS SMP version, about SMP version, please refer to https://www.freertos.org/ symmetric-multiprocessing-introduction.html, and we also provide freertos smpdemo example in our SDK, you can find it in application\freertos\smpdemo.

To use FreeRTOS SMP version for 2 Core SMP CPU, you need to add SMP = 2 in your application Makefile. And also you need to make sure your application code is placed and run on shared memory which can be accessed by both CPUs. When SMP=2 is specified, it will define extra required macro called configNUMBER\_OF\_CORES, for details, please check OS/FreeRTOS/build.mk.

#### Note:

- You can check the application\freertos\ for freertos application reference
- From Nuclei SDK 0.6.0, we introduced FreeRTOS SMP support, both Nuclei RV32 and RV64 processors are supported.
- Current version of FreeRTOS used in Nuclei SDK is V11.1.0
- If you want to change the OS ticks per seconds, you can change the configTICK\_RATE\_HZ defined in FreeRTOSConfig.h

More information about FreeRTOS get started, please click https://www.freertos.org/FreeRTOS-quick-start-guide. html

<sup>76</sup> https://www.freertos.org/

## 5.6.3 UCOSII

UCOSII<sup>77</sup> a priority-based preemptive real-time kernel for microprocessors, written mostly in the programming language C. It is intended for use in embedded systems.

In our UCOSII portable code, we are using SysTimer Interrupt as RTOS SysTick Interrupt, and using SysTimer Software Interrupt to do task switch.

If you want to learn about UCOSII, please click https://www.micrium.com/books/ucosii/

We are using the opensource version of UC-OS2 source code from https://github.com/SiliconLabs/uC-OS2, with optimized code for Nuclei RISC-V processors.

In Nuclei SDK, if you want to use **UCOSII** in your application, you need to add **RTOS** = **UCOSII** in your application Makefile.

And in your application code, you need to do the following things:

- Add UCOSII application configuration header file -> app\_cfg.h and os\_cfg.h
- Add application hook source file -> app\_hooks.c
- Include UCOSII header files

#### Note:

- You can check the application\ucosii\ for ucosii application reference
- The UCOS-II application configuration template files can also be found in https://github.com/SiliconLabs/ uC-OS2/tree/master/Cfg/Template
- Current version of UCOSII used in Nuclei SDK is V2.93.00
- If you want to change the OS ticks per seconds, you can change the OS\_TICKS\_PER\_SEC defined in os\_cfg.h

## Warning:

• For Nuclei SDK release > v0.2.2, the UCOSII source code is replaced using the version from https: //github.com/SiliconLabs/uC-OS2/, and application development for UCOSII is also changed, the app\_cfg. h, os\_cfg.h and app\_hooks.c files are required in application source code.

## 5.6.4 RT-Thread

*RT-Thread* (page 88) was born in 2006, it is an open source, neutral, and community-based real-time operating system (RTOS).

RT-Thread is mainly written in C language, easy to understand and easy to port(can be quickly port to a wide range of mainstream MCUs and module chips).

It applies object-oriented programming methods to real-time system design, making the code elegant, structured, modular, and very tailorable.

In our support for RT-Thread, we get the source code of RT-Thread from a project called RT-Thread Nano<sup>78</sup>, which only provide kernel code of RT-Thread, which is easy to be integrated with Nuclei SDK.

<sup>77</sup> https://www.micrium.com/

<sup>&</sup>lt;sup>78</sup> https://github.com/RT-Thread/rtthread-nano

In our RT-Thread portable code, we are using SysTimer Interrupt as RTOS SysTick Interrupt, and using SysTimer Software Interrupt to do task switch.

And also the rt\_hw\_board\_init function is implemented in our portable code.

If you want to learn about RT-Thread, please click:

- · For Chinese version, click https://www.rt-thread.org/document/site/
- For English version, click https://github.com/RT-Thread/rt-thread#documentation

In Nuclei SDK, if you want to use **RT-Thread** in your application, you need to add **RTOS** = **RTThread** in your application Makefile.

And in your application code, you need to do the following things:

- Add RT-Thread application configuration header file -> rtconfig.h
- Include RT-Thread header files
- If you want to enable RT-Thread MSH feature, just add RTTHREAD\_MSH := 1 in your application Makefile.

#### Note:

- You can check the application\rtthread\ for rtthread application reference
- In RT-Thread, the main function is created as a RT-Thread thread, so you don't need to do any OS initialization work, it is done before main
- We also provide good support directly through RT-Thread official repo, you can check Nuclei processor support for RT-Thread in RT-Thread BSP For Nuclei<sup>79</sup>.

## 5.6.5 ThreadX

Eclipse Thread $X^{80}$  offers a vendor-neutral, open source, safety certified OS for real-time applications, all under a permissive license. It stands alone as the first and only RTOS with this unique blend of attributes to meet a wide range of needs that will benefit industry adopters, developers and end users alike.

Microsoft has contributed the Azure RTOS technology to the Eclipse Foundation. With the Eclipse Foundation as its new home, Azure RTOS now becomes Eclipse ThreadX – an advanced embedded development suite including a small but powerful operating system that provides reliable, ultra-fast performance for resource-constrained devices.

ThreadX is IEC 61508, IEC 62304, ISO 26262, and EN 50128 conformance certified by SGS-TÜV Saar. ThreadX has also achieved EAL4+ Common Criteria security certification. These certifications are a big differentiator, and are unprecedented in the industry. They are a game changer, as there are currently no open source RTOS's which have them.

In our ThreadX portable code, we are using SysTimer Interrupt as RTOS SysTick Interrupt, and using SysTimer Software Interrupt to do task switch.

If you want to learn about Eclipse ThreadX, please click:

- For introduction of Eclipse ThreadX, click https://eclipse-foundation.blog/2023/11/21/ introducing-eclipse-threadx/
- For ThreadX documentation, click https://github.com/eclipse-threadx/rtos-docs/blob/main/rtos-docs/threadx/ index.md

<sup>79</sup> https://github.com/RT-Thread/rt-thread/tree/master/bsp/nuclei/

<sup>80</sup> https://github.com/eclipse-threadx/threadx

In Nuclei SDK, if you want to use **ThreadX** in your application, you need to add RTOS = ThreadX in your application Makefile.

And in your application code, you need to do the following things:

- Add ThreadX application configuration header file -> tx\_user.h
- Include ThreadX header files

#### Note:

- You can check the application\threadx\ for threadx application reference
- Currently we only support single core version, the SMP version is not yet supported.

## 5.7 Application

## 5.7.1 Overview

In Nuclei SDK, we just provided applications which can run in different boards without any changes in code to demonstrate the baremetal service, freertos service and ucosii service features.

The provided applications can be divided into three categories:

- Bare-metal applications: Located in application/baremetal
- FreeRTOS applications: Located in application/freertos
- UCOSII applications: Located in application/ucosii
- RTThread applications: Located in application/rtthread
- ThreadX applications: Located in application/threadx

#### If you want to find more examples, please visit the following links:

- Nuclei Board Labs: https://github.com/Nuclei-Software/nuclei-board-labs
- Nuclei Tensorflow Lite Micro AI Demo: https://github.com/Nuclei-Software/npk-tflm
- Nuclei Tinymaix TinyAI Demo: https://github.com/Nuclei-Software/npk-tinymaix
- NMSIS DSP Examples: https://doc.nucleisys.com/nmsis/dsp/get\_started.html#how-to-run
- NMSIS NN Examples: https://doc.nucleisys.com/nmsis/nn/get\_started.html#how-to-run
- NMSIS Crypto(MbedTLS) Examples: https://github.com/Nuclei-Software/mbedtls/blob/nuclei/v3.3.0/ accelerator/README.md

And we can also provide more examples to test cpu features, please contact with our AE for help.

If you want to develop your own application in Nuclei SDK, please click *Application Development* (page 49) to learn more about it.

The following applications are running using RV-STAR board or Nuclei Eval SoC.

#### Note:

• Since 0.7.0 introduced support for CLINT and PLIC interrupt mode, if you are working in such interrupt mode or don't have ECLIC module, then all RTOSes will not able to run in your environment, due to RTOS port require ECLIC interrupt.

- Most of the application demostrated below using SOC=gd32vf103, you can easily change it to other SoC such as evalsoc by change it to SOC=evalsoc
- Some applications may not be able to be run on your SoC using Nuclei CPU due to lack of cpu feature required to run on it.
- Almost all the applications required Nuclei CPU configured with ECLIC and System Timer hardware feature.
- Almost all the application required UART to print message, so you need to implement an UART drivers and clib stub functions, if you use *SEMIHOST* (page 33) to print message, it is not required.

## 5.7.2 Bare-metal applications

#### helloworld

This helloworld application<sup>81</sup> is used to print hello world, and also will check this RISC-V CSR MISA register value.

#### How to run this application:

```
# Assume that you can set up the Tools and Nuclei SDK environment
# cd to the helloworld directory
cd application/baremetal/helloworld
# Clean the application first
make SOC=gd32vf103 clean
# Build and upload the application
make SOC=gd32vf103 upload
```

#### Expected output as below:

```
Nuclei SDK Build Time: Feb 21 2020, 12:24:22
Download Mode: FLASHXIP
CPU Frequency 109323529 Hz
MISA: 0x40901105
MISA: RV32IMACUX
0: Hello World From Nuclei RISC-V Processor!
1: Hello World From Nuclei RISC-V Processor!
2: Hello World From Nuclei RISC-V Processor!
3: Hello World From Nuclei RISC-V Processor!
4: Hello World From Nuclei RISC-V Processor!
5: Hello World From Nuclei RISC-V Processor!
6: Hello World From Nuclei RISC-V Processor!
7: Hello World From Nuclei RISC-V Processor!
8: Hello World From Nuclei RISC-V Processor!
9: Hello World From Nuclei RISC-V Processor!
10: Hello World From Nuclei RISC-V Processor!
11: Hello World From Nuclei RISC-V Processor!
12: Hello World From Nuclei RISC-V Processor!
13: Hello World From Nuclei RISC-V Processor!
14: Hello World From Nuclei RISC-V Processor!
15: Hello World From Nuclei RISC-V Processor!
16: Hello World From Nuclei RISC-V Processor!
17: Hello World From Nuclei RISC-V Processor!
```

(continues on next page)

<sup>81</sup> https://github.com/Nuclei-Software/nuclei-sdk/tree/master/application/baremetal/helloworld

(continued from previous page)

```
18: Hello World From Nuclei RISC-V Processor!19: Hello World From Nuclei RISC-V Processor!
```

#### cpuinfo

This cpuinfo application<sup>82</sup> is used to print the Nuclei RISC-V CPU information to help you to know what CPU features are present in this processor.

You can also use openocd to probe the cpu feature, see https://doc.nucleisys.com/nuclei\_tools/openocd/intro.html# nuclei-customized-features

#### How to run this application:

```
# Assume that you can set up the Tools and Nuclei SDK environment
# cd to the helloworld directory
cd application/baremetal/cpuinfo
# Assume to run on UX900 SMPx8 CPU
# Clean the application first
make SOC=evalsoc DOWNLOAD=sram clean
# Build and upload the application
make SOC=evalsoc DOWNLOAD=sram upload
```

#### Expected output as below:

```
Nuclei SDK Build Time: May 28 2024, 13:36:12
Download Mode: SRAM
CPU Frequency 50322800 Hz
CPU HartID: 0
-----Nuclei RISC-V CPU Configuration Information-----
        MARCHID: 0x900
        MIMPID: 0x30900
            ISA: RV64 A B C D F I M S U Zc Xxlcz
            MCFG: ECLIC PLIC ICACHE DCACHE SMP ZC_XLCZ_EXT IREGION No-Safety-Mechanism_
\rightarrow DLEN=VLEN/2
        ICACHE: 64 KB(set=512,way=2,lsize=64,ecc=0)
        DCACHE: 64 KB(set=512,way=2,lsize=64,ecc=0)
            TLB: MainTLB(set=256,way=4,entry=1,ecc=0) ITLB(entry=16) DTLB(entry=16)
        IREGION: 0x18000000 128 MB
                                        Address
                Unit
                            Size
                INFO
                            64KB
                                        0x18000000
                DEBUG
                            64KB
                                        0x18010000
                ECLIC
                            64KB
                                        0x18020000
                TIMER
                            64KB
                                        0x18030000
                SMP
                            64KB
                                        0x18040000
                CIDU
                            64KB
                                        0x18050000
                PLIC
                            64MB
                                        0x1c000000
        SMP_CFG: CC_PRESENT=1 SMP_CORE_NUM=7 IOCP_NUM=0 PMON_NUM=4
        ECLIC: VERSION=0x0 NUM_INTERRUPT=71 CLICINTCTLBITS=3 MTH=0 NLBITS=3
        L2CACHE: 2 MB(set=2048,way=16,lsize=64,ecc=0)
   INFO-Detail:
```

(continues on next page)

<sup>82</sup> https://github.com/Nuclei-Software/nuclei-sdk/tree/master/application/baremetal/cpuinfo

(continued from previous page)

```
mpasize : 32
-----End of Nuclei CPU INFO-----
```

#### demo\_timer

This demo\_timer application<sup>83</sup> is used to demonstrate how to use the CORE TIMER API including the Timer Interrupt and Timer Software Interrupt in ECLIC interrupt mode.

- Both interrupts are registered as non-vector interrupt.
- First the timer interrupt will run for 5 times
- Then the software timer interrupt will start to run for 5 times

#### How to run this application:

```
# Assume that you can set up the Tools and Nuclei SDK environment
# cd to the demo_timer directory
cd application/baremetal/demo_timer
# Clean the application first
make SOC=gd32vf103 clean
# Build and upload the application
make SOC=gd32vf103 upload
```

### Expected output as below:

```
Nuclei SDK Build Time: Feb 21 2020, 12:52:37
Download Mode: FLASHXIP
CPU Frequency 108794117 Hz
init timer and start
MTimer IRQ handler 1
MTimer IRQ handler 2
MTimer IRQ handler 3
MTimer IRQ handler 4
MTimer IRQ handler 5
MTimer SW IRQ handler 1
MTimer SW IRQ handler 2
MTimer SW IRQ handler 3
MTimer SW IRQ handler 3
MTimer SW IRQ handler 4
MTimer SW IRQ handler 5
MTimer SW IRQ handler 5
MTimer SW IRQ handler 5
```

83 https://github.com/Nuclei-Software/nuclei-sdk/tree/master/application/baremetal/demo\_timer

### demo\_clint\_timer

This demo\_clint\_timer application<sup>84</sup> is used to demonstrate how to use the CORE TIMER API including the Timer Interrupt and Timer Software Interrupt in CLINT interrupt mode.

- Interrupt is set to working in CLINT interrupt mode
- Both interrupts are registered as core interrupt.
- First the timer interrupt will run for 5 times
- Then the software timer interrupt will start to run for 5 times
- NOTE: not able to working in qemu, and only works for evalsoc

#### How to run this application:

```
# Assume that you can set up the Tools and Nuclei SDK environment
# cd to the demo_timer directory
cd application/baremetal/demo_clint_timer
# Clean the application first
make SOC=evalsoc clean
# Build and upload the application
make SOC=evalsoc upload
```

#### Expected output as below:

```
Nuclei SDK Build Time: Jul 25 2024, 10:39:39
Download Mode: ILM
CPU Frequency 16000614 Hz
CPU HartID: 0
init timer and start
SysTimer IRQ handler 1
SysTimer IRQ handler 2
SysTimer IRQ handler 3
SysTimer IRQ handler 4
SysTimer IRQ handler 5
SysTimer SW IRQ handler 1
SysTimer SW IRQ handler 2
SysTimer SW IRQ handler 3
SysTimer SW IRQ handler 4
SysTimer SW IRQ handler 5
SysTimer MTIP and MSIP CLINT interrupt test finish and pass
```

### demo\_eclic

This demo\_eclic application<sup>85</sup> is used to demonstrate how to use the ECLIC API and Interrupt is working in ECLIC interrupt mode.

Note: In this application's Makefile, we provided comments in Makefile about optimize for code size.

If you want to optimize this application for code size, you can set the COMMON\_FLAGS variable to the following values, we recommend to use -Os -flto.

<sup>84</sup> https://github.com/Nuclei-Software/nuclei-sdk/tree/master/application/baremetal/demo\_clint\_timer

<sup>&</sup>lt;sup>85</sup> https://github.com/Nuclei-Software/nuclei-sdk/tree/master/application/baremetal/demo\_eclic

| COMMON_FLAGS                               | text(bytes) | data(bytes) | bss(bytes) | total(bytes) |
|--------------------------------------------|-------------|-------------|------------|--------------|
|                                            | 13724       | 112         | 2266       | 16102        |
| -flto                                      | 13598       | 112         | 2266       | 15976        |
| -Os                                        | 9690        | 112         | 2264       | 12066        |
| -Os -flto                                  | 9132        | 112         | 2264       | 11508        |
| -Os -msave-restore -fno-unroll-loops       | 9714        | 112         | 2264       | 12090        |
| -Os -msave-restore -fno-unroll-loops -flto | 9204        | 112         | 2264       | 11580        |

Table 1: Code size optimization for demo\_eclic on RV-STAR target

- The timer interrupt and timer software interrupt are used
- · The timer interrupt is registered as non-vector interrupt
- The timer software interrupt is registered as vector interrupt, and we enable its preemptive feature by using SAVE\_IRQ\_CSR\_CONTEXT and RESTORE\_IRQ\_CSR\_CONTEXT in timer software interrupt handler
- The timer interrupt is triggered periodically
- The timer software interrupt is triggered in timer interrupt handler using SysTimer\_SetSWIRQ function
- In the application code, there is a macro called SWIRQ\_INTLEVEL\_HIGHER to control the timer software interrupt working feature:
  - If SWIRQ\_INTLEVEL\_HIGHER=1, the timer software interrupt level is higher than timer interrupt level, so when timer software interrupt is triggered, then timer software interrupt will be processed immediately, and timer interrupt will be preempted by timer software interrupt.
  - If SWIRQ\_INTLEVEL\_HIGHER=0, the timer software interrupt level is lower than timer interrupt level, so when timer software interrupt is triggered, then timer software interrupt will be processed after timer interrupt, and timer interrupt will not be preempted by timer software interrupt.

#### How to run this application:

```
# Assume that you can set up the Tools and Nuclei SDK environment
# cd to the demo_eclic directory
cd application/baremetal/demo_eclic
# Change macro SWIRQ_INTLEVEL_HIGHER value in demo_eclic.c
# to see different working mode of this demo
# Clean the application first
make SOC=gd32vf103 clean
# Build and upload the application
make SOC=gd32vf103 upload
```

## Expected output(SWIRQ\_INTLEVEL\_HIGHER=1) as below:

(continues on next page)

(continued from previous page)

```
[IN SOFTWARE INTERRUPT] software interrupt end
[IN TIMER INTERRUPT] timer interrupt end
_____
[IN TIMER INTERRUPT] timer interrupt hit 1 times
[IN TIMER INTERRUPT] trigger software interrupt
[IN TIMER INTERRUPT] software interrupt will run during timer interrupt
[IN SOFTWARE INTERRUPT] software interrupt hit 1 times
[IN SOFTWARE INTERRUPT] software interrupt end
[IN TIMER INTERRUPT] timer interrupt end
_____
[IN TIMER INTERRUPT] timer interrupt hit 2 times
[IN TIMER INTERRUPT] trigger software interrupt
[IN TIMER INTERRUPT] software interrupt will run during timer interrupt
[IN SOFTWARE INTERRUPT] software interrupt hit 2 times
[IN SOFTWARE INTERRUPT] software interrupt end
[IN TIMER INTERRUPT] timer interrupt end
[IN TIMER INTERRUPT] timer interrupt hit 3 times
[IN TIMER INTERRUPT] trigger software interrupt
[IN TIMER INTERRUPT] software interrupt will run during timer interrupt
[IN SOFTWARE INTERRUPT] software interrupt hit 3 times
[IN SOFTWARE INTERRUPT] software interrupt end
[IN TIMER INTERRUPT] timer interrupt end
```

#### Expected output(SWIRQ\_INTLEVEL\_HIGHER=0) as below:

```
Nuclei SDK Build Time: Feb 21 2020, 16:35:58
Download Mode: FLASHXIP
CPU Frequency 108794117 Hz
Initialize timer and start timer interrupt periodically
_____
[IN TIMER INTERRUPT] timer interrupt hit 0 times
[IN TIMER INTERRUPT]trigger software interrupt
[IN TIMER INTERRUPT] software interrupt will run when timer interrupt finished
[IN TIMER INTERRUPT] timer interrupt end
[IN SOFTWARE INTERRUPT] software interrupt hit 0 times
[IN SOFTWARE INTERRUPT] software interrupt end
_____
[IN TIMER INTERRUPT] timer interrupt hit 1 times
[IN TIMER INTERRUPT] trigger software interrupt
[IN TIMER INTERRUPT]software interrupt will run when timer interrupt finished
[IN TIMER INTERRUPT] timer interrupt end
[IN SOFTWARE INTERRUPT] software interrupt hit 1 times
[IN SOFTWARE INTERRUPT] software interrupt end
_____
[IN TIMER INTERRUPT] timer interrupt hit 2 times
[IN TIMER INTERRUPT] trigger software interrupt
[IN TIMER INTERRUPT]software interrupt will run when timer interrupt finished
[IN TIMER INTERRUPT] timer interrupt end
[IN SOFTWARE INTERRUPT]software interrupt hit 2 times
[IN SOFTWARE INTERRUPT] software interrupt end
  _____
```

(continues on next page)

(continued from previous page)

```
[IN TIMER INTERRUPT]timer interrupt hit 3 times
[IN TIMER INTERRUPT]trigger software interrupt
[IN TIMER INTERRUPT]software interrupt will run when timer interrupt finished
[IN TIMER INTERRUPT]timer interrupt end
[IN SOFTWARE INTERRUPT]software interrupt hit 3 times
[IN SOFTWARE INTERRUPT]software interrupt end
```

#### demo\_plic

This demo\_plic application<sup>86</sup> is used to demonstrate how to use the PLIC API and Interrupt is working in CLINT/PLIC interrupt mode.

Note: This demo only works on evalsoc, and require PLIC module present.

- · This demo will show how to use plic external interrupt
- This demo use uart rx interrupt
- NOTE: not able to working in qemu

#### How to run this application:

```
# Assume that you can set up the Tools and Nuclei SDK environment
# cd to the demo_plic directory
cd application/baremetal/demo_plic
# For this case, if your bit has PLIC, and you are not using sdk generated by nuclei_gen
# XLCFG_PLIC=1 will define CFG_HAS_PLIC macro
make SOC=evalsoc XLCFG_PLIC=1 clean
# Build and upload the application
make SOC=evalsoc XLCFG_PLIC=1 upload
```

```
Nuclei SDK Build Time: Jul 23 2024, 17:49:27
Download Mode: ILM
CPU Frequency 50000000 Hz
CPU HartID: 0
You can press any key now to trigger uart receive interrupt
Enter uart0 interrupt, you just typed: 1
Enter uart0 interrupt, you just typed: 2
```

#### demo\_dsp

This demo\_dsp application<sup>87</sup> is used to demonstrate how to NMSIS-DSP API.

- Mainly show how we can use NMSIS DSP library and header files.
- It mainly demo the riscv\_conv\_xx functions and its reference functions
- By default, the application will use prebuilt NMSIS-DSP library match riscv is a arch defined by *CORE* (page 30) and *ARCH\_EXT* (page 31)

<sup>&</sup>lt;sup>86</sup> https://github.com/Nuclei-Software/nuclei-sdk/tree/master/application/baremetal/demo\_plic

<sup>&</sup>lt;sup>87</sup> https://github.com/Nuclei-Software/nuclei-sdk/tree/master/application/baremetal/demo\_dsp

• If your selected **CORE** and **ARCH\_EXT** don't have a prebuilt NMSIS DSP library, you can use *NM*-*SIS\_LIB\_ARCH* (page 38) make variable to select another most suitable prebuilt NMSIS DSP or NN library.

eg. If you build with make CORE=n900f ARCH\_EXT=\_zca\_zcb\_zcf\_zcmp\_zcmt\_xxldsp clean all, you will get a link error like this riscv64-unknown-elf/bin/ld: cannot find -lnmsis\_dsp\_rv32imaf\_zca\_zcb\_zcf\_zcmp\_zcmt\_xxldsp: No such file or directory, this is caused by no prebuilt libraries are built with Zc\* extension. But you can build it by modify this example's Makefile by adding NMSIS\_LIB\_ARCH := rv32imafc\_xxldsp newline.

Take care Zc\* is not fully compatiable with C extension, especially when D extension present, see latest RISC-V ISA manual riscv-unprivileged.pdf which can found in https://github.com/riscv/riscv-isa-manual/releases.

And if you want to modify and build your own NMSIS DSP and NN library and see other DSP and NN examples and test cases, you can checkout the following links:

- https://github.com/Nuclei-Software/NMSIS
- https://doc.nucleisys.com/nmsis/dsp/index.html
- https://doc.nucleisys.com/nmsis/nn/index.html

#### Note:

- For other Nuclei Processor Core based SoC, please check whether it has DSP feature enabled to decide which kind of **NMSIS-DSP** library to use.
- Even our NMSIS-DSP library with DSP disabled are also optimized, so it can also provide good performance in some functions.

#### How to run this application:

```
# Assume that you can set up the Tools and Nuclei SDK environment
# cd to the demo_dsp directory
cd application/baremetal/demo_dsp
# Clean the application first
make SOC=gd32vf103 clean
# Build and upload the application
make SOC=gd32vf103 upload
```

#### Expected output as below:

```
Nuclei SDK Build Time: Jun 18 2020, 17:43:31
Download Mode: FLASHXIP
CPU Frequency 108270000 Hz
CSV, riscv_conv_q31, 1225418
CSV, ref_conv_q31, 2666240
SUCCESS, riscv_conv_q31
CSV, riscv_conv_q15, 289940
CSV, ref_conv_q15, 311158
SUCCESS, riscv_conv_q15
CSV, riscv_conv_q7, 463
CSV, ref_conv_q7, 846
SUCCESS, riscv_conv_q7
CSV, riscv_conv_fast_q15, 106293
CSV, ref_conv_fast_q15, 247938
SUCCESS, riscv_conv_fast_q15
CSV, riscv_conv_fast_q31, 490539
```

(continues on next page)

(continued from previous page)

CSV, ref\_conv\_fast\_q31, 2215917 SUCCESS, riscv\_conv\_fast\_q31 CSV, riscv\_conv\_opt\_q15, 217250 CSV, ref\_conv\_opt\_q15, 311162 SUCCESS, riscv\_conv\_opt\_q15 CSV, riscv\_conv\_opt\_q7, 714 CSV, ref\_conv\_opt\_q7, 842 SUCCESS, riscv\_conv\_opt\_q7 CSV, riscv\_conv\_fast\_opt\_q15, 137252 CSV, ref\_conv\_fast\_opt\_q15, 249958 SUCCESS, riscv\_conv\_fast\_opt\_q15 all test are passed. Well done!

#### lowpower

This lowpower application<sup>88</sup> is used to demonstrate how to use low-power feature of RISC-V processor.

Timer interrupt is setup before enter to wfi mode, and global interrupt will be disabled, so interrupt handler will not be entered, and will directly resume to next pc of wfi.

#### How to run this application:

```
# Assume that you can set up the Tools and Nuclei SDK environment
# Assume your processor has enabled low-power feature
# cd to the low-power directory
cd application/baremetal/lowpower
# Clean the application first
make SOC=evalsoc BOARD=nuclei_fpga_eval DOWNLOAD=ilm CORE=n300 clean
# Build and upload the application
make SOC=evalsoc BOARD=nuclei_fpga_eval DOWNLOAD=ilm CORE=n300 upload
```

#### **Expected output as below:**

Nuclei SDK Build Time: Jun 9 2022, 11:23:14 Download Mode: ILM CPU Frequency 15996354 Hz CSV, WFI Start/End, 178264/178289 CSV, WFI Cost, 25

#### smphello

This smphello application<sup>89</sup> is used to demonstrate how to use baremetal SMP feature.

This demo requests the SMP cores share the same RAM and ROM, for example, in current evalsoc system, ilm/dlm are private resource for cpu, only the DDR/SRAM memory are shared resource for all the cpu.

And *RVA* atomic extension is required to run this application, this extension is used to do spinlock in this example.

#### Note:

<sup>88</sup> https://github.com/Nuclei-Software/nuclei-sdk/tree/master/application/baremetal/lowpower

<sup>&</sup>lt;sup>89</sup> https://github.com/Nuclei-Software/nuclei-sdk/tree/master/application/baremetal/smphello

- It doesn't work with gd32vf103 processor.
- MUST Need to enable I/D Cache in <Device.h> if I/D Cache present in CPU.
- It needs at least a 2-Core SMP CPU
- Each hart must wait until all the harts stop printing(or just stay in while (1); after its job has finished), because the \_postmain\_fini will print some dummy '0', which has no lock-protecting to UART causing corrupted-printing
- spinlock lock should be volatile, or else the compiler maybe optimize out the spinlock\_unlock if more than one pair of spinlock\_lock spinlock\_unlock used in one function/branch, causing the lock unreleased

## How to run this application:

```
# Assume that you can set up the Tools and Nuclei SDK environment
# Use Nuclei UX900 SMP 2 Core RISC-V processor as example
# application needs to run in ddr memory not in ilm memory
# cd to the smphello directory
cd application/baremetal/smphello
# Clean the application first
make SOC=evalsoc BOARD=nuclei_fpga_eval SMP=2 CORE=ux900 clean
# Build and upload the application
make SOC=evalsoc BOARD=nuclei_fpga_eval SMP=2 CORE=ux900 upload
```

#### **Expected output as below:**

```
Nuclei SDK Build Time: May 30 2022, 15:38:00
Download Mode: SRAM
CPU Frequency 15998648 Hz
Hello world from hart 0
Hello world from hart 1
All harts boot successfully!
```

## demo\_nice

#### Note:

- It doesn't work with gd32vf103 processor.
- Need nice feature enabled, and Nuclei NICE hardware demo integrated such as evalsoc

This demo\_nice application<sup>90</sup> is used to demonstrate how to Nuclei NICE feature.

NICE is short for Nuclei Instruction Co-unit Extension, which is used to support extensive customization and specialization.

**NICE** allows customers to create user-defined instructions, enabling the integrations of custom hardware co-units that improve domain-specific performance while reducing power consumption.

For more about NICE feature, please click Nuclei User Extended Introduction<sup>91</sup>.

• Mainly show how to use NICE intrinsic function with compiler.

 $<sup>^{90}\</sup> https://github.com/Nuclei-Software/nuclei-sdk/tree/master/application/baremetal/demo_nice$ 

<sup>91</sup> https://doc.nucleisys.com/nuclei\_spec/isa/nice.html

• It only works with Nuclei RISC-V Processor with the hardware NICE demo integrated.

#### How to run this application:

```
# Assume that you can set up the Tools and Nuclei SDK environment
# Use Nuclei UX900 RISC-V processor as example, hardware NICE demo integrated
# cd to the demo_dsp directory
cd application/baremetal/demo_nice
# Clean the application first
make SOC=evalsoc BOARD=nuclei_fpga_eval CORE=ux900 clean
# Build and upload the application
make SOC=evalsoc BOARD=nuclei_fpga_eval CORE=ux900 upload
```

#### Expected output as below:

```
Nuclei SDK Build Time: May 28 2024, 13:32:18
Download Mode: ILM
CPU Frequency 49999631 Hz
CPU HartID: 0
Nuclei Nice Acceleration Demonstration
Warning: This demo required CPU to implement Nuclei provided NICE Demo instructions.
        Otherwise this example will trap to cpu core exception!
1. Print input matrix array
the element of array is :
        10
                30
                        90
        20
                40
                        80
        30
                90
                        120
2. Do reference matrix column sum and row sum
3. Do nice matrix column sum and row sum
4. Compare reference and nice result
5) Reference result:
the sum of each row is :
                130
                        140
                                240
the sum of each col is :
                60
                        160
                                290
6) Nice result:
the sum of each row is :
                130
                        140
                                240
the sum of each col is :
                        160
                                290
                60
7) Compare reference vs nice: PASS
8. Performance summary
       normal:
            instret: 502, cycle: 502
       nice :
            instret: 177, cycle: 177
```

## demo\_vnice

Note:

- It only works with Nuclei EvalSoC with Vector NICE demo instructions enabled.
- Need vector nice feature enabled, and Nuclei NICE hardware demo integrated such as evalsoc

This demo\_vnice application<sup>92</sup> is used to demonstrate how to Nuclei Vector NICE feature.

**NICE** is short for Nuclei Instruction Co-unit Extension, which is used to support extensive customization and specialization.

#### How to run this application:

```
# Assume that you can set up the Tools and Nuclei SDK environment
# Use Nuclei UX900 + Vector Nice RISC-V processor as example, hardware NICE demo_
integrated
# cd to the demo_dsp directory
cd application/baremetal/demo_vnice
# Clean the application first
make SOC=evalsoc clean
# Build and upload the application
make SOC=evalsoc upload
```

#### **Expected output as below:**

```
Nuclei SDK Build Time: May 28 2024, 13:31:08
Download Mode: ILM
CPU Frequency 1000000716 Hz
CPU HartID: 0
1. Set array_normal_in1 array_normal_in1 array_vnice_in1 array_vnice_in2
2. Do reference vector complex mul, store, load
3. Do vector nice complex mul, store, load
4. Compare reference and vnice result
PASS
5. Performance summary
normal:
instret: 22546, cycle: 22546
vnice :
instret: 1010, cycle: 1010
```

#### coremark

This coremark benchmark application<sup>93</sup> is used to run EEMBC CoreMark Software.

EEMBC CoreMark Software is a product of EEMBC and is provided under the terms of the CoreMark License that is distributed with the official EEMBC COREMARK Software release. If you received this EEMBC CoreMark Software without the accompanying CoreMark License, you must discontinue use and download the official release from www.coremark.org.

In Nuclei SDK, we provided code and Makefile for this **coremark** application. You can also optimize the COMMON\_FLAGS defined in coremark application Makefile to get different score number.

<sup>&</sup>lt;sup>92</sup> https://github.com/Nuclei-Software/nuclei-sdk/tree/master/application/baremetal/demo\_vnice

<sup>93</sup> https://github.com/Nuclei-Software/nuclei-sdk/tree/master/application/baremetal/benchmark/coremark
- By default, this application runs for 800 iterations, you can also change this in Makefile. e.g. Change this -DITERATIONS=800 to value such as -DITERATIONS=5000
- macro **PERFORMANCE\_RUN=1** is defined
- STDCLIB ?= newlib\_small is added in its Makefile to enable float value print
- For different Nuclei CPU series, the benchmark options are different, currently you can pass CPU\_SERIES=900 to select benchmark options for 900 series, otherwise the benchmark options for 200/300/600/900 will be selected which is also the default value.

### Note:

- Since for each SoC platforms, the CPU frequency is different, so user need to change the ITERATIONS defined in Makefile to proper value to let the coremark run at least 10 seconds
- For example, for the gd32vf103 based boards supported in Nuclei SDK, we suggest to change -DITERATIONS=800 to -DITERATIONS=5000

### How to run this application:

### **Expected output as below:**

```
Nuclei SDK Build Time: May 6 2025, 16:33:08
Download Mode: ILM
CPU Frequency 16003563 Hz
CPU HartID: 0
Start to run coremark for 800 iterations
2K performance run parameters for coremark.
CoreMark Size
                : 666
Total ticks
                 : 207671961
Total time (secs): 12.976789
Iterations/Sec : 61.648533
Iterations
                 : 800
Compiler version : GCC14.2.1 20240816
Compiler flags : -Ofast -fno-code-hoisting -fno-common -finline-functions -falign-

→functions=6 -falign-jumps=6 -falign-loops=4 -finline-limit=2001

Memory location : STACK
seedcrc
                 : 0xe9f5
[0]crclist
                 : 0xe714
                 : 0x1fd7
[0]crcmatrix
[0]crcstate
                 : 0x8e3a
                 : 0xcc42
[0]crcfinal
Correct operation validated. See readme.txt for run and reporting rules.
```

```
CoreMark 1.0 : 61.648533 / GCC14.2.1 20240816 -Ofast -fno-code-hoisting -fno-common -
-finline-functions -falign-functions=6 -falign-jumps=6 -faligns
  (Iterations is: 800
  (total_ticks is: 207671961
(*) Assume the core running at 1 MHz
  So the CoreMark/MHz can be calculated by:
   (Iterations*1000000/total_ticks) = 3.852229 CoreMark/MHz
CSV, Benchmark, Iterations, Cycles, CoreMark/MHz
CSV, CoreMark, 800, 207671961, 3.852
IPC = Instret/Cycle = 184031355/207671961 = 0.886
```

# dhrystone

This dhrystone benchmark application<sup>94</sup> is used to run DHRYSTONE Benchmark Software, whose version is v2.1.

The Dhrystone benchmark program has become a popular benchmark for CPU/compiler performance measurement, in particular in the area of minicomputers, workstations, PC's and microprocesors.

- It apparently satisfies a need for an easy-to-use integer benchmark;
- it gives a first performance indication which is more meaningful than MIPS numbers which, in their literal meaning (million instructions per second), cannot be used across different instruction sets (e.g. RISC vs. CISC).
- With the increasing use of the benchmark, it seems necessary to reconsider the benchmark and to check whether it can still fulfill this function.

In Nuclei SDK, we provided code and Makefile for this dhrystone application. You can also optimize the COMMON\_FLAGS defined in dhrystone application Makefile to get different score number.

- STDCLIB ?= newlib\_small is added in its Makefile to enable float value print
- You can change Number\_Of\_Runs in dhry\_1.c to increate or decrease number of iterations

### How to run this application:

```
# Assume that you can set up the Tools and Nuclei SDK environment
# cd to the dhrystone directory
cd application/baremetal/benchmark/dhrystone
# Clean the application first
make SOC=evalsoc BOARD=nuclei_fpga_eval DOWNLOAD=ilm CORE=n300fd ARCH_EXT=_zba_zbb_zbc_

→ zbs clean
# Build and upload the application
make SOC=evalsoc BOARD=nuclei_fpga_eval DOWNLOAD=ilm CORE=n300fd ARCH_EXT=_zba_zbb_zbc_

→ zbs upload
```

# Expected output as below:

 $<sup>^{94}\</sup> https://github.com/Nuclei-Software/nuclei-sdk/tree/master/application/baremetal/benchmark/dhrystone$ 

```
Nuclei SDK Build Time: May 6 2025, 16:29:34
Download Mode: ILM
CPU Frequency 16004874 Hz
CPU HartID: 0
Dhrystone Benchmark, Version 2.1 (Language: C)
Program compiled without 'register' attribute
Please give the number of runs through the benchmark:
Execution starts, 500000 runs through Dhrystone
Execution ends
Final values of the variables used in the benchmark:
                    5
Int_Glob:
       should be:
                    5
Bool Glob:
                    1
       should be: 1
Ch_1_Glob:
                   Α
       should be: A
Ch_2_Glob:
                   В
       should be:
                   В
Arr_1_Glob[8]:
                   7
       should be: 7
Arr_2_Glob[8][7]: 500010
       should be:
                   Number_Of_Runs + 10
Ptr_Glob->
 Ptr_Comp:
                   -1879032528
       should be: (implementation-dependent)
 Discr:
                    0
       should be: 0
 Enum_Comp:
                 2
       should be: 2
 Int_Comp:
                   17
       should be: 17
 Str_Comp: DHRYSTONE PROGRAM, SOME STRING
       should be: DHRYSTONE PROGRAM, SOME STRING
Next_Ptr_Glob->
 Ptr_Comp:
                   -1879032528
       should be:
                   (implementation-dependent), same as above
 Discr:
                    0
       should be:
                    0
 Enum_Comp:
                    1
       should be:
                    1
 Int_Comp:
                   18
       should be: 18
                   DHRYSTONE PROGRAM, SOME STRING
 Str_Comp:
       should be: DHRYSTONE PROGRAM, SOME STRING
Int_1_Loc:
                    5
       should be:
                    5
Int_2_Loc:
                    13
       should be:
                   13
```

```
Int_3_Loc:
                    7
                    7
       should be:
Enum_Loc:
                    1
       should be:
                    1
                    DHRYSTONE PROGRAM, 1'ST STRING
Str 1 Loc:
       should be: DHRYSTONE PROGRAM, 1'ST STRING
Str 2 Loc:
                    DHRYSTONE PROGRAM, 2'ND STRING
       should be: DHRYSTONE PROGRAM, 2'ND STRING
(*) User_Cycle for total run through Dhrystone with loops 500000:
151000097
      So the DMIPS/MHz can be calculated by:
      1000000/(User_Cycle/Number_Of_Runs)/1757 = 1.884608 DMIPS/MHz
CSV, Benchmark, Iterations, Cycles, DMIPS/MHz
CSV, Dhrystone, 500000, 151000097, 1.884
IPC = Instret/Cycle = 145000036/151000097 = 0.960
```

### dhrystone\_v2.2

This dhrystone\_v2.2 benchmark application<sup>95</sup> is used to run DHRYSTONE Benchmark Software, whose version is v2.2.

In Nuclei SDK, we provided code and Makefile for this dhrystone application. You can also optimize the COMMON\_FLAGS defined in dhrystone application Makefile to get different score number.

- STDCLIB ?= newlib\_small is added in its Makefile to enable float value print
- Number\_Of\_Runs will increase itself if running time is too small

How to run this application:

### Expected output as below:

Nuclei SDK Build Time: May 6 2025, 16:22:34 Download Mode: ILM CPU Frequency 16006184 Hz CPU HartID: 0 Dhrystone Benchmark, Version C, Version 2.2 Program compiled without 'register' attribute

<sup>&</sup>lt;sup>95</sup> https://github.com/Nuclei-Software/nuclei-sdk/tree/master/application/baremetal/benchmark/dhrystone\_v2.2

```
(continued from previous page)
```

Using time(), HZ=1 Trying 50000 runs through Dhrystone: Measured time too small to obtain meaningful results Trying 500000 runs through Dhrystone: Final values of the variables used in the benchmark: Int\_Glob: 5 should be: 5 Bool\_Glob: 1 should be: 1 Ch\_1\_Glob: А should be: А Ch\_2\_Glob: В should be: В 7 Arr\_1\_Glob[8]: should be: 7 Arr\_2\_Glob[8][7]: 550010 should be: Number\_Of\_Runs + 10 Ptr\_Glob-> Ptr\_Comp: -1879032368 should be: (implementation-dependent) Discr: 0 should be: 0 Enum\_Comp: 2 should be: 2 Int\_Comp: 17 should be: 17 Str\_Comp: DHRYSTONE PROGRAM, SOME STRING should be: DHRYSTONE PROGRAM, SOME STRING Next\_Ptr\_Glob-> Ptr\_Comp: -1879032368 should be: (implementation-dependent), same as above Discr: 0 should be: 0 Enum\_Comp: 1 should be: 1 Int\_Comp: 18 should be: 18 Str\_Comp: DHRYSTONE PROGRAM, SOME STRING should be: DHRYSTONE PROGRAM, SOME STRING Int\_1\_Loc: 5 should be: 5 Int\_2\_Loc: 13 should be: 13 Int\_3\_Loc: 7 should be: 7 Enum\_Loc: 1 should be: 1 DHRYSTONE PROGRAM, 1'ST STRING Str\_1\_Loc: should be: DHRYSTONE PROGRAM, 1'ST STRING

```
Str_2_Loc: DHRYSTONE PROGRAM, 2'ND STRING
should be: DHRYSTONE PROGRAM, 2'ND STRING
Microseconds for one run through Dhrystone: 14.0
Dhrystones per Second: 71429
(*) User_Cycle for total run through Dhrystone with loops 5000000:
128000082
So the DMIPS/MHz can be calculated by:
1000000/(User_Cycle/Number_Of_Runs)/1757 = 2.223248 DMIPS/MHz
CSV, Benchmark, Iterations, Cycles, DMIPS/MHz
CSV, Benchmark, Iterations, Cycles, DMIPS/MHz
CSV, Dhrystone_v2.2, 500000, 128000082, 2.223
IPC = Instret/Cycle = 117500053/128000082 = 0.917
```

# whetstone

This whetstone benchmark application<sup>96</sup> is used to run C/C++ Whetstone Benchmark Software (Single or Double Precision), whose version is roy@roylongbottom.org.uk, 6 November 1996.

The Fortran Whetstone programs were the first general purpose benchmarks that set industry standards of computer system performance. Whetstone programs also addressed the question of the efficiency of different programming languages, an important issue not covered by more contemporary standard benchmarks.

In Nuclei SDK, we provided code and Makefile for this whetstone application. You can also optimize the COMMON\_FLAGS defined in whetstone application Makefile to get different score number.

- STDCLIB ?= newlib\_small is added in its Makefile to enable float value print
- Extra LDFLAGS := -Im is added in its Makefile to include the math library

### How to run this application:

```
# Assume that you can set up the Tools and Nuclei SDK environment
# cd to the whetstone directory
cd application/baremetal/benchmark/whetstone
# Clean the application first
make SOC=evalsoc BOARD=nuclei_fpga_eval DOWNLOAD=ilm CORE=n300fd clean
# Build and upload the application
make SOC=evalsoc BOARD=nuclei_fpga_eval DOWNLOAD=ilm CORE=n300fd upload
```

### Expected output as below:

<sup>96</sup> https://github.com/Nuclei-Software/nuclei-sdk/tree/master/application/baremetal/benchmark/whetstone

|                                                 |               |        |         |     |           |         |      | · · · · · · · · · · · · · · · · · · · | 1 | 10/ |
|-------------------------------------------------|---------------|--------|---------|-----|-----------|---------|------|---------------------------------------|---|-----|
| 0.37 Sec                                        | onds          | 1      | Passes  | (x  | 100)      |         |      |                                       |   |     |
| Use 8 passes (                                  | x 100)        |        |         |     |           |         |      |                                       |   |     |
|                                                 |               |        |         |     |           |         |      |                                       |   |     |
| Doubl                                           | e Precision ( | C/C++  | Whetsto | one | Benchmark |         |      |                                       |   |     |
| Loop content                                    |               | Res    | sult    |     | MFLO      | OPS     | MOPS | Seconds                               |   |     |
| N1 floating poi                                 | nt -1.1244141 | 154301 | 187974  |     | 12.486    |         | 0.   | .012                                  |   |     |
| N2 floating poi                                 | nt -1.1223995 | 511478 | 853168  |     | 16.874    |         | 0.   | .064                                  |   |     |
| N3 if then else                                 | 1.0000000     | 000000 | 000000  |     |           | 0.000   | 0.   | . 000                                 |   |     |
| N4 fixed point                                  | 12.000000     | 000000 | 000000  |     |           | 120.022 | 2 0. | .021                                  |   |     |
| N5 sin,cos etc.                                 | 0.4990742     | 284653 | 337039  |     |           | 0.402   | 2 1. | .654                                  |   |     |
| N6 floating poi                                 | nt 0.9999998  | 384951 | 142078  |     | 9.600     |         | 0.   | . 449                                 |   |     |
| N7 assignments                                  | 3.000000      | 000000 | 000000  |     |           | 71.982  | 2 0. | .021                                  |   |     |
| N8 exp,sqrt etc                                 | . 0.7509553   | 302331 | 199781  |     |           | 0.423   | 30.  | . 704                                 |   |     |
| MWIPS                                           |               |        |         |     | 27.3      | 355     |      | 2.925                                 |   |     |
|                                                 |               |        |         |     |           |         |      |                                       |   |     |
| MWIPS/MHz                                       |               |        |         |     | 1.7       | 711     |      | 2.925                                 |   |     |
|                                                 |               |        |         |     |           |         |      |                                       |   |     |
| CSV, Benchmark,                                 | MWIPS/MHz     |        |         |     |           |         |      |                                       |   |     |
| CSV, Whetstone,                                 | 1.711         |        |         |     |           |         |      |                                       |   |     |
| IPC = Instret/Cycle = 35858111/49362436 = 0.726 |               |        |         |     |           |         |      |                                       |   |     |
|                                                 |               |        |         |     |           |         |      |                                       |   |     |

## whetstone\_v1.2

This whetstone\_v1.2 benchmark application<sup>97</sup> is used to run C Converted Whetstone Single or Double Precision Benchmark Version 1.2 22 March 1998, which has different algorithm to this version whetstone benchmark application<sup>98</sup> (they are incomparable).

In Nuclei SDK, we provided code and Makefile for this whetstone\_v1.2 application. You can also optimize the COMMON\_FLAGS defined in whetstone application Makefile to get different score number.

- STDCLIB ?= newlib\_small is added in its Makefile to enable float value print
- Extra LDFLAGS := -Im is added in its Makefile to include the math library

### How to run this application:

```
# Assume that you can set up the Tools and Nuclei SDK environment
# cd to the whetstone_v1.2 directory
cd application/baremetal/benchmark/whetstone_v1.2
# Clean the application first
make SOC=evalsoc BOARD=nuclei_fpga_eval DOWNLOAD=ilm CORE=n300fd clean
# Build and upload the application
make SOC=evalsoc BOARD=nuclei_fpga_eval DOWNLOAD=ilm CORE=n300fd upload
```

## Expected output as below:

<sup>97</sup> https://github.com/Nuclei-Software/nuclei-sdk/tree/master/application/baremetal/benchmark/whetstone\_v1.2

<sup>&</sup>lt;sup>98</sup> https://github.com/Nuclei-Software/nuclei-sdk/tree/master/application/baremetal/benchmark/whetstone

```
Nuclei SDK Build Time: May 6 2025. 16:11:48
Download Mode: ILM
CPU Frequency 15984885 Hz
CPU HartID: 0
Single Precision C Whetstone Benchmark Version 1.2
                                                22 March 1998
Nuclei SDK Build Time: May 6 2025, 16:13:56
Download Mode: ILM
CPU Frequency 16004874 Hz
CPU HartID: 0
Double Precision C Whetstone Benchmark Version 1.2
                                                22 March 1998
Loops: 50000, Iterations: 1, Duration: 70 sec.
C Converted Double Precision Whetstones: 71.4 MIPS
CSV, Benchmark, MWIPS/MHz
CSV, Whetstone_v1.2, 4.462
IPC = Instret/Cycle = 704074177/1133874283 = 0.620
```

# demo\_smode\_eclic

This demo\_smode\_eclic application<sup>99</sup> is used to demostrate how to use the ECLIC API and Interrupt in supervisor mode with TEE.

### Note:

- It doesn't work with gd32vf103 processor.
- It needs Nuclei CPU configured with TEE feature and S-Mode ECLIC
- In this application's Makefile, we provided comments in Makefile about optimization for code size, please refer to chapter *demo\_eclic* (page 94) for details.
- Need to enable TEE in <Device.h> if TEE present in CPU.
- The timer interrupt and timer software interrupt are used
- The timer interrupt is registered as non-vector interrupt
- The timer software interrupt is registered as vector interrupt, and we enable its preemptive feature by using SAVE\_IRQ\_CSR\_CONTEXT\_S and RESTORE\_IRQ\_CSR\_CONTEXT\_S in timer software interrupt handler
- The timer interrupt is triggered periodically
- The timer software interrupt is triggered in timer interrupt handler using SysTimer\_SetHartSWIRQ function
- Interrupts occur in supervisor mode to which it drops from machine mode, and you can observe the difference from *demo\_eclic* (page 94) by console output
- In the application code, there is a macro called SWIRQ\_INTLEVEL\_HIGHER to control the timer software interrupt working feature:

<sup>99</sup> https://github.com/Nuclei-Software/nuclei-sdk/tree/master/application/baremetal/demo\_smode\_eclic

- If SWIRQ\_INTLEVEL\_HIGHER=1, the timer software interrupt level is higher than timer interrupt level, so when timer software interrupt is triggered, then timer software interrupt will be processed immediately, and timer interrupt will be preempted by timer software interrupt.
- If **SWIRQ\_INTLEVEL\_HIGHER=0**, the timer software interrupt level is lower than timer interrupt level, so when timer software interrupt is triggered, then timer software interrupt will be processed after timer interrupt, and timer interrupt will not be preempted by timer software interrupt.

### How to run this application:

# Expected output(SWIRQ\_INTLEVEL\_HIGHER=1) as below:

```
Nuclei SDK Build Time: Aug 5 2022, 15:05:52
Download Mode: ILM
CPU Frequency 15989145 Hz
Current sp is 0x9000ffa0, so it is in Machine Mode!
Drop to S-Mode now
[IN S-MODE ENTRY POINT] Hello Supervisor Mode!!!
Current sp is 0x90000f40, so it is in Supervisor Mode!
Initialize timer and start timer interrupt periodically
Current sp is 0x90000d80, so it is in Supervisor Mode!
_____
[IN S-MODE TIMER INTERRUPT] timer interrupt hit 0 times
[IN S-MODE TIMER INTERRUPT] trigger software interrupt
[IN S-MODE TIMER INTERRUPT] software interrupt will run during timer interrupt
[IN S-MODE SOFTWARE INTERRUPT] software interrupt hit 0 times
Current sp is 0x90000d10, so it is in Supervisor Mode!
[IN S-MODE SOFTWARE INTERRUPT] software interrupt end
[IN S-MODE TIMER INTERRUPT] timer interrupt end
Current sp is 0x90000d80, so it is in Supervisor Mode!
[IN S-MODE TIMER INTERRUPT] timer interrupt hit 1 times
[IN S-MODE TIMER INTERRUPT] trigger software interrupt
[IN S-MODE TIMER INTERRUPT] software interrupt will run during timer interrupt
[IN S-MODE SOFTWARE INTERRUPT] software interrupt hit 1 times
Current sp is 0x90000d10, so it is in Supervisor Mode!
[IN S-MODE SOFTWARE INTERRUPT] software interrupt end
[IN S-MODE TIMER INTERRUPT] timer interrupt end
Current sp is 0x90000d80, so it is in Supervisor Mode!
```

[IN S-MODE TIMER INTERRUPT] timer interrupt hit 2 times [IN S-MODE TIMER INTERRUPT] trigger software interrupt [IN S-MODE TIMER INTERRUPT]software interrupt will run during timer interrupt [IN S-MODE SOFTWARE INTERRUPT] software interrupt hit 2 times Current sp is 0x90000d10, so it is in Supervisor Mode! [IN S-MODE SOFTWARE INTERRUPT] software interrupt end [IN S-MODE TIMER INTERRUPT] timer interrupt end Current sp is 0x90000d80, so it is in Supervisor Mode! \_\_\_\_\_ [IN S-MODE TIMER INTERRUPT] timer interrupt hit 3 times [IN S-MODE TIMER INTERRUPT]trigger software interrupt [IN S-MODE TIMER INTERRUPT]software interrupt will run during timer interrupt [IN S-MODE SOFTWARE INTERRUPT] software interrupt hit 3 times Current sp is 0x90000d10, so it is in Supervisor Mode! [IN S-MODE SOFTWARE INTERRUPT]software interrupt end [IN S-MODE TIMER INTERRUPT] timer interrupt end

# Expected output(SWIRQ\_INTLEVEL\_HIGHER=0) as below:

Nuclei SDK Build Time: Aug 5 2022, 15:09:46 Download Mode: ILM CPU Frequency 15989145 Hz Current sp is 0x9000ffa0, so it is in Machine Mode! Drop to S-Mode now [IN S-MODE ENTRY POINT] Hello Supervisor Mode!!! Current sp is 0x90000f50, so it is in Supervisor Mode! Initialize timer and start timer interrupt periodically Current sp is 0x90000d90, so it is in Supervisor Mode! [IN S-MODE TIMER INTERRUPT] timer interrupt hit 0 times [IN S-MODE TIMER INTERRUPT] trigger software interrupt [IN S-MODE TIMER INTERRUPT] software interrupt will run when timer interrupt finished [IN S-MODE TIMER INTERRUPT] timer interrupt end [IN S-MODE SOFTWARE INTERRUPT] software interrupt hit 0 times Current sp is 0x90000ee0, so it is in Supervisor Mode! [IN S-MODE SOFTWARE INTERRUPT] software interrupt end Current sp is 0x90000d90, so it is in Supervisor Mode! \_\_\_\_\_ [IN S-MODE TIMER INTERRUPT] timer interrupt hit 1 times [IN S-MODE TIMER INTERRUPT] trigger software interrupt [IN S-MODE TIMER INTERRUPT] software interrupt will run when timer interrupt finished [IN S-MODE TIMER INTERRUPT] timer interrupt end [IN S-MODE SOFTWARE INTERRUPT] software interrupt hit 1 times Current sp is 0x90000ee0, so it is in Supervisor Mode! [IN S-MODE SOFTWARE INTERRUPT] software interrupt end Current sp is 0x90000d90, so it is in Supervisor Mode! [IN S-MODE TIMER INTERRUPT] timer interrupt hit 2 times [IN S-MODE TIMER INTERRUPT] trigger software interrupt [IN S-MODE TIMER INTERRUPT]software interrupt will run when timer interrupt finished [IN S-MODE TIMER INTERRUPT] timer interrupt end [IN S-MODE SOFTWARE INTERRUPT] software interrupt hit 2 times

### demo\_smode\_plic

This demo\_smode\_plic application<sup>100</sup> is a bare metal program demonstrating the PLIC (Platform Level Interrupt Controller) functionality in RISC-V processor's S-Mode (Supervisor Mode). The program shows how to switch from M-Mode to S-Mode and handle UART interrupts in S-Mode.

#### Note:

- · Ensure hardware supports required processor features
- It needs Nuclei CPU configured with PLIC, S-Mode and PMP
- Proper definitions in <Device>.h
- Need to enable PLIC in <Device.h> if PLIC present in CPU
  - \_\_\_PMP\_PRESENT=1 and \_\_PLIC\_PRESENT=1

This demo will demostrate the following features:

- Demonstrates M-Mode to S-Mode transition
- · Configures PMP to allow S-Mode access to all address spaces
- · Registers and handles UART interrupts in S-Mode
- Supports UART receive interrupt handling

### How to run this application:

<sup>100</sup> https://github.com/Nuclei-Software/nuclei-sdk/tree/master/application/baremetal/demo\_smode\_plic

Nuclei SDK Build Time: Apr 28 2025, 15:06:30 Download Mode: ILM CPU Frequency 50002329 Hz CPU HartID: 0 Current sp is 0x9000ff80, so it is in Machine Mode! Drop to S-Mode now [IN S-MODE ENTRY POINT] Hello Supervisor Mode!!! Current sp is 0x900010c0, so it is in Supervisor Mode! You can press any key now to trigger uart receive interrupt Enter uart0 interrupt, you just typed: 1 Enter uart0 interrupt, you just typed: 2

### demo\_sstc

This demo\_sstc application<sup>101</sup> is used to demostrate how to use the ECLIC API and Interrupt in supervisor mode with TEE and SSTC.

This demo is similar with *demo\_smode\_eclic* (page 110)

### Note:

- It doesn't work with gd32vf103 processor.
- It needs Nuclei CPU configured with TEE feature and S-Mode ECLIC and SSTC feature

### How to run this application:

```
# Assume that you can set up the Tools and Nuclei SDK environment
# cd to the demo_sstc directory
cd application/baremetal/demo_sstc
# MUST: Your CPU configuration must has TEE and SSTC configured
# Assume you are using n300
# Clean the application first
make SOC=evalsoc CORE=n300 clean
# Build and upload the application
make SOC=evalsoc CORE=n300 upload
```

<sup>&</sup>lt;sup>101</sup> https://github.com/Nuclei-Software/nuclei-sdk/tree/master/application/baremetal/demo\_sstc

### demo\_spmp

This demo\_spmp application<sup>102</sup> is removed from 0.8.0 release since the sPMP hardware feature is upgraded to SMPU in nowadays Nuclei RISC-V CPU, please refer to *demo\_smpu* (page 115).

### demo\_smpu

SMPU is upgraded from sPMP to enable S-mode OS to limit the physical addresses accessible by U-mode software on a hart. This demo\_smpu application<sup>103</sup> is used to demonstrate how to grant physical memory privileges(read, write, execute) on each physical memory region by supervisor-mode control CSRs.

#### Note:

- It doesn't work with gd32vf103 processor.
- It needs Nuclei CPU configured with TEE, PMP, SMPU feature
- Need to enable PMP in <Device.h> if PMP present in CPU.
- Need to enable TEE in <Device.h> if TEE present in CPU.
- Need to enable SMPU in <Device.h> if smpu present in CPU.
- The demo\_smpu application<sup>104</sup> has many common design with demo\_spmp application<sup>105</sup>, and you should first pay attention to Encoding of Permissions and Context Switching Optimization when changed to smpu
- Unlike sPMP, \_\_set\_SMPUSWITCHx should be called to activate the entries
- smpu\_violation\_fault\_handler is registered, which is to execute when smpu violation exception occurs
- The SMPU is checked before the PMA checks and PMP checks
- There're three config structures, pmp\_config inits that M-mode grants full permission of the whole address range on S and U mode; smpu\_config\_x sets protected executable address range as 2^12 bytes; smpu\_config\_rw

<sup>102</sup> https://github.com/Nuclei-Software/nuclei-sdk/tree/master/application/baremetal/demo\_spmp

<sup>103</sup> https://github.com/Nuclei-Software/nuclei-sdk/tree/master/application/baremetal/demo\_smpu

<sup>&</sup>lt;sup>104</sup> https://github.com/Nuclei-Software/nuclei-sdk/tree/master/application/baremetal/demo\_smpu

<sup>&</sup>lt;sup>105</sup> https://github.com/Nuclei-Software/nuclei-sdk/tree/master/application/baremetal/demo\_spmp

sets protected data range as 2^12 bytes, and you can change the protection, order, base\_addr according to your memory assignments

- SMPU has three kinds of rules: U-mode-only, S-mode-only, and Shared-Region rules. The S bit marks a rule as S-mode-only when set and U-mode-only when unset
- protection of smpu\_config\_x and smpu\_config\_rw should be assigned according to 2.4. Encoding of Permissions of Ssmpu spec
- Exception delegation from default M mode to S mode is also provided in this demo, when it violates smpu check. When exception occurs, the print info including scause, sepc can be observed by serial console, which explains the exception cause of smpu permission violation, and shows which asm instruction triggers the violation
- In the application code, there is a macro called TRIGGER\_SMPU\_VIOLATION\_MODE to control the smpu working feature:
  - If **TRIGGER\_SMPU\_VIOLATION\_MODE=INSTRUCTION\_SMPU\_EXCEPTION**, the unallowed memory is to execute, which triggers **Instruction SMPU fault**, whose scause.EXCCODE = 12
  - If **TRIGGER\_SMPU\_VIOLATION\_MODE=LOAD\_SMPU\_EXCEPTION**, the unallowed memory is to read, which triggers Load SMPU fault, whose scause.EXCODE = 13
  - If **TRIGGER\_SMPU\_VIOLATION\_MODE=STORE\_SMPU\_EXCEPTION**, the unallowed memory is to write, which triggers **Store/AMO SMPU fault**, whose scause.EXCODE = 15
  - If TRIGGER\_SMPU\_VIOLATION\_MODE=EXECUTE\_SHARED\_DATA\_REGION\_EXCEPTION, the shared R/W data region is to execute, which triggers Instruction SMPU fault
  - If TRIGGER\_SMPU\_VIOLATION\_MODE=WRITE\_READONLY\_SHARED\_DATA\_EXCEPTION, the shared Read-only data region is to write, which triggers Store/AMO SMPU fault
  - If **TRIGGER\_SMPU\_VIOLATION\_MODE=SHARE\_CODE\_DATA\_REGION**, the shared code region is to execute, and the shared R/W data region is to read and write, both of which is allowed
  - If TRIGGER\_SMPU\_VIOLATION\_MODE=RUN\_WITH\_ENTRY\_INACTIVE, the code region and data reigon is set to inaccessible, but disable corresponding entries, so the rules doesn't take effect and execution and read/write succeed

# How to run this application:

### Expected output(TRIGGER\_SMPU\_VIOLATION\_MODE=INSTRUCTION\_SMPU\_EXCEPTION) as below:

Nuclei SDK Build Time: Jun 18 2024, 18:36:40
Download Mode: ILM
CPU Frequency 16058613 Hz
CPU HartID: 0
------smpu demo with trigger condition 0----Get pmp entry: index 0, prot\_out: 0x9f, addr\_out: 0x0, order\_out: 32
Get smpu entry: index 0, prot\_out: 0x9b, addr\_out: 0x80004000, order\_out: 12
Get smpu entry: index 1, prot\_out: 0x9b, addr\_out: 0x90000000, order\_out: 12
Attempting to fetch instruction from protected address 0x0x80004000
Instruction SMPU fault occurs, cause: 0x1000000c, epc: 0x80004000

# Expected output(TRIGGER\_SMPU\_VIOLATION\_MODE=LOAD\_SMPU\_EXCEPTION) as below:

Nuclei SDK Build Time: Jun 18 2024, 18:39:13 Download Mode: ILM CPU Frequency 16068116 Hz CPU HartID: 0 -----smpu demo with trigger condition 1-----

```
Get pmp entry: index 0, prot_out: 0x9f, addr_out: 0x0, order_out: 32
Get smpu entry: index 0, prot_out: 0x9c, addr_out: 0x80004000, order_out: 12
Get smpu entry: index 1, prot_out: 0x9c, addr_out: 0x90000000, order_out: 12
Attempting to fetch instruction from protected address 0x0x80004000
----protected_execute succeed!----
Attempting to read protected_data[0] at 0x90000000
Load SMPU fault occurs, cause: 0x1000000d, epc: 0x8000608c
```

# Expected output(TRIGGER\_SMPU\_VIOLATION\_MODE=STORE\_SMPU\_EXCEPTION) as below:

Nuclei SDK Build Time: Jun 18 2024, 18:40:00 Download Mode: ILM CPU Frequency 16057630 Hz CPU HartID: 0 ------smpu demo with trigger condition 2-----Get pmp entry: index 0, prot\_out: 0x9f, addr\_out: 0x0, order\_out: 32 Get smpu entry: index 0, prot\_out: 0x9c, addr\_out: 0x80004000, order\_out: 12 Get smpu entry: index 1, prot\_out: 0x99, addr\_out: 0x90000000, order\_out: 12 Attempting to fetch instruction from protected address 0x0x80004000 ----protected\_execute succeed!----Attempting to read protected\_data[0] at 0x90000000 protected\_data[0]: 0xAA succeed Attempting to write protected\_data[0] at 0x90000000 Store/AMO SMPU fault occurs, cause: 0x1000000f, epc: 0x800060b2

# Expected output(TRIGGER\_SMPU\_VIOLATION\_MODE=EXECUTE\_SHARED\_DATA\_REGION\_EXCEPTION) as below:

Nuclei SDK Build Time: Jun 18 2024, 18:40:39 Download Mode: ILM CPU Frequency 16057630 Hz CPU HartID: 0 -----smpu demo with trigger condition 3-----Get pmp entry: index 0, prot\_out: 0x9f, addr\_out: 0x0, order\_out: 32 Get smpu entry: index 0, prot\_out: 0x1e, addr\_out: 0x80004000, order\_out: 12 Get smpu entry: index 1, prot\_out: 0x1e, addr\_out: 0x90000000, order\_out: 12 Attempting to fetch instruction from protected address 0x0x80004000 Instruction SMPU fault occurs, cause: 0x1000000c, epc: 0x80004000

# Expected output(TRIGGER\_SMPU\_VIOLATION\_MODE=WRITE\_READONLY\_SHARED\_DATA\_EXCEPTION) as below:

Nuclei SDK Build Time: Jun 18 2024, 18:41:17 Download Mode: ILM CPU Frequency 16057630 Hz CPU HartID: 0 -----smpu demo with trigger condition 4-----Get pmp entry: index 0, prot\_out: 0x9f, addr\_out: 0x0, order\_out: 32 Get smpu entry: index 0, prot\_out: 0x9a, addr\_out: 0x80004000, order\_out: 12 Get smpu entry: index 1, prot\_out: 0x9f, addr\_out: 0x90000000, order\_out: 12 Attempting to fetch instruction from protected address 0x0x80004000 ----protected\_execute succeed!----Attempting to read protected\_data[0] at 0x90000000

protected\_data[0]: 0xAA succeed Attempting to write protected\_data[0] at 0x90000000 Store/AMO SMPU fault occurs, cause: 0x1000000f, epc: 0x800060b2

# Expected output(TRIGGER\_SMPU\_VIOLATION\_MODE=SHARE\_CODE\_DATA\_REGION) as below:

Nuclei SDK Build Time: Jun 18 2024, 18:41:46 Download Mode: ILM CPU Frequency 16068116 Hz CPU HartID: 0 ------smpu demo with trigger condition 5-----Get pmp entry: index 0, prot\_out: 0x9f, addr\_out: 0x0, order\_out: 32 Get smpu entry: index 0, prot\_out: 0x9a, addr\_out: 0x80004000, order\_out: 12 Get smpu entry: index 1, prot\_out: 0x1e, addr\_out: 0x90000000, order\_out: 12 Attempting to fetch instruction from protected address 0x0x80004000 -----protected\_execute succeed!----Attempting to read protected\_data[0] at 0x90000000 protected\_data[0]: 0xAA succeed Attempting to write protected\_data[0] at 0x90000000 Won't run here if violates rules check!

# (Default)Expected output(TRIGGER\_SMPU\_VIOLATION\_MODE=RUN\_WITH\_ENTRY\_INACTIVE) as below:

```
Nuclei SDK Build Time: Jun 18 2024, 18:42:19
Download Mode: ILM
CPU Frequency 16057630 Hz
CPU HartID: 0
------Smpu demo with trigger condition 6-----
Get pmp entry: index 0, prot_out: 0x9f, addr_out: 0x0, order_out: 32
Get smpu entry: index 0, prot_out: 0x18, addr_out: 0x80004000, order_out: 12
Get smpu entry: index 1, prot_out: 0x18, addr_out: 0x90000000, order_out: 12
Attempting to fetch instruction from protected address 0x0x80004000
----protected_execute succeed!----
Attempting to read protected_data[0] at 0x90000000
protected_data[0]: 0xAA succeed
Attempting to write protected_data[0] at 0x90000000
Won't run here if violates rules check!
```

# demo\_profiling

This demo\_profiling application<sup>106</sup> is used to demonstrate how to use gprof or gcov in Nuclei Studio.

This application itself is modified based on an opensource aes application, we add gprof and gcov collection code to main.c, it will dump gprof and gcov data in console when main part code is executed.

### Note:

• Introduced in Nuclei SDK 0.5.1, worked with Nuclei Studio >= 2024.02

<sup>&</sup>lt;sup>106</sup> https://github.com/Nuclei-Software/nuclei-sdk/tree/master/application/baremetal/demo\_profiling

- Using gprof or gcov introduces instrument code into the original program, necessitating additional memory to store the collected data. This results in a slight increase in the program's memory footprint compared to its uninstrumented counterpart.
- It cannot be directly used in command line mode, you should use it in Nuclei Studio.
- Please check README.md about gcov and gprof support in https://github.com/Nuclei-Software/nuclei-sdk/tree/ master/Components/profiling

Import or download Nuclei SDK 0.5.1 or later release NPK in Nuclei Studio, and then create a project called demo\_profiling based on app-nsdk\_demo\_profiling using Create Nuclei RISC-V C/C++ Project Wizard as below:

| \delta Create Nuclei RISC-V C/C++             | project – 🗆                                                               | ×      |  |  |  |  |  |  |  |  |  |
|-----------------------------------------------|---------------------------------------------------------------------------|--------|--|--|--|--|--|--|--|--|--|
| Create Nuclei RISC-V C/C++ project            |                                                                           |        |  |  |  |  |  |  |  |  |  |
| Please select the relevant configuration item |                                                                           |        |  |  |  |  |  |  |  |  |  |
| Project name:                                 | demo_profiling                                                            |        |  |  |  |  |  |  |  |  |  |
| Project Filter by:                            | no filter v Filters:                                                      | $\sim$ |  |  |  |  |  |  |  |  |  |
| Project Example:                              | Profiling demo to show how to use gprof and gcov @app-nsdk_demo_profiling |        |  |  |  |  |  |  |  |  |  |
| Toolchain:                                    | RISC-V GCC/Newlib (riscv64-unknown-elf-gcc)                               | ~      |  |  |  |  |  |  |  |  |  |
| Select NMSIS Library:                         | No NMSIS Library used                                                     | $\sim$ |  |  |  |  |  |  |  |  |  |
| Nuclei RISC-V Core:                           | N307FD Core(ARCH=rv32imafdc, ABI=ilp32d)                                  | ~      |  |  |  |  |  |  |  |  |  |
| ARCH Extensions(ARCH_EXT=):                   | _zba_zbb_zbc_zbs_xxldsp                                                   |        |  |  |  |  |  |  |  |  |  |
| Nuclei Cache Extensions:                      | ICache     DCache     CCM                                                 |        |  |  |  |  |  |  |  |  |  |
| Nuclei SMP Count:                             | 0                                                                         | •      |  |  |  |  |  |  |  |  |  |
| Boot HartID:                                  | 0                                                                         | •      |  |  |  |  |  |  |  |  |  |
| Heap Size:                                    | 4К                                                                        |        |  |  |  |  |  |  |  |  |  |
| Stack Size Per CPU:                           | 4К                                                                        |        |  |  |  |  |  |  |  |  |  |
| Enable Semihosting:                           |                                                                           |        |  |  |  |  |  |  |  |  |  |
| Standard C Library(STDCLIB=):                 | newlib_nano: newlib nano without printf/scanf float                       |        |  |  |  |  |  |  |  |  |  |
| Download/Run Mode:                            | SRAM download mode(sram mode use sram for 200/300, ddr for 600/900)       |        |  |  |  |  |  |  |  |  |  |
| Application Compile Flags:                    | -00                                                                       |        |  |  |  |  |  |  |  |  |  |
|                                               |                                                                           |        |  |  |  |  |  |  |  |  |  |
|                                               |                                                                           |        |  |  |  |  |  |  |  |  |  |
| 0                                             | < Back Next > Finish Cancel                                               |        |  |  |  |  |  |  |  |  |  |

And when example is created, assume you want to profiling the application folder, since it is the core algorithm of this example, then you just need to do the following steps:

- Right click on the application folder, and click Properities, and add extra options in C/C++ Build -> Settings -> GNU RISC-V Cross C Compiler -> Miscellaneous -> Other compiler flags. If you want to do gprof, you need to add -pg option. If you want to do gcov, you need to add -coverage option.
- Open main.c, and find TODO item, and comment gprof\_collect(2); or gcov\_collect(2); based on gprof or gcov you want to collect.
- If you want to collect gprof data, you also need to modify nuclei\_sdk/Components/profiling/

gprof\_stub.c, if you code already has a 1ms period timer interrupt, you should copy code in eclic\_mtip\_handler to do executing sampling, otherwise you can uncomment #define SAMPLE\_USING\_SYSTIMER

Here I want to collect both gprof and gcov, so I modify it like below:

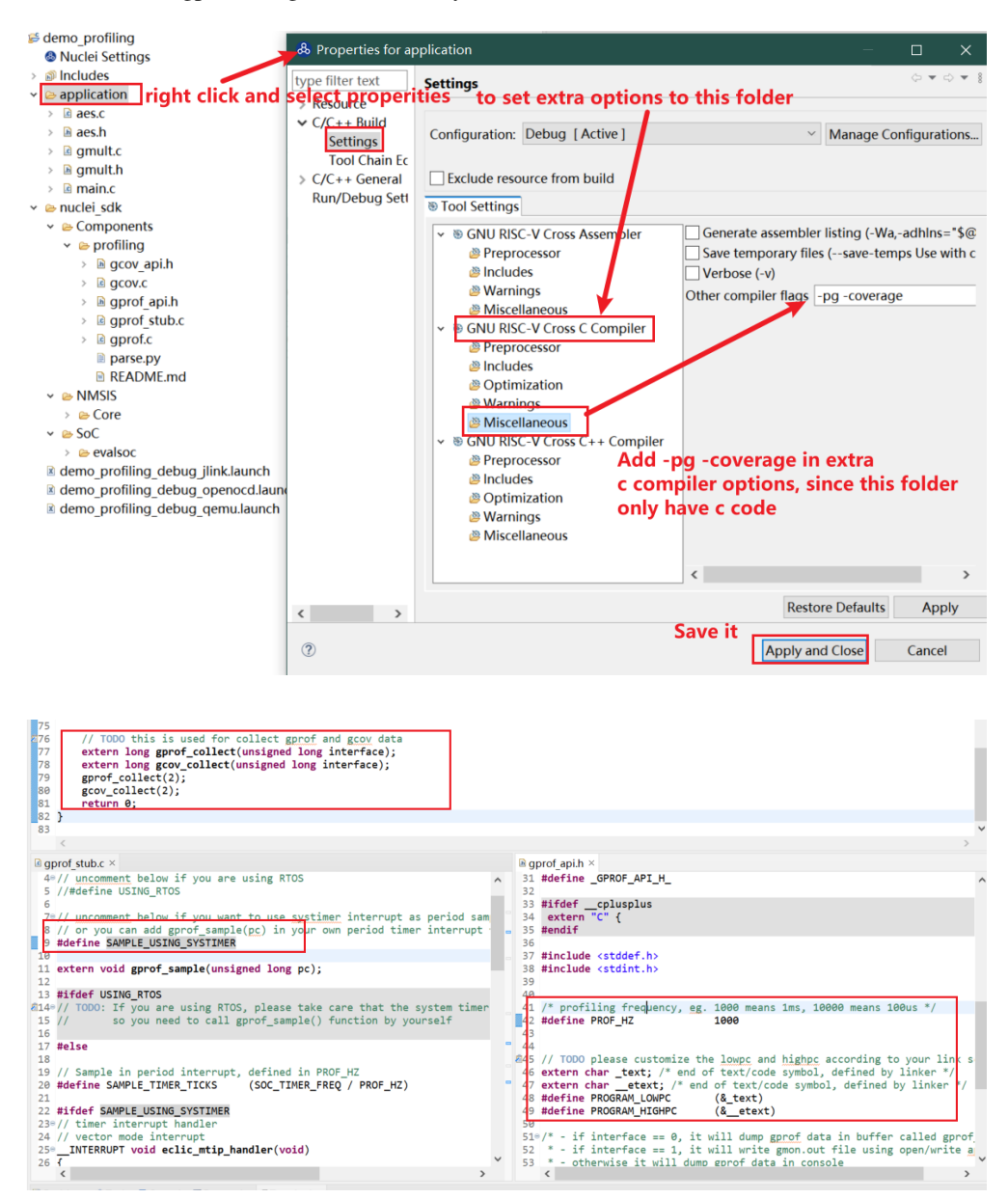

And then compile this example code, and run it using hardware or qemu, qemu is just function model, so it didn't provide correct timing information.

When program runs, it will dump gprof and gcov data in console, and you can copy all the output as a file called prof.log, and use gprof\_parse.py to parse the data, and generate a gcov and gprof binary files.

Then you can double click gmon.out and aes.gcda to check the gprof and gcov view in Nuclei Studio like below:

About GProf view, please click https://help.eclipse.org/latest/topic/org.eclipse.linuxtools.gprof.docs/Linux\_Tools\_ Project/GProf/User\_Guide/GProf-View.html to learn more.

About Gcov view, please click https://help.eclipse.org/latest/topic/org.eclipse.linuxtools.gcov.docs/Linux\_Tools\_

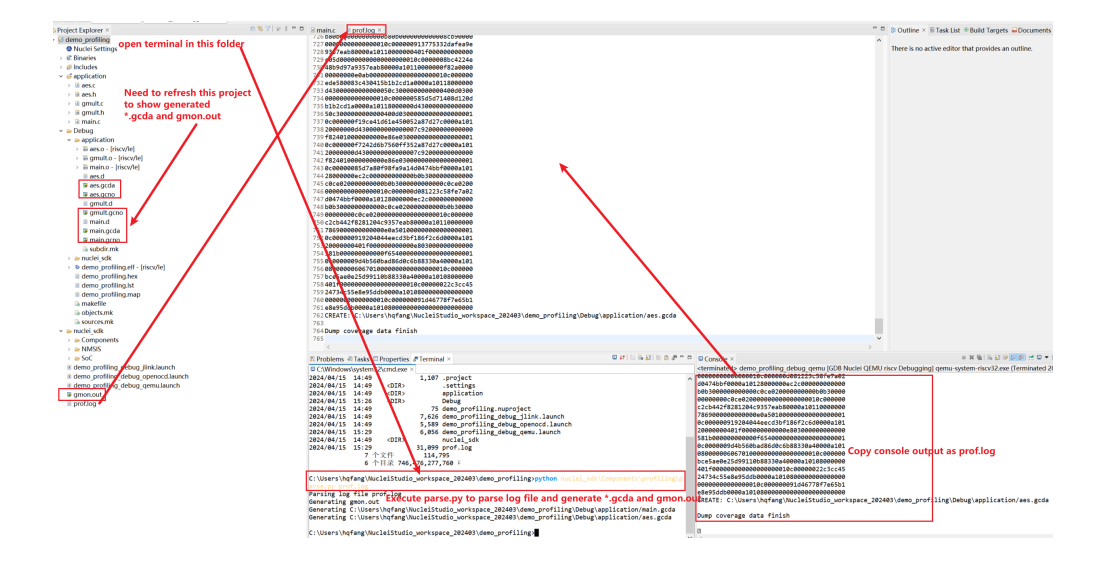

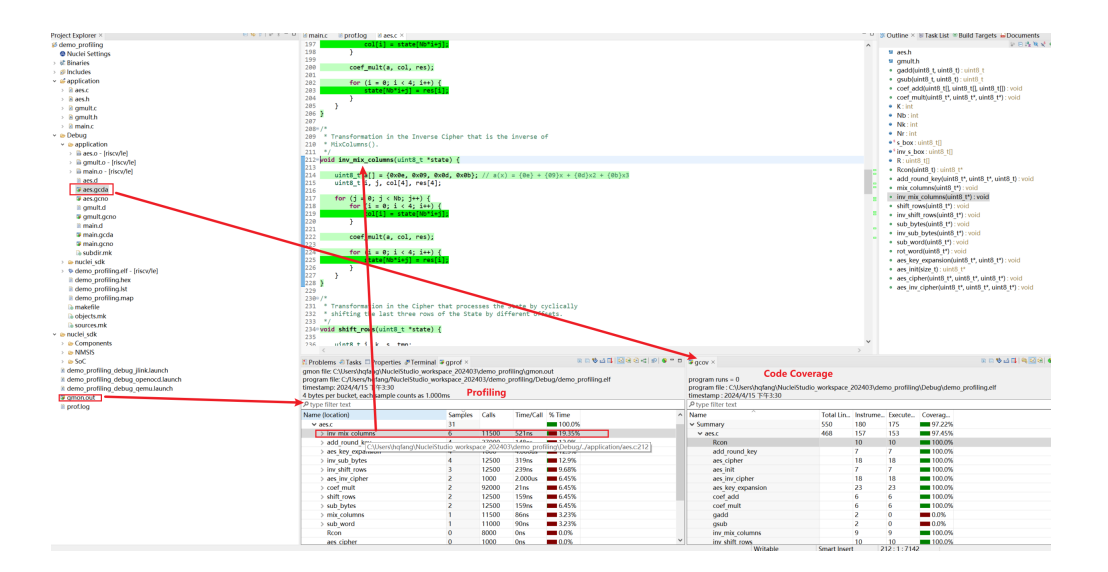

Project/GCov/User\_Guide/Gcov-main-view.html to learn more.

# demo\_pmp

This demo\_pmp application<sup>107</sup> is used to demonstrate how to grant physical memory privileges (read, write, execute) on each physical memory region by machine mode control CSRs.

### Note:

- It doesn't work with gd32vf103 processor.
- It needs Nuclei CPU configured with PMP feature
- Need to enable PMP in <Device.h> if PMP present in CPU.
- pmp\_violation\_fault\_handler is registered, which is to execute when pmp violation exception occurs
- There're two config structures, pmp\_config\_x sets protected executable address range as 2^12 bytes; pmp\_config\_rw sets protected readable/writable address range as 2^12 bytes, and you can change the protection, order, base\_addr according to your memory assignments
- When exception occurs, the print info including mcause, mepc can be observed by serial console, which explains the exception cause of PMP permission violation, and shows which asm instruction triggers the violation
- In the application code, there is a macro called TRIGGER\_PMP\_VIOLATION\_MODE to control the PMP working feature:
  - If TRIGGER\_PMP\_VIOLATION\_MODE=INSTRUCTION\_FETCH\_EXCEPTION, the unallowed memory is to execute, which triggers Instruction access fault, whose mcause.EXCCODE = 1 and mdcause = 1
  - If **TRIGGER\_PMP\_VIOLATION\_MODE=LOAD\_EXCEPTION**, the unallowed memory is to read, which triggers Load access fault, whose mcause.EXCODE = 5 and mdcause = 1
  - If **TRIGGER\_PMP\_VIOLATION\_MODE=STORE\_EXCEPTION**, the unallowed memory is to write, which triggers **Store/AMO** access fault, whose mcause.EXCODE = 7 and mccause = 1
  - If TRIGGER\_PMP\_VIOLATION\_MODE=RUN\_WITH\_NO\_PMP\_CHECK, no violation occurs

### How to run this application:

### Expected output(TRIGGER\_PMP\_VIOLATION\_MODE=INSTRUCTION\_FETCH\_EXCEPTION) as below:

Nuclei SDK Build Time: Aug 15 2022, 15:45:57 Download Mode: ILM CPU Frequency 16006184 Hz -----PMP demo with trigger condition 0-----Get pmp entry: index 0, prot\_out: 0x9b, addr\_out: 0x80004000, order\_out: 12 Get pmp entry: index 1, prot\_out: 0x9b, addr\_out: 0x90000000, order\_out: 12 Attempting to fetch instruction from protected address Instruction access fault occurs, cause: 0x30000001, epc: 0x80004000

From disassembly code, MEPC refers to

80004000: 90002537

a0,0x90002

# Expected output(TRIGGER\_PMP\_VIOLATION\_MODE=LOAD\_EXCEPTION) as below:

lui

<sup>107</sup> https://github.com/Nuclei-Software/nuclei-sdk/tree/master/application/baremetal/demo\_pmp

Nuclei SDK Build Time: Aug 15 2022, 15:45:57 Download Mode: ILM CPU Frequency 16006184 Hz -----PMP demo with trigger condition 1-----Get pmp entry: index 0, prot\_out: 0x9f, addr\_out: 0x80004000, order\_out: 12 Get pmp entry: index 1, prot\_out: 0x9a, addr\_out: 0x90000000, order\_out: 12 Attempting to fetch instruction from protected address ----protected\_execute succeed!----Attempting to read protected\_data[0] Load access fault occurs, cause: 0x30000005, epc: 0x80004022

From disassembly code, MEPC refers to

80004022: 00044583 lbu a1,0(s0) # 90000000 <\_sp+0xffff0000>

### Expected output(TRIGGER\_PMP\_VIOLATION\_MODE=STORE\_EXCEPTION) as below:

Nuclei SDK Build Time: Aug 15 2022, 15:45:57 Download Mode: ILM CPU Frequency 15998320 Hz ------PMP demo with trigger condition 2-----Get pmp entry: index 0, prot\_out: 0x9f, addr\_out: 0x80004000, order\_out: 12 Get pmp entry: index 1, prot\_out: 0x99, addr\_out: 0x90000000, order\_out: 12 Attempting to fetch instruction from protected address ----protected\_execute succeed!----Attempting to read protected\_data[0] protected\_data[0]: 0xAA succeed Attempting to write protected\_data[0] Store/AMO access fault occurs, cause: 0x30000007, epc: 0x80004044

sb

From disassembly code, MEPC refers to

80004044: 00f40023

a5,0(s0)

# (Default)Expected output(TRIGGER\_PMP\_VIOLATION\_MODE=RUN\_WITH\_NO\_PMP\_CHECK) as below:

Nuclei SDK Build Time: Aug 15 2022, 15:45:57 Download Mode: ILM CPU Frequency 16006184 Hz ------PMP demo with trigger condition 3-----Get pmp entry: index 0, prot\_out: 0x1f, addr\_out: 0x80004000, order\_out: 12 Get pmp entry: index 1, prot\_out: 0x1b, addr\_out: 0x900000000, order\_out: 12 Attempting to fetch instruction from protected address ----protected\_execute succeed!----Attempting to read protected\_data[0] protected\_data[0]: 0xAA succeed Attempting to write protected\_data[0] Won't run here if violates L R\W\X permission check!

# demo\_cidu

This demo\_cidu application<sup>108</sup> is used to demonstrate External Interrupt Distribution (external interrupt broadcast/first come first claim), Inter Core interrupt and Semaphore of Cluster Interrupt Distribution Unit (CIDU).

This demo requests the SMP cores share the same RAM and ROM, for example, in current evalsoc/demosoc system, ilm/dlm are private resource for cpu, only the DDR/SRAM memory are shared resource for all the cpu.

# Note:

- It doesn't work with gd32vf103 processor.
- It needs Nuclei SMP CPU configured with CIDU feature
- It needs Nuclei EvalSoC's uart and its interrupt, if you want to port it, you need to port uart driver of your SoC
- Need to enable CIDU in <Device.h> if CIDU present in cluster.
- Multicore SoC is needed.
- UARTO receive is used as external interrupt, registered as eclic\_uartO\_int\_handler, which is the best choice for evalsoc/demosoc and is easy to trigger by writing the serial terminal
- UARTO receive interrupt can be broadcast to all the cores or some, and also first coming first claim mode will ensure only the first responding core handle the interrupt service routine(ISR)
- Inter core interrupt shows likes this: core3 sends interrupt to core2, core2 sends interrupt to core1, core1 sends interrupt to core0, and core0 sends interrupt to core3, registered as eclic\_inter\_core\_int\_handler, supposing the SoC is four cores, and etc.
- To demonstrate it will handle properly if multiple cores send interrupt to one core simultaneously, besides core2, core0 also sends interrupt to core1, supposing the SoC is four core
- To protect UARTO resource when multicores want to access it(call printf), semaphore is configured, which needs to be acquired successfully before accessing UARTO, and release it after job done
- ENABLE\_FIRST\_COME\_FIRST\_CLAIM\_MODE is defined by default, you can comment it to just use broadcast mode

# How to run this application:

### Expected output(inter core interrupt) as below:

<sup>108</sup> https://github.com/Nuclei-Software/nuclei-sdk/tree/master/application/baremetal/demo\_cidu

Nuclei SDK Build Time: Feb 10 2023, 18:39:17 Download Mode: SRAM CPU Frequency 100602675 Hz CPU HartID: 0 Core 3 has received interrupt from core 0 Core 1 has received interrupt from core 3 Core 2 has received interrupt from core 3 Core 1 has received interrupt from core 2 Core 0 has received interrupt from core 1

From output, each core sends interrupt in order, and core 1 has received interrupts from both core 0 and core 2.

Expected output(write anything to the serial terminal, enable first come first claim mode) as below:

```
Nuclei SDK Build Time: Feb 10 2023, 18:44:45
Download Mode: SRAM
CPU Frequency 100612833 Hz
CPU HartID: 0
Core 3 has received interrupt from core 0
Core 1 has received interrupt from core 0
Core 2 has received interrupt from core 3
Core 1 has received interrupt from core 2
Core 0 has received interrupt from core 1
Core 2 enters uart0_receive_handler
Core 1 enters uart0_receive_handler
Core 2 wants to process rx input
Core 2 processed input:d
Core 3 enters uart0_receive_handler
Core 0 enters uart0_receive_handler
Core 3 wants to process rx input
Core 3 enters uart0_receive_handler
Core 1 enters uart0_receive_handler
Core 3 wants to process rx input
Core 3 processed input:q
Core 0 enters uart0_receive_handler
Core 2 enters uart0_receive_handler
Core 0 wants to process rx input
Core 0 enters uart0_receive_handler
Core 1 enters uart0 receive handler
Core 0 wants to process rx input
Core 0 processed input:s
Core 3 enters uart0_receive_handler
Core 2 enters uart0_receive_handler
Core 3 wants to process rx input
Core 1 enters uart0_receive_handler
Core 2 enters uart0_receive_handler
Core 0 enters uart0_receive_handler
Core 1 wants to process rx input
Core 1 processed input:g
Core 3 enters uart0_receive_handler
Core 3 wants to process rx input
```

From output, though setting interrupt broadcasted to all(all the core enters the ISR), while only one core (the first one) can claim the the interrupt(first come first claim) then process the uart0 input, others quit when find interrupt has been

claimed.

Expected output(write anything to the serial terminal, disable first come first claim mode) as below:

```
Nuclei SDK Build Time: Feb 10 2023, 18:48:47
Download Mode: SRAM
CPU Frequency 100602675 Hz
CPU HartID: 0
Core 3 has received interrupt from core 0
Core 1 has received interrupt from core 0
Core 2 has received interrupt from core 3
Core 1 has received interrupt from core 2
Core 0 has received interrupt from core 1
Core 2 enters uart0_receive_handler
Core 0 enters uart0_receive_handler
Core 2 wants to process rx input
Core 2 processed input:q
Core 0 wants to process rx input
Core 1 enters uart0_receive_handler
Core 1 wants to process rx input
Core 3 enters uart0_receive_handler
Core 3 wants to process rx input
Core 3 enters uart0_receive_handler
Core 0 enters uart0_receive_handler
Core 1 enters uart0_receive_handler
Core 2 enters uart0_receive_handler
Core 0 wants to process rx input
Core 0 processed input:w
Core 1 wants to process rx input
Core 3 wants to process rx input
Core 2 wants to process rx input
Core 2 enters uart0_receive_handler
Core 0 enters uart0_receive_handler
Core 1 enters uart0_receive_handler
Core 1 wants to process rx input
Core 1 processed input:e
Core 0 wants to process rx input
Core 2 wants to process rx input
Core 3 enters uart0_receive_handler
Core 3 wants to process rx input
Core 3 enters uart0_receive_handler
Core 1 enters uart0_receive_handler
Core 3 wants to process rx input
Core 3 processed input:r
Core 0 enters uart0_receive_handler
Core 1 wants to process rx input
Core 0 wants to process rx input
Core 2 enters uart0_receive_handler
Core 2 wants to process rx input
```

From output, all the core enters the ISR(means broadcasted), while only one core can process the uart0 input(semaphore used), when semaphore released, other core wants to handle the ISR job(means claim mode disabled), but process nothing (keyboard input has been received and rx interrupt pending cleared) because it has been processed.

## demo\_cache

# Note:

- It doesn't work with gd32vf103 processor.
- It needs Nuclei CPU configured with CCM feature

This demo\_cache application<sup>109</sup> is used to demonstrate how to understand cache mechanism.

This demo requests DCache, ICache and CCM(Cache Control and Maintenance), and needs to run in DDR/SRAM memory, because cache will bypass when run in ilm, data in dlm(private resource for cpu).

### Note:

- Need to enable DCache, ICACHE, CCM in <Device.h> if present in CPU.
- An arrary(ROW\_SIZE \* COL\_SIZE) called array\_test is created to access its first element array\_test[0][0]
- Firstly, enable and invalidate all DCache, update array\_test by writing a consant, the cache miss happens and will update array\_test's mapping value in DCache, read out array\_test[0][0]; then disable the Dcache, init array\_test in the ddr memory to different constant, read out array\_test[0][0]; after that, enable the DCache flushes DCache to ddr memory, read out array\_test[0][0], and compare these array\_test[0][0] value
- Again disable the Dcache, init array\_test in the ddr memory, read out array\_test[0][0]; then enable the DCache, read out array\_test[0][0], and compare with the one before
- For further understanding, if the CPU has configured HPM (Hardware Performance Monitor), observe the cache miss count by recording the cache miss of updating array\_test with DCache invalid, then compared to updating array\_test with keeping DCache valid; also, compare the cache miss count of updating array\_test row by row with column by column
- BIG\_ROW\_SIZE can be defined to make the array size 2048\*64 bytes, which is big to see the cache miss gap(performance gap) between updating array\_test row by row and column by column
- In our evalsoc/demosoc, cache line size is 64 bytes generally, so array\_test's COL\_SIZE is 64 bytes for calculating the cache miss manually and easily
- When HPM used, because there's global variables in HPM\_START and HPM\_END, these will bring 3 cache miss itself (not considering cached)
- You can manage ICache apis like DCache, which skipped in this demo for less similar code
- Different compile optimization level such as -O2/-O0 effects cache miss

### Note:

• There's printf hidden in HPM\_END, if there is another HPM\_END before it, the printf will bring some cache miss

## How to run this application:

<sup>&</sup>lt;sup>109</sup> https://github.com/Nuclei-Software/nuclei-sdk/tree/master/application/baremetal/demo\_cache

### Expected output(DISABLE\_NMSIS\_HPM defined) as below:

Nuclei SDK Build Time: Feb 14 2023, 18:14:18 Download Mode: SRAM CPU Frequency 100605952 Hz CPU HartID: 0 DCache Linesize is 64 bytes, ways is 2, setperway is 512, total size is 65536 bytes array\_test 10 \* 64 bytes -----Update array in memory----------Update array to all 0xab in cache: array\_update\_by\_row----------Keep DCache valid, do array\_update\_by\_row again----------Invalidate all the Dcache----------Update array to all 0xab in cache: array\_update\_by\_col -----Read out array\_test[0][0] 0xab in cache, then disable DCache -----Init array in memory to all 0x34-----Read out array\_test[0][0] 0x34 in memory, then enable Dcache After cache flushed to memory, array\_test[0][0] in memory is 0xab -----Again init array in memory to all 0x34, then enable DCache-----Read out array\_test[0][0] 0x34 in memory Read out array\_test[0][0] 0xab in cache, when mapped value in memory has changed

From output, array\_test is updated in memory to all 0xab, and **cached in DCache** when miss happens, then disable DCache, init array\_test just in memory to all 0x34, **after cache flushed to memory**, array\_test in memory is all 0xab same with array\_test in DCache. **Disable DCache and init array\_test again**, array\_test now (all 0x34) differs with cached array\_test (all 0xab) after DCache enabled.

### Expected output(DISABLE\_NMSIS\_HPM undefined) as below:

Nuclei SDK Build Time: Dec 27 2024, 11:07:56 Download Mode: DDR CPU Frequency 50002001 Hz CPU HartID: 0

Benchmark initialized DCache Linesize is 64 bytes, ways is 2, setperway is 512, total size is 65536 bytes array\_test 10 \* 64 bytes -----Update array in memory-----High performance monitor initialized -----Update array to all 0xab in cache: array\_update\_by\_row-----CSV, array\_update\_by\_row\_cycle, 15544 HPM4:0xf0000021, array\_update\_by\_row\_dcache\_miss, 21 HPM3:0xf0000011, array\_update\_by\_row\_icache\_miss, 60 -----Keep DCache valid, do array\_update\_by\_row again------CSV, array\_update\_by\_row\_cycle, 15164 HPM4:0xf0000021, array\_update\_by\_row\_dcache\_miss, 3 HPM3:0xf0000011, array\_update\_by\_row\_icache\_miss, 26 -----Invalidate all the Dcache----------Update array to all 0xab in cache: array\_update\_by\_col -----CSV, array\_update\_by\_col\_cycle, 16194 HPM4:0xf0000021, array\_update\_by\_col\_dcache\_miss, 22 Read out array\_test[0][0] 0xab in cache, then disable DCache -----Init array in memory to all 0x34-----Read out array\_test[0][0] 0x34 in memory, then enable Dcache After cache flushed to memory, array\_test[0][0] in memory is 0xab -----Again init array in memory to all 0x34, then enable DCache-----Read out array\_test[0][0] 0x34 in memory Read out array\_test[0][0] 0xab in cache, when mapped value in memory has changed HPM4:0xf0000021, dcachemiss\_readonebyte, 4

From output, HPM is enabled, cache miss is counted and array\_test size is 10 \* 64 bytes. At first, DCache is invalid, the first time array\_test update by row has 10 miss(HPM4 shows more, because HPM4 and other execution it wraps bring some); Keep DCache valid, update array\_test by row again, cache miss decreases rapidly, which means array\_test has already cached; Then invalidate all the Dcache, array\_test update by col seems has the same cache miss as update by row.

## Expected output(BIG\_ROW\_SIZE defined, DISABLE\_NMSIS\_HPM undefined) as below:

Nuclei SDK Build Time: Dec 27 2024, 11:07:28 Download Mode: DDR CPU Frequency 50002001 Hz CPU HartID: 0 Benchmark initialized DCache Linesize is 64 bytes, ways is 2, setperway is 512, total size is 65536 bytes array\_test 2048 \* 64 bytes ------Update array in memory------High performance monitor initialized (continues on next page)

```
-----Update array to all 0xab in cache: array_update_by_row-----
CSV, array_update_by_row_cycle, 3166169
HPM4:0xf0000021, array_update_by_row_dcache_miss, 2076
HPM3:0xf0000011, array_update_by_row_icache_miss, 58
-----Keep DCache valid, do array_update_by_row again-----
CSV, array_update_by_row_cycle, 3195588
HPM4:0xf0000021, array_update_by_row_dcache_miss, 2058
HPM3:0xf0000011, array_update_by_row_icache_miss, 27
-----Invalidate all the Dcache-----
-----Update array to all 0xab in cache: array_update_by_col -----
CSV, array_update_by_col_cycle, 5091193
HPM4:0xf0000021, array_update_by_col_dcache_miss, 130975
Read out array_test[0][0] 0xab in cache, then disable DCache
-----Init array in memory to all 0x34-----
Read out array_test[0][0] 0x34 in memory, then enable Dcache
After cache flushed to memory, array_test[0][0] in memory is 0xab
-----Again init array in memory to all 0x34, then enable DCache-----
Read out array_test[0][0] 0x34 in memory
Read out array_test[0][0] 0xab in cache, when mapped value in memory has changed
HPM4:0xf0000021, dcachemiss_readonebyte, 4
```

From output, array\_test size is enlarged to 2048 \* 64 bytes, which is **two times the size of DCache (1024 \* 64 bytes)**. Cache miss brought by HPM itself ignored, array update by col has **63 times cache miss(130975)** as **the array update by row has(2076)**. That's because when first byte access brings one cache misse, **one cache line(64 bytes in this demo) is fetched to cache**, and it works best if other 63 cached bytes can be accessed before getting dirty as soon as possible, as update by row does, so the cache miss! which is cache-unfriendly. What's more, considering **array\_test** size is two times the size of DCache, the cached data has been kicked out when do **array\_update\_by\_row again**, so the cache miss is nearly the same as the first time.

# demo\_stack\_check

# Note:

- It doesn't work with gd32vf103 processor.
- It needs Nuclei CPU configured with stack check feature

This demo\_stack\_check application<sup>110</sup> is used to demonstrate how to check stack overflow and underflow and track the sp.

For now, this demo needs to run on only 300 Series v4.2.0 or later, which supports this Stack Check function.

### Note:

 $<sup>^{110}\</sup> https://github.com/Nuclei-Software/nuclei-sdk/tree/master/application/baremetal/demo_stack_check$ 

- The Stack Check can work as expected only when the stack downwardly grows.
- STACK\_TOP, STACK\_BOTTOM, STACK\_SIZE refers to stack's high/low address and size in bytes, which gets from the linker script
- stack\_corrupt\_exception\_handler is registered as exception handler to process stack overflow and underflow
- A simple recursive function of calculating factorial is reformed, which will consume stack more or less by the n input, thus may cause overflow; a trick is used to cause underflow that when it iterates over, decrease the stack base value to make the underflow condition on purpose
- The sp has grown downwardly 0x50 bytes in the exception entry saving context, in this demo, add sp by 0x50 is the sp value that triggered overflow/underflow
- When it comes into exception and handle it over, the flow doesn't stop in it as usual, and pc continues to execute, which is on purpose to show overflow, underflow and track sp mode in one-time run
- In sp track mode, logging is enabled in factorial, to show the sp value change; and the BOUND won't track sp(won't change) if sp is bigger in the second run

### Note:

- Must set the BOUND and BASE before setting the check mode
- Reserve 0x200 bytes for exception stack push/pop

### How to run this application:

```
# Assume that you can set up the Tools and Nuclei SDK environment
# Use Nuclei n300 Core RISC-V processor as example
# cd to the demo_stack_check directory
cd application/baremetal/demo_stack_check
# Clean the application first
make SOC=evalsoc BOARD=nuclei_fpga_eval DOWNLOAD=ddr CORE=n300 clean
# Build and upload the application
make SOC=evalsoc BOARD=nuclei_fpga_eval DOWNLOAD=ddr CORE=n300 upload
```

#### **Expected output as below:**

```
Nuclei SDK Build Time: Oct 18 2023, 18:45:02

Download Mode: ILM

CPU Frequency 15996682 Hz

CPU HartID: 0

Stack's top high address: 0x90010000, stack's bottom low address: 0x9000fa00, stack.

------OVERFLOW CHECK MODE------

BOUND register set to: 0x9000fa00

BASE register set to: 0x90010000

Stack overflow fault occurs at iteration 84, cause: 0x30000018, epc: 0x80000e90, sp:_

-------UNDERFLOW CHECK MODE------

BASE register set to: 0x9000fd00

Stack underflow fault occurs at iteration 1, cause: 0x30000019, epc: 0x80000fd0, sp:_

(continues on next page)
```

```
→0x9000fd00
BASE register set to: 0x90010000
-----TRACK SP MODE-----
BOUND register set to: 0x90010000
Iterations: 1, stack bound: 0x9000fdc0
Iterations: 2, stack bound: 0x9000fd70
Iterations: 3, stack bound: 0x9000fd20
Iterations: 4, stack bound: 0x9000fcd0
Iterations: 5, stack bound: 0x9000fc80
Iterations: 6, stack bound: 0x9000fc30
Iterations: 7, stack bound: 0x9000fbe0
Iterations: 8, stack bound: 0x9000fb90
Iterations: 9, stack bound: 0x9000fb40
Iterations: 10, stack bound: 0x9000faf0
Iterations: 11, stack bound: 0x9000faa0
Iterations: 12, stack bound: 0x9000fa50
Iterations: 13, stack bound: 0x9000fa00
Iterations: 14, stack bound: 0x9000f9b0
Iterations: 15, stack bound: 0x9000f960
Iterations: 16, stack bound: 0x9000f910
Iterations: 17, stack bound: 0x9000f8c0
Iterations: 18, stack bound: 0x9000f870
Calculate factorial over, the max stack used downwards to: 0x9000f820
Rerun it. The BOUND won't track sp if sp is bigger:
Iterations: 1, stack bound: 0x9000f820
Iterations: 2, stack bound: 0x9000f820
Iterations: 3, stack bound: 0x9000f820
Iterations: 4, stack bound: 0x9000f820
Iterations: 5, stack bound: 0x9000f820
Stack check demo over!
```

### demo\_pma

This demo\_pma application<sup>111</sup> is used to demonstrate how to set memory region to different at-tribute(Device/Non-Cacheable/Cacheable)

### Note:

- PMA are split into three attributes: Device/Cacheable/Non-Cacheable, which correspondingly the whole memory region are split into
- Take care to set the region type and address range, which maybe causing function or performance issue!
- NMSIS/Core/Include/core\_feature\_pma.h provides apis like PMA\_DisableHwXXRegion, PMA\_EnableHwXXRegion to disable/enable hardware-defined regions, but please take care to use it, because maybe the region you disable will go to Device (maybe covered by another bigger-range Device region!), then instruction fetch exception happens!

<sup>&</sup>lt;sup>111</sup> https://github.com/Nuclei-Software/nuclei-sdk/tree/master/application/baremetal/demo\_pma

- Observe cycles taken when executing same task array\_read\_by\_row``(read from ``array\_test, update into array\_test\_r) by changing the same memory region to Non-Cacheable/Cacheable
- Struct PMA\_CONFIG is used to assign PMA, which consists of region\_type region\_base region\_size region\_enable
- region\_type could be PMA\_REGION\_TYPE\_SECSHARE, PMA\_REGION\_TYPE\_NC, PMA\_REGION\_TYPE\_DEV, PMA\_REGION\_TYPE\_CA
- region\_base is base physical address, which needs to be 4K byte aligned
- region\_size needs to be 4K byte aligned; the region\_base should be integer multiples of region\_size
- region\_enable enable(1) or disable(0) the region, could be PMA\_REGION\_ENA, PMA\_REGION\_DIS
- After pma\_cfg is assigned, and give the entry\_idx, call PMA\_SetRegion to take effect
- The entry\_idx (0-n) depends on number of paired mattri(n)\_mask and mattri(n)\_base, refer to Nuclei ISA specifications for max region entries
- The api will do aligning by 4KB(because region granularity is 4KB) to region\_base and region\_size forcely
- The regions can be overlapped as the priority: Non-Cacheable > Cacheable > Device, , but especially be careful not to overlap software's instruction/data sections by Device, or overlap Device(like uart) memory by Cacheable
- PMA\_GetRegion could retrieve the region info detail

### How to run this application:

```
# Assume that you can set up the Tools and Nuclei SDK environment
# Use Nuclei ux900 Core RISC-V processor as example
# cd to the demo_pma directory
cd application/baremetal/demo_pma
# Clean the application first
make SOC=evalsoc BOARD=nuclei_fpga_eval CORE=ux900 DOWNLOAD=sram CCM_EN=1 clean
# Build and upload the application
make SOC=evalsoc BOARD=nuclei_fpga_eval CORE=ux900 DOWNLOAD=sram CCM_EN=1 upload
```

### **Expected output as below:**

```
Nuclei SDK Build Time: May 23 2025, 15:02:30
Download Mode: SRAM
CPU Frequency 50005606 Hz
CPU HartID: 0
DCache Linesize is 64 bytes, ways is 2, setperway is 512, total size is 65536 bytes
array_test size: 64 * 64 bytes, addr: 0xa0013000
Set to NonCacheable region
Region type: 0x4,region base addr: 0xa0013000, region size: 0x1000, region status: 1
HPM4:0xf0000021, array_read_by_row_dcache_miss_noncacheable, 64
Set to Cacheable region
Region type: 0x0,region base addr: 0xa0013000, region size: 0x1000, region status: 1
HPM4:0xf0000021, array_read_by_row_dcache_miss_cacheable, 128
```

From output, considering array\_read\_by\_row\_dcache\_miss\_noncacheable counting the common part cache miss including array\_test\_r which belongs to Cacheable. So array\_read\_by\_row\_dcache\_miss\_cacheable minus array\_read\_by\_row\_dcache\_miss\_noncacheable, we get exactly the cache miss(here is the row number

64) that array\_test brings in Cacheable region, and it demonstrates array\_test brings no cache miss in Non-Cacheable region as expected.

Note:

- In Nuclei Evalsoc core ux900 for example, the sram/ddr memory locates originally in hardware-defined Cacheable region(which configured by rtl configuration stage), So this demo first covers original attribute by NonCacheable, then Cacheable (that's recovered)
- As the prority: Non-Cacheable > Cacheable > Device, it can't cover original attribute(Cacheable) by Device!

# 5.7.3 FreeRTOS applications

### demo

This freertos demo application<sup>112</sup> is to show basic freertos task functions.

- · Two freertos tasks are created
- A software timer is created

In Nuclei SDK, we provided code and Makefile for this freertos demo application.

- RTOS = FreeRTOS is added in its Makefile to include FreeRTOS service
- The **configTICK\_RATE\_HZ** in FreeRTOSConfig.h is set to 100, you can change it to other number according to your requirement.

### How to run this application:

```
# Assume that you can set up the Tools and Nuclei SDK environment
# cd to the freertos demo directory
cd application/freertos/demo
# Clean the application first
make SOC=gd32vf103 clean
# Build and upload the application
make SOC=gd32vf103 upload
```

### Expected output as below:

Nuclei SDK Build Time: Feb 21 2020, 14:56:00 Download Mode: FLASHXIP CPU Frequency 109058823 Hz Before StartScheduler Enter to task\_1 task1 is running 0..... Enter to task\_2 task2 is running 0..... timers Callback 0 timers Callback 1 task1 is running 1..... task2 is running 1.....

(continues on next page)

<sup>112</sup> https://github.com/Nuclei-Software/nuclei-sdk/tree/master/application/freertos/demo

timers Callback 2 timers Callback 3 task1 is running 2..... task2 is running 2..... timers Callback 4 timers Callback 5 task1 is running 3..... task2 is running 3..... timers Callback 6 timers Callback 7 task1 is running 4..... task2 is running 4..... timers Callback 8 timers Callback 9 task1 is running 5..... task2 is running 5..... timers Callback 10 timers Callback 11

### smpdemo

This freertos smpdemo application<sup>113</sup> is to show basic freertos smp task functions.

- x freertos tasks(different priorities) are created if your cpu has x cores according to the SMP=x settings
- A software timer is created
- Need to run using DOWNLOAD=sram mode

In Nuclei SDK, we provided code and Makefile for this freertos smpdemo application.

- **RTOS = FreeRTOS** is added in its Makefile to include FreeRTOS service
- The **configTICK\_RATE\_HZ** in FreeRTOSConfig.h is set to 100, you can change it to other number according to your requirement.

How to run this application:

```
# Assume that you can set up the Tools and Nuclei SDK environment
# cd to the freertos demo directory
cd application/freertos/smpdemo
# This need to run on NX900 SMPx2 CPU
# Clean the application first
make clean
# Build and upload the application
make upload
```

# Expected output as below:

```
Nuclei SDK Build Time: May 28 2024, 13:17:41
Download Mode: SRAM
CPU Frequency 50322800 Hz
CPU HartID: 0
```

(continues on next page)

<sup>113</sup> https://github.com/Nuclei-Software/nuclei-sdk/tree/master/application/freertos/smpdemo

```
Startup FreeRTOS SMP on hartid 0
Enter to task 1
task 1 prio 1 is running 0 on hart 0.....
Enter to task 0
task 0 prio 0 is running 0 on hart 0.....
task 1 prio 1 is running 1 on hart 1.....
task 0 prio 0 is running 1 on hart 0.....
task 1 prio 1 is running 2 on hart 1.....
task 0 prio 0 is running 2 on hart 0.....
task 1 prio 1 is running 3 on hart 1.....
task 0 prio 0 is running 3 on hart 0.....
task 1 prio 1 is running 4 on hart 1.....
task 0 prio 0 is running 4 on hart 0.....
task 1 prio 1 is running 5 on hart 0.....
timers Callback 0 on hart 1
task 0 prio 0 is running 5 on hart 1.....
task 1 prio 1 is running 6 on hart 1.....
task 0 prio 0 is running 6 on hart 0.....
task 1 prio 1 is running 7 on hart 1.....
task 0 prio 0 is running 7 on hart 0.....
task 1 prio 1 is running 8 on hart 1.....
task 0 prio 0 is running 8 on hart 0.....
task 1 prio 1 is running 9 on hart 1.....
task 0 prio 0 is running 9 on hart 0.....
task 1 prio 1 is running 10 on hart 0.....
timers Callback 1 on hart 1
```

# 5.7.4 UCOSII applications

# demo

This ucosii demo application<sup>114</sup> is show basic ucosii task functions.

- 4 tasks are created
- 1 task is created first, and then create 3 other tasks and then suspend itself

In Nuclei SDK, we provided code and Makefile for this ucosii demo application.

- RTOS = UCOSII is added in its Makefile to include UCOSII service
- The **OS\_TICKS\_PER\_SEC** in **os\_cfg.h** is by default set to 50, you can change it to other number according to your requirement.

# How to run this application:

```
# Assume that you can set up the Tools and Nuclei SDK environment
# cd to the ucosii demo directory
cd application/ucosii/demo
# Clean the application first
make SOC=gd32vf103 clean
```

<sup>&</sup>lt;sup>114</sup> https://github.com/Nuclei-Software/nuclei-sdk/tree/master/application/ucosii/demo

# Build and upload the application
make SOC=gd32vf103 upload

### Expected output as below:

Nuclei SDK Build Time: Feb 21 2020, 15:00:35 Download Mode: FLASHXIP CPU Frequency 108524271 Hz Start ucosii... create start task success start all task... task3 is running... 1 task2 is running... 1 task1 is running... 1 task3 is running... 2 task2 is running... 2 task3 is running... 3 task2 is running... 3 task1 is running... 2 task3 is running... 4 task2 is running... 4 task3 is running... 5 task2 is running... 5 task1 is running... 3 task3 is running... 6 task2 is running... 6 task3 is running... 7 task2 is running... 7 task1 is running... 4 task3 is running... 8 task2 is running... 8 task3 is running... 9 task2 is running... 9 task1 is running... 5 task3 is running... 10 task2 is running... 10 task3 is running... 11 task2 is running... 11 task1 is running... 6 task3 is running... 12 task2 is running... 12

# 5.7.5 RT-Thread applications

# demo

This rt-thread demo application<sup>115</sup> is show basic rt-thread thread functions.

- main function is a pre-created thread by RT-Thread
- main thread will create 5 test threads using the same function thread\_entry

In Nuclei SDK, we provided code and Makefile for this rtthread demo application.

- RTOS = RTThread is added in its Makefile to include RT-Thread service
- The **RT\_TICK\_PER\_SECOND** in **rtconfig.h** is by default set to *100*, you can change it to other number according to your requirement.

### How to run this application:

```
# Assume that you can set up the Tools and Nuclei SDK environment
# cd to the rtthread demo directory
cd application/rtthread/demo
# Clean the application first
make SOC=gd32vf103 clean
# Build and upload the application
make SOC=gd32vf103 upload
```

### Expected output as below:

```
Nuclei SDK Build Time: Apr 14 2020, 10:14:30
Download Mode: FLASHXIP
CPU Frequency 108270000 Hz
\setminus | /
– RT –
          Thread Operating System
/ | \rangle
        3.1.3 build Apr 14 2020
2006 - 2019 Copyright by rt-thread team
Main thread count: 0
thread 0 count: 0
thread 1 count: 0
thread 2 count: 0
thread 3 count: 0
thread 4 count: 0
thread 0 count: 1
thread 1 count: 1
thread 2 count: 1
thread 3 count: 1
thread 4 count: 1
Main thread count: 1
thread 0 count: 2
thread 1 count: 2
thread 2 count: 2
thread 3 count: 2
thread 4 count: 2
thread 0 count: 3
```

(continues on next page)

<sup>115</sup> https://github.com/Nuclei-Software/nuclei-sdk/tree/master/application/rtthread/demo
```
thread 1 count: 3
thread 2 count: 3
thread 3 count: 3
thread 4 count: 3
Main thread count: 2
thread 0 count: 4
thread 1 count: 4
```

#### msh

This rt-thread msh application<sup>116</sup> demonstrates msh shell in serial console which is a component of rt-thread.

• MSH\_CMD\_EXPORT(nsdk, msh nuclei sdk demo) exports a command nsdk to msh shell

In Nuclei SDK, we provided code and Makefile for this rtthread msh application.

- RTOS = RTThread is added in its Makefile to include RT-Thread service
- RTTHREAD\_MSH := 1 is added in its Makefile to include RT-Thread msh component
- The **RT\_TICK\_PER\_SECOND** in **rtconfig.h** is by default set to *100*, you can change it to other number according to your requirement.
- To run this application in *Nuclei Eval SoC* (page 65), the SoC clock frequency must be above 16MHz, if run in 8MHz, uart read is not correct due to bit error in uart rx process.

#### How to run this application:

```
# Assume that you can set up the Tools and Nuclei SDK environment
# cd to the rtthread msh directory
cd application/rtthread/msh
# Clean the application first
make SOC=gd32vf103 clean
# Build and upload the application
make SOC=gd32vf103 upload
```

#### **Expected output as below:**

```
Nuclei SDK Build Time: Dec 23 2020, 16:39:21
Download Mode: FLASHXIP
CPU Frequency 108810000 Hz
\setminus | /
– RT –
           Thread Operating System
         3.1.3 build Dec 23 2020
/ | \rangle
2006 - 2019 Copyright by rt-thread team
Hello RT-Thread!
msh >help
RT-Thread shell commands:
list_timer - list timer in system
list_mailbox - list mail box in system
list_sem
                 - list semaphore in system
list_thread
                - list thread
```

(continues on next page)

<sup>&</sup>lt;sup>116</sup> https://github.com/Nuclei-Software/nuclei-sdk/tree/master/application/rtthread/msh

```
version

    show RT-Thread version information

             - List threads in the system.
ps
help
             - RT-Thread shell help.
nsdk
             - msh nuclei sdk demo
msh >ps
thread pri status
                          stack size max used left tick error
                     sp
----- ----- -----
tshell 6 ready 0x00000178 0x00001000
                                      09% 0x0000008 000
                                      30% 0x0000020 000
tidle
       7 ready 0x00000078 0x0000018c
main 2 suspend 0x000000b8 0x00000200 35% 0x00000013 000
msh >nsdk
Hello Nuclei SDK!
msh >
```

#### demo smode

This rt-thread demo smode application<sup>117</sup> is show how to use rt-thread in S-Mode.

It is similar to the normal rt-thread demo, but rt-thread itself is running in S-Mode, so we have to do some PMP and TEE configuration in M-Mode before go to S-Mode.

The main feature required is the TEE, and SSTC is also preferred.

#### How to run this application:

```
# Assume that you can set up the Tools and Nuclei SDK environment
# cd to the rtthread demo smode directory
cd application/rtthread/demo_smode
# Clean the application first
# Assume you are using n300
make SOC=evalsoc CORE=n300 clean
# Build and upload the application
make SOC=evalsoc CORE=n300 upload
```

#### **Expected output as below:**

```
Nuclei SDK Build Time: Feb 21 2025, 11:12:24
Download Mode: ILM
CPU Frequency 16005857 Hz
CPU HartID: 0
Set ECLIC Timer S-Mode Interrupt and Software Timer S-Mode Interrupt to be executed in S-
→Mode
Drop to S-Mode to prepare RT-Thread Environment
\setminus | /
– RT –
           Thread Operating System
/ | \rangle
           3.1.5 build Feb 21 2025
2006 - 2020 Copyright by rt-thread team
Main thread count: 0
thread 0 count: 0
```

(continues on next page)

<sup>&</sup>lt;sup>117</sup> https://github.com/Nuclei-Software/nuclei-sdk/tree/master/application/rtthread/demo\_smode

thread 1 count: 0 thread 2 count: 0 thread 3 count: 0 thread 4 count: 0 thread 0 count: 1 thread 1 count: 1 thread 2 count: 1 thread 3 count: 1 thread 4 count: 1 Main thread count: 1 thread 0 count: 2 thread 1 count: 2 thread 2 count: 2 thread 3 count: 2 thread 4 count: 2 thread 0 count: 3 thread 1 count: 3 thread 2 count: 3 thread 3 count: 3 thread 4 count: 3 Main thread count: 2

### 5.7.6 ThreadX applications

#### demo

This threadx demo application<sup>118</sup> is show basic ThreadX thread functions.

This threadx demo is modified based on https://github.com/eclipse-threadx/threadx/blob/v6.4.1\_rel/samples/demo\_threadx.c

In Nuclei SDK, we provided code and Makefile for this threadx demo application.

- RTOS = ThreadX is added in its Makefile to include ThreadX service
- The **TX\_INCLUDE\_USER\_DEFINE\_FILE** macro is defined in Makefile, so you can include customized user configuration file tx\_user.h

#### How to run this application:

```
# Assume that you can set up the Tools and Nuclei SDK environment
# cd to the threadx demo directory
cd application/threadx/demo
# Clean the application first
make SOC=evalsoc clean
# Build and upload the application
make SOC=evalsoc upload
```

#### Expected output as below:

```
Nuclei SDK Build Time: May 28 2024, 13:26:41
Download Mode: ILM
```

(continues on next page)

<sup>118</sup> https://github.com/Nuclei-Software/nuclei-sdk/tree/master/application/threadx/demo

CPU Frequency 50322800 Hz CPU HartID: 0 thread 6\_7 is running, current is 6, thread 6 counter 1, thread 7 counter 1 thread 6\_7 is running, current is 7, thread 6 counter 2, thread 7 counter 1 thread 6\_7 is running, current is 6, thread 6 counter 2, thread 7 counter 2 thread 6\_7 is running, current is 7, thread 6 counter 3, thread 7 counter 2 thread 6\_7 is running, current is 6, thread 6 counter 3, thread 7 counter 3 thread 6\_7 is running, current is 7, thread 6 counter 4, thread 7 counter 3 thread 6\_7 is running, current is 6, thread 6 counter 4, thread 7 counter 3 thread 6\_7 is running, current is 6, thread 6 counter 4, thread 7 counter 4 thread 6\_7 is running, current is 7, thread 6 counter 5, thread 7 counter 4

## CHAPTER

## SIX

# CHANGELOG

## 6.1 V0.8.0

#### Note:

- Two new benchmark cases dhrystone\_v2.2 and whetstone\_v1.2 are added in this release.
- In Nuclei Studio IDE, if you are importing this Nuclei SDK 0.8.0 as a NPK package, you will be able to see following versions in new project wizard:
  - Dhrystone Benchmark, Version 2.1: located in application/baremetal/benchmark/dhrystone, previous existed version
  - Whetstone Benchmark, Roy Longbottom Version: located in application/baremetal/benchmark/ whetstone, previous existed version
  - Dhrystone Benchmark, Version 2.2: located in application/baremetal/benchmark/ dhrystone\_v2.2, new introduced version
  - Whetstone Benchmark, Netlib Version 1.2: located in application/baremetal/benchmark/ whetstone\_v1.2, new introduced version

This is release version 0.8.0 of Nuclei SDK.

- NMSIS
  - Fix wrong macro PLIC\_GetThreshold & PLIC\_GetThreshold\_S implementation for core\_feature\_plic.h
  - Add MTIME\_SRW\_CTRL bitfields in SysTimer\_Type structure for core\_feature\_timer.h
  - Optimize ECLIC API for better code performance in core\_feature\_eclic.h
  - Add SSTC support in core\_feature\_timer.h, a new macro called \_\_SSTC\_PRESENT is added
  - Update and add more CSR Union types
  - Add more CSR macros such shartid csr, worldguard csrs, and related csr bitfield macro
  - Add the BENCH\_XLEN\_MODE macro to enable more accurate cycle and HPM counter measurements for RV32, when BENCH\_XLEN\_MODE is enabled, the cycle/instret/time/hpm\_counter will be 32 bits for rv32 and 64 bits for rv64.
  - Fix return type error of \_\_get\_hpm\_counter
  - Add new APIs to read cycle/instret/time/hpm\_counter with XLEN bits:
    - \* unsigned long \_\_read\_cycle\_csr()

- \* unsigned long \_\_read\_instret\_csr()
- \* unsigned long \_\_read\_time\_csr()
- \* unsigned long \_\_read\_hpm\_counter(unsigned long idx)
- Fix \_\_clear\_core\_irq\_pending and \_\_clear\_core\_irq\_pending\_s implementation in core\_feature\_base.h
- Fix \_\_enable\_sw\_irq\_s implementation in core\_feature\_base.h
- Add PMA(Physical Memory Attribute) APIs for managing attribute type(Device/Non-Cacheable/Cacheable) of memory regions when \_\_PMA\_PRESENT=1
- Fix and update HPM v1 event macro due to Nuclei ISA documentation update in nmsis\_bench.h
- Add new PMU v1 and v2 event macros in nmsis\_bench.h
- Add flushpipe and fence in each ccm operation API in core\_feature\_cache.h
- Use 1UL instead of 1 in NMSIS/Core header files to avoid left shift overflow issue
- Application
  - Add more application code compile check message for better example requirement explanation
  - Add *demo\_sstc* (page 114) to show how to SSTC(S-Mode timer interrupt extension)
  - Add *demo\_smode* (page 140) to show how to run rt\_thread in S-Mode, it will require TEE and PMP extension
  - Remove demo\_spmp application due to hw sPMP upgraded to sMPU and no longer supported,
  - please use *demo\_smpu* (page 115) now.
  - Add -fno-tree-tail-merge compiler option for threadx RTOS example compiling, which is required for correct
  - compiling
  - Fix *demo\_vnice* (page 102) insufficient mask length when vlen > 128
  - Add more documentation for *demo\_dsp* (page 97) example
  - Optimize smphello (page 99) spinlock usage and update doc for it
  - Optimize *demo\_profiling* (page 118) example execution speed on hw from about 5min to 30s by decease the loop count
  - Update *demo* (page 134) example to use configTICK\_TYPE\_WIDTH\_IN\_BITS instead of configUSE\_16\_BIT\_TICKS
  - Add demo\_pma (page 132) case to show how to use PMA related API in core\_feature\_pma.h
  - Add demo\_smode\_plic (page 113) to show how to use PLIC in S-Mode, it will require PLIC and PMP extension
  - Increase freertos timer stack size from 256 to 512 due to timer task still generate vector instruction even with AUTOVEC=0 (page 37)
  - Add two new benchmark cases *dhrystone\_v2.2* (page 106) and *whetstone\_v1.2* (page 109) which are the ones used in linux benchmark
  - Update Terapines ZCC dhrystone and coremark options for ZCC v4.0.0 and give better code size
  - -Ofast is deprecated in clang, use -O3 -ffast-math

• SoC

- Add more documentation about IAR compiler support and porting notes, especially the vector table alignment with the MTVT CSR.
- Add nx1000/nx1000f/nx1000fd/ux1000/ux1000f/ux1000fd in supported CPU CORE (page 30) list
- Only enable i/d cache when ecc not present in evalsoc startup asm code to avoid x-state propagation during rtl simulation
- Fix #endif not placed correctly when XLCFG\_TEE=1 and CODESIZE=1 in system\_evalsoc.c
- Only initialize ECLIC SMode related registers when TEE really present for evalsoc
- Place default vector entry for vector\_table\_s when SSTC present for evalsoc
- Add #define \_DEFAULT\_SOURCE in all SoC's newlibc stub implementation to use BSD Standard API when compiler c standard is not gnu c standard -std=gnu23, such as -std=c23, to fix compiler error error: implicit declaration of function 'TIMEVAL\_TO\_TIMESPEC' [-Wimplicit-function-declaration]
- Add \_\_SMODE\_PRESENT macro in evalsoc.h to represent s-mode present or not
- Add support for smode clint and plic support for evalsoc
- Add a README.md to introduce evalsoc reference implementation of NMSIS Device Templates in SoC/ evalsoc/README.md

• RTOS

- Add S-Mode RT-Thread support which rely on TEE feature, SSTC feature is preferred
- Update FreeRTOS port to use configTICK\_TYPE\_WIDTH\_IN\_BITS instead of configUSE\_16\_BIT\_TICKS
- Cherry-pick a FreeRTOS incorrect error checking of prvCreateIdleTasks fix, see https://github.com/ FreeRTOS/FreeRTOS-Kernel/commit/a49c35b5dc0f1f521eef3ef993d401af7f26f439
- Add ThreadX module support for both RISC-V 32 and 64 bit
- Add FreeRTOS lazy fp/vector registers save and restore support
- · Build System
  - Add COMPILE\_PREFIX support for TOOLCHAIN (page 28) nuclei\_llvm, now both nuclei\_llvm and nuclei\_gnu support this variable, you can change it like this COMPILE\_PREFIX=/path/to/newgcc/ bin/riscv64-unknown-elf- when do make command
  - Add AUTOVEC (page 37) make variable, when AUTOVEC=0, it will disable auto vectorization as much as possible, this is useful for some application which require no auto vectorization
  - Add GDB\_UPLOAD\_EXTRA\_CMDS make variable to execute extra commands after upload elf file to target
  - Add run\_xlmodel make target for evalsoc to run Nuclei Near Cycle Model Simulation
- Tools
  - Add exclusive lock when program fpga for nsdk\_cli tools
  - Update hpm\_parse.py to match hpm v1 and v2 update
- Misc
  - Attach url of supply doc about debug with multiple FTDI devices in FAQ section

# 6.2 V0.7.1

This is release version 0.7.1 of Nuclei SDK.

- NMSIS
  - Fix Cache CCM related API compile fail using c++ compiler
  - mfp16mode csr is renamed to mmisc\_ctl1 due to hw changes
  - Update prebuilt NMSIS DSP/NN library to release 1.3.1
- SoC
  - Only call EnableSUCCM in \_premain\_init process when CCM present and S/U mode present defined in auto generated cpufeature.h
- Misc
  - Fix various typos found in source code and doc
  - Recommend evalsoc user to run cpuinfo (page 92) to check cpu features it present
  - If you want to do openoed rtos aware debug, you need to follow note in commit b7ed34e96
  - Evalsoc uart eclic irq maybe not working due to different cpu configuration

## 6.3 V0.7.0

This is release version 0.7.0 of Nuclei SDK.

- Application
  - Add demo\_plic case to show how to use PLIC related API in PLIC interrupt mode.
  - Add demo\_clint\_timer case to show how to use systimer in CLINT interrupt mode not ECLIC interrupt mode.
  - Update demo\_pmp case to make it suitable for when PMP not present.
  - Change download mode from ddr to sram for smp and cache cases to be suitable for some custom soc sdk.
- NMSIS
  - Add more ECC related macros for milm\_ctl/mdlm\_ctl/mcache\_ctl csr
  - Add more PLIC interrupt API in core\_feature\_plic.h
  - Add more interrupt related API when in plic interrupt mode, see changes in core\_feature\_base.h
  - Bump NMSIS version to 1.3.0 with updated NMSIS Core/DSP/NN header files and prebuilt library

• SoC

- Add Terapines ZCC NPK support, require Nuclei Studio >= 2024.06
- Merge newlib stub code from many files into one file called stubs.c for all SoC supported in Nuclei SDK
- Enable I/D cache for evalsoc before data/bss initialization steps using cpufeature.h for faster data initialization
- gd32vf103 default CORE name changed from n205 to n203 which are the same in software
- gd32vw55x default CORE name changed from n307fd to n300fd which are the same in software
- evalsoc default CORE name changed from n307fd to n300fd which are the same in software

- Add plic interrupt and exception related handling code for evalsoc
- Fix BPU is not enabled during startup for startup code for IAR compiler, which will increase performance of 600/900/1000 series a lot
- Build System
  - Introduce XLCFG\_xxx make variable for evalsoc which is only internally used by Nuclei to overwrite default cpufeature.h macro definition, which will be useful for some applications such as demo\_cidu, demo\_cache, demo\_spmp, demo\_smpu and demo\_smode\_eclic
  - Introduce ECC\_EN make variable for evalsoc which is only internally used by Nuclei to control whether ECC check is enabled or disabled.
  - Add core n200e/n202/n202e and remove n205/n205e/n305/n307/n307fd which can be replaced by n203/n203e/n300/n300f/n300fd
  - Prebuilt IAR projects and workbench are updated due to evalsoc support changes for plic and clint interrupt modes.
  - Add SYSCLK make variable for manually set default SYSTEM\_CLOCK macro in evalsoc, it is useful for CODESIZE=1 case
  - Add QEMU\_MC\_EXTOPT make variable to pass extra Nuclei Qemu -M machine options for evalsoc.
  - Add QEMU\_CPU\_EXTOPT make variable to pass extra Nuclei Qemu -cpu cpu options for evalsoc.

# 6.4 V0.6.0

This is release version 0.6.0 of Nuclei SDK.

#### Note:

- Please use Nuclei Studio 2024.06 with this Nuclei SDK 0.6.0.
- There are many changes in this release, so we decide to name it as 0.6.0, not 0.5.1
- This version introduced **ThreadX and FreeRTOS-SMP support** for Nuclei RISC-V Processors.
- This version introduced a profiling middleware and an example to show code coverage and profiling technology using gcov and gprof in Nuclei Studio 2024.06.
- We introduced support for Nuclei 100 series RISC-V CPU, but in seperated Nuclei SDK branches called master\_n100 or develop\_n100, see https://doc.nucleisys.com/nuclei\_n100\_sdk
- This version introduced support for gd32vw55x chip and Nuclei DLink Board.
- Better **Terapines ZCC** toolchain integrated in Nuclei SDK and Nuclei Studio, try ZStudio Lite version here https://www.terapines.com/products/
- Better IAR Workbench support in Nuclei SDK, with Baremetal SMP and FreeRTOS SMP supported.
- Application
  - Add ThreadX RTOS example to show how to use ThreadX in SDK.
  - Add Nuclei 1000 series benchmark flags for benchmark examples.
  - Add demo\_vnice example to show how to use Nuclei Vector NICE feature.
  - Add demo\_profiling example to how to use gprof and gcov in Nuclei Studio.

- Add smphello, demo\_cidu baremetal SMP examples in IAR workbench.
- Add FreeRTOS smpdemo example to show how to use SMP version of FreeRTOS.
- Optimize and fix cpuinfo example for better cpu feature dection.
- Optimize benchmark gcc13 flags to provide better performance.
- Fix wrong ipc calculating for benchmark examples.
- Reset mcycle and minstret when read cycle or instret in benchmark examples.
- Fix dhrystone strcmp\_xlcz.S removed by make clean in windows.
- Update benchmark flags for benchmark examples when compiled with Terapines ZCC Toolchain.
- Fix lowpower example no need to use newlib\_full library.
- NMSIS
  - Update many CSR structure defined in core\_feature\_base.h such as CSR\_MCFGINFO\_Type, CSR\_MDLMCTL\_Type and CSR\_MCACHECTL\_Type etc.
  - Add \_\_set\_rv\_cycle and \_\_set\_rv\_instret API to set cycle and instret csr registers.
  - Add CSR\_MTLBCFGINFO\_Type CSR structure in core\_feature\_base.h.
  - Fix protection type error in PMP/sPMP API.
  - Fix wrong CLIC\_CLICINFO\_VER\_Msk and CLIC\_CLICINFO\_NUM\_Msk macro value in core\_feature\_eclic.h
  - Add \_\_ROR64 in core\_compatiable.h.
  - Add and update DSP intrinsic APIs in core\_feature\_dsp.h.
  - Add and update Nuclei customized CSRs in riscv\_encoding.h.
  - Sync NMSIS DSP/NN library 1.2.1

• SoC

- Redesign evalsoc reference SoC support software for better evalsoc and nuclei cpu support, see Usage (page 66)
- Remove -msave-restore in npk.yml to fix dhrystone benchmark value is low in Nuclei Studio issue.
- No need to get system clock using get\_cpu\_freq for gd32vf103.
- In npk.yml, when pass -isystem= should be changed to -isystem = as a workaround for Nuclei Studio to pass correct system include header.
- Update standard c library and arch ext prompt for soc npk.yml for better hints.
- Add gd32vf103c\_dlink board support for Nuclei DLink development.
- Fix non-ABS relocation R\_RISCV\_JAL against symbol '\_start' fail for nuclei\_llvm toolchain
- Add Nuclei ux1000fd support in both NPK and Makefile based Build System.
- Add support for gd32vw55x SoC which is Gigadevice new Nuclei RISC-V N300 Processor based WiFi MCU.
- Add **SPLITMODE** support for **evalsoc** when evaluate NA class Core.
- Allow custom linker script if npk variable linker\_script is not empty.
- Explicit declare asm function in gcc asm code if that part of code is a function, which is required by gprof plugin in Nuclei Studio.

- Clear zc bit for non zc elf in mmsic\_ctl csr for cases when cpu is not reset but zc bit is set before.
- Only print CSR value when CSR is present during \_\_premain\_init for evalsoc.
- Fix undefined symbol when link cpp for clang \_\_eh\_frame\_start/\_\_eh\_frame\_hdr\_start/ \_\_eh\_frame\_end/\_\_eh\_frame\_hdr\_end
- Add LDSPEC\_EN, L2\_EN and BPU\_EN for evalsoc in Makefile based build system to control load speculative, L2 cache and BPU enable or disable, which is only internally used.
- Move eclic and interrupt and exception initialization from startup asm code into premain c code for evalsoc.
- Optimize cpu startup when ECLIC not present it will not be initialized, which is helpful for CPU without ECLIC unit.
- evalsoc SystemIRegionInfo variable is removed now, if you want to access to the base address of cpu internal device, you can use \*\_BASEADDR, such as \_\_CIDU\_BASEADDR.
- Introduce an IAR startup asm code called IAR/startup.S for evalsoc to support SMP boot, and for SMP stack setup, different IAR linker script is required, see the iar linker script provided in smphello or freertos/smpdemo.
- · Build System
  - Now disassemble elf will show no alias instructions
  - Add u600\*/u900\*/ux1000fd into support CORE list
  - Update and optimize toolchain support for Terapines ZCC Toolchain, which can provide better performance
  - In Build/toolchain/nuclei\_gnu.mk, -mmemcpy-strategy=scalar option is replaced by -mstringop-strategy=scalar in official gcc 14, see https://gcc.gnu.org/git/?p=gcc.git;a=commit;h= 4ae5a7336ac8e1ba57ee1e885b5b76ed86cdbfd5
- RTOS
  - Bump FreeRTOS Kernel to V11.1.0
  - Bump RTThread Nano to V3.1.5
  - Introduce FreeRTOS SMP support for Nuclei RISC-V CPU
  - Introduce Eclipse ThreadX v6.4.1 Support for Nuclei RISC-V CPU
- Misc
  - Add Zc/Zicond and 1000 series support in SDK CLI script used internally
  - Optimize gitlab ci jobs to speedup job execution time and better merge request pipeline check

## 6.5 V0.5.0

This is release version 0.5.0 of Nuclei SDK, please use it with Nuclei Studio 2023.10<sup>119</sup> release.

#### Note:

• This 0.5.0 version is a big change version for Nuclei SDK, it now support Nuclei Toolchain 2023.10<sup>120</sup>, which have gnu toolchain and llvm toolchain in it, gcc version increased to gcc 13, and clang version used is clang 17. It will no longer support old gcc 10 version, since gcc and clang -march option changed a lot, such as b extension changed to \_zba\_zbb\_zbc\_zbs.

<sup>&</sup>lt;sup>119</sup> https://github.com/Nuclei-Software/nuclei-studio/releases/tag/2023.10

<sup>&</sup>lt;sup>120</sup> https://github.com/riscv-mcu/riscv-gnu-toolchain/releases/tag/nuclei-2023.10

- This version also introduced other compiler support such as terapines zcc and IAR compiler. For terapines zcc compiler, please visit https://www.terapines.com/ to contact them for toolchain evaluation, pass TOOLCHAIN=terapines during make to select terapines zcc compiler. For IAR compiler, please visit https: //www.iar.com/riscv for IAR workbench evaluation, we provided iar projects to take a try with it.
- This version introduced libnert v3.0.0 support, which split libnert library into three parts, you need to take care when using newer toolchain.
- This version removed demosoc support, please use evalsoc instead.
- This version introduced qemu 8.0 support, old qemu will not be supported.
- This version introduced Nuclei Studio 2023.10 support which introduced llvm toolchain support via npk, so it can only works with 2023.10 or later version.
- This version required a lot of new npk features introduced in Nuclei Studio 2023.10<sup>121</sup>, so it can only be imported as npk package in Nuclei Studio 2023.10<sup>122</sup> or later version.
- Application
  - Add cpuinfo case to dump nuclei cpu feature
  - Add stack check demo to demostrate nuclei stack check feature
  - Add support for gcc13/clang17/terapines/iar compiler
  - Fix missing break in \_\_set\_hpm\_event function, take care if you are using this API.
  - For different compiler option support, we introduced toolchain\_\$(TOOLCHAIN).mk file to place toolchain specified options, see benchmark examples' Makefile
  - Optimize demo\_cidu smp case
  - Optimize application code and makefile when port for clang, terapines zcc and iar compiler
  - Change ARCH\_EXT (page 31) makefile comment for demo\_dsp when using gcc 13
  - Auto choose proper CPU\_SERIES and proper optimization flags for benchmark cases
  - Optimize whetstone cost to decrease execution time for better ci testing in qemu and fpga
  - Add Zc and Xxlcz extension optimization for coremark and dhrystone cases
  - Do specical adaption for demo\_pmp/demo\_spmp for iar compiler which require customized iar linker icf for this cases
  - Optimize benchmark flags when using gcc 13
- NMSIS
  - Add bench reset/sample/stop/stat and get usecyc/sumcyc/lpcnt APIs in NMSIS Core
  - Add more CSRs such as Zc/Stack Check in riscv\_encoding.h
  - Rename NMSIS DSP/NN library name to match gcc 13 changes, eg. b -> zba\_zbb\_zbc\_zbs, so the library name changed a lot
  - Add IAR compiler support in NMSIS Core
  - No more bitmanip extension intrinsic header <rvintrin.h> for gcc13
  - Fix \_\_RV\_CLAMP macro and add \_\_MACHINE/SUPERVISOR/USER\_INTERRUPT macros
  - Add \_\_get\_hart\_index and SysTimer\_GetHartID and modify \_\_get\_hart\_id API

<sup>121</sup> https://github.com/Nuclei-Software/nuclei-studio/releases/tag/2023.10

<sup>&</sup>lt;sup>122</sup> https://github.com/Nuclei-Software/nuclei-studio/releases/tag/2023.10

- In <Device.h>, we introduced \_\_HARTID\_OFFSET and \_\_SYSTIMER\_HARTID macro to represent timer hart index relation with cpu hartid for AMP SoC
- Update NMSIS Core/DSP/NN header files to NMSIS 1.2.0<sup>123</sup>
- Update NMSIS DSP/NN prebuilt library to v1.2.0, and added F16 prebuilt library

• SOC

- CAUTION: Demosoc support is removed since evalsoc is the successor, please use evalsoc now.
- Set RUNMODE\_CCM\_EN macro when CCM\_EN make variable passed and allow \_\_CCM\_PRESENT overwrite by RUNMODE\_CCM\_EN macro
- Enable \_\_CIDU\_PRESENT macro passed via compiler option
- Update cpu startup asm code to fix clang compile issue such as STB\_WEAK warning and non-ABS relocation error
- Update cpu startup asm code to support zcmt jump table
- Update gnu linker files to support zcmt extension
- Update gnu linker files to fix 2 byte gap issue, and align section to 8bytes and reorg sections
- Update openocd configuration files to support openocd new version
- Make metal\_tty\_putc/getc with \_\_USED attribute to avoid -flto build and link fail
- Add startup and exception code and iar linker icf files for IAR compiler support
- Add new macros \_\_HARTID\_OFFSET and \_\_SYSTIMER\_HARTID in evalsoc.h
- Add **HARTID\_OFFSET** make variable to control hartid offset for evalsoc
- Boot hartid check no longer only compare lower 8bits for evalsoc
- Currently IAR compiler support is only for single core support, smp support is not yet ready and need to use in IAR workbench
- Update Nuclei Studio NPK files to support both gcc and llvm toolchain support, this require Nuclei Studio 2023.10<sup>124</sup>, which is incompatiable with previous IDE version.
- Build System
  - Fix semihost not working when link with semihost library
  - Add support for gcc 13, clang 17, terapines zcc toolchain using TOOLCHAIN (page 28) make variable, eg. TOOLCHAIN=nuclei\_gnu for gnu gcc toolchain, TOOLCHAIN=nuclei\_llvm for llvm toolchain, TOOLCHAIN=terapines for terapines zcc toolchain
  - Add support for libnert v3.0.0, which spill libnert into 3 parts, the c library part, fileops part, and heapops part, so *NCRTHEAP* (page 41) and *NCRTIO* (page 41) makefile variable are added to support new version of libnert, about upgrading libnert, please check *STDCLIB* (page 39)
  - To support both gcc, clang, zcc, now we no longer use --specs=nano.specs like --specs= gcc only options, since clang don't support it, we directly link the required libraries according to the library type you want to use in Makefile, group all the required libraries using --start-group archives --end-group of linker option, see https://sourceware.org/binutils/docs/ld/Options.html, but when using Nuclei Studio, the Eclipse CDT based IDE didn't provided a good way to do library group, here is an issue tracking it, see https://github.com/eclipse-embed-cdt/eclipse-plugins/issues/592

<sup>123</sup> https://github.com/Nuclei-Software/NMSIS/releases/tag/1.2.0

<sup>124</sup> https://github.com/Nuclei-Software/nuclei-studio/releases/tag/2023.10

- \* And also now we defaultly enabled -nodefaultlibs option to not use any standard system libraries when linking, so we need to specify the system libraries we want to use during linking, which is the best way to support both gcc and clang toolchain.
- When using library library, this is no need to link with other libgcc library, c library or math library, such as gcc libgcc library(-lgcc), newlib c library(-lc/-lc\_nano) and math library(-lm), the c and math features are also provided in library
- When using Nuclei Studio with imported Nuclei SDK NPK package, you might meet with undefined reference issue during link
- The use of *ARCH\_EXT* (page 31) is changed for new toolchain, eg. you can't pass ARCH\_EXT=bp to represent b/p extension, instead you need to pass ARCH\_EXT=\_zba\_zbb\_zbc\_zbs\_xxldspn1x
- Show CC/CXX/GDB when make showflags
- Add u900 series cores support
- No longer support gd32vf103 soc run on qemu
- Add extra -fomit-frame-pointer -fno-shrink-wrap-separate options for Zc extension to enable zcmp instruction generation
- Extra CPU\_SERIES macro is passed such (200/300/600/900) during compiling for benchmark examples
- When you want to select different nmsis library arch, please use NMSIS\_LIB\_ARCH (page 38) make variable, see demo\_dsp as example
- Tools
  - A lot of changes mainly in nsdk cli configs have been made to remove support of demosoc, and change it to evalsoc
  - A lot of changes mainly in nsdk cli configs have been made to support newer ARCH\_EXT (page 31) variable format
  - Add llvm ci related nsdk cli config files
  - Add Zc/Xxlcz fpga benchmark config files
  - Support qemu 8.0 in nsdk cli tools
  - Update configurations due to application adding and updating
- RTOS
  - Add freertos/ucosii/rtthread porting code for IAR compiler
  - Enable vector when startup new task for rtos for possible execute rvv related instruction exception
- Misc
  - Change gitlab ci to use Nuclei Toolchain 2023.10<sup>125</sup>
  - Add IAR workbench workspace and projects for evalsoc, so user can quickly evaluate IAR support in IAR workbench

<sup>125</sup> https://github.com/riscv-mcu/riscv-gnu-toolchain/releases/tag/nuclei-2023.10

## 6.6 V0.4.1

This is release version 0.4.1 of Nuclei SDK.

- Application
  - Add demo\_cidu to demo cidu feature of Nuclei RISC-V Processor
  - Add demo\_cache to demo ccm feature of Nuclei RISC-V Processor
  - Optimize demo\_nice for rv64
  - Fix compile error when -Werror=shadow
  - Update helloworld and smphello due to mhartid changes
- NMSIS
  - Bump NMSIS to 1.1.1 release version, NMSIS DSP/NN prebuilt libraries are built with 1.1.1 release.
  - Add CIDU support via core\_feature\_cidu.h, and \_\_CIDU\_PRESENT macro is required in <Device>.h to represent CIDU present or not
  - Add macros of HPM m/s/u event enable, events type, events idx
  - Fix define error of HPM\_INIT macro
  - Due to mhartid csr update for nuclei subsystem reference design, two new API added called \_\_get\_hart\_id and \_\_get\_cluster\_id
    - \* mhartid csr is now used to present cluster id and hart id for nuclei subsystem reference design
    - \* bit 0-7 is used for hart id in current cluster
    - \* bit 8-15 is used for cluster id of current cluster
    - \* for normal nuclei riscv cpu design, the mhartid csr is used as usual, but in NMSIS Core, we only take lower 8bits in use cases like systimer, startup code to support nuclei subsystem
- Build System
  - Add semihost support in build system via SEMIHOST make variable, if SEMIHOST=1, will link semihost library, currently only works with newlibc library, not working with librart
  - Add support for compile cpp files with suffix like .cc or .CC
  - Remove --specs=nosys.specs compile options used during compiling, since we have implement almost all necessary newlibc stub functions, no need to link the nosys version, which will throw warning of link with empty newlibc stub functions.
- SoC
  - Fix missing definition of BOOT\_HARTID in startup\_demosoc.S
  - Update demosoc and evalsoc interrupt id and handler definition for CIDU changes
  - Add \_\_CIDU\_PRESENT macro to control CIDU present or not in demosoc.h and evalsoc.h which is the <Device>.h
  - Add uart status get and clear api for evalsoc and demosoc, which is used by cidu demo
  - Add semihost support for all SoCs, currently only works with newlib, SEMIHOST=1 control semihost support
  - Update openocd configuration file to support semihosting feature
  - Add extra run/restart command for openocd debug configuration in smp debug in npk for Nuclei Studio
  - Update smp/boot flow to match mhartid csr update

- **BOOT\_HARTID** is the choosen boot hart id in current cluster, not the full mhartid register value, for example, it the mhartid csr register is 0x0101, and the **BOOT\_HARTID** should be set to 1, if you want hart 1 to be boot hart
- Update and add more newlib stub functions in demosoc/evalsoc/gd32vf103 SoC's newlibc stub implementation, since we are no longer compile with --specs=nosys.specs

• CI

- Add demo\_cidu and demo\_cache in ci configuration files, but expect it to run fail when run in qemu
- Don't check certificate when download tool
- Tools
  - Modify openocd configuration file in nsdk\_utils.oy support win32 now
  - Add new feature to generate cpu json when knowing cpu arch in nsdk\_runcpu.py script
  - Add runresult\_diff.py script to compare the difference of two runresult.xlsx.csvtable.json files, useful when do benchmark difference check
  - Add --uniqueid <id> option for nsdk cli tools

# 6.7 V0.4.0

This is release version 0.4.0 of Nuclei SDK.

- Application
  - Add *demo\_pmp* (page 122) application to demostrate pmp feature.
  - Add *demo\_spmp* (page 115) application to demostrate smode pmp feature, spmp is present when TEE feature is enabled.
  - Add *demo\_smode\_eclic* (page 110) application to demonstrate ECLIC interrupt with TEE feature of Nuclei Processor.
  - Changed test/core test case due to EXC\_Frame\_Type struct member name changes.
  - Fix XS bit set bug in demo\_nice application.
  - Add return value in smphello application.
- NMSIS
  - Add \_\_CTZ count trailing zero API in core\_compatiable.h
  - Add \_\_switch\_mode switch risc-v privilege mode API in core\_feature\_base.h
  - Add \_\_enable\_irq\_s, \_\_disable\_irq\_s smode irq control(on/off) API in core\_feature\_base.h
  - Add \_\_set\_medeleg exception delegation API in core\_feature\_base.h
  - Update and add smode eclic related API in core\_feature\_eclic.h only present when TEE\_PRESENT=1
  - Optimize APIs of PMP and add \_\_set\_PMPENTRYx and \_\_get\_PMPENTRYx API for easily PMP configuration in core\_feature\_pmp.h
  - Add spmp related APIs for smode pmp hardware feature when \_\_SPMP\_PRESENT=1
  - Add per-hart related APIs for systimer such as SysTimer\_SetHartCompareValue, SysTimer\_SetHartSWIRQ and etc in core\_feature\_timer.h, this is mainly needed when configure timer in smode per hart

- Add TEE related csr macros in riscv\_encoding.h
- Add iregion offset macros and N3/VP mask in riscv\_encoding.h and use it in demosoc/evalsoc implementation.
- Add ICachePresent/DCachePresent API
- Don't sub extra cost for BENCH\_xxx API
- Update NMSIS Core/DSP/NN and prebuilt library to version 1.1.0
- Build System
  - Add intexc\_<Device>\_s.S asm file into compiling for evalsoc and demosoc
  - Show ARCH\_EXT information when run make info
  - Don't specify elf filename when run gdb, only specify it when do load to avoid some gdb internal error
  - Add BOOT\_HARTID and JTAGSN support, which need to be done in SoC support code and build system
- SoC
  - Add smode interrupt and exception handling framework for evalsoc and demosoc, for details see code changes.
    - \* A new section called .vector\_s is added(required in linker script) to store smode vector table which is initialized in system\_<Device>.c
    - \* A new intexc\_<Device>\_s.S asm source file is added to handle s-mode interrupt and exception
    - \* A default smode exception register and handling framework is added in system\_<Device>.c
    - \* API Changes: Exception\_DumpFrame parameters changed to add mode passing in system\_<Device>.c/h
    - \* API Changes: EXC\_Frame\_Type struct member mcause/mepc changed to cause/epc in system\_<Device>.c/h
  - Print 0 instead of r when do simulation exit for better integration in Nuclei Studio QEMU simulation.
  - Add clock stub function for library in demosoc/evalsoc/gd32vf103 SoC support software.
  - Add sram download mode for evalsoc/demosoc, for details directly check the linker script
  - Change default \_\_ICACHE\_PRESENT/\_\_DCACHE\_PRESENT to 1 for evalsoc/demosoc, when evalsoc/demosoc startup, it will enable i/d cache if it really present.
  - Update openoed configuration files to remove deprecated command which might not be support in future
  - Merge smp and single core openoed config into one configuration for evalsoc and demosoc
  - Add BOOT\_HARTID support for evalsoc and demosoc, which is used to specify the boot hartid, used together with SMP can support SMP or AMP run mode
  - Add JTAGSN support to specify a unified hummingbird jtag debugger via adapter serial
  - For AMP support, we can work together with Nuclei Linux SDK, see <a href="https://github.com/Nuclei-Software/nsdk\_ampdemo">https://github.com/Nuclei-Software/nsdk\_ampdemo</a>
  - Add NPK support for SMP/AMP working mode, and sram download mode

• CI

- Start to use Nuclei QEMU/Toolchain/OpenOCD 2022.12 in daily ci for gitlab runner
- · Tools
  - Add httpserver.py tool to create a http server on selected folder, good to preview built documentation.

- Fix many issues related to nsdk\_cli scripts when integrated using fpga hardware ci flow.
- Support extra parsing benchmark python script for nsdk\_cli tools, see 5f546fa0
- Add nsdk\_runcpu.py tool to run fpga baremetal benchmark
- Documentation
  - Add make preview to preview build documentation.

## 6.8 V0.3.9

This is release version 0.3.9 of Nuclei SDK.

- Application
  - Add lowpower application to demonstrate low-power feature of Nuclei Processor.
  - Update demo\_nice application due to RTL change in cpu.
  - Change dhrystone compiling options to match better with Nuclei CPU IP.
- NMSIS
  - Update riscv\_encoding.h, a lot of changes in the CSRs and macros, VPU are added.
  - Add nmsis\_bench.h, this header file will not be included in nmsis\_core.h, if you want to use it, please directly include in your source code. It is used to help provide NMSIS benchmark and high performance monitor macro helpers.
  - Add hpm related API in core\_feature\_base.h
  - Add enable/disable vector API only when VPU available
- Build System
  - Fix upload program the pc is not set correctly to \_start when cpu is reset in flash programming mode.
  - Add run\_qemu\_debug/run\_xlspike\_rbb/run\_xlspike\_openocd make targets
- SoC
  - Add npk support for smp, required to update ide plugin in Nuclei Studio 2022.04. And also a new version of qemu is required, if you want to run in qemu.
  - Add evalsoc in Nuclei SDK, evalsoc is a new evaluation SoC for Nuclei RISC-V Core, for next generation of cpu evaluation with iregion feature support. demosoc will be deprecated in future, when all our CPU IP provide iregion support.
  - Important: A lot of changes are made to linker script of SDK.
    - \* rodata are placed in data section for ilm/flash/ddrdownload mode, but placed in text section for flashxip download mode.
    - \* For ilm download mode, if you want to make the generated binary smaller, you can change RE-GION\_ALIAS of DATA\_LMA from ram to ilm.
    - \* Add \_text\_lma/\_text/\_etext to replace \_ilm\_lma/\_ilm/\_eilm, and startup code now using new ld symbols.
    - \* Use REGION\_ALIAS to make linker script portable
    - \* Linker scripts of gd32vf103/evalsoc/demosoc are all changed.
  - FPU state are set to initial state when startup, not previous dirty state.

- Vector are enabled and set to initial state when startup, when vector are enabled during compiling.
- For latest version of Nuclei CPU IP, BPU cold init need many cycles, so we placed bpu enable before enter to main.

## 6.9 V0.3.8

This is release version 0.3.8 of Nuclei SDK.

- Application
  - Add smphello application to test baremetal smp support, this will do demonstration to boot default 2 core and each hart print hello world.

• NMSIS

- Some macros used in NMSIS need to expose when DSP present
- nmsis\_core.h might be included twice, it might be included by <Device.h> and <riscv\_math.h>
- Build
  - Add SYSCLK and CLKSRC make variable for gd32vf103 SoC to set system clock in hz and clock source, such as SYSCLK=72000000 CLKSRC=hxtal
  - Exclude source files using EXCLUDE\_SRCS make variable in Makefile
  - C\_SRCS/ASM\_SRCS/CXX\_SRCS now support wildcard pattern
  - USB\_DRV\_SUPPORT in gd32vf103 is removed, new USB\_DRIVER is introduced, USB\_DRIVER=device/ host/both to choose device, host or both driver code.
  - SMP, HEAPSZ and STACKSZ make variable are introduced to control stack/heap size and smp cpu count used in SDK

• SoC

- Add libnert 2.0.0 support for demosoc and gd32vf103, libnert stub functions need to be adapted, see 2e09b6b0 and 2e09b6b0
- Fix ram size from 20K to 32K for gd32vf103v\_eval and gd32vf103v\_rvstar
- Change demosoc eclic/timer baseaddr to support future cpu iregion feature, see eab28320d and 18109d04
- Adapt system\_gd32vf103.c to support control system clock in hz and clock source via macro SYS-TEM\_CLOCK and CLOCK\_USING\_IRC8M or CLOCK\_USING\_HXTAL
- Merge various changes for gd32vf103 support from gsauthof@github, see PR #37, #38, #40
- Remove usb config header files and usb config source code for gd32vf103
- Change gd32vf103 linker scripts to support HEAPSZ and STACKSZ
- Change demosoc linker scripts to support HEAPSZ, STACKSZ and SMP
- Add baremetal SMP support for demosoc, user can pass SMP=2 to build for 2 smp cpu.
- Tools
  - Record more flags in nsdk\_report.py such as NUCLEI\_SDK\_ROOT, OPENOCD\_CFG and LINKER\_SCRIPT.
  - Fix nsdk\_report.py generated runresult.xls file content is not correct when some application failed
  - Add benchmark c standard script in tools/misc/barebench
  - Change to support SMP variable

• OS

- RT\_HEAP\_SIZE defined in cpuport.c is small, need to be 2048 for msh example when RT\_USING\_HEAP is enabled
- Application can define RT\_HEAP\_SIZE in rtconfig.h to change the size

For detailed changes, please check commit histories since 0.3.7 release.

## 6.10 V0.3.7

This is release version 0.3.7 of Nuclei SDK.

- Application
  - CAUTION: Fix benchmark value not correct printed when print without float c library, which means the CSV printed value in previous release is not correct, please take care
  - Add DHRY\_MODE variable to support different dhrystone run options in dhrystone benchmark, ground, inline and best are supported
- NMSIS
  - Bump to v1.0.4
  - Add B-extension support for NMSIS
  - Fix various issues reported in github
- Build add showflags target to show compiling information and flags add showtoolver target to show tool version used
- SoC
  - Change all un-registered interrupt default handler to default\_intexc\_handler, which means user need to register the interrupt handler using ECLIC\_SetVector before enable it.
  - Add **RUNMODE** support only in demosoc, internal usage
  - Add jlink debug configuration for gd32vf103 soc
- Tools
  - Update nsdk\_report.py script to support generate benchmark run result in excel.
  - Add ncycm cycle model runner support in nsdk\_bench.py
  - Add nsdk\_runner.py script for running directly on different fpga board with feature of programing fpga bitstream using vivado

For detailed changes, please check commit histories since 0.3.6 release.

# 6.11 V0.3.6

This is release version 0.3.6 of Nuclei SDK.

- Application
  - update coremark benchmark options for n900/nx900, which can provide better score number
  - benchmark value will be print in float even printf with float is not supported in c library
  - baremetal applications will exit with an return value in main
- NMSIS
  - add \_\_CCM\_PRESENT macro in NMSIS-Core, if CCM hardware unit is present in your CPU, \_\_CCM\_PRESENT macro need to be set to 1 in <Device>.h
  - Fixed mtvec related api comment in core\_feature\_eclic.h
  - Add safely write mtime/mtimecmp register for 32bit risc-v processor
  - rearrage #include header files for all NMSIS Core header files
  - removed some not good #pragma gcc diagnostic lines in nmsis\_gcc.h

• Build

- Add experimental run\_xlspike and run\_qemu make target support
- SIMU=xlspike or SIMU=qemu passed in make will auto exit xlspike/qemu if main function returned

• SoC

Add xlspike/qemu auto-exit support for gd32vf103 and demosoc, required next version after Nuclei QEMU 2022.01

For detailed changes, please check commit histories since 0.3.5 release.

# 6.12 V0.3.5

This is release version 0.3.5 of Nuclei SDK.

#### **Caution:**

- This version introduce a lot of new features, and required Nuclei GNU Toolchain 2022.01
- If you want to import as NPK zip package into Nuclei Studio, 2022.01 version is required.
- If you want to have smaller code size for Nuclei RISC-V 32bit processors, please define STDCLIB=libncrt\_small in your application Makefile, or change STDCLIB defined in Build/ Makefile.base to make it available globally.

• Application

- DSP\_ENABLE and VECTOR\_ENABLE are deprecated now in demo\_dsp application, please use ARCH\_EXT to replace it. ARCH\_EXT=p equal to DSP\_ENABLE=ON, ARCH\_EXT=v equal to VECTOR\_ENABLE=ON.
- demo\_dsp application no need to set include and libraries for NMSIS DSP library, just use NMSIS\_LIB = nmsis\_dsp to select NMSIS DSP library and set include directory.

- Update coremark compile options for different Nuclei cpu series, currently 900 series options and 200/300/600 series options are provided, and can be selected by CPU\_SERIES.
  - \* CPU\_SERIES=900: the compiler options for Nuclei 900 series will be selected.
  - \* otherwise, the compiler options for Nuclei 200/300/600 series will be selected, which is by default for 300
- Fix whetstone application compiling issue when compiled with v extension present
- SoC
  - Provide correct gd32vf103.svd, the previous one content is messed up.
  - putchar/getchar newlib stub are required to be implemented for RT-Thread porting
  - Added support for newly introduced nuclei c runtime library(libncrt).
  - Rearrange stub function folder for gd32vf103 and demosoc to support different c runtime library.
  - A lot changes happened in link scripts under SoC folder heap section is added for libnert, size controlled by \_\_HEAP\_SIZE - heap start and end ld symbols are \_\_heap\_start and \_\_heap\_end - stub function sbrk now using new heap start and end ld symbols - tdata/tbss section is added for for libnert, thread local storage supported
  - For **flash** download mode, vector table are now placed in .vtable section now instead of .vtable\_ilm, VECTOR\_TABLE\_REMAPPED macro is still required in **DOWNLOAD=flash** mode
  - flash program algo used in openocd for demosoc changed to nuspi, see changes in openocd\_demosoc.cfg
- NMSIS
  - Update NMSIS Core/DSP/NN to version 1.0.3, see NMSIS 1.0.3 Changelog<sup>126</sup>
  - Update prebuilt NMSIS DSP/NN library to version 1.0.3 built by risc-v gcc 10.2
  - For NMSIS Core 1.0.3, no need to define \_\_RISCV\_FEATURE\_DSP and \_\_RISCV\_FEATURE\_VECTOR for riscv\_math.h now, it is now auto-defined in riscv\_math\_types.h
- OS
  - Change RT-Thread porting to support libnert and newlibe, mainly using putchar and getchar
- Build System
  - Introduce STDCLIB (page 39) makefile variable to support different c library.
  - NEWLIB and PFLOAT variable is deprecated in this release.
  - Introduce ARCH\_EXT (page 31) makefile variable to support b/p/v extension.
  - Only link -1stdc++ library when using **STDCLIB=newlib\_xxx**
  - RISCV\_CMODEL variable is added to choose code model, medlow or medany can be chosen, default is medlow for RV32 otherwise medany for RV64.
  - RISCV\_TUNE variable is added to select riscv tune model, for Nuclei CPU, we added nuclei-200-series, nuclei-300-series, nuclei-600-series and nuclei-900-series in Nuclei RISC-V GNU toolchain >= 2021.12
- Contribution
  - Update contribution guide due to runtime library choices provided now.
- NPK

<sup>126</sup> https://doc.nucleisys.com/nmsis/changelog.html#v1-0-3

- newlibsel configuration variable changed to stdclib, and is not compatiable.
  - \* newlibsel=normal change to stdclib=newlib\_full
  - \* newlibsel=nano\_with\_printfloat changed to stdclib=newlib\_small
  - \* newlibsel=nano changed to stdclib=newlib\_nano
  - \* stdclib has more options, please see SoC/demosoc/Common/npk.yml
  - \* nuclei\_archext is added as new configuration variable, see SoC/demosoc/Common/npk.yml

tools

- generate benchmark values in csv files when running nsdk\_bench.py or nsdk\_execute.py
- fix xl\_spike processes not really killed in linux environment when running nsdk\_bench.py

For detailed changes, please check commit histories since 0.3.4 release.

## 6.13 V0.3.4

This is release version 0.3.4 of Nuclei SDK.

- CI
  - Fix gitlab ci fail during install required software
- · Build System
  - build asm with -x assembler-with-cpp
- Tools
  - Fix tools/scripts/nsdk\_cli/configs/nuclei\_fpga\_eval\_ci\_qemu.json description issue for dsp enabled build configs
  - Generate html report when run tools/scripts/nsdk\_cli/nsdk\_bench.py
  - nsdk\_builder.py: modify qemu select cpu args, change p to , ext=p
- SoC
  - For demosoc, if you choose ilm and ddr download mode, then the data section's LMA is equal to VMA now, and there will be no data copy for data section, bss section still need to set to zero.
  - For demosoc, if you choose ilm and ddr download mode, The rodata section are now also placed in data section.
- NPK
  - add -x assembler-with-cpp in npk.yml for ssp

For detailed changes, please check commit histories since 0.3.3 release.

## 6.14 V0.3.3

This is release version 0.3.3 of Nuclei SDK.

- NPK
  - Fix NPK issues related to QEMU for demosoc and gd32vf103, and RTOS macro definitions in NPK
  - This SDK release required Nuclei Studio 2021.09-ENG1, 2021.08.18 build version

For detailed changes, please check commit histories since 0.3.2 release.

# 6.15 V0.3.2

This is release version 0.3.2 of Nuclei SDK.

- Build
  - Important changes about build system:
    - \* The SoC and RTOS related makefiles are moving to its own folder, and controlled By **build.mk** inside in in the SoC/<SOC> or OS/<RTOS> folders.
    - \* Middlware component build system is also available now, you can add you own middleware or library into Components folder, such as Components/tjpgd or Components/fatfs, and you can include this component using make variable MIDDLEWARE in application Makefile, such as MIDDLEWARE := fatfs, or MIDDLEWARE := tjpgd fatfs.
    - \* Each middleware component folder should create a build.mk, which is used to control the component build settings and source code management.
    - \* An extra DOWNLOAD\_MODE\_STRING macro is passed to represent the DOWNLOAD mode string.
    - \* In startup\_<Device>.S now, we don't use DOWNLOAD\_MODE to handle the vector table location, instead we defined a new macro called VECTOR\_TABLE\_REMAPPED to stand for whether the vector table's vma != lma. If VECTOR\_TABLE\_REMAPPED is defined, the vector table is placed in .vtable\_ilm, which means the vector table is placed in flash and copy to ilm when startup.
  - Change openocd --pipe option to -c "gdb\_port pipe; log\_output openocd.log"
  - Remove -ex "monitor flash protect 0 0 last off" when upload or debug program to avoid error when openocd configuration file didn't configure a flash
  - Add cleanall target in <NUCLEI\_SDK\_ROOT>/Makefile, you can clean all the applications defined by EXTRA\_APP\_ROOTDIRS variable
  - Fix size target of build system
- Tools
  - Add nsdk\_cli tools in Nuclei SDK which support run applications
    - \* tools/scripts/nsdk\_cli/requirements.txt: python module requirement file
    - \* tools/scripts/nsdk\_cli/configs: sample configurations used by scripts below
    - \* tools/scripts/nsdk\_cli/nsdk\_bench.py: nsdk bench runner script
    - \* tools/scripts/nsdk\_cli/nsdk\_execute.py: nsdk execute runner script

• SoC

- Add general bit operations and memory access APIs in <Device>.h, eg. \_REG32(p, i), FLIP\_BIT(regval, bitofs)
- DOWNLOAD\_MODE\_xxx macros are now placed in <Device>.h, which is removed from riscv\_encoding.
   h, user can define different DOWNLOAD\_MODE\_xxx according to its device/board settings.
- DOWNLOAD\_MODE\_STRING are now used to show the download mode string, which should be passed eg.
   DOWNLOAD\_MODE\_STRING=\"flash\", it is used in system\_<Device>.c
- DOWNLOAD\_MODE\_xxx now is used in startup\_<Device>.S to control the vector table location, instead a
  new macro called VECTOR\_TABLE\_REMAPPED is used, and it should be defined in SoC/<SOC>/build.mk
  if the vector table's LMA and VMA are different.
- NMSIS
  - Bump NMSIS to version 1.0.2
- OS
  - Fix OS task switch bug in RT-Thread

# 6.16 V0.3.1

This is official version 0.3.1 of Nuclei SDK.

#### **Caution:**

- We are using demosoc to represent the Nuclei Evaluation SoC for customer to replace the old name hbird.
- The hbird SoC is renamed to demosoc, so the SoC/hbird folder is renamed to SoC/demosoc, and the SoC/hbird/Board/hbird\_eval is renamed to SoC/demosoc/Board/nuclei\_fpga\_eval.

• SoC

- board: Add support for TTGO T-Display-GD32, contributed by tuupola<sup>127</sup>
- Add definitions for the Interface Association Descriptor of USB for GD32VF103, contributed by michahoiting<sup>128</sup>.
- IMPORTANT: hbird SoC is renamed to demosoc, and hbird\_eval is renamed to nuclei\_fpga\_eval
  - \* Please use SOC=demosoc BOARD=nuclei\_fpga\_eval to replace SOC=hbird BOARD=hbird\_eval
  - \* The changes are done to not using the name already used in opensource Hummingbird E203 SoC.
  - \* Now demosoc is used to represent the Nuclei Demo SoC for evaluation on Nuclei FPGA evaluation Board(MCU200T/DDR200T)
- Documentation
  - Update msh application documentation
  - Add basic documentation for TTGO T-Display-GD32
  - Add Platformio user guide(written in Chinese) link in get started guide contributed by Maker Young
- Application
  - Increase idle and finsh thread stack for RT-Thread, due to stack size is not enough for RISC-V 64bit

<sup>&</sup>lt;sup>127</sup> https://github.com/tuupola

<sup>&</sup>lt;sup>128</sup> https://github.com/michahoiting

- Set rt-thread example tick hz to 100, and ucosii example tick hz to 50
- Build
  - Format Makefile space to tab
  - Add \$(TARGET).dasm into clean targets which are missing before
- Code style
  - Format source files located in application, OS, SoC, test using astyle tool

## 6.17 V0.3.0

This is official version 0.3.0 of Nuclei SDK.

- SoC
  - Add more newlib stub functions for all SoC support packages
  - Dump extra csr mdcause in default exception handler for hbird
  - Add Sipeed Longan Nano as new supported board
  - Add gd32vf103c\_longan\_nano board support, contributed by tuupola<sup>129</sup> and RomanBuchert<sup>130</sup>
- Documentation
  - Add demo\_nice application documentation
  - Add msh application documentation
  - Update get started guide
  - Add gd32vf103c\_longan\_nano board Documentation
  - Update board documentation structure levels
- Application
  - Cleanup unused comments in dhrystone
  - Add new demo\_nice application to show Nuclei NICE feature
  - Add new msh application to show RT-Thread MSH shell component usage
- NMSIS
  - Fix typo in CLICINFO\_Type.\_reserved0 bits
  - Fix \_\_STRBT, \_\_STRHT, \_\_STRT and \_\_USAT macros
- OS
  - Add msh component source code into RT-Thread RTOS source code
  - Add rt\_hw\_console\_getchar implementation
- Build
  - Add setup.ps1 for setting up environment in windows powershell

<sup>129</sup> https://github.com/tuupola

<sup>130</sup> https://github.com/RomanBuchert

## 6.18 V0.2.9

This is official version 0.2.9 of Nuclei SDK.

- SoC
  - Remove ftdi\_device\_desc "Dual RS232-HS" line in openocd configuration.

**Note:** Newer version of RVSTAR and Hummingbird Debugger have changed the FTDI description from "Dual RS232-HS" to "USB <-> JTAG-DEBUGGER", to be back-compatiable with older version, we just removed this ftdi\_device\_desc "Dual RS232-HS" line. If you want to select specified JTAG, you can add this ftdi\_device\_desc according to your description.

- Fix typos in system\_<Device>.c
- Fix gpio driver implementation bugs of hbird
- Enable more CSR(micfg\_info, mdcfg\_info, mcfg\_info) show in gdb debug
- Documentation
  - Add more faqs
- · Build System
  - Remove unnecessary upload gdb command
  - Remove upload successfully message for make upload

## 6.19 V0.2.8

This is the official release version 0.2.8 of Nuclei SDK.

• SoC

- Fixed implementation for \_read newlib stub function, now scanf can be used correctly for both gd32vf103 and hbird SoCs.
- Misc
  - Update platformio package json file according to latest platformio requirements

## 6.20 V0.2.7

This is the official release version 0.2.7 of Nuclei SDK.

• OS

- Fix OS portable code, configKERNEL\_INTERRUPT\_PRIORITY should set to default 0, not 1. 0 is the lowest abs interrupt level.
- Application
  - Fix configKERNEL\_INTERRUPT\_PRIORITY in FreeRTOSConfig.h to 0
- NMSIS
  - Change timer abs irq level setting in function SysTick\_Config from 1 to 0

# 6.21 V0.2.6

This is the official release version 0.2.6 of Nuclei SDK.

- Application
  - Fix typo in rtthread demo code
  - Update helloworld application to parse vector extension
- NMSIS
  - Update NMSIS DSP and NN library built using NMSIS commit 3d9d40ff
- Documentation
  - Update quick startup nuclei tool setup section
  - Update build system documentation
  - Fix typo in application documentation

# 6.22 V0.2.5

This is the official release version 0.2.5 of Nuclei SDK.

This following changes are maded since 0.2.5-RC1.

- SoC
  - For **SOC=hbird**, in function \_premain\_init of system\_hbird.c, cache will be enable in following cases:
    - \* If \_\_ICACHE\_PRESENT is set to 1 in hbird.h, I-CACHE will be enabled
    - \* If \_\_DCACHE\_PRESENT is set to 1 in hbird.h, D-CACHE will be enabled
- Documentation
  - Fix several invalid cross reference links
- NMSIS
  - Update and use NMSIS 1.0.1

# 6.23 V0.2.5-RC1

This is release 0.2.5-RC1 of Nuclei SDK.

- Documentation
  - Fix invalid links used in this documentation
  - Rename *RVStar* to *RV-STAR* to keep alignment in documentation
- NMSIS
  - Update and use NMSIS 1.0.1-RC1
  - Add NMSIS-DSP and NMSIS-NN library for RISC-V 32bit and 64bit
  - Both RISC-V 32bit and 64bit DSP instructions are supported

• SoC

- All startup and system init code are adapted to match design changes of NMSIS-1.0.1-RC1
  - \* \_*init* and \_*fini* are deprecated for startup code, now please use \_*premain\_init* and \_*postmain\_fini* instead
  - \* Add *DDR* download mode for Hummingbird SoC, which downloaded program into DDR and execute in DDR

## 6.24 V0.2.4

This is release 0.2.4 of Nuclei SDK.

- Application
  - Upgrade the demo\_dsp application to a more complicated one, and by default, DSP\_ENABLE is changed from OFF to ON, optimization level changed from O2 to no optimization.
- SoC
  - Update openocd configuration file for Hummingbird FPGA evaluation board, If you want to use 2-wire
    mode of JTAG, please change ftdi\_oscan1\_mode off in openocd\_hbird.cfg to ftdi\_oscan1\_mode
    on.
  - Add delay\_1ms function in all supported SoC platforms
  - Fix bugs found in uart and gpio drivers in hbird SoC
  - Move srodata after sdata for ILM linker script
  - Change bool to BOOL to avoid cpp compiling error in gd32vf103
  - Fix adc\_mode\_config function in gd32vf103 SoC
- Build System
  - Add **GDB\_PORT** variable in build system, which is used to specify the gdb port of openocd and gdb when running run\_openocd and run\_gdb targets
  - Add Nuclei N/NX/UX 600 series core configurations into Makefile.core
  - Add -lstdc++ library for cpp application
  - Generate hex output for dasm target
  - Optimize Makefile to support MACOS

## 6.25 V0.2.3

This is release 0.2.3 of Nuclei SDK.

• OS

- Add RT-Thread 3.1.3 as a new RTOS service of Nuclei SDK, the kernel source code is from RT-Thread Nano project.
- Update UCOSII source code from version V2.91 to V2.93
- The source code of UCOSII is fetched from https://github.com/SiliconLabs/uC-OS2/

- Warning: Now for UCOSII application development, the app\_cfg.h, os\_cfg.h and app\_hooks.c are required, which can be also found in https://github.com/SiliconLabs/uC-OS2/tree/master/Cfg/Template
- Application
  - Add **RT-Thread** demo application.
  - Don't use the get\_cpu\_freq function in application code, which currently is only for internal usage, and not all SoC implementations are required to provide this function.
  - Use SystemCoreClock to get the CPU frequency instead of using get\_cpu\_freq() in whetstone application.
  - Update UCOSII applications due to UCOSII version upgrade, and application development for UCOSII also required little changes, please refer to *UCOSII* (page 88)
  - Fix time\_in\_secs function error in coremark, and cleanup coremark application.
- Documentation
  - Add documentation about RT-Thread and its application development.
  - Update documentation about UCOSII and its application development.
  - Update coremark application documentation.
- Build System
  - Add build system support for RT-Thread support.
  - Build system is updated due to UCOSII version upgrade, the OS/UCOSII/cfg folder no longer existed, so no need to include it.
- SoC
  - Update SoC startup and linkscript files to support RT-Thread
- Misc
  - Add SConscript file in Nuclei SDK root, this file is used by RT-Thread package.

## 6.26 V0.2.2

This is release 0.2.2 of Nuclei SDK.

- OS
  - Update UCOSII portable code
  - Now both FreeRTOS and UCOSII are using similar portable code, which both use SysTimer Interrupt and SysTimer Software Interrupt.
- Documentation
  - Update documentation about RTOS

# 6.27 V0.2.1

This is release 0.2.1 of Nuclei SDK.

- Build System
  - Add extra linker options -u \_isatty -u \_write -u \_sbrk -u \_read -u \_close -u \_fstat -u \_lseek in Makefile.conf to make sure if you pass extra -flto compile option, link phase will not fail
- Documentation
  - Add documentation about how to optimize for code size in application development, using demo\_eclic as example.
- OS
  - Update FreeRTOS to version V10.3.1
  - Update FreeRTOS portable code
- NMSIS
  - Update NMSIS to release v1.0.0-beta1

# 6.28 V0.2.0-alpha

This is release 0.2.0-alpha of Nuclei SDK.

- Documentation
  - Initial verison of Nuclei SDK documentation
  - Update Nuclei-SDK README.md
- Application
  - Add demo\_eclic application
  - Add demo\_dsp application
  - timer\_test application renamed to demo\_timer
- · Build System
  - Add comments for build System
  - Small bug fixes
- NMSIS
  - Change NMSIS/Include to NMSIS/Core/Include
  - Add NMSIS/DSP and NMSIS/NN header files
  - Add NMSIS-DSP and NMSIS-NN pre-built libraries

# 6.29 V0.1.1

This is release 0.1.1 of Nuclei SDK.

Here are the main features of this release:

- Support Windows and Linux development in command line using Make
- Support development using PlatformIO, see https://github.com/Nuclei-Software/platform-nuclei
- Support Humming Bird FPGA evaluation Board and GD32VF103 boards
  - The **Humming Bird FPGA evaluation Board** is used to run evaluation FPGA bitstream of Nuclei N200, N300, N600 and NX600 processor cores
  - The GD32VF103 boards are running using a real MCU from Gigadevice which is using Nuclei N200 RISC-V processor core
- Support different download modes flashxip, ilm, flash for our FPGA evaluation board

#### CHAPTER

## SEVEN

## FAQ

## 7.1 Why I can't download application?

#### • Case 1: Remote communication error. Target disconnected.: Success.

Please check whether your driver is installed successfully via replace target upload to run\_openocd as the board user manual described, especially, for **RV-STAR** and **Nuclei Eval SoC Evaluation** boards, For windows, you need to download the **HummingBird Debugger Windows Driver** from https://nucleisys.com/developboard.php, and install it.

If still not working, please check whether your JTAG connection is good or your CPU core is OK.

Note: The USB driver might lost when you re-plug the USB port, you might need to reinstall the driver.

#### • Case 2: bfd requires flen 4, but target has flen 0

```
bfd requires flen 4, but target has flen 0
"monitor" command not supported by this target.
"monitor" command not supported by this target.
"monitor" command not supported by this target.
You can't do that when your target is `exec'
"monitor" command not supported by this target.
"monitor" command not supported by this target.
```

*bfd* is abbreviation for **Binary File Descriptor**.

This is caused by the target core flen is 0, which means it didn't have float point unit in it, but your program is compiled using flen = 4, single point float unit used, which is incompatible, similar cases such as bfd requires flen 8, but target has flen 4

Just change your CORE to proper core settings and will solve this issue.

For example, if you compile your core with CORE=n300f, just change it to CORE=n300.

• Case 3: bfd requires xlen 8, but target has xlen 4

```
bfd requires xlen 8, but target has xlen 4
"monitor" command not supported by this target.
"monitor" command not supported by this target.
"monitor" command not supported by this target.
You can't do that when your target is ``exec'
"monitor" command not supported by this target.
"monitor" command not supported by this target.
```

This issue is caused by the program is a riscv 64 program, but the core is a riscv 32 core, so just change your program to be compiled using a riscv 32 compile option.

For example, if you compile your core with CORE=ux600, just change it to CORE=n300.

# 7.2 How to select correct FTDI debugger?

From Nuclei SDK release 0.2.9, the openocd configuration file doesn't contain ftdi\_device\_desc<sup>131</sup> line by default, so if there are more than one FTDI debuggers which has the same VID/PID(0x0403/0x6010) as Nuclei Debugger Kit use, then you might need to add extra ftdi device\_desc line in the openocd configuration file to describe the FTDI device description.

Or you can add extra adapter serial your\_serial\_no for your debugger, you can check its serial number via windows FT\_PROG tool.

**NOTE**: for windows, you need to add an extra A to the serial number, eg. your serial number is FT6S9RD6, then this extra openocd config line should be adapter serial "FT6S9RD6A" for windows.

- For Nuclei FPGA Evaluation Board, you can check the openocd configuration file in *SoC/evalsoc/Board/nuclei\_fpga\_eval/openocd\_evalsoc.cfg*.
- For Nuclei RVSTAR Board, you can check the openocd configuration file in *SoC/gd32vf103/Board/gd32vf103v\_rvstar/openocd\_gd32vf103.cfg*.

For more details, please check Debug with multiple FTDI devices<sup>132</sup>

# 7.3 Why I can't download application in Linux?

Please check that whether you have followed the debugger kit manual<sup>133</sup> to setup the USB JTAG drivers correctly. The windows steps and linux steps are different, please take care.

<sup>131</sup> http://openocd.org/doc/html/Debug-Adapter-Configuration.html

<sup>132</sup> https://doc.nucleisys.com/nuclei\_studio\_supply/27-debug\_with\_multiple\_ftdi\_devices/

<sup>133</sup> https://nucleisys.com/developboard.php#ddr200t

# 7.4 Why the provided application is not running correctly in my Nuclei FPGA Evaluation Board?

Please check the following items:

- 1. Did you program the correct Nuclei Evaluation FPGA bitstream?
- 2. Did you re-power the board, when you just programmed the board with FPGA bitstream?
- 3. Did you choose the right CORE as the Nuclei Evaluation FPGA bitstream present?
- 4. If your application is RTOS demos, did you run in flashxip mode, if yes, it is expected due to flash speed is really slow, you'd better try ilm or flash mode.
- 5. If still not working, you might need to check whether the FPGA bitstream is correct or not?

# 7.5 Why ECLIC handler can't be installed using ECLIC\_SetVector?

If you are running in FlashXIP download mode, it is expected, since the vector table is placed in Flash area which can't be changed during running time.

You can only use this ECLIC\_SetVector API when your vector table is placed in RAM which can be changed during running time, so if you want to write portable application, we recommended you to use exactly the eclic handler names defined in **startup\_<device>.S**.

# 7.6 Access to github.com is slow, any workaround?

Access speed to github.com sometimes is slow and not stable, but if you want to clone source code, you can also switch to use our mirror site maintained in gitee.com.

This mirror will sync changes from github to gitee every 6 hours, that is 4 times a day.

You just need to replace the github to gitee when you clone any repo in Nuclei-Software or riscv-mcu.

For example, if you want to clone **nuclei-sdk** using command git clone https://github.com/ Nuclei-Software/nuclei-sdk, then you can achieve it by command git clone https://gitee.com/ Nuclei-Software/nuclei-sdk

# 7.7 `.text' will not fit in region `ilm' or `.bss' will not fit in region `ram'

If you met similar message as below when build an application:

It is caused by the program is too big, our default link script is 64K ILM, 64K DLM, 4M SPIFlash for Nuclei Demo/Eval SoC.

If your core has bigger ILM or DLM, you can change related linker script file according to your choice.

For example, if you want to change linker script for evalsoc on nuclei\_fpga\_eval ilm download mode: ILM to 512K, DLM to 256K, then you can change link script file SoC/evalsoc/Board/nuclei\_fpga\_eval/Source/GCC/gcc\_evalsoc\_ilm.ld as below:

# 7.8 cc1: error: unknown cpu 'nuclei-300-series' for '-mtune'

This *mtune* option is introduced in Nuclei SDK 0.3.5, used to select optimized gcc pipeline model for Nuclei RISC-V Core series such as 200/300/600/900 series, and this feature required Nuclei GNU Toolchain 2022.01, please upgrade to this version or later ones.

# 7.9 undefined reference to \_\_errno when using libncrt library

When you are using libnert library, and linked with -1m, you may face below issues

```
/home/share/devtools/toolchain/nuclei_gnu/linux64/newlibc/2023.10.14/gcc/bin/../lib/gcc/
--devtools/toolchain/nuclei_gnu/linux64/newlibc/2023.10.14/gcc/bin/../lib/gcc/riscv64-
-unknown-elf/13.1.1/../../riscv64-unknown-elf/lib/rv32imafdc/ilp32d/libm.a(libm_a-
→w_exp.o): in function `.L1':
w_exp.c:(.text.exp+0x4a): undefined reference to `__errno'
/home/share/devtools/toolchain/nuclei_gnu/linux64/newlibc/2023.10.14/gcc/bin/../lib/gcc/
→riscv64-unknown-elf/13.1.1/../../riscv64-unknown-elf/bin/ld: /home/share/
--devtools/toolchain/nuclei_gnu/linux64/newlibc/2023.10.14/gcc/bin/../lib/gcc/riscv64-
-unknown-elf/13.1.1/../../riscv64-unknown-elf/lib/rv32imafdc/ilp32d/libm.a(libm_a-
→w_exp.o): in function `.L0 ':
w_exp.c:(.text.exp+0x6e): undefined reference to `__errno'
/home/share/devtools/toolchain/nuclei_gnu/linux64/newlibc/2023.10.14/gcc/bin/../lib/gcc/
--riscv64-unknown-elf/13.1.1/../../riscv64-unknown-elf/bin/ld: /home/share/
--devtools/toolchain/nuclei_gnu/linux64/newlibc/2023.10.14/gcc/bin/../lib/gcc/riscv64-
-unknown-elf/13.1.1/../../riscv64-unknown-elf/lib/rv32imafdc/ilp32d/libm.a(libm_a-
→w_log.o): in function `log':
w_log.c:(.text.log+0x28): undefined reference to `__errno'
/home/share/devtools/toolchain/nuclei_gnu/linux64/newlibc/2023.10.14/gcc/bin/../lib/gcc/
→riscv64-unknown-elf/13.1.1/../../riscv64-unknown-elf/bin/ld: w_log.c:(.text.
→log+0x46): undefined reference to `__errno'
```

(continues on next page)
```
/home/share/devtools/toolchain/nuclei_gnu/linux64/newlibc/2023.10.14/gcc/bin/../lib/gcc/

oriscv64-unknown-elf/13.1.1/../../riscv64-unknown-elf/bin/ld: /home/share/

odevtools/toolchain/nuclei_gnu/linux64/newlibc/2023.10.14/gcc/bin/../lib/gcc/riscv64-

ounknown-elf/13.1.1/../../riscv64-unknown-elf/lib/rv32imafdc/ilp32d/libm.a(libm_a-

omath_err.o): in function `with_errno':

math_err.c:(.text.with_errno+0x12): undefined reference to `__errno'

collect2: error: ld returned 1 exit status
```

You can fix it by not link -lm library, since library already provided math library feature, so no need to link this math library.

## 7.10 undefined reference to fclose/sprintf similar API provided in system libraries

From 0.5.0 release, we no longer use --specs= option to select library we want to use, and we also passed -nodefaultlibs options to not use standard system libraries, this changes are made to support both gcc and clang toolchain, so in Nuclei SDK build system, we control the needed system libraries to be linked as required by STDCLIB make variable, for details, please check Build/toolchain/\*.mk makefiles, and also we use linker's group libraries feature --start-group archives --end-group to repeatly search undefined reference in the group libraries, but this feature is not enabled in Eclipse CDT based IDE like Nuclei Studio, which undefined reference is searched in the order of library specified on the command line, so you may meet issue like undefined fclose reference even you linked newlib nano c library -lc\_nano if the library order is not good, so to fix this issue, you may need to place the library in a good order and need to repeatly link it, such as -lgcc -lc\_nano -lm -lsemihost -lgcov -lgcc -lc\_nano, and also we have opened an issue to track it, see https://github.com/eclipse-embed-cdt/eclipse-plugins/issues/592

## 7.11 fatal error: rvintrin.h: No such file or directory

If you are using Nuclei Toolchain 2023.10, rvintrin.h no longer exist for B extension, please don't include this header file. If you want to use an intrinsic API for B extension, you need to write using c asm intrinsic.

## 7.12 riscv-nuclei-elf-gcc: not found when using Nuclei Studio 2023.10

riscv-nuclei-elf-gcc (gcc10) has changed to riscv64-unknown-elf-gcc (gcc13) since Nuclei Studio 2023.10 or Nuclei RISC-V Toolchain 2023.10, so if you are using older toolchain created npk package or ide project, you may face this build fail issue, you can follow the user guide of Nuclei Studio 2023.10 to fix this issue, see chapter 8.

# EIGHT

# LICENSE

| Apache License<br>Version 2.0, January 2004<br>http://www.apache.org/licenses/                                                                                                    |
|----------------------------------------------------------------------------------------------------|
| TERMS AND CONDITIONS FOR USE, REPRODUCTION, AND DISTRIBUTION                                                                                                    |
| 1. Definitions.                                                                                                    |
| "License" shall mean the terms and conditions for use, reproduction, and distribution as defined by Sections 1 through 9 of this document.                                                                                                    |
| "Licensor" shall mean the copyright owner or entity authorized by the copyright owner that is granting the License.                                                                                                    |
| "Legal Entity" shall mean the union of the acting entity and all<br>other entities that control, are controlled by, or are under common<br>control with that entity. For the purposes of this definition,<br>"control" means (i) the power, direct or indirect, to cause the<br>direction or management of such entity, whether by contract or<br>otherwise, or (ii) ownership of fifty percent (50%) or more of the<br>outstanding shares, or (iii) beneficial ownership of such entity. |
| "You" (or "Your") shall mean an individual or Legal Entity exercising permissions granted by this License.                                                                                                    |
| "Source" form shall mean the preferred form for making modifications,<br>including but not limited to software source code, documentation<br>source, and configuration files.                                                                                                    |
| "Object" form shall mean any form resulting from mechanical<br>transformation or translation of a Source form, including but<br>not limited to compiled object code, generated documentation,<br>and conversions to other media types.                                                                                                    |
| "Work" shall mean the work of authorship, whether in Source or<br>Object form, made available under the License, as indicated by a<br>copyright notice that is included in or attached to the work<br>(an example is provided in the Appendix below).                                                                                                    |
| "Derivative Works" shall mean any work, whether in Source or Object                                                                                                    |

form, that is based on (or derived from) the Work and for which the editorial revisions, annotations, elaborations, or other modifications represent, as a whole, an original work of authorship. For the purposes of this License, Derivative Works shall not include works that remain separable from, or merely link (or bind by name) to the interfaces of, the Work and Derivative Works thereof.

"Contribution" shall mean any work of authorship, including the original version of the Work and any modifications or additions to that Work or Derivative Works thereof, that is intentionally submitted to Licensor for inclusion in the Work by the copyright owner or by an individual or Legal Entity authorized to submit on behalf of the copyright owner. For the purposes of this definition, "submitted" means any form of electronic, verbal, or written communication sent to the Licensor or its representatives, including but not limited to communication on electronic mailing lists, source code control systems, and issue tracking systems that are managed by, or on behalf of, the Licensor for the purpose of discussing and improving the Work, but excluding communication that is conspicuously marked or otherwise designated in writing by the copyright owner as "Not a Contribution."

"Contributor" shall mean Licensor and any individual or Legal Entity on behalf of whom a Contribution has been received by Licensor and subsequently incorporated within the Work.

- 2. Grant of Copyright License. Subject to the terms and conditions of this License, each Contributor hereby grants to You a perpetual, worldwide, non-exclusive, no-charge, royalty-free, irrevocable copyright license to reproduce, prepare Derivative Works of, publicly display, publicly perform, sublicense, and distribute the Work and such Derivative Works in Source or Object form.
- 3. Grant of Patent License. Subject to the terms and conditions of this License, each Contributor hereby grants to You a perpetual, worldwide, non-exclusive, no-charge, royalty-free, irrevocable (except as stated in this section) patent license to make, have made, use, offer to sell, sell, import, and otherwise transfer the Work, where such license applies only to those patent claims licensable by such Contributor that are necessarily infringed by their Contribution(s) alone or by combination of their Contribution(s) with the Work to which such Contribution(s) was submitted. If You institute patent litigation against any entity (including a cross-claim or counterclaim in a lawsuit) alleging that the Work or a Contribution incorporated within the Work constitutes direct or contributory patent infringement, then any patent licenses granted to You under this License for that Work shall terminate as of the date such litigation is filed.
- 4. Redistribution. You may reproduce and distribute copies of the Work or Derivative Works thereof in any medium, with or without modifications, and in Source or Object form, provided that You meet the following conditions:

- (a) You must give any other recipients of the Work or Derivative Works a copy of this License; and
- (b) You must cause any modified files to carry prominent notices stating that You changed the files; and
- (c) You must retain, in the Source form of any Derivative Works that You distribute, all copyright, patent, trademark, and attribution notices from the Source form of the Work, excluding those notices that do not pertain to any part of the Derivative Works; and
- (d) If the Work includes a "NOTICE" text file as part of its distribution, then any Derivative Works that You distribute must include a readable copy of the attribution notices contained within such NOTICE file, excluding those notices that do not pertain to any part of the Derivative Works, in at least one of the following places: within a NOTICE text file distributed as part of the Derivative Works; within the Source form or documentation, if provided along with the Derivative Works; or, within a display generated by the Derivative Works, if and wherever such third-party notices normally appear. The contents of the NOTICE file are for informational purposes only and do not modify the License. You may add Your own attribution notices within Derivative Works that You distribute, alongside or as an addendum to the NOTICE text from the Work, provided that such additional attribution notices cannot be construed as modifying the License.

You may add Your own copyright statement to Your modifications and may provide additional or different license terms and conditions for use, reproduction, or distribution of Your modifications, or for any such Derivative Works as a whole, provided Your use, reproduction, and distribution of the Work otherwise complies with the conditions stated in this License.

- 5. Submission of Contributions. Unless You explicitly state otherwise, any Contribution intentionally submitted for inclusion in the Work by You to the Licensor shall be under the terms and conditions of this License, without any additional terms or conditions. Notwithstanding the above, nothing herein shall supersede or modify the terms of any separate license agreement you may have executed with Licensor regarding such Contributions.
- 6. Trademarks. This License does not grant permission to use the trade names, trademarks, service marks, or product names of the Licensor, except as required for reasonable and customary use in describing the origin of the Work and reproducing the content of the NOTICE file.
- 7. Disclaimer of Warranty. Unless required by applicable law or agreed to in writing, Licensor provides the Work (and each

Contributor provides its Contributions) on an "AS IS" BASIS, WITHOUT WARRANTIES OR CONDITIONS OF ANY KIND, either express or implied, including, without limitation, any warranties or conditions of TITLE, NON-INFRINGEMENT, MERCHANTABILITY, or FITNESS FOR A PARTICULAR PURPOSE. You are solely responsible for determining the appropriateness of using or redistributing the Work and assume any risks associated with Your exercise of permissions under this License.

- 8. Limitation of Liability. In no event and under no legal theory, whether in tort (including negligence), contract, or otherwise, unless required by applicable law (such as deliberate and grossly negligent acts) or agreed to in writing, shall any Contributor be liable to You for damages, including any direct, indirect, special, incidental, or consequential damages of any character arising as a result of this License or out of the use or inability to use the Work (including but not limited to damages for loss of goodwill, work stoppage, computer failure or malfunction, or any and all other commercial damages or losses), even if such Contributor has been advised of the possibility of such damages.
- 9. Accepting Warranty or Additional Liability. While redistributing the Work or Derivative Works thereof, You may choose to offer, and charge a fee for, acceptance of support, warranty, indemnity, or other liability obligations and/or rights consistent with this License. However, in accepting such obligations, You may act only on Your own behalf and on Your sole responsibility, not on behalf of any other Contributor, and only if You agree to indemnify, defend, and hold each Contributor harmless for any liability incurred by, or claims asserted against, such Contributor by reason of your accepting any such warranty or additional liability.

END OF TERMS AND CONDITIONS

APPENDIX: How to apply the Apache License to your work.

To apply the Apache License to your work, attach the following boilerplate notice, with the fields enclosed by brackets "[]" replaced with your own identifying information. (Don't include the brackets!) The text should be enclosed in the appropriate comment syntax for the file format. We also recommend that a file or class name and description of purpose be included on the same "printed page" as the copyright notice for easier identification within third-party archives.

Copyright [yyyy] [name of copyright owner]

Licensed under the Apache License, Version 2.0 (the "License"); you may not use this file except in compliance with the License. You may obtain a copy of the License at

http://www.apache.org/licenses/LICENSE-2.0

Unless required by applicable law or agreed to in writing, software distributed under the License is distributed on an "AS IS" BASIS, WITHOUT WARRANTIES OR CONDITIONS OF ANY KIND, either express or implied. See the License for the specific language governing permissions and limitations under the License.

## NINE

# GLOSSARY

#### API

(Application Program Interface) A defined set of routines and protocols for building application software.

#### DSP

(Digital Signal Processing) is the use of digital processing, such as by computers or more specialized digital signal processors, to perform a wide variety of signal processing operations.

#### ISR

(Interrupt Service Routine) Also known as an interrupt handler, an ISR is a callback function whose execution is triggered by a hardware interrupt (or software interrupt instructions) and is used to handle high-priority conditions that require interrupting the current code executing on the processor.

#### NN

(Neural Network) is a network or circuit of neurons, or in a modern sense, an artificial neural network, composed of artificial neurons or nodes.

#### XIP

(eXecute In Place) a method of executing programs directly from long term storage rather than copying it into RAM, saving writable memory for dynamic data and not the static program code.

### TEN

## **APPENDIX**

- Nuclei Tools and Documents: https://nucleisys.com/download.php
- Nuclei Software Opensource Organization: https://github.com/Nuclei-Software
- RISC-V MCU Opensource Organization: https://github.com/riscv-mcu
- Nuclei Toolchain Repo: https://github.com/riscv-mcu/riscv-gnu-toolchain
- Nuclei OpenOCD Repo: https://github.com/riscv-mcu/riscv-openocd
- Nuclei QEMU Repo: https://github.com/riscv-mcu/qemu
- Nuclei SDK: https://github.com/Nuclei-Software/nuclei-sdk
- NMSIS: https://github.com/Nuclei-Software/NMSIS
- Nuclei AI Library: https://github.com/Nuclei-Software/nuclei-ai-library
- Nuclei RISC-V IP Products: https://www.nucleisys.com/product.php
- Nuclei Tools Documentation: https://doc.nucleisys.com/nuclei\_tools
- Nuclei Studio Supply Documents: https://github.com/Nuclei-Software/nuclei-studio
- RISC-V MCU Community Website: https://www.riscv-mcu.com/
- Nuclei RISC-V CPU Spec: https://doc.nucleisys.com/nuclei\_spec
- RISC-V ISA Specifications(Ratified): https://riscv.org/technical/specifications
- RISC-V ISA Specification(Latest): https://github.com/riscv/riscv-isa-manual/releases
- RISC-V Architecture Profiles: https://github.com/riscv/riscv-profiles
- RISC-V Bitmanip(B) Extension Spec: https://github.com/riscv/riscv-bitmanip
- RISC-V Packed SIMD(P) Extension Spec: https://github.com/riscv/riscv-p-spec
- RISC-V Cryptography(K) Extension Spec: https://github.com/riscv/riscv-crypto
- RISC-V Vector(V) Extension Spec: https://github.com/riscv/riscv-v-spec
- RISC-V Vector Intrinsic API Spec: https://github.com/riscv-non-isa/rvv-intrinsic-doc
- RISC-V ISA Extension Spec Status: https://wiki.riscv.org/display/HOME/Specification+Status
- Nuclei Bumblebee Core Document: https://github.com/nucleisys/Bumblebee\_Core\_Doc

# ELEVEN

# **INDICES AND TABLES**

• genindex

• search

INDEX

A API, 183 D DSP, 183 I ISR, 183 N NN, 183 X XIP, 183